# CONFIDENTIAL

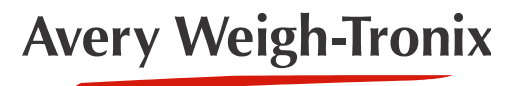

ZM401/405

**Weight Indicators** 

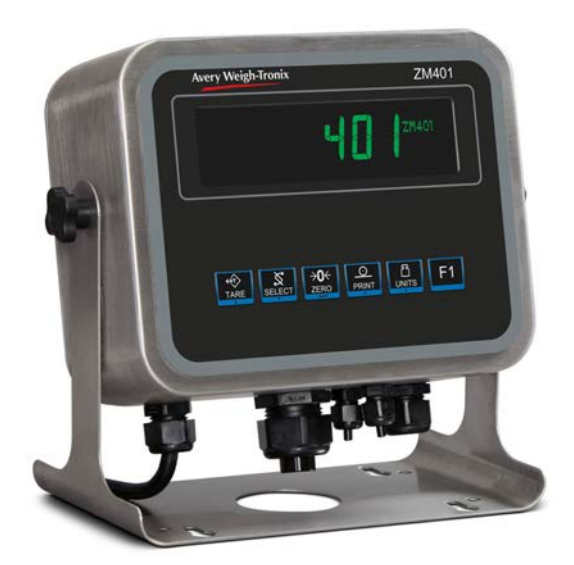

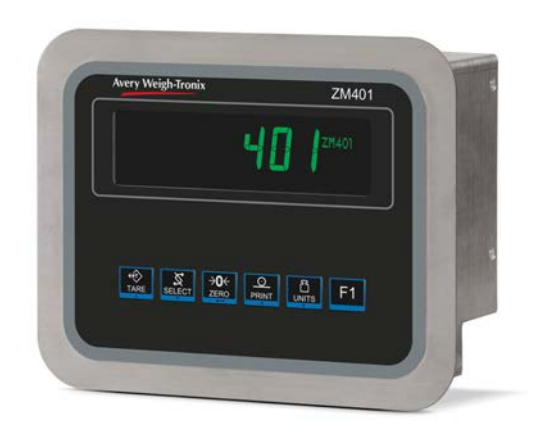

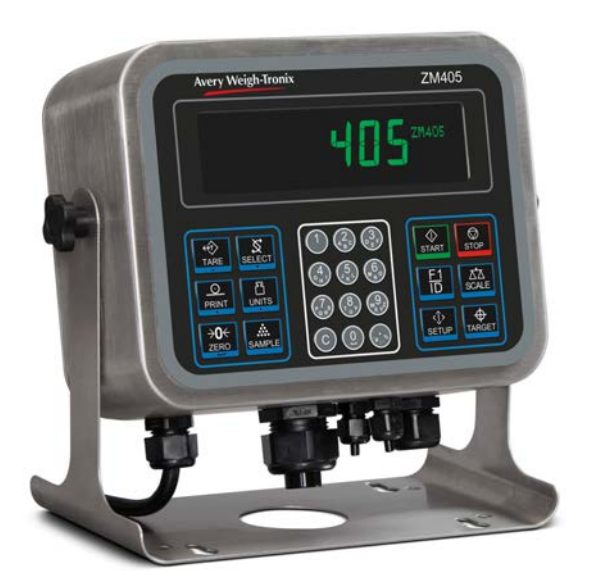

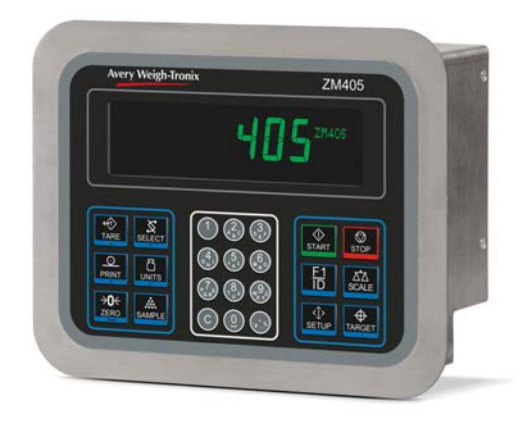

# **Service Manual**

original instructions

AWT35-501334 Issue AA

# Avery Weigh-Tronix is a trademark of the Illinois Tool Works group of companies whose ultimate parent company is Illinois Tool Works Inc ("Illinois Tool Works"). Copyright © 2015 Illinois Tool Works. All rights reserved.

No part of this publication may be reproduced by making a facsimile copy, by the making of a copy in three dimensions of a two-dimensional work and the making of a copy in two dimensions of a three-dimensional work, stored in any medium by electronic means, or transmitted in any form or by any means, including electronic, mechanical, broadcasting, recording or otherwise without the prior written consent of the copyright owner, under license, or as permitted by law.

This publication was correct at the time of going to print, however Avery Weigh-Tronix reserves the right to alter without notice the specification, design, price or conditions of supply of any product or service at any time.

# **Table of Contents**

#### page

| Chapter 1 General information and warnings       9         About this manual       9         Text conventions       9         Special messages       9         Installation       10         Torque specifications       10         Proper grounding of cables       10         Proper grounding of cables       10         Panel mount scale interface cable installation       11         Safe handling of equipment with batteries       12         Wet conditions       12         Routine maintenance       12         Cleaning the machine       13         Training       13         Sharp objects       13         FCC and EMC declarations of compliance       14         Front panel       14         Front panel       14         Front panel       14         Front panel       14         Front panel       14         Front panel       14         Front panel       14         Front panel       14         Front panel       14         String index/character data entry       18         Entering negative numbers or decimal point       18         String index/character data entry                                                                                                    | Manual revision history7 |                                                |    |
|----------------------------------------------------------------------------------------------------|--------------------------|------------------------------------------------|----|
| About this manual       9         Text conventions       9         Special messages       9         Installation       10         Torque specifications       10         Proper grounding of cables       10         Proper grounding of cables       10         Proper grounding of cables       10         Panel mount scale interface cable installation       11         Safe handling of equipment with batteries       12         Wet conditions       12         Routine maintenance       12         Cleaning the machine       13         Training       13         Sharp objects       13         FCC and EMC declarations of compliance       13         Chapter 2 Introduction       14         Front Display       16         Powering up the ZM400       17         Alphanumeric entry procedure (ZM401 only)       17         Using the alphanumeric keypad (ZM405 only)       18         Entering negative numbers or decimal point       18         String index/character data entry       20         Accessing the menus       21         Exiting the menus       21         Menu annunciators       22         Quick Code par                                                                                                    | Chapter 1 Gen            | eral information and warnings                  | 9  |
| Text conventions       9         Special messages       9         Installation       10         Torque specifications       10         Proper grounding of cables       10         Panel mount scale interface cable installation       11         Safe handling of equipment with batteries       12         Wet conditions       12         Routine maintenance       12         Cleaning the machine       13         Training       13         Sharp objects       13         FCC and EMC declarations of compliance       13         Chapter 2 Introduction       14         Front panel       14         Front panel       14         Fro                                                                                                    |                          | About this manual                              | 9  |
| Special messages         9           Installation         10           Torque specifications         10           Proper grounding of cables         10           Panel mount scale interface cable installation         11           Safe handling of equipment with batteries         12           Wet conditions         12           Routine maintenance         12           Cleaning the machine         13           Training         13           Sharp objects         13           FCC and EMC declarations of compliance         13           Chapter 2 Introduction         14           Front panel         14           Front Display         16           Powering up the ZM400         17           Alphanumeric entry procedure (ZM401 only)         17           Using the alphanumeric keypad (ZM405 only)         18           Entering negative numbers or decimal point         18           String index/character data entry         18           Chapter 3 Introduction to the menus         21           Exiting the menus         21           Menu annunciators         22           Quick Code parameter entry         23           Chapter 14 User level menus         24                                                  |                          | Text conventions                               | 9  |
| Installation         10           Torque specifications         10           Proper grounding of cables         10           Panel mount scale interface cable installation         11           Safe handling of equipment with batteries         12           Wet conditions         12           Routine maintenance         12           Cleaning the machine         13           Training         13           FCC and EMC declarations of compliance         13           FCC and EMC declarations of compliance         14           Front panel         14           Front panel         14           Front panel         16           Powering up the ZM400         17           Alphanumeric entry procedure (ZM401 only)         17           Using the alphanumeric keypad (ZM405 only)         18           Entering negative numbers or decimal point         18           String index/character data entry         18           Chapter 3 Introduction to the menus         20           Accessing the menus         21           Menu annunciators         22           Quick Code parameter entry         23           Chapter 4 User level menus         24           Time         25 <td></td> <td>Special messages</td> <td>9</td> |                          | Special messages                               | 9  |
| Torque specifications       10         Proper grounding of cables       10         Panel mount scale interface cable installation       11         Safe handling of equipment with batteries       12         Wet conditions       12         Routine maintenance       12         Cleaning the machine       13         Training       13         Sharp objects       13         FCC and EMC declarations of compliance       13         Chapter 2 Introduction       14         Front panel       14         Front panel       14         Front panel       17         Alphanumeric entry procedure (ZM401 only)       17         Alphanumeric entry procedure (ZM405 only)       18         Entering negative numbers or decimal point       18         String index/character data entry       20         Accessing the menus       21         Menu annuciators       22         Quick Code parameter entry       23         Chapter 4 User level menus       24         Time       25         Date       26         Seal       26         Seal       26         About menu       27         Bot (Boottoad                                                                                                    |                          | Installation                                   | 10 |
| Proper grounding of cables         10           Panel mount scale interface cable installation         11           Safe handling of equipment with batteries         12           Wet conditions         12           Routine maintenance         12           Cleaning the machine         13           Training         13           Sharp objects         13           FCC and EMC declarations of compliance         13           Chapter 2 Introduction         14           Front panel         14           Front panel         14           Front panel         14           Front panel         14           Front panel         14           Front panel         14           Front panel         14           Front panel         14           Front panel         14           Front panel         14           Front panel         14           Front panel         17           Alphanumeric entry procedure (ZM401 only)         17           Using the alphanumeric keypad (ZM405 only)         18           Entering negative numbers or decimal point         18           String index/character data entry         20           Accr                                                                                                |                          | Torque specifications                          | 10 |
| Panel mount scale interface cable installation       11         Safe handling of equipment with batteries       12         Wet conditions       12         Routine maintenance       12         Cleaning the machine       13         Training       13         Sharp objects       13         FCC and EMC declarations of compliance       13         Chapter 2 Introduction       14         Front panel       14         Front Display       16         Powering up the ZM400       17         Alphanumeric entry procedure (ZM401 only)       17         Using the alphanumeric keypad (ZM405 only)       18         Entering negative numbers or decimal point       18         String index/character data entry       18         Chapter 3 Introduction to the menus       20         Accessing the menus       21         Exiting the menus       21         Exiting the menus       21         Exiting the menus       21         Menu annunciators       22         Quick Code parameter entry       23         Chapter 4 User level menus       24         User menu       24         User menu       26         Strial <td< td=""><td></td><td>Proper grounding of cables</td><td>10</td></td<>                                              |                          | Proper grounding of cables                     | 10 |
| Safe handling of equipment with batteries         12           Wet conditions         12           Routine maintenance         12           Cleaning the machine         13           Training         13           Sharp objects         13           FCC and EMC declarations of compliance         13           Chapter 2 Introduction         14           Front panel         14           Front piselay         16           Powering up the ZM400         17           Alphanumeric entry procedure (ZM401 only)         17           Using the alphanumeric keypad (ZM405 only)         18           Entering negative numbers or decimal point         18           String index/character data entry         18           Chapter 3 Introduction to the menus         20           Accessing the menus         21           Exiting the menus         21           Menu annunciators         22           Quick Code parameter entry         23           Chapter 4 User level menus         24           Time         25           Date         25           Site ID         26           Seal         26           About menu         27                                                                                                    |                          | Panel mount scale interface cable installation | 11 |
| Wet conditions         12           Routine maintenance         12           Cleaning the machine         13           Training         13           Training the machine         13           Sharp objects         13           FCC and EMC declarations of compliance         13           Chapter 2 Introduction         14           Front panel         14           Front Display         16           Powering up the ZM400         17           Alphanumeric entry procedure (ZM401 only)         17           Using the alphanumeric keypad (ZM405 only)         18           Entering negative numbers or decimal point         18           String index/character data entry         20           Accessing the menus         21           Exiting the menus         21           Menu annunciators         22           Quick Code parameter entry         23           Chapter 4 User level menus         24           User menu         24           Time         25           Date         25           Site ID         26           Seal         26           About menu         27           Bot (Bootloader)         28                                                                                                    |                          | Safe handling of equipment with batteries      | 12 |
| Routine maintenance         12           Cleaning the machine         13           Training         13           Sharp objects         13           FCC and EMC declarations of compliance         13           Chapter 2 Introduction         14           Front panel         14           Front Display         16           Powering up the ZM400         17           Alphanumeric entry procedure (ZM401 only)         17           Using the alphanumeric keypad (ZM405 only)         18           Entering negative numbers or decimal point         18           String index/character data entry         18           Chapter 3 Introduction to the menus         20           Accessing the menus         21           Exiting the menus         21           Menu annunciators         22           Quick Code parameter entry         23           Chapter 4 User level menus         24           Time         25           Date         26           Seal         26           About menu         27           Boot (Bootloader)         28           Firmware         28           App         28           Serial         28 </td <td></td> <td>Wet conditions</td> <td>12</td>                                                        |                          | Wet conditions                                 | 12 |
| Cleaning the machine         13           Training         13           Sharp objects         13           FCC and EMC declarations of compliance         13           Chapter 2 Introduction         14           Front panel         14           Front Display         16           Powering up the ZM400         17           Alphanumeric entry procedure (ZM401 only)         17           Using the alphanumeric keypad (ZM405 only)         18           Entering negative numbers or decimal point         18           String index/character data entry         18           Chapter 3 Introduction to the menus         20           Accessing the menus         21           Exiting the menus         21           Menu annunciators         22           Quick Code parameter entry         23           Chapter 4 User level menus         24           Time         25           Date         25           Date         26           Seal         26           About menu         27           Boot (Bootloader)         28           Firmware         28           App         28           Option         29                                                                                                    |                          | Routine maintenance                            | 12 |
| Training       13         Sharp objects       13         FCC and EMC declarations of compliance       13         Chapter 2 Introduction       14         Front panel       14         Front Display       16         Powering up the ZM400       17         Alphanumeric entry procedure (ZM401 only)       17         Using the alphanumeric keypad (ZM405 only)       18         Entering negative numbers or decimal point       18         String index/character data entry       18         Chapter 3 Introduction to the menus       20         Accessing the menus       21         Exiting the menus       21         Menu annunciators       22         Quick Code parameter entry       23         Chapter 4 User level menus       24         User menu       24         Time       25         Date       25         Stite ID       26         Seal       26         About menu       27         Boot (Bootloader)       28         Firmware       28         Serial       28         Option       29         Download       30         BSQ       30 </td <td></td> <td>Cleaning the machine</td> <td>13</td>                                                                                                    |                          | Cleaning the machine                           | 13 |
| Sharp objects       13         FCC and EMC declarations of compliance       13         Chapter 2 Introduction       14         Front panel       14         Front Display       16         Powering up the ZM400       17         Alphanumeric entry procedure (ZM401 only)       17         Using the alphanumeric keypad (ZM405 only)       18         Entering negative numbers or decimal point       18         String index/character data entry       18         Chapter 3 Introduction to the menus       20         Accessing the menus       21         Exiting the menus       21         Menu annunciators       22         Quick Code parameter entry       23         Chapter 4 User level menus       24         Time       25         Date       25         Site ID       26         About menu       27         Boot (Bootloader)       28         Firmware       28         App       28         Serial       29         Download       30         Audit menu       31         Counter       31                                                                                                    |                          | Training                                       | 13 |
| FCC and EMC declarations of compliance         13           Chapter 2 Introduction         14           Front panel         14           Front Display         16           Powering up the ZM400         17           Alphanumeric entry procedure (ZM401 only)         17           Using the alphanumeric keypad (ZM405 only)         18           Entering negative numbers or decimal point         18           String index/character data entry         18           Chapter 3 Introduction to the menus         20           Accessing the menus         21           Exiting the menus         21           Menu annunciators         22           Quick Code parameter entry         23           Chapter 4 User level menus         24           User menu         24           Time         25           Date         25           Stie ID         26           Seal         26           App         28           App         28           App         28           Option         29           Download         30           App         28           Option         29           Download                                                                                                    |                          | Sharp objects                                  | 13 |
| Chapter 2 Introduction       14         Front panel       14         Front Display       16         Powering up the ZM400       17         Alphanumeric entry procedure (ZM401 only)       17         Using the alphanumeric keypad (ZM405 only)       18         Entering negative numbers or decimal point       18         String index/character data entry       18         Chapter 3 Introduction to the menus       20         Accessing the menus       21         Exiting the menus       21         Menu annunciators       22         Quick Code parameter entry       23         Chapter 4 User level menus       24         Time       25         Date       25         Sitie ID       26         Seal       26         About menu       27         Boot (Bootloader)       28         Firmware       28         App       28         Option       29         Enet       29         Download       30         AQUI menu       31         Counter       31         Print       32                                                                                                    |                          | FCC and EMC declarations of compliance         | 13 |
| Chapter 2 Introduction       14         Front panel       14         Front Display       16         Powering up the ZM400       17         Alphanumeric entry procedure (ZM401 only)       17         Using the alphanumeric keypad (ZM405 only)       18         Entering negative numbers or decimal point       18         String index/character data entry       18         Chapter 3 Introduction to the menus       20         Accessing the menus       21         Exiting the menus       21         Menu annunciators       22         Quick Code parameter entry       23         Chapter 4 User level menus       24         User menu       24         Time       25         Date       25         Site ID       26         Seal       26         About menu       27         Boot (Bootloader)       28         Firmware       28         Serial       28         Option       29         Enet       29         Download       30         BSQ       30         Audit menu       31         Counter       31         Print<                                                                                                    |                          |                                                |    |
| Front panel       14         Front Display       16         Powering up the ZM400       17         Alphanumeric entry procedure (ZM401 only)       17         Using the alphanumeric keypad (ZM405 only)       18         Entering negative numbers or decimal point       18         String index/character data entry       18         Chapter 3 Introduction to the menus       20         Accessing the menus       21         Exiting the menus       21         Menu annunciators       22         Quick Code parameter entry       23         Chapter 4 User level menus       24         Time       25         Date       25         Site ID       26         Seal       26         About menu       27         Boot (Bootloader)       28         Firmware       28         App       28         Serial       28         Option       29         Download       30         BSQ       30         Audit menu       31         Chauter       31                                                                                                    | Chapter 2 Intro          | duction                                        | 14 |
| Front Display16Powering up the ZM40017Alphanumeric entry procedure (ZM401 only)17Using the alphanumeric keypad (ZM405 only)18Entering negative numbers or decimal point18String index/character data entry18Chapter 3 Introduction to the menus20Accessing the menus21Exiting the menus21Menu annunciators22Quick Code parameter entry23Chapter 4 User level menus24Time25Date25Site ID26Seal26About menu27Boot (Bootloader)28Firmware28App28Option29Download30BSQ30Audit menu31Counter31Print32                                                                                                    |                          | Front panel                                    | 14 |
| Powering up the ZM40017Alphanumeric entry procedure (ZM401 only)17Using the alphanumeric keypad (ZM405 only)18Entering negative numbers or decimal point18String index/character data entry18Chapter 3 Introduction to the menus20Accessing the menus21Exiting the menus21Menu annunciators22Quick Code parameter entry23Chapter 4 User level menus24Time25Date25Site ID26Seal26About menu27Boot (Bootloader)28Firmware28App28Serial28Option29Enet29Download30BSQ30Audit menu31Counter31Print32                                                                                                    |                          | Front Display                                  | 16 |
| Alphanumeric entry procedure (ZM401 only)       17         Using the alphanumeric keypad (ZM405 only)       18         Entering negative numbers or decimal point       18         String index/character data entry       18         Chapter 3 Introduction to the menus       20         Accessing the menus       21         Exiting the menus       21         Menu annunciators       22         Quick Code parameter entry       23         Chapter 4 User level menus       24         User menu       24         Time       25         Date       25         Site ID       26         Seal       26         About menu       27         Boot (Bootloader)       28         Option       29         Enter       29         Download       30         BSQ       30         Audit menu       31         Counter       31         Print       32                                                                                                    |                          | Powering up the ZM400                          | 17 |
| Using the alphanumeric keypad (ZM405 only)18Entering negative numbers or decimal point18String index/character data entry18Chapter 3 Introduction to the menus20Accessing the menus21Exiting the menus21Menu annunciators22Quick Code parameter entry23Chapter 4 User level menus24Time25Date25Site ID26Seal26About menu27Boot (Bootloader)28Firmware28App28Serial28Option29Enet29Download30BSQ30Audit menu31Counter31Print32                                                                                                    |                          | Alphanumeric entry procedure (ZM401 only)      | 17 |
| Entering negative numbers or decimal point       18         String index/character data entry       18         Chapter 3 Introduction to the menus       20         Accessing the menus       21         Exiting the menus       21         Exiting the menus       21         Menu annunciators       22         Quick Code parameter entry       23         Chapter 4 User level menus       24         User menu       24         Time       25         Date       25         Site ID       26         Seal       26         About menu       27         Boot (Bootloader)       28         Firmware       28         App       28         Option       29         Enet       29         Download       30         BSQ       30         Audit menu       31         Counter       31         Print       32                                                                                                    |                          | Using the alphanumeric keypad (ZM405 only)     | 18 |
| String index/character data entry       18         Chapter 3 Introduction to the menus       20         Accessing the menus       21         Exiting the menus       21         Exiting the menus       21         Menu annunciators       22         Quick Code parameter entry       23         Chapter 4 User level menus       24         User menu       24         Time       25         Date       25         Site ID       26         About menu       27         Boot (Bootloader)       28         Firmware       28         App       28         Option       29         Download       30         BSQ       30         Audit menu       31         Counter       31         Print       32                                                                                                    |                          | Entering negative numbers or decimal point     | 18 |
| Chapter 3 Introduction to the menus20Accessing the menus21Exiting the menus21Menu annunciators22Quick Code parameter entry23Chapter 4 User level menus24User menu24Time25Date25Site ID26Seal26About menu27Boot (Bootloader)28Firmware28App28Serial28Option29Enet29Download30Audit menu31Counter31Print32                                                                                                    |                          | String index/character data entry              | 18 |
| Accessing the menus21Exiting the menus21Menu annunciators22Quick Code parameter entry23Chapter 4 User level menus24User menu24Time25Date25Site ID26Seal26About menu27Boot (Bootloader)28Firmware28App28Serial28Option29Enet29Download30BSQ30Audit menu31Counter31Print32                                                                                                    | Chapter 3 Intro          | duction to the menus                           | 20 |
| Accessing the menus21Exiting the menus21Menu annunciators22Quick Code parameter entry23Chapter 4 User level menus24User menu24Time25Date25Site ID26Seal26About menu27Boot (Bootloader)28Firmware28App28Serial29Download29Enet29Download30BSQ30Audit menu31Counter31Print32                                                                                                    |                          | Accessing the menus                            | 20 |
| Lixing the menus22Quick Code parameter entry23Chapter 4 User level menus24User menu24Time25Date25Site ID26Seal26About menu27Boot (Bootloader)28Firmware28App28Serial28Option29Enet29Download30BSQ30Audit menu31Counter31Print32                                                                                                    |                          | Exiting the menus                              | 21 |
| Chapter 4 User level menus24User menu24Time25Date25Site ID26Seal26About menu27Boot (Bootloader)28Firmware28App28Serial28Option29Download30BSQ30Audit menu31Counter31Print32                                                                                                    |                          | Menu annunciators                              | 21 |
| Chapter 4 User level menus       24         User menu       24         Time       25         Date       25         Site ID       26         Seal       26         About menu       27         Boot (Bootloader)       28         Firmware       28         App       28         Serial       28         Option       29         Enet       29         Download       30         BSQ       30         Audit menu       31         Counter       31         Print       32                                                                                                    |                          | Ouick Code parameter entry                     | 22 |
| Chapter 4 User level menus       24         User menu       24         Time       25         Date       25         Site ID       26         Seal       26         About menu       27         Boot (Bootloader)       28         Firmware       28         App       28         Serial       28         Option       29         Enet       29         Download       30         BSQ       30         Audit menu       31         Counter       31         Print       32                                                                                                    |                          |                                                | 20 |
| User menu       24         Time       25         Date       25         Site ID       26         Seal       26         About menu       27         Boot (Bootloader)       28         Firmware       28         App       28         Serial       28         Option       29         Enet       29         Download       30         BSQ       30         Audit menu       31         Counter       31         Print       32                                                                                                    | <b>Chapter 4 User</b>    | r level menus                                  | 24 |
| Time       25         Date       25         Site ID       26         Seal       26         About menu       27         Boot (Bootloader)       28         Firmware       28         App       28         Serial       28         Option       29         Enet       29         Download       30         BSQ       30         Audit menu       31         Counter       31         Print       32                                                                                                    |                          | User menu                                      | 24 |
| Date       25         Site ID       26         Seal       26         About menu       27         Boot (Bootloader)       28         Firmware       28         App       28         Serial       28         Option       29         Enet       29         Download       30         BSQ       30         Audit menu       31         Counter       31         Print       32                                                                                                    |                          | Time                                           | 25 |
| Site ID       26         Seal       26         About menu       27         Boot (Bootloader)       28         Firmware       28         App       28         Serial       28         Option       29         Enet       29         Download       30         BSQ       30         Audit menu       31         Counter       31         Print       32                                                                                                    |                          | Date                                           | 25 |
| Seal       26         About menu       27         Boot (Bootloader)       28         Firmware       28         App       28         Serial       28         Option       29         Enet       29         Download       30         BSQ       30         Audit menu       31         Counter       31         Print       32                                                                                                    |                          | Site ID                                        | 26 |
| About menu       27         Boot (Bootloader)       28         Firmware       28         App       28         Serial       28         Option       29         Enet       29         Download       30         BSQ       30         Audit menu       31         Counter       31         Print       32                                                                                                    |                          | Seal                                           | 26 |
| Boot (Bootloader)       28         Firmware       28         App       28         Serial       28         Option       29         Enet       29         Download       30         BSQ       30         Audit menu       31         Counter       31         Print       32                                                                                                    |                          | About menu                                     | 27 |
| Firmware       28         App       28         Serial       28         Option       29         Enet       29         Download       30         BSQ       30         Audit menu       31         Counter       31         Print       32                                                                                                    |                          | Boot (Bootloader)                              | 28 |
| App       28         Serial       28         Option       29         Enet       29         Download       30         BSQ       30         Audit menu       31         Counter       31         Print       32                                                                                                    |                          | Firmware                                       | 28 |
| Serial         28           Option         29           Enet         29           Download         30           BSQ         30           Audit menu         31           Counter         31           Print         32                                                                                                    |                          | Арр                                            | 28 |
| Option         29           Enet         29           Download         30           BSQ         30           Audit menu         31           Counter         31           Print         32                                                                                                    |                          | Serial                                         | 28 |
| Enet       29         Download       30         BSQ       30         Audit menu       31         Counter       31         Print       32                                                                                                    |                          | Option                                         | 29 |
| Download         30           BSQ         30           Audit menu         31           Counter         31           Print         32                                                                                                    |                          | Enet                                           | 29 |
| BSQ       30         Audit menu       31         Counter       31         Print       32                                                                                                    |                          | Download                                       | 30 |
| Audit menu                                                                                                    |                          | BSQ                                            | 30 |
| Counter                                                                                                    |                          | Audit menu                                     | 31 |
| Print                                                                                                    |                          | Counter                                        | 31 |
|                                                                                                    |                          | Print                                          | 32 |

| Chapter 5 Diagnostics level menus |    |
|-----------------------------------|----|
| Diag menu                         |    |
| Scale                             |    |
| Current Zero                      |    |
| Display                           |    |
| Buttons                           |    |
| Ports                             |    |
| Inputs                            |    |
| Outputs                           |    |
| Options                           |    |
| Logs                              |    |
| BSQ                               |    |
|                                   |    |
| Chapter 6 ADMIN level menus       |    |
| Setup menu                        |    |
| Calibration Procedure             |    |
| Scale 1-2                         |    |
| Zero Procedure                    |    |
| Span Procedure                    |    |
| Linearity Procedure               |    |
| Input procedure                   |    |
| Gravity Factor Procedure          |    |
| Display                           |    |
| Calibration Unit                  |    |
| Print calibration report          |    |
| Scale                             |    |
| Scale 1-2                         |    |
| Capacity                          |    |
| Division                          |    |
| Units                             |    |
| Stable                            |    |
| AZT                               |    |
| Filter                            |    |
| Ranges                            |    |
| 2.3.Range                         |    |
| Type                              |    |
| System                            |    |
| Default Values                    | 55 |
| Site                              | 56 |
| Display                           | 56 |
| Buttons                           | 57 |
| Display values                    | 57 |
| Tare                              |    |
| Config                            | 60 |
| Archive                           | 61 |
| Serial                            | 62 |
|                                   | 62 |
| Password                          | 63 |
| 7-l ock                           | 63 |
| Z-LUCK<br>Beener                  | 63 |
| Number of Scales                  |    |
| Dorte                             |    |
| ר טונס<br>Sarial                  |    |
| Scharnot                          |    |
|                                   |    |
|                                   |    |
|                                   |    |
|                                   |    |

|             | Printer                                                    | 74       |
|-------------|------------------------------------------------------------|----------|
|             | File                                                       | 74       |
|             | Options                                                    |          |
|             | -1                                                         |          |
| Chapter 7 C | Communication port protocols                               | 79       |
|             | SMA Protocol                                               | 79       |
|             | Level 1 and 2 Commands                                     | 79       |
|             | Standard Scale Response Message                            | 80       |
|             | Unrecognized Command Response                              |          |
|             | About Command Response                                     |          |
|             | Scale Information Command Response                         | 81       |
|             | Avery Weigh-Tronix Extended SMA Commands                   | 82       |
|             | FNO & B-Cast commands                                      |          |
|             | NCL commands                                               | 04<br>85 |
|             | P Disp commands                                            |          |
|             | R-Disp configuration information                           |          |
|             |                                                            | 0/       |
|             |                                                            |          |
|             | Ethernet/IP Implicit Messaging:                            |          |
|             | Ethernet/IP Explicit Messaging:                            |          |
| Chantor 9 O | Intion cards                                               | 00       |
| Chapter 6 O | Analog output cord                                         |          |
|             |                                                            |          |
|             |                                                            |          |
|             | USB Device option card                                     |          |
|             | Wireless Ethernet communication (802.11g) card             |          |
|             | Internal 120 VAC relay card (for IP69K only)               |          |
|             | Specifications                                             | 95       |
|             | Installing the option card                                 | 96       |
|             | 2nd Scale Input 5VDC Excitation card                       | 97       |
|             | 2nd Scale Input 10 VDC Excitation w/STVS card              | 98       |
|             | External I/O Interface card                                |          |
|             | AC input, 4 Inputs (120-240VAC) card                       |          |
|             | DC input, 4 inputs(4-30VDC) card                           |          |
|             | AC output, 4 relays (20-240VAC) card                       |          |
|             | DC output 4 relays (3-60VDC) card                          | 103      |
|             |                                                            |          |
| Chapter 9 P | Printed reports                                            |          |
| -           | Configuration report                                       |          |
|             | Calibration report                                         |          |
|             | Audit report                                               |          |
|             |                                                            |          |
| Chapter 10  | Print formatting                                           |          |
|             | Print Format Editor                                        |          |
|             | Editing an existing print string                           |          |
|             | Inserting characters                                       |          |
|             | Deleting characters                                        |          |
|             | Inserting tokens, etc.                                     |          |
|             | Other scale tokens                                         |          |
|             | Transmitting leading zeroes                                | 114      |
|             | Print format errors                                        |          |
|             |                                                            |          |
| Chapter 11  | Print tokens, parameters and default print formats         |          |
|             | Notes on width syntax                                      |          |
|             | Explanation of width syntax for WEIGHT (integers)          |          |
|             | Explanation of width syntax for WEIGHT (integers)          |          |
|             | Explanation of width syntax for UNITS OF MEASURE (strings) |          |
|             | Explanation of which syntax for ONTS OF MEASURE (Stilligs) |          |
|             | FIIIIWalt LUKEIS                                           |          |
|             | Auditional token tables                                    |          |

| Network tokens                                                           | 125 |
|--------------------------------------------------------------------------|-----|
| ASCII characters                                                         | 127 |
| Control codes                                                            | 128 |
| Default print formats                                                    | 129 |
| Chapter 12 Complete menu structures                                      | 131 |
| Chapter 13 Technical illustrations                                       | 137 |
| Stainless steel enclosure assembly                                       | 137 |
| Stainless steel enclosure parts kits                                     | 138 |
| Panel mount enclosure parts and assembly                                 | 139 |
| Panel mount enclosure parts lists                                        | 140 |
| System block diagram                                                     | 141 |
| ZM umper and switch settings                                             | 142 |
| ZM remote inputs and outputs, Opto-22 module                             | 143 |
| STVS (Severe Transient Voltage Suppressor) installation                  | 144 |
| Outline dimensions (stainless steel)                                     | 145 |
| Outline dimensions (panel mount)                                         | 146 |
| Panel mount assembly                                                     | 147 |
| D-cell Battery pack option (AWT05-505852) and external battery circuitry | 148 |
| Keypad overlay replacement procedure                                     | 149 |
| To change the keypad you will need these tools:                          | 149 |
| Process to remove and replace the keypad overlay                         | 149 |
| Index                                                                    | 151 |

# **Manual revision history**

| Current<br>Issue | Date Created | Details of Changes           |
|------------------|--------------|------------------------------|
| AA               | Sept. 2015   | New manual                   |
| AB               | Sept. 2015   | Changed file name and title. |
|                  |              |                              |
|                  |              |                              |

# **1** General information and warnings

### **1.1 About this manual**

This manual is divided into chapters by the chapter number and the large text at the top of a page. Subsections are labeled using the 1.1 and 1.1.1 convention. The names of the chapter and the next subsection level appear at the top of alternating pages of the manual to remind you of where you are in the manual. The manual name and page numbers appear at the bottom of the pages.

#### **1.1.1 Text conventions**

Key names are shown in **bold** and reflect the case of the key being described. If a key has dual functions, the function is shown first followed by the key name in parentheses and in bold, such as in these examples: **F1**, **SELECT**, **PRINT**, etc.

Displayed messages appear in **bold italic** type and reflect the case of the displayed message.

#### 1.1.2 Special messages

Examples of special messages you will see in this manual are defined below. The heading words have specific meanings to alert you to additional information or the relative level of hazard.

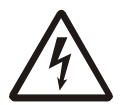

ELECTRICAL WARNING! THIS IS AN ELECTRICAL WARNING SYMBOL. ELECTRICAL WARNINGS MEAN THAT FAILURE TO FOLLOW SPECIFIC PRACTICES OR PROCEDURES MAY RESULT IN ELECTROCUTION, ARC BURNS, EXPLOSIONS OR OTHER HAZARDS THAT MAY CAUSE INJURY OR DEATH.

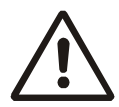

WARNING!

This is a Warning symbol. Warnings mean that failure to follow specific practices and procedures may have major consequences such as injury or death.

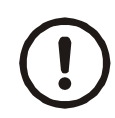

#### CAUTION!

This is a Caution symbol.

Cautions give information about procedures that, if not observed, could result in damage to equipment or corruption to and loss of data.

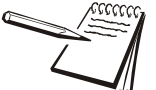

NOTE: This is a Note symbol. Notes give additional and important information, hints and tips that help you to use your product.

# **1.2 Installation**

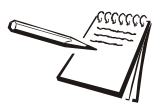

NO USER SERVICEABLE PARTS. REFER TO QUALIFIED SERVICE PERSONNEL FOR SERVICE.

### **1.2.1 Torque specifications**

CAUTION: The acorn nuts holding the back plate of the indicator in place must each be tightened, in multiple passes, in the following pattern to a final torque of 0.68 N-m (approximately 6 in-lbs) to ensure proper gasket sealing.

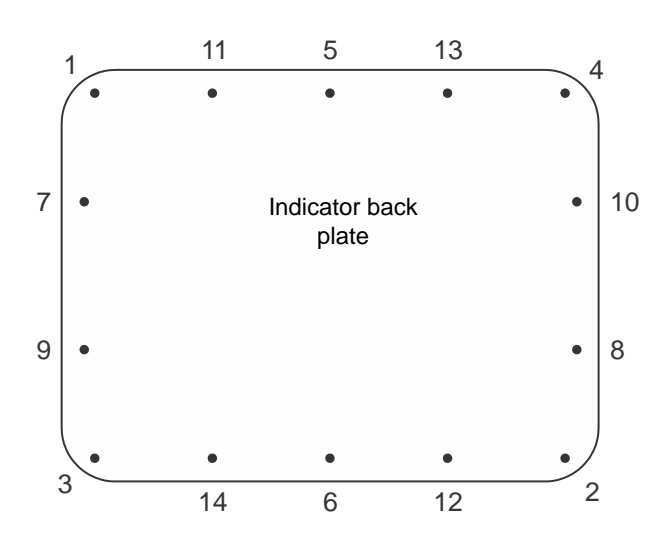

There are four sizes of strain reliefs exiting the indicator: PG11, PG7, PG13.5 and NPT 3/4". The torque specifications for the locknuts which hold the strain reliefs to the indicator housing and the specs for the dome nuts which seal the cable that passes through the strain relief are shown in the table below.

|          | 3/4" NPT      | PG13.5 Strain | PG11 Strain | PG7 Strain |
|----------|---------------|---------------|-------------|------------|
|          | Strain Relief | Relief        | Relief      | Relief     |
| Dome Nut | 66.4 lb-in    | 33.2 lb-in    | 33.2 lb-in  | 22.1 lb-in |
|          | 7.5 N-m       | 3.75 N-m      | 3.75 N-m    | 2.5 N-m    |
| Lock Nut | 44.2 lb-in    | 22.1 lb-in    | 22.1 lb-in  | 14.4 lb-in |
|          | 5 N-m         | 2.5 N-m       | 2.5 N-m     | 1.62 N-m   |

### **1.2.2 Proper grounding of cables**

On the stainless steel desktop models, cable shield wires should be grounded directly to the studs provided at the bottom of the enclosure, close to the strain relief entry point, with wire lengths at a minimum. On the aluminum and panel mount models the shield wires should be connected to the SHLD connection on the corresponding terminal block connectors.

### **1.2.3 Panel mount scale interface cable installation**

The ZM401 & ZM405 Panel Mount assemblies include the AWT25-501388 Ferrite. Installing the Ferrite on the Scale Interface Cable on the Panel Mount models assists with eliminating potential noise captured by the scale interface cable.

Attach the ferrite onto the scale interface cable by wrapping the unshielded wires once around the ferrite as shown below. Leave the Shield drain wire outside the ferrite and connect to the SHLD connection on the terminal block, as shown in the photos below.

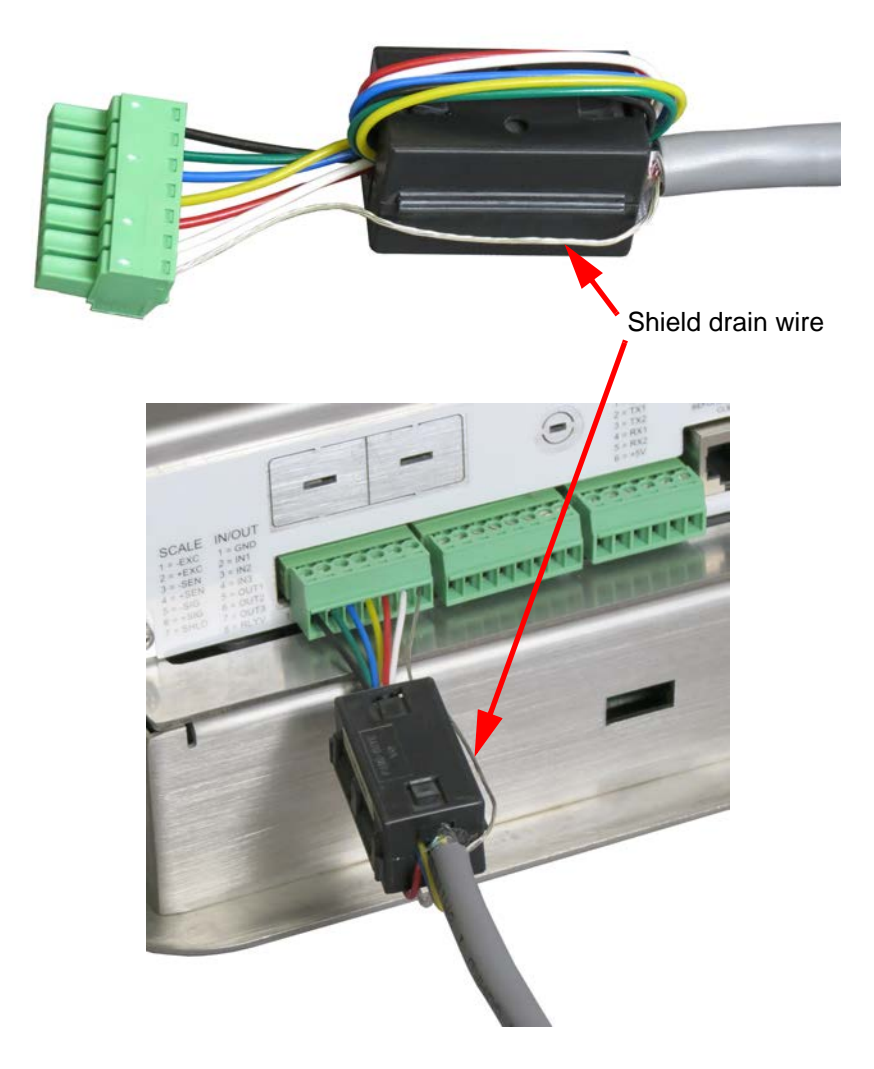

The optional 2nd Scale Input 5VDC & 10VDC Excitation Modules also include the AWT25-501388 Ferrite for use on the ZM401 & ZM405 Panel Mount Models. The Ferrites are not needed on the stainless steel desktop models as the Shield of the Scale Interface cable terminates directly to the studs on the bottom of the enclosure.

### **1.2.4 Safe handling of equipment with batteries**

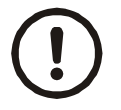

CAUTION: Danger of explosion if battery is incorrectly replaced. Replace only with the same or equivalent type recommended by the manufacturer. Dispose of used batteries according to the manufacturer's instructions.

ATTENTION: Il y a danger d'explosion s'il y a remplacement incorrect de la batterie, remplacer uniquement avec une batterie du même type ou d'un type équivalent recommandé par le constructeur. Mettre au rebut les batteries usagées conformément aux instructions du fabricant.

### 1.2.5 Wet conditions

Under wet conditions, the plug must be connected to the final branch circuit via an appropriate socket / receptacle designed for washdown use.

**Installations within the USA** should use a cover that meets NEMA 3R specifications as required by the National Electrical Code under section 410-57. This allows the unit to be plugged in with a rain tight cover fitted over the plug.

**Installations within Europe** must use a socket which provides a minimum of IP56 protection to the plug / cable assembly. Care must be taken to make sure that the degree of protection provided by the socket is suitable for the environment.

## **1.3 Routine maintenance**

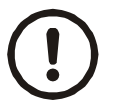

*IMPORTANT: This equipment must be routinely checked for proper operation and calibration.* 

Application and usage will determine the frequency of calibration required for safe operation.

Always turn off the machine and isolate from the power supply before starting any routine maintenance to avoid the possibility of electric shock.

# **1.4 Cleaning the machine**

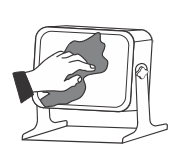

| Table 1.1 | Cleaning | DOs and | DON'Ts |
|-----------|----------|---------|--------|
|-----------|----------|---------|--------|

| DO                                                                            | DO NOT                                                                          |
|-------------------------------------------------------------------------------|---------------------------------------------------------------------------------|
| Wipe down the outside of standard products                                    | Attempt to clean the inside of the machine                                      |
| with a clean cloth, moistened with water and a small amount of mild detergent | Use harsh abrasives, solvents, scouring cleaners or alkaline cleaning solutions |
| Spray the cloth when using a proprietary cleaning fluid                       | Spray any liquid directly on to the display windows                             |

# 1.5 Training

Do not attempt to operate or complete any procedure on a machine unless you have received the appropriate training or read the instruction books.

To avoid the risk of RSI (Repetitive Strain Injury), place the machine on a surface which is ergonomically satisfactory to the user. Take frequent breaks during prolonged usage.

## **1.6 Sharp objects**

Do not use sharp objects such as screwdrivers to operate the keys.

# **1.7 FCC and EMC declarations of compliance**

### **United States**

This equipment has been tested and found to comply with the limits for a Class A digital device, pursuant to Part 15 of the FCC Rules. These limits are designed to provide reasonable protection against harmful interference when the equipment is operated in a commercial environment. This equipment generates, uses, and can radiate radio frequency energy and, if not installed and used in accordance with the instruction manual, may cause harmful interference to radio communications. Operation of this equipment in a residential area is likely to cause harmful interference in which case the user will be required to correct the interference at his own expense.

### Canada

This digital apparatus does not exceed the Class A limits for radio noise emissions from digital apparatus set out in the Radio Interference Regulations of the Canadian Department of Communications.

Le présent appareil numérique n'émet pas de bruits radioélectriques dépassant les limites applicables aux appareils numériques de la Classe A prescrites dans le Règlement sur le brouillage radioélectrique edicté par le ministère des Communications du Canada.

### **European Countries**

**WARNING:** This is a Class A product. In a domestic environment, this product may cause radio interference in which the user may be required to take adequate measures.

# 2 Introduction

This manual covers the installation, connections, configuration and servicing of the ZM400 series indicators, shown in Figure 2.1. The ZM401 and ZM405 come in stainless steel panel mount and desktop models. The ZM400 indicator will support up to two scales with a maximum total of 16 x 350 ohm load cells. The standard indicator can connect to a single analog scale, an analog and digital scale or two digital scales. With an option card they can support 2 analog scale inputs. The standard indicator connectivity includes a USB Host, two RS232 ports and an Ethernet port. The following internal module cards are available as options:

- Analog Output
- Current Loop/RS485/RS422
- USB Device
- Wireless 802.11g
- Internal 120 VAC relay
- 2nd Scale Input 5VDC Excitation
- 2nd Scale Input 10 VDC Excitation
- External I/O Interface (for existing GSE or 1310 I/O cards)
- AC input, 4 Inputs (120-240VAC)
- DC input, 4 inputs (4-30VDC)
- AC output, 4 relays (20-240VAC)
- DC output, 4 relays (3-60VDC)

The indicators also have three logic level inputs with configurable functions and three set point outputs and can interface with remote analog or digital scales, PLC's and scoreboards. See the Specification literature for a full list of specifications.

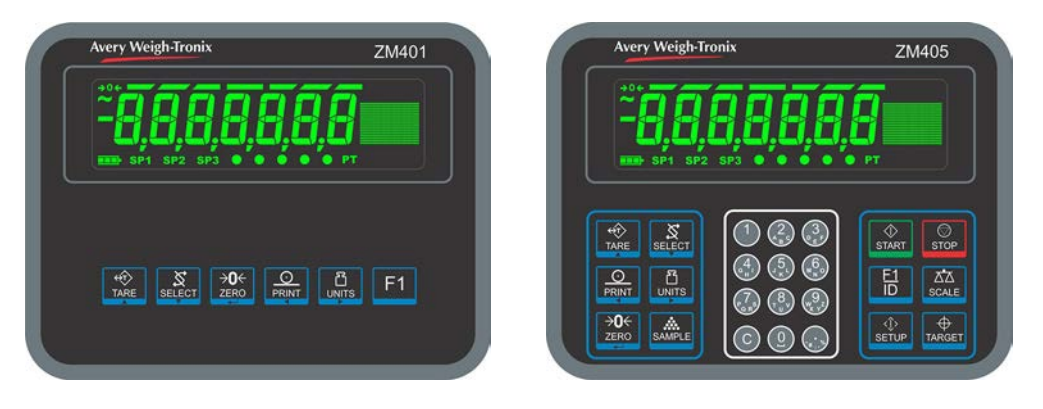

Figure 2.1 Front panels of the ZM401 and ZM405 indicators

The ZM400 can connect to USB flash drives, printers, remote displays, computers and other peripheral devices.

### 2.1 Front panel

The front panels for the ZM400 series are shown in Figure 2.1 and consists of the keys and the display.

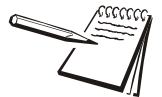

Never press a key with anything but your finger. Damage to the overlay may result if sharp or rough objects are used.

The normal function of the keys on the front panel of the ZM401 are listed below.

|        | Press the <b>TARE</b> key to perform a pushbutton tare function.<br>Acts as an up arrow key for menu navigation.<br>Allows entry of numeric values.                                                              |
|--------|----------------------------------------------------------------------------------------------------|
| SELECT | Press the <b>SELECT</b> key to toggle between the active display values.<br>Press and hold to enter the setpoint editor.<br>Acts as a down arrow key for menu navigation.<br>Allows entry of numeric values.     |
|        | Press the <b>ZERO key</b> to zero the display.<br>Acts as an ENTER key to accept a displayed value or function.                                                                                                  |
|        | Press the <b>PRINT</b> key to send information to a peripheral device through a configured communications port.<br>Acts as a left arrow key for menu navigation and removes last digit during numeric entry.     |
|        | Press the <b>UNITS</b> key to scroll through the available units of measure while in normal operating mode.<br>Acts as a right arrow key for menu navigation and inserts new digit during numeric entry.         |
| F1     | Press the <b>F1</b> key to select application specific choices.<br>Aborts a numeric entry and acts as an ESCAPE key in the menu navigation.<br>Press and hold to view the password entry screen for menu access. |

The normal function of the keys on the front panel of the ZM405 are listed below.

|        | Press the <b>TARE</b> key for pushbutton, key entry or preset Tare functions.<br>Acts as an up arrow key for menu navigation.<br>Allows entry of numeric values.                                             |
|--------|----------------------------------------------------------------------------------------------------|
| SELECT | Press the <b>SELECT</b> key to toggle between the active display values.<br>Press and hold to enter the setpoint editor.<br>Acts as a down arrow key for menu navigation.<br>Allows entry of numeric values. |
|        | Press the <b>PRINT</b> key to send information to a peripheral device through a configured communications port.<br>Acts as a left arrow key for menu navigation and removes last digit during numeric entry. |
|        | Press the <b>UNITS</b> key to scroll through the available units of measure while in normal operating mode.<br>Acts as a right arrow key for menu navigation and inserts new digit during numeric entry.     |
|        | Press the <b>ZERO key</b> to zero the display.<br>Acts as an ENTER key to accept a displayed value or function.                                                                                              |
| SAMPLE | The <b>SAMPLE</b> key can be used to perform custom application functions.                                                                                                    |
| STAR T | The <b>START</b> key can be used to perform custom application functions.                                                                                                    |

| ©<br>STOP   | The <b>STOP</b> key can be used to perform custom application functions.                                                                                                    |  |
|-------------|----------------------------------------------------------------------------------------------------|--|
| E1<br>ID    | The <b>F1/ID</b> key can be used to perform custom application functions. It can also be used to abort a numeric entry and it acts as an ESCAPE key in the menu navigation. |  |
| ∆∆<br>SCALE | The <b>SCALE</b> key can be used to perform custom application functions. It can also be used to select the active scale when more than one scale is enabled.               |  |
| <↓<br>Setup | The <b>SETUP</b> key can be used to perform custom application functions. It can also be used to view the password entry screen for menu access.                            |  |
|             | The <b>TARGET</b> key can be used to perform custom application functions.                                                                                                  |  |
|             | Use the numeric keypad to enter numbers in the appropriate screens.<br>Press the <b>C</b> (CLEAR) key to clear the last entry.                                              |  |

## 2.1.1 Front Display

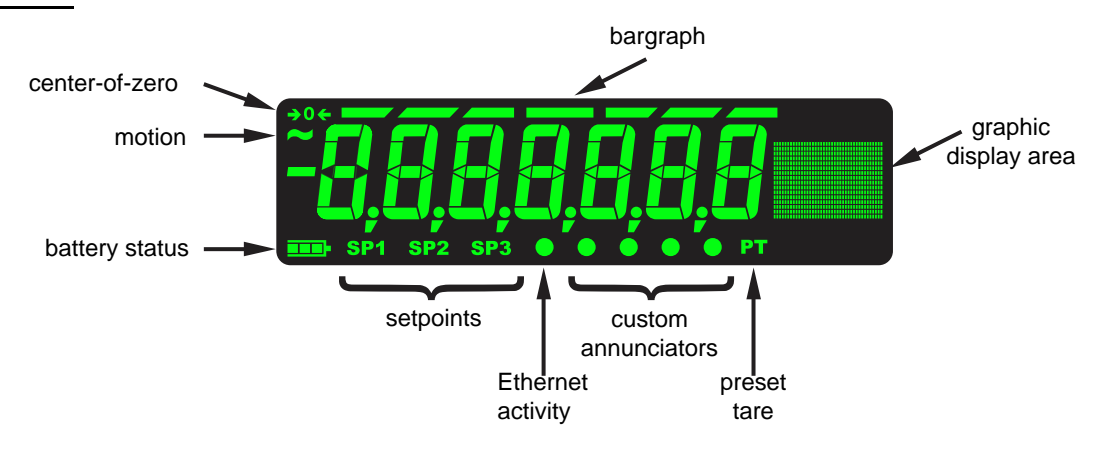

### 2.2 Powering up the ZM400

The indicator is always active as long as power is received. Power can be supplied by:

- AC power cord connected to a properly grounded outlet (100 VAC 240 VAC, 50 or 60 Hz)
- External 12VDC @ 1.2 Amps up to 36VDC @400mA (14.4 Watts). These are the power requirements for a fully loaded unit (16 x 350 load cell, 500mA out the 5V COM port terminal block, 500mA load on USB Host, and Wireless option card installed).
- AC to 24VDC power converter (optional accessory for panel mount version)
- Optional external battery pack with 4 D cells:
  - 1 x 350 ohm load cell = 6 hours battery life
    - 4 x 350 ohm load cell = 4 hours battery life
    - 8 x 350 ohm load cell = 1 hour battery life

(See *D*-cell Battery pack option (AWT05-505852) and external battery circuitry on page 148 for more information.)

### 2.3 Alphanumeric entry procedure (ZM401 only)

The keys in Figure 2.2 have alternate functions in alphanumeric entry screens.

|              | These segments flash in alphanumeric entry mode |
|--------------|-------------------------------------------------|
| TARE / A -   | Press to increment the flashing number          |
| SELECT / ▼ - | Press to decrement the flashing number          |
| PRINT / 4 -  | Press to backspace cursor in a number           |
| UNITS / 🕨 -  | Press to advance cursor in a number             |
| ZERO /       | Press to accept a value                         |
| F1/ESC -     | Press to escape an entry screen                 |
|              |                                                 |

#### Figure 2.2 Key function during numeric entry

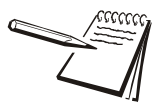

When the graphic display is present you can scroll through numbers, alpha characters and symbols by repeatedly pressing the **TARE** or **SELECT** keys.

Use the keys, as described in Figure 2.2, to enter an alphanumeric value on the display. For alphanumeric menu entries the graphics display will only show the last six characters entered. Following is an example:

#### Example: To key in ZM4:

Repeatedly press the **TARE**( $\uparrow$ ) or **SELECT**( $\downarrow$ ) key until *Z* appears on the display. Press the **UNITS**( $\rightarrow$ ) key once to move cursor one space to the right.

Repeatedly press the **TARE**( $\uparrow$ ) or **SELECT**( $\downarrow$ ) key until *M* appears on the display. Press the **UNITS**( $\rightarrow$ ) key once to move cursor one space to the right.

Repeatedly press the **TARE**( $\uparrow$ ) or **SELECT**( $\downarrow$ ) key until **4** appears on the display. Press the **ZERO** key to enter or accept the value.

Press the **PRINT**( $\leftarrow$ ) key to move the entry function one digit to the left. This effectively deletes the current value in that position and allows you to enter a new value in that position.

# 2.4 Using the alphanumeric keypad (ZM405 only)

Use the alphanumeric keypad to enter numbers and words when prompted by the indicator. For alphanumeric menu entries the graphics display will only show the last six characters entered.

The action is similar to using a cell phone to select the number or letter. A rapid succession of presses will scroll through the number on the key and then the letters, starting with upper case and then lower case. The decimal key scrolls through the negative sign, pound sign, colon, comma and percent sign. The **0** key toggles between 0 and a space.

# 2.5 Entering negative numbers or decimal point

To enter a minus sign for a negative number or a decimal point (or comma), press the **C** key (or **PRINT** key) to clear the current value from the display.

Then to enter a negative number, with a single *0* displayed press **SELECT**. The first character will then change to a (-) negative sign. Enter the rest of the digits normally.

To enter a decimal point (or comma), on a ZM405 use the decimal point key. On a ZM401 when the flashing digit is a 0 press the **SELECT** key and a decimal point (or comma) will appear. Then press the **UNITS** key to scroll in the next digit to follow the decimal and enter the rest of the digits normally. To enter a value less than 1 requires the entry of the leading 0 before a decimal point is allowed.

# 2.6 String index/character data entry

Below are guidelines to create or edit text and scale information for print formats. This is a sample of a string entry display.

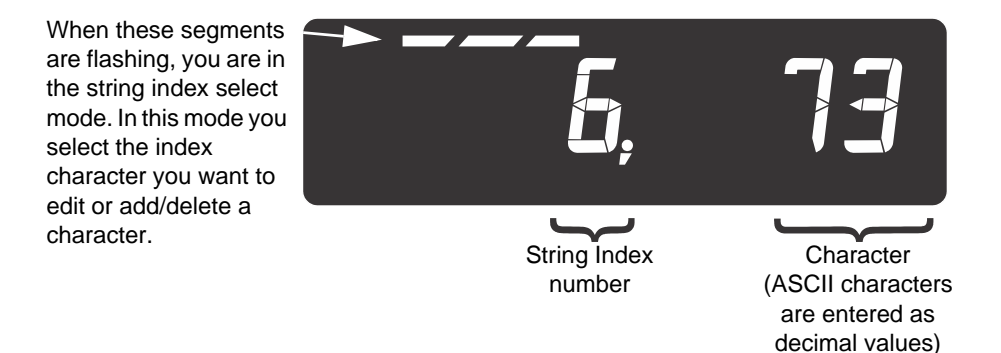

Left-flashing bar graph segments indicate you are in the String Index select mode. Use the Table 1 key legend to:

- move to the index number you want to edit
- add a new index number

• delete an existing index number.

|                     | Table 1: Key Action When In The String Index Select Mode |                                                                                         |      |                                        |                                             |                                                 |
|---------------------|----------------------------------------------------------|-----------------------------------------------------------------------------------------|------|----------------------------------------|---------------------------------------------|-------------------------------------------------|
| Action              | TARE                                                     | SELECT                                                                                  | ZERO | PRINT                                  | UNITS                                       | F1                                              |
| Momentary Key Press | Deletes current<br>character                             | Selects the index<br>character for editing<br>using the key actions in<br>Table 2       | EXIT | Moves left one position in the index   | Moves right<br>one position in<br>the index | Escape Edit<br>mode and<br>Abort all<br>changes |
| Long Key Press      | Deletes current<br>character                             | Inserts new character<br>before this point.<br>Default character<br>added is 32 (space) | EXIT | Page Up<br>(Decrements<br>index by 10) | Page Down<br>(Increments<br>index by 10)    | Escape Edit<br>mode and<br>Abort all<br>changes |

• After you select the index number, use the Table 2 key actions to edit the character for that index number.

|                  | Table 2: Key Action When In The Character Edit Mode |                                          |       |                          |              |           |
|------------------|-----------------------------------------------------|------------------------------------------|-------|--------------------------|--------------|-----------|
| Action           | TARE                                                | SELECT                                   | ZERO  | PRINT                    | UNITS        | F1        |
| Single Key Press | Increments the<br>flashing digit by<br>1            | Decrements<br>the flashing<br>digit by 1 | Enter | Delete flashing<br>digit | Add Digit    | ESC/Abort |
| Long Key Press   | Move flashing<br>digit left                         | Move flashing<br>digit right             | Enter | Delete the entire entry  | Does nothing | ESC/Abort |

# **3 Introduction to the menus**

Menus, accessed through passwords, are available in the indicator to customize and configure the indicator for your purposes. The menu levels and their passwords are shown below:

| Password | Menu Level  | Accessed Menus                               |  |
|----------|-------------|----------------------------------------------|--|
| 111      | USER        | User, About, Audit                           |  |
| 3570     | DIAGNOSTICS | Diag, User, About, Audit                     |  |
| 3088     | ADMIN       | Setup, Diag, User, About, Audit              |  |
| 2580     | CALIBRATE   | Calib                                        |  |
| 1793     | SUPER       | Application specific items. See User manual. |  |

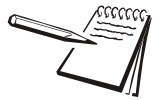

The CALIBRATE menu level accesses the calibration procedure only. You can also access the calibration menu through the Setup menu using the ADMIN password.

Some menus appear in more than one menu level. As you can see in the table above, the 111 password gives you access to three menus; User, About and Audit. The 3570 password gives you access to those three plus the Diagnostics menu. The 3088 password gives you access to those four plus the Setup menu.

This allows the supervisor to control access to some or all of the menus based on the passwords shared. The menus are the same no matter which menu level you access them from.

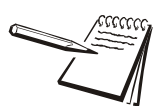

The menus are always explained in a sequential manner to cover all information in a logical fashion. You will probably never access all the menu items in this manner. You can navigate to the area of the menu that needs to be changed by using the menu maps and key navigation legends which are inserted as a reminder with most menus.

See Alphanumeric entry procedure (ZM401 only) on page 17 for instructions on how to enter a password to get to the menus. Key functions in the menus are shown below.

#### Menu Navigation Keys:

| Press SELECT/ 🔻 to move down in a menu                                                                                               |  |  |  |
|----------------------------------------------------------------------------------------------------|--|--|--|
| Press <b>TARE</b> / <b>t</b> to move up in a menu, except at the bottom item in a menu, then use <b>ZERO</b> / <b>d</b> or <b>F1</b> |  |  |  |
| Press <b>PRINT</b> / <b>d</b> to move left in a menu                                                                                 |  |  |  |
| Press UNITS/  to move right in a menu                                                                                                |  |  |  |
| Press <b>ZERO</b> /  to accept a value or choice and move up in the menu.                                                            |  |  |  |
| Press <b>F1</b> to escape and move up in the menu                                                                                    |  |  |  |

## 3.1 Accessing the menus

Follow these steps to access the various menus in the indicator.

1. With the indicator powered up and in normal operating mode, press and hold the **F1** key ...

**Pass** is briefly displayed, then a flashing **0**, prompting you to enter the password.

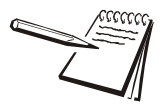

When the **0** is flashing, press **F1** and the application name is briefly displayed, then the indicator returns to normal operating mode.

 Key in the password for the menu you want to access and press the ZERO key to accept it ...

The first item in the top level of the menu you accessed is displayed.

3. Use the navigation keys, shown below, to navigate through the menu structure. The symbols appear on the bottom of the keys.

#### Menu Navigation Keys:

| Press SELECT/ 🔻 to move down in a menu                                                                                               |  |  |  |
|----------------------------------------------------------------------------------------------------|--|--|--|
| Press <b>TARE</b> / <b>to</b> move up in a menu, except at the bottom item in a menu, then use <b>ZERO</b> / <b>dot</b> or <b>F1</b> |  |  |  |
| Press <b>PRINT</b> / <b>4</b> to move left in a menu                                                                                 |  |  |  |
| Press UNITS/  to move right in a menu                                                                                                |  |  |  |
| Press <b>ZERO</b> /  to accept a value or choice and move up in the menu.                                                            |  |  |  |
| Press F1 to escape and move up in the menu                                                                                           |  |  |  |

### 3.2 Exiting the menus

1. If you are at the bottom item in a menu use **ZERO** to accept a choice or value and move up a level, or use **F1** to escape and move up one level without accepting the choice or value. From that point, press the **TARE** key repeatedly until ...

SAVE no is displayed. This means "Do not save changes. "

 Use the PRINT or UNITS key to scroll through the choices: SAVE no, SAVEYES and CANCEL. Press ZERO to accept the displayed choice.

If you choose **SAVE no** or **SAVEYES** the indicator exits the menu and returns to normal weighing mode.

OR

If you choose *CAnCEL*, the indicator remains in the menu.

## 3.3 Menu annunciators

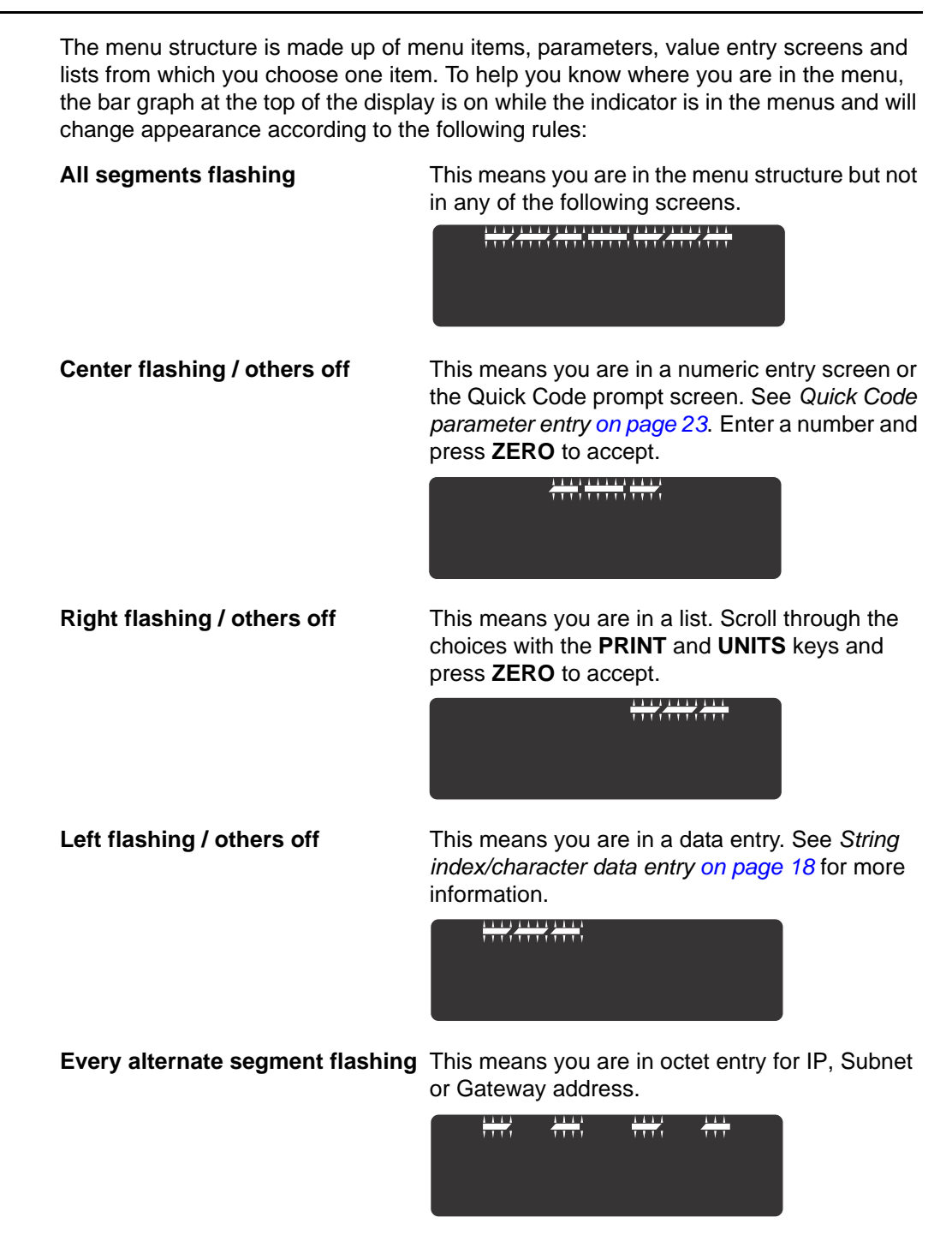

# 3.4 Quick Code parameter entry

The Quick Code parameter entry lets you quickly jump to sections of the menu. Here's how it works:

1. Access the 3088 ADMIN menu. Press and hold the **ZERO** key for one second. When you release the key ...

*P*- *0* is displayed and the three center bargraph segments flash.

2. Refer to the Quick Code table in Figure 3.1, find the parameter you want to access, key in that number and press **ZERO** ...

The screen will show the associated menu item.

3. Use the normal procedures to set the menu item and to save the changes you make.

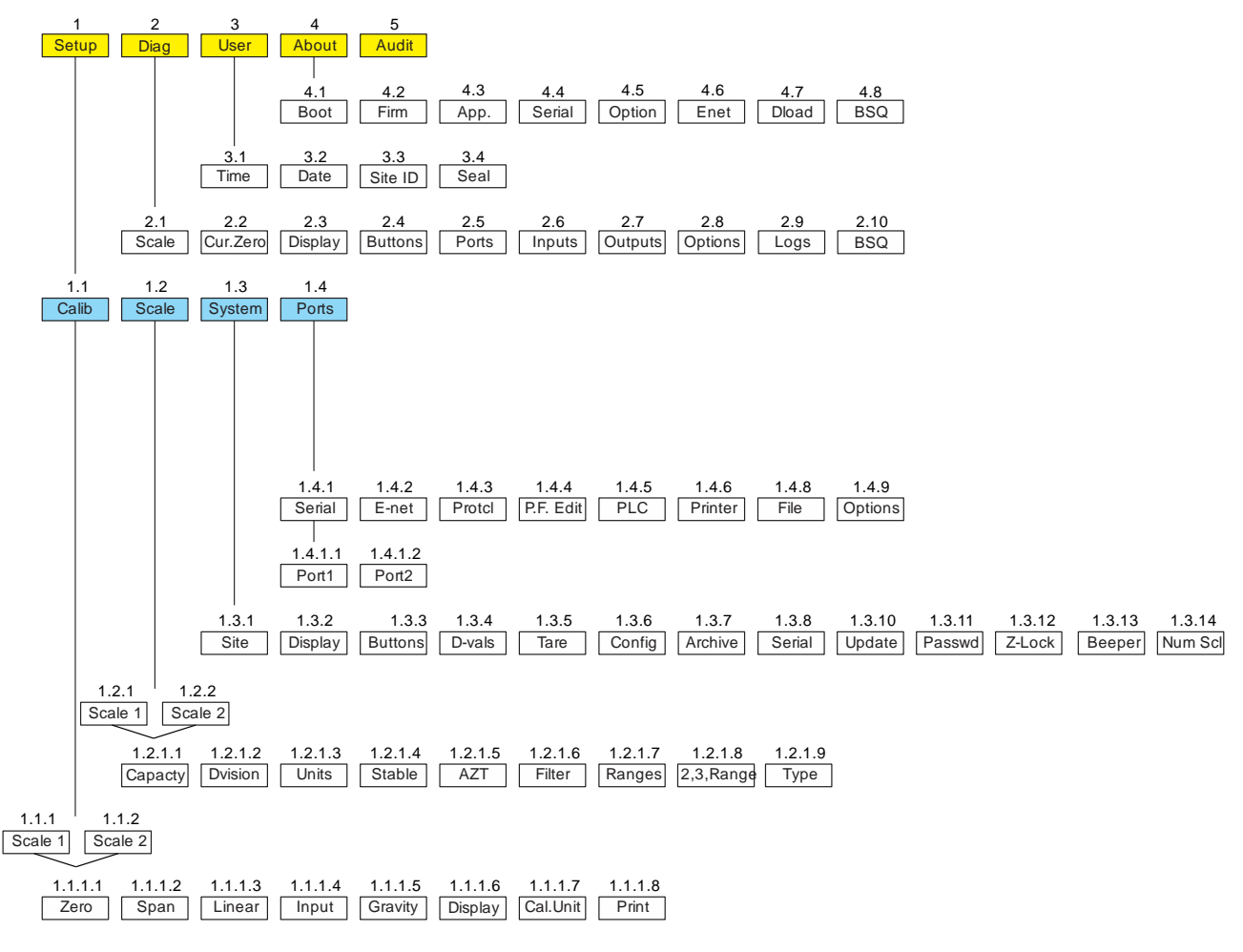

Figure 3.1 Quick Code table

# 4 User level menus

The USER level (password 111) contains the User, About, and Audit menus arranged as shown in Figure 4.1.

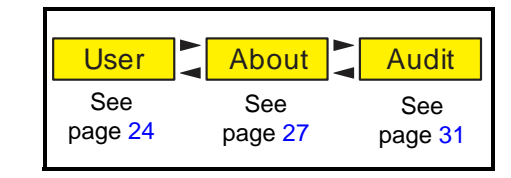

Figure 4.1 USER level (password 111) menus

To access the USER level, from normal weighing mode, press and hold the **F1** key. Enter password 111 and press the **ZERO** key.

### 4.1 User menu

The User menu is shown in Figure 4.2.

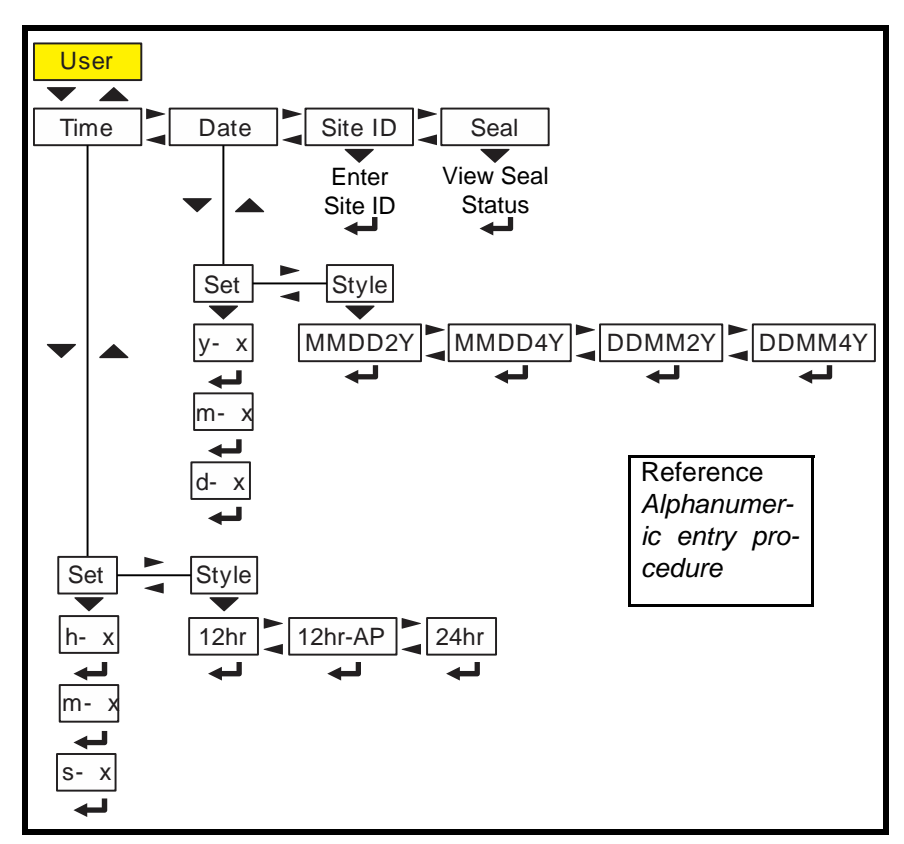

Figure 4.2 User menu

Use this menu to set the time, date, site ID, and to see the physical seal status. Each is explained below:

### 4.1.1 Time

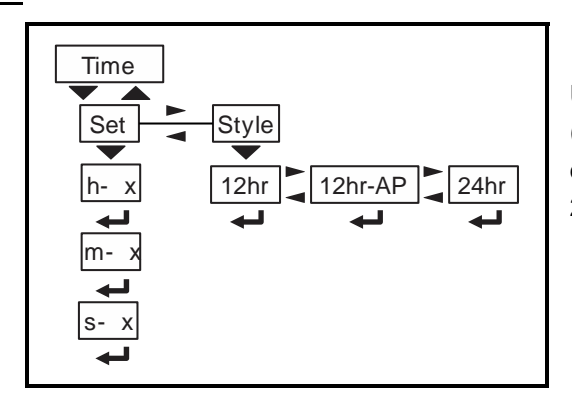

Use the *tiME* menu item to set the clock (*SEt*) and to choose the style of the time display (*StYLE*) 12 hr, 12 hr AM/PM or 24 hr.

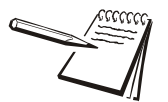

The Time and Date can be used in print formats.

| SEt   | Use this to enter values for the time.                                                                                                 |  |  |
|-------|----------------------------------------------------------------------------------------------------|--|--|
|       | <i>h</i> - <i>x</i> , = Hour                                                                                                    |  |  |
|       | <i>m</i> - <i>x</i> = Minute                                                                                                    |  |  |
|       | s- x = Seconds                                                                                                    |  |  |
| StYLE | Choose the style of the time display. Choices are:<br><b>12hr</b> , = 12 hour clock<br><b>12hr</b> , $AP = 12$ hour clock with $AM/PM$ |  |  |
|       |                                                                                                    |  |  |

24hr = 24 hour military time

### 4.1.2 Date

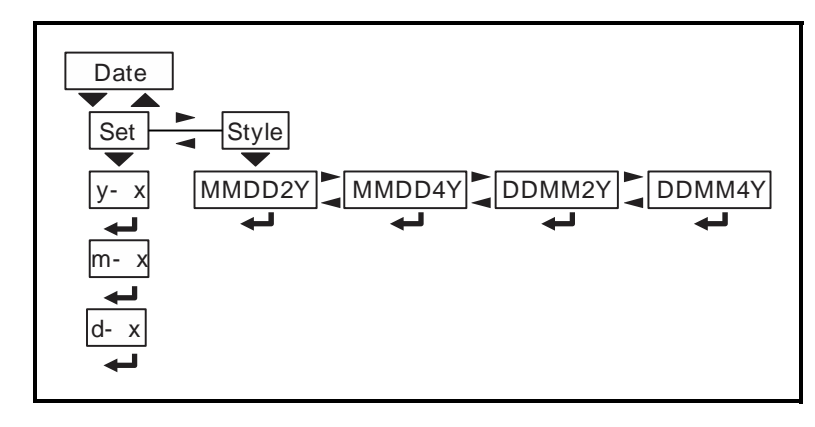

Use the *dAtE* item to set the year, month and day and the style of the displayed date.

SEt

Enter values for the date. y- x = Year m- x = Month d- x = Day StYLE Choose the style of the date display. Choices are:
 MMdd2Y = Month, Day, 2-digit Year
 MMdd4Y = Month, Day, 4-digit Year
 ddMM2Y = Day, Month, 2-digit Year
 ddMM4Y = Day, Month, 4-digit Year

### 4.1.3 Site ID

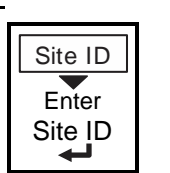

SitE

Use this to enter a Site ID.

The Site ID can be used in a print format. Use the alphanumeric entry methods described in 2.3 and 2.4 to enter a Site ID. (maximum 6 digits)

### 4.1.4 Seal

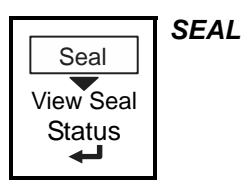

Use this to view the seal status of the indicator.

This is the status of the physical seal jumper inside the indicator. If the unit is sealed, no changes can be made to the configuration of the indicator. See the note below.

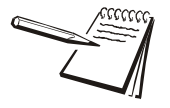

The seal switch jumper, E7, is located in the top left quadrant of the main PCB. See ZM umper and switch settings on page 142. If the jumper is installed, the indicator is sealed. This means the only the Diagnostic, User, About, Audit and Supervisor menus can be accessed. Other menus cannot be accessed - the display will flash **SEALEd**.

To exit the menu, see Exiting the menus on page 21.

# 4.2 About menu

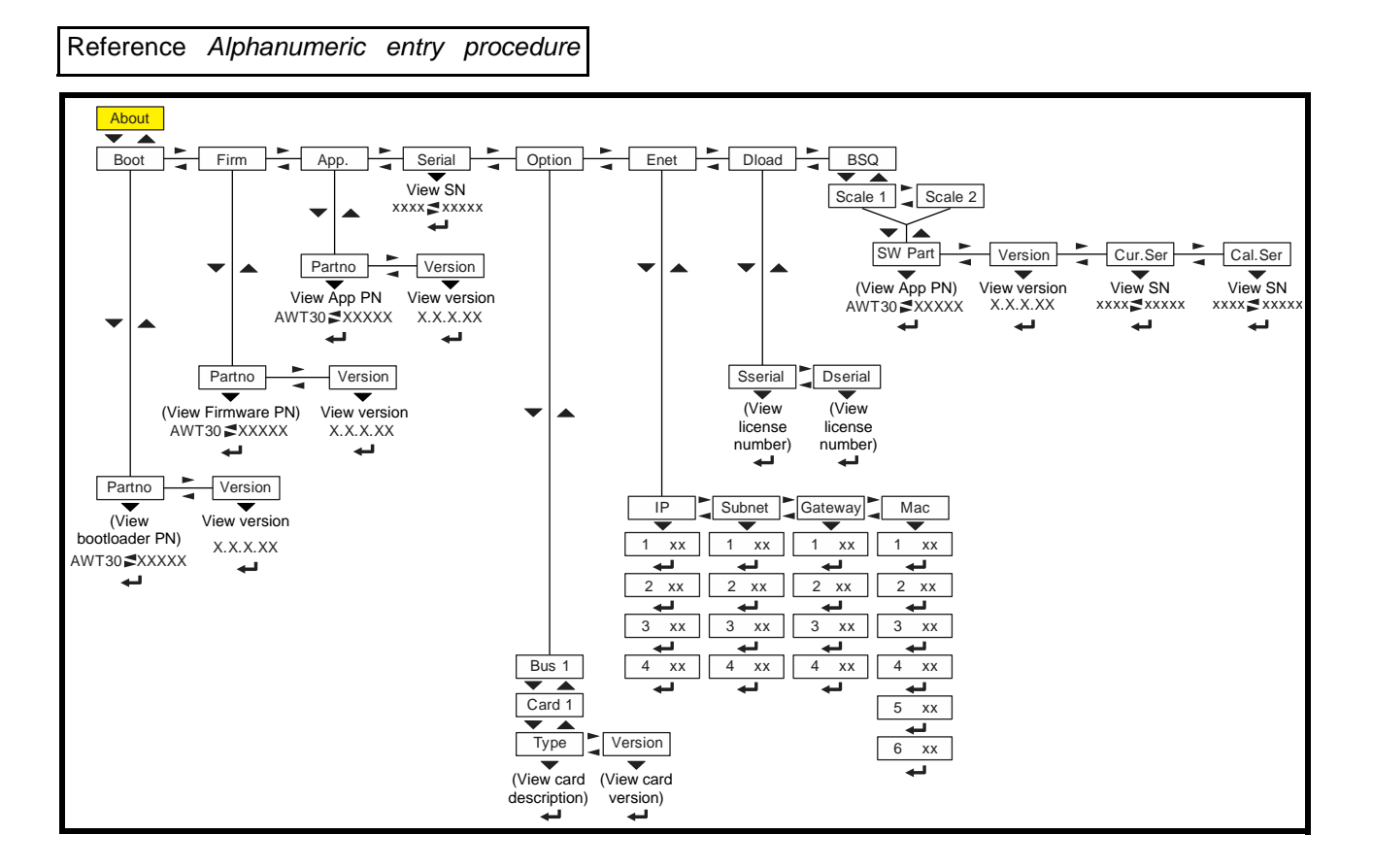

The About menu is shown in Figure 4.3.

#### Figure 4.3 About menu

Use this menu to display information about the various items shown in Figure 4.3. Each is explained below:

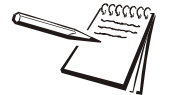

| Definitions:<br>Bootloader | Software that makes the electronics run.                               |
|----------------------------|------------------------------------------------------------------------|
| Firmware                   | Embedded system software that creates core functions of the product.   |
| Арр                        | Specific software that controls the behavior for a given installation. |

# 4.2.1 Boot (Bootloader)

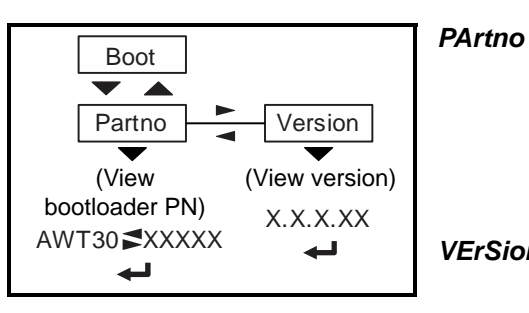

Use this to view the bootloader part number. The part number is displayed in two parts. Press **RIGHT arrow** key or **LEFT arrow** key to toggle the display between the first and second parts of the part number.

VErSion Use this to view the version of the bootloader.

### 4.2.2 Firmware

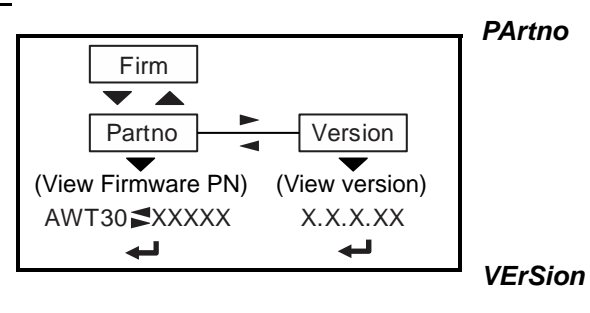

Use this to view the firmware part number. The part number is displayed in two parts. Press **RIGHT arrow** key or **LEFT arrow** key to toggle the display between the first and second parts of the part number.

Use this to view the version of the firmware.

### 4.2.3 App

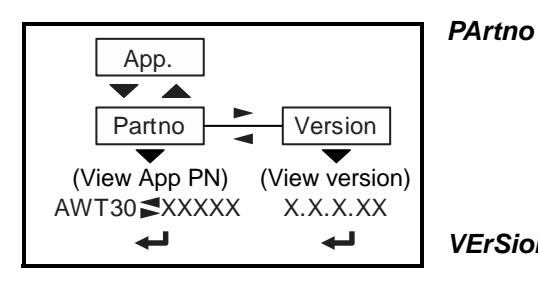

Use this to view the App part number. The part number is displayed in two parts. Press **RIGHT arrow** key or **LEFT arrow** key to toggle the display between the first and second parts of the part number.

VErSion Use this to view the version of the App.

### 4.2.4 Serial

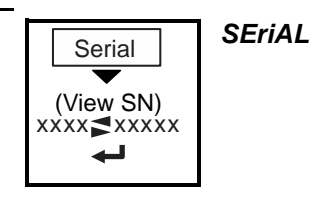

Use this to view the Serial Number of the indicator. The number is displayed in two parts. Press **RIGHT arrow** key or **LEFT arrow** key to toggle the display between the first and second parts of the serial number.

### 4.2.5 Option

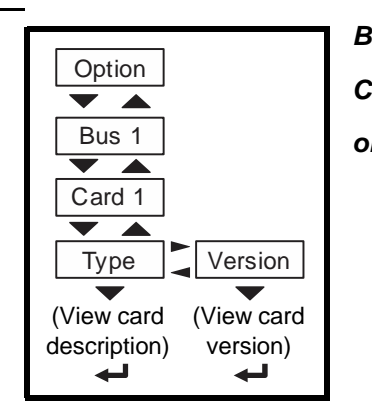

- *Bus 1* There is only 1 Bus in the ZM400.
- *Card 1* There is only 1 Card in the ZM400.
- **oPtion** Use this to view the description and version of an installed option card.

### 4.2.6 Enet

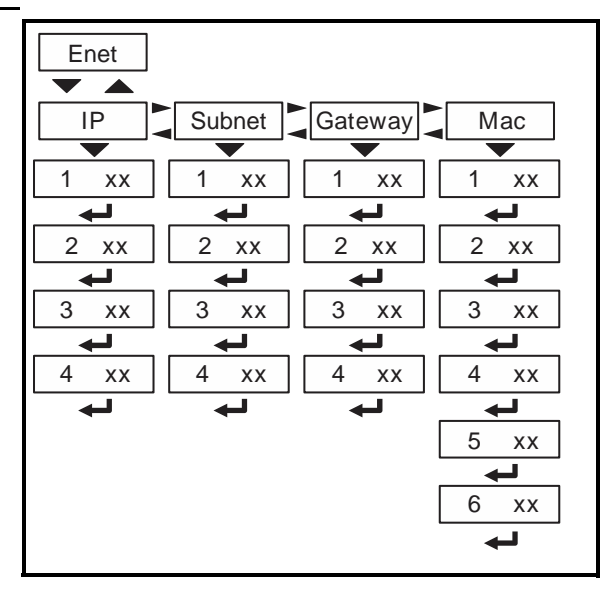

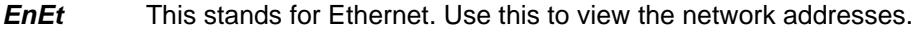

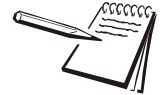

If the indicator is connected to an Ethernet network, the values displayed will be the current assigned addresses.

- *iP* Use this to view the IP address.
- *SubnEt* Use this to view the Subnet address.
- gAtEWAY Use this to view the Gateway address.
- *MAc* Use this to view the Mac address.

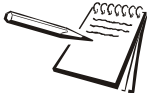

The IP, Subnet and Gateway addresses are a series of four double digit values. The MAC address is a series of six double digit values: 1 XX, 2 XX, 3 XX, etc.

### 4.2.7 Download

| Dload   |         | ULUAU |
|---------|---------|-------|
|         |         |       |
| Sserial | Dserial |       |
| (View   | (View   |       |
| license | license |       |
| number) | number) |       |
| Ļ       | Ļ       |       |

This stands for download. Use this to view these items:

**SSEriAL** View the license number that created the configuration file.

**dSEriAL** View the license number that downloaded the configuration file.

This is used for security and licensing purposes.

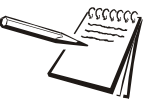

To upload a configuration file, the license number of the Configurator (Ztools) software must match one of the license numbers in the indicator Contact AWTX Technical Support for assistance.

## 4.2.8 BSQ

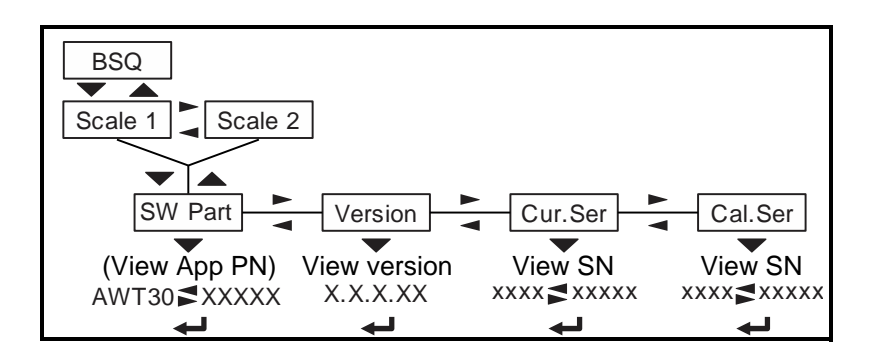

This stands for Bench Scale - Quartzell.

- SW PArt View the firmware part number of the cell that is connected.
- VErSion View the firmware version of the cell that is connected.
- cur.SEr View the serial number of the cell that is connected.
- *cAL.SEr* View the serial number of the cell that **WAS** connected at the time of calibration.

To exit the menu, see Exiting the menus on page 21.

## 4.3 Audit menu

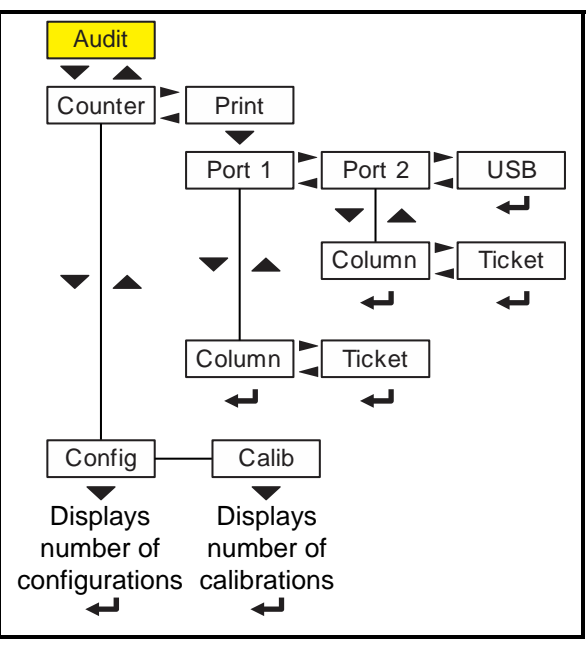

Figure 4.4 Audit menu

Use this menu to display audit counters for configuration and calibration and to print the information. Each is explained below:

### 4.3.1 Counter

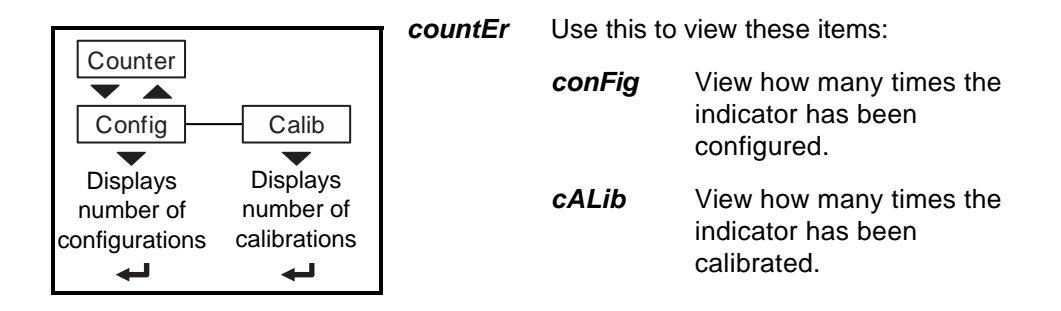

### 4.3.2 Print

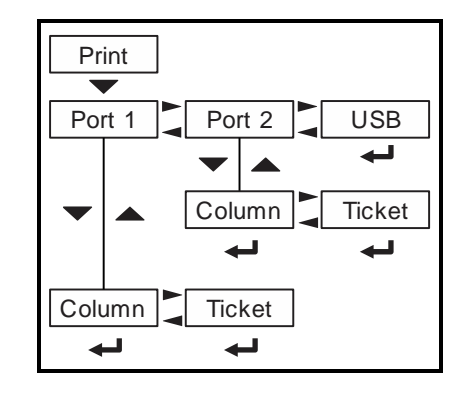

- **Print** Use these to select which port to print the audit report through. Choices are:
  - *Port 1* Under *Port 1* choose to print to a column or ticket printer.
  - *Port 2* Under *Port 2* choose to print to a column or ticket printer.
  - **uSb** Printing to USB requires that a USB flash drive is connected to the indicator host USB. Printing to USB will create a folder on the flash drive and a comma separated file with the data.

To exit the menu, see Exiting the menus on page 21.

# **5 Diagnostics level menus**

The DIAGNOSTICS level (password 3570) is the same as the USER level except it adds the Diag menu. The DIAGNOSTICS level is shown in Figure 5.1.

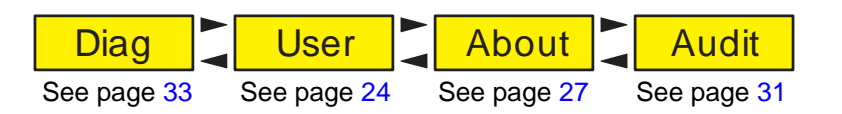

Figure 5.1 DIAGNOSTICS level (password 3570) menus

# 5.1 Diag menu

Use the Diag menu to check or verify the performance of the indicator. The diagnostic tests available include: Scale A to D to view output from the connected scale base or load device, the current zero offset from calibration zero, a display segment test, a front panel keypad or button test, serial Com ports and USB host port test, remote inputs and outputs test, and an option card test if installed. You can print an error log report that provides information on previous error conditions such as overloads or underloads. The Diag menu is shown in Figure 5.2.

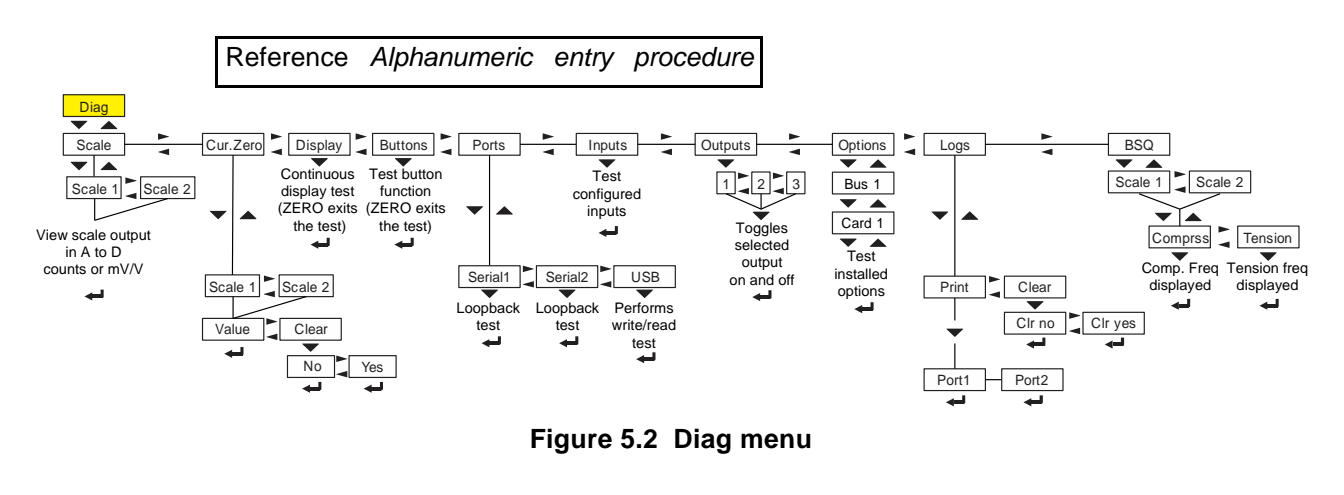

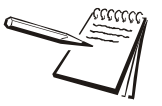

The  $\checkmark$  and  $\rightarrow$  symbols stand for direction moved in the menu. So **Diag**  $\checkmark$  **Scale** illustrates that you move down from **Diag** to **Scale**. This will help you keep track of where you are in the menu structure.

Each of the items in the Diag menu is explained below:

# 5.1.1 Scale

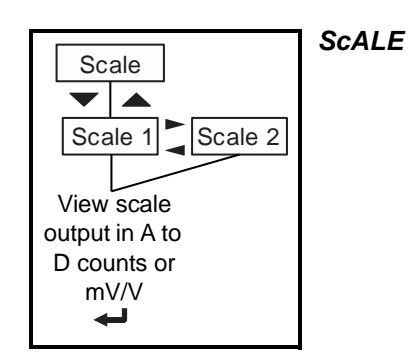

Select to view values for Scale 1 or Scale 2, if installed. Use this to view a number representing the A to D counts. The value is only for diagnostic purposes. The value should increase as weight on the scale increases and decrease as weight decreases.

Press **SELECT** to toggle to a mV/V display. This is an approximate value for the mV/V value output by the loadcell. If the scale is a BSQ then you can only view counts, not mV/V.

## 5.1.2 Current Zero

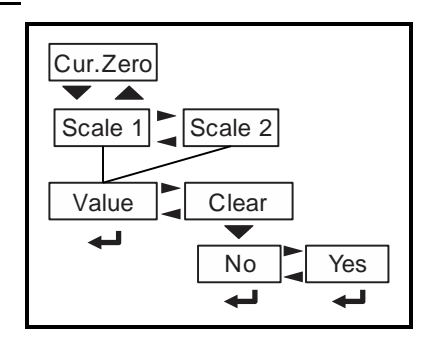

*cur.ZEro* This stands for current zero and represents the weight offset between the calibration zero setting and the current zero setting due to pushbutton zero or Auto-Zero Tracking (AZT) adjustments.

Select to view values for Scale 1 or Scale 2, if installed.

- VALUE View the zero offset.
- *cLEAr* Clear the zero offset to return the indicator to calibration zero. Choose Yes or No.

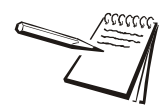

This can restore the original calibration zero point if the **ZERO** key is accidently pressed when a tank or vessel contains product that cannot be emptied.

#### 5.1.3 Display

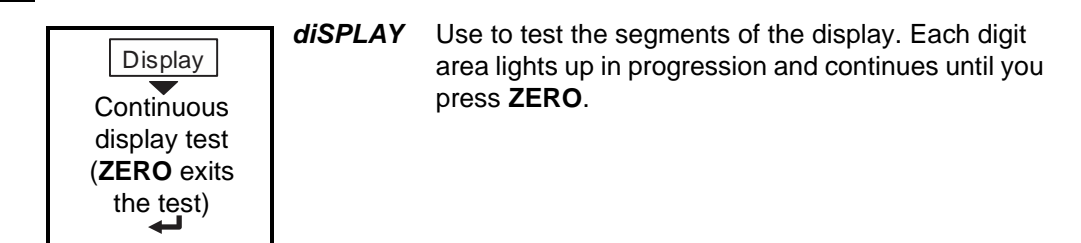

#### 5.1.4 Buttons

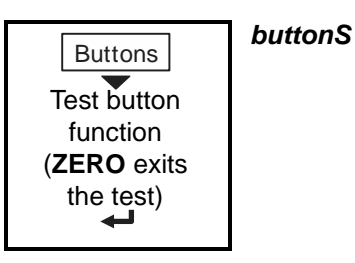

Use to test the keys. When you begin the test *tESting* is briefly displayed followed by dashes.

Press any key to test if it is functioning and its name or value will be displayed.

Press ZERO to stop the test.

#### 5.1.5 **Ports**

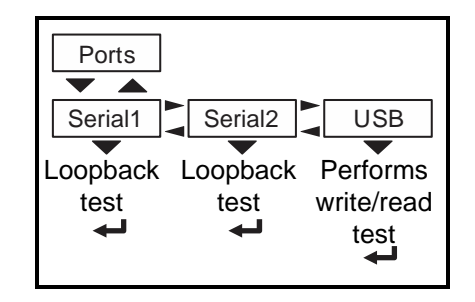

**PortS** Use this to do a loopback test for serial port 1 or 2 or to perform a write/ read test on the USB port.

**SEriAL1** or **2** When you pick a serial port to test, *tESting* is briefly displayed and then *PASS* or *FAiL*, depending on if the send and receive lines are jumpered (pass) or not (fail). Add a jumper or wire between the transmit output and receive input. On an external 9 pin connector the transmit line is pin 2 and the receive line is pin 3.

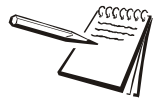

It is recommended that you insert the jumper (a paper clip works) into the external cable connector to validate the wiring and not just the internal ports. See System block diagram on page 141 for I/O configuration of the serial ports TB3.

*uSb* Use this to test a connected USB flash drive.

**oPEn** is briefly displayed, then **WritE** is briefly displayed, then **rEAd** is briefly displayed, then **PASS** or **FAiL**, depending on if the USB device is working correctly or not.

If no USB device is plugged in when you begin the test, **oPEn** is briefly displayed, then **no uSb** is briefly displayed, then **uSb**.

### 5.1.6 Inputs

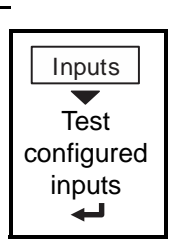

The input test is used to verify if external switches wired to the input ports on TB2 are functioning properly.

Follow the steps below to perform the inputs test.

1. Press SELECT ...

inPutS

in 000 is displayed, if no inputs are jumpered.

2. To test input 1, jumper pins 1 and 2 of the I/O connector on the indicator  $\dots$ 

The first digit becomes **1** until the jumper is removed.

- To test input 2, jumper pins 1 and 3 of the I/O connector on the indicator ...
   The second digit becomes 2 until the jumper is removed.
- To test input 3, jumper pins 1 and 4 of the I/O connector on the indicator ....
   The third digit becomes 3 until the jumper is removed.
- 5. Press **ZERO** ...

inPutS is displayed.

### 5.1.7 Outputs

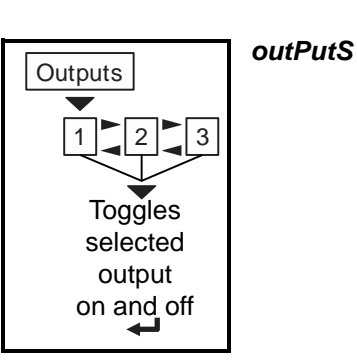

The output test is used to verify if external relays or lights (etc.) connected to TB2 are properly wired and functioning properly.

Follow the steps below to perform the output test.

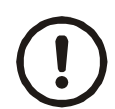

CAUTION: Be sure to take proper precautions to ensure material controlled by the scale outputs will not create a hazardous condition during an output test.

1. With *outPutS* is displayed, press **SELECT** ...

outPut1 is displayed.

2. Press SELECT ...

o.1-oFF is displayed.
3. Press **PRINT** or **UNITS** to toggle the output *on* (**o.1-on**) and repeat to turn it **oFF**.

Output 1 will be toggled on and off as you press the keys. This is shown by the annunciator (*SP1*) on the display turning on and off.

4. Press **ZERO** or **F1** to stop the test ...

outPut1 is displayed.

- 5. Press **UNITS** to go to the next output. Repeat the steps to test output 2 and 3.
- 6. When finished, press **TARE** ...

outPutS is displayed.

#### 5.1.8 Options

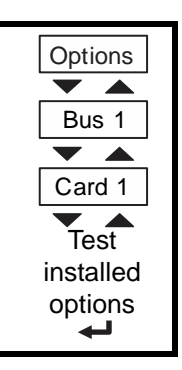

*outPutS* Use this to test the various installed option cards.

- *buS 1* Refers to Bus 1, where the option card is attached.
- *cArd 1* Refers to the option card that is installed.

#### 5.1.9 Logs

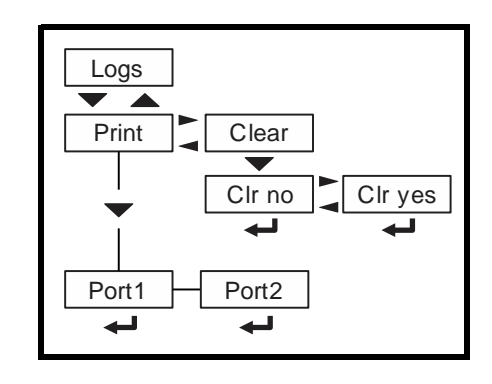

The logs report will print any error conditions that may have occurred such as overloads and underloads

| LogS                             | These are<br>memory. | e logs of various functions. You can print or clear them from |  |  |
|----------------------------------|----------------------|---------------------------------------------------------------|--|--|
| Print Choose to print the log fr |                      | Choose to print the log from Port 1 or Port 2.                |  |  |
|                                  | cLEAR                | Choose to clear the log from memory.                          |  |  |

# 5.1.10 BSQ

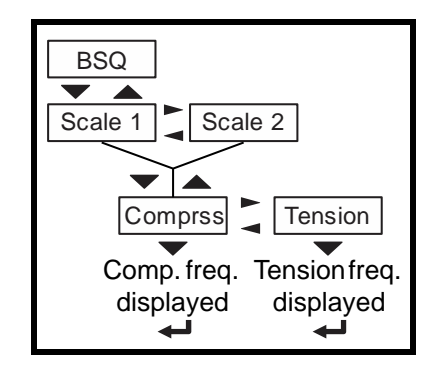

**bSQ** The BSQ menu item provides the digital frequency information for the crystals on the QDT (Quartzell Digital Transducer).

#### ScALE 1 or ScALE 2:

Select which Scale number the BSQ is assigned, **ScALE 1** or **ScALE 2** 

coMPrSS This stands for compression frequency.

tEnSion This stands for tension frequency.

The nominal value for the tension and compression frequency is  $47,200 \pm 2000$  kHz. The tension and compression frequencies should each be as stable as the other and within 10% of each other. As weight increases the tension frequency should increase and the compression frequency should decrease.

This completes the Diag menu. To exit the menu, see Exiting the menus on page 21.

# 6 ADMIN level menus

The ADMIN level (password 3088) is the same as the DIAG level except it adds the Setup menu. The ADMIN level is shown in Figure 6.1.

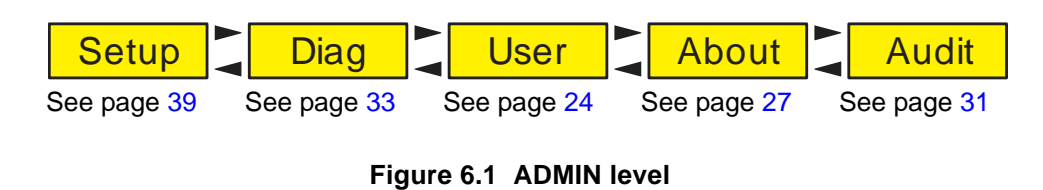

# 6.1 Setup menu

In the Setup menu there are various submenus available to configure specific sections of the scale operation. The top level items in the Setup menu are shown in Figure 6.2.

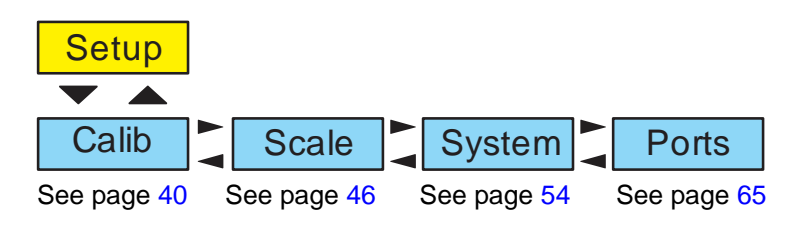

Figure 6.2 Setup menu (password 3088)

Each of the items in the Setup menu are explained in the following sections.

# 6.2 Calibration Procedure

Use the Calib menu to perform Zero and Span calibration, add Linearity correction points, manually input calibration parameters for Zero and Span, manually input Gravitational correction values, view the live weight, set the calibration unit of measure and print out a calibration report. Follow the menu in Figure 6.3 and the steps that follow.

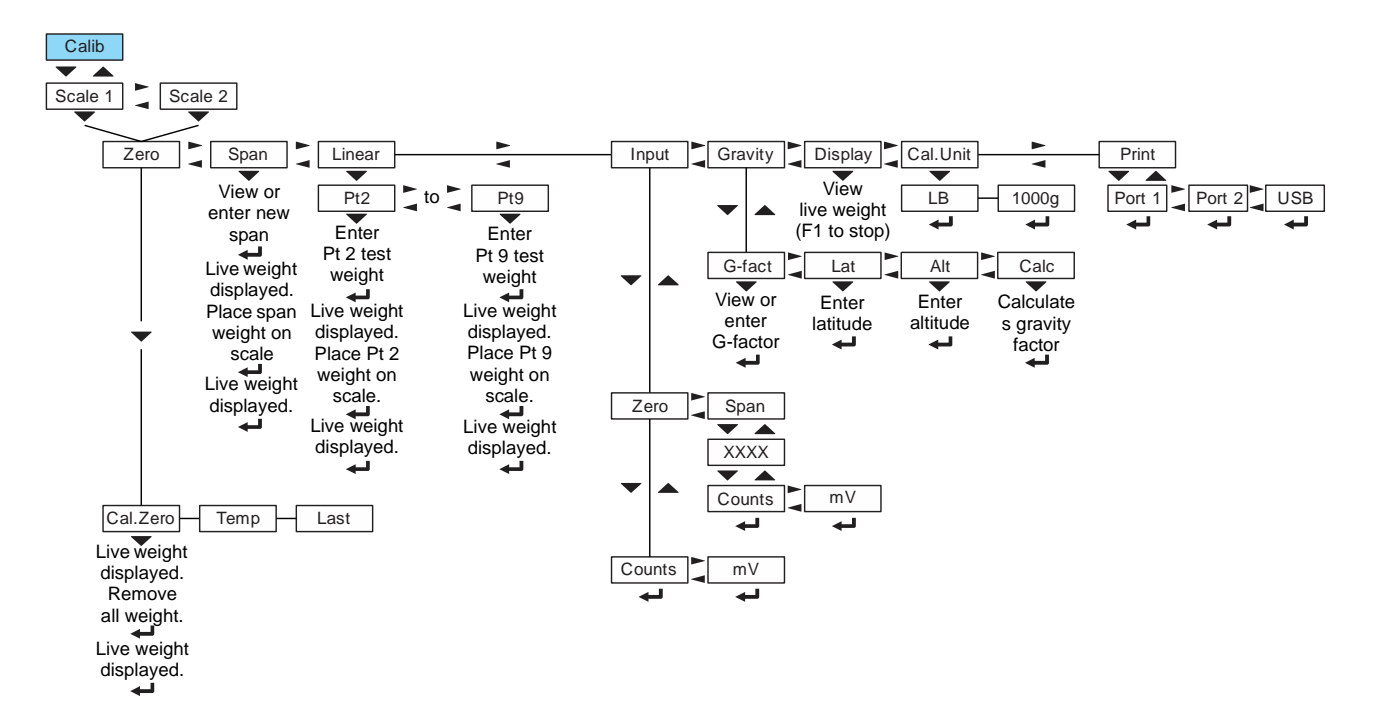

Figure 6.3 Calibrate menu

Access the calibration procedure directly using the calibration password, 2580, or access it through the Setup menu, password 3088. See *Alphanumeric entry procedure* (*ZM401 only*) on page 17.

#### 6.2.1 Scale 1-2

Select the scale to be calibrated, Scale 1 or Scale 2. The *Number of Scales on page* 64 must be set to 2 to access Scale 2 settings.

#### 6.2.2 Zero Procedure

| Zero<br>Cal.Zero<br>Temp<br>Last                |  |
|-------------------------------------------------|--|
| Live weight<br>displayed.<br>Remove all weight. |  |
| Live weight<br>displayed.                       |  |

**ZEro** Access the scale zeroing process.

*cAL.ZEro* Use this to record the zero point. Follow the menu above to complete the zero calibration. A *c* on the display denotes the fact you are in the calibration procedure.

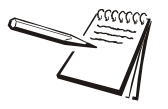

On the initial zero calibration of the indicator to a new scale, the zero cal counts may appear unstable. Continue to the span calibration and when completed the condition should correct itself.

*tEmP* This is an alternate zeroing procedure. Use this when the product weight on the scale, such as in a tank or vessel, appears to be inaccurate but cannot be removed to establish a no-load condition.

Enter the calibration procedure and select **Temp.** zero. The current weight on the scale will be temporarily assigned as the Cal Zero value. Continue to the SPAN procedure, key in the value of the test weights and place them on the scale and complete the SPAN procedure. The original Cal Zero is restored after exiting the span procedure and the current product weight will now be correctly represented.

Due to factors that created the original inaccuracy, it may be necessary to re-zero the scale when the tank or vessel is empty.

LASt This is an alternate zeroing procedure. Use this if certified test weights placed on the scale display a slightly inaccurate value. Be sure that the scale is at zero before the test weights are added and enter the calibration procedure and select *Last* zero. The last acquired zero value will be assigned as the new Cal Zero value.

Continue to the SPAN procedure without removing the test weights. Key in the value of the test weights on the scale and complete the SPAN procedure. The test weights will now read accurately.

# 6.2.3 Span Procedure

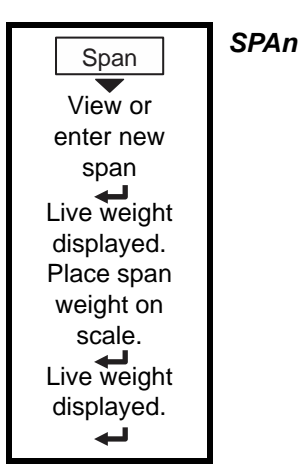

To set the Span Calibration point press the **DOWN arrow** key and **XXXX** is displayed with a flashing right digit. This is the current span weight.

Press **ZERO** to accept the displayed span weight or key in your span weight (not to exceed the configured capacity) and press **ZERO**.

*c xxx* is displayed. This is the current weight on the scale.

Place the span weight on the scale and press **ZERO**. *buSy* is briefly displayed and then *c XXXX* is displayed, which should be the same as the span weight you keyed in. Press **ZERO** and *SPAn* is displayed.

# 6.2.4 Linearity Procedure

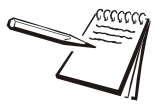

Perform the linearity procedure only if test weights applied to the scale between the zero and span calibration points are showing slight inaccuracies, such as  $\pm$  a few divisions. If large inaccuracies are recorded, this indicates a possible mechanical problem or possible loadcell failure which linearity calibration may not be able to correct.

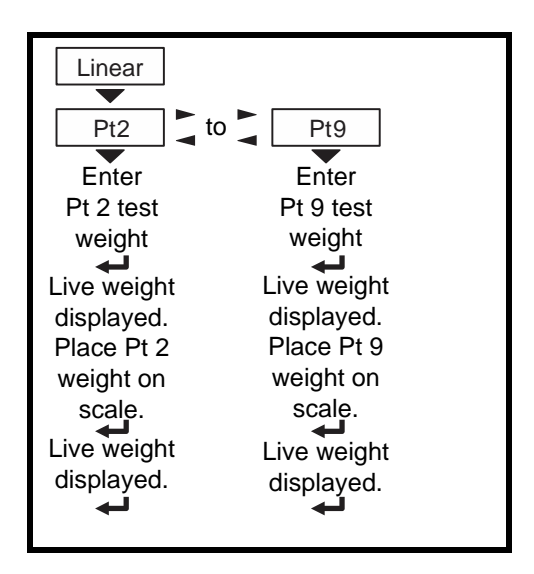

*LinEAr* Add up to eight additional calibration points to improve the linearity performance of the scale.

*Pt2-Pt9* The points are numbered 2 through 9 because, internally, the zero reference point is point 1 and the span point is point 10.

Follow the same steps as described in the SPAN procedure to enter each linearity point.

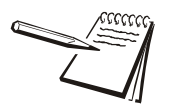

Linearity points are cleared if a new span calibration is performed.

#### 6.2.5 Input procedure

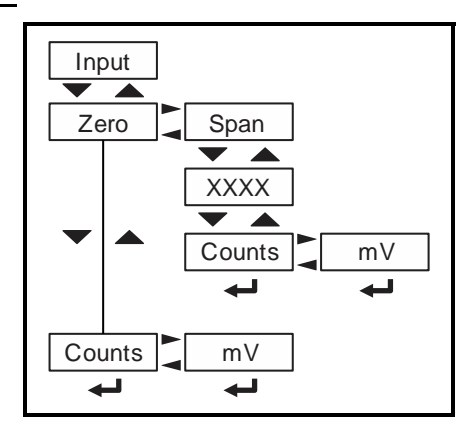

ZEro

Use this to enter a value for the zero point.

*CountS* Use this to enter a zero point using ADC counts.

- *mV* Use this to enter a zero point using a mV/V value.
- **SPan** Accept the flashing displayed span weight (**XXXX**) or key in the span weight that corresponds with the span ADC or mV/V value.
  - *CountS* Use this to enter a span using ADC counts.
  - *mV* Use this to enter a span using a mV/V value.

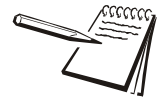

The BSQ base only allows entry of Counts for Zero or Span points

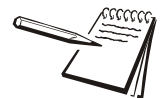

The Span value is the differential value of the actual Calibration Zero and Span count (or mV/V) values.

# 6.2.6 Gravity Factor Procedure

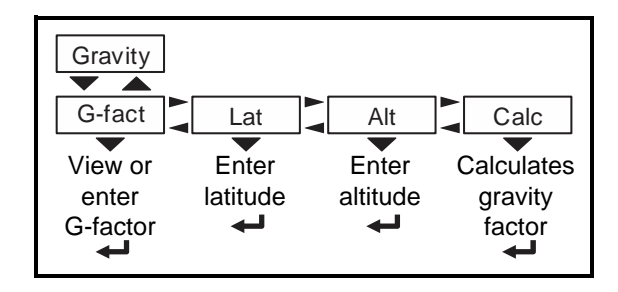

*grAvitY* Use this item to key in a gravity constant value. If the scale has been calibrated at a different location that has a significantly different gravitational factor than the installation site, and it is not possible to recalibrate with known test weights, the scale can be adjusted using this gravity factor.

| g-FACt | If you know the local gravitation factor (allowable range is 9.70000 to 9.90000), key it in here <b>OR</b>                                                                                                    |
|--------|----------------------------------------------------------------------------------------------------|
|        | If you do not know the local gravitation factor but can<br>determine the approximate latitude and altitude of the<br>installation site, then the indicator can calculate the gravity<br>factor from these two values. |
| LAt    | This stands for latitude. Key in the latitude for the installation site. The valid range is 0 to 90. A positive value works for north or south of the equator. Altitude                                               |
| ALt    | This stands for altitude. Key in the altitude for the installation site. The valid range is 0 to 30,000 ft. (10000 m).                                                                                                |
| CALC   | This stands for calculate. The indicator calculates the gravity factor and loads this value as the gravity factor.                                                                                                    |

Be sure to save the changes when you exit the menu and test the accuracy with a know weight.

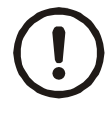

CAUTION: Verify with local agencies if adjusting the gravity factor is accepted in your area. It may be required that calibration be done with certified weights.

#### 6.2.7 Display

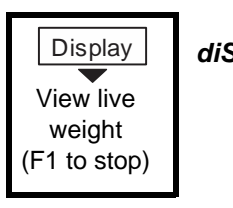

*diSPLAY* Use this item to view live scale weight while in the calibration menu.

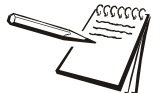

Use the **ZERO** key to zero the indicator so you can add test weights to validate the accuracy of the scale.

## 6.2.8 Calibration Unit

| Cal.Unit |       |
|----------|-------|
| LB —     | 1000g |
| Ļ        | ł     |

*CAL.unit* Use this item to set the unit of measure of the weights used during calibration. Choices are *Lb* or *1000g*.

# 6.2.9 Print calibration report

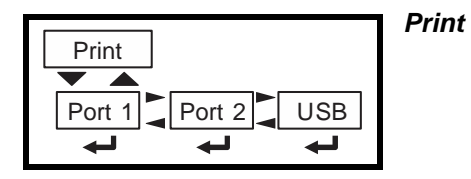

Use this print function to print a calibration report through *Port 1*, *Port 2* or to *USB*. This information can be used in the future to restore calibration.

See *Calibration report on page 104* to view a representation of the printed report.

This completes the Calib menu. To exit the menu, see Exiting the menus on page 21.

# 6.3 Scale

CAUTION: Be sure you follow all local weights and measures regulations.

Some parameters may be set automatically by your choice of SitE in the System menu item.

Use the Scale menu to configure the scale operating parameters such as capacity and division size, available units of measure, motion and auto zero tracking values, filtering parameters, range of operation for zeroing the scale, over and underload conditions and the return to gross zero region or band. Refer to the menu in Figure 6.3 and the steps that follow.

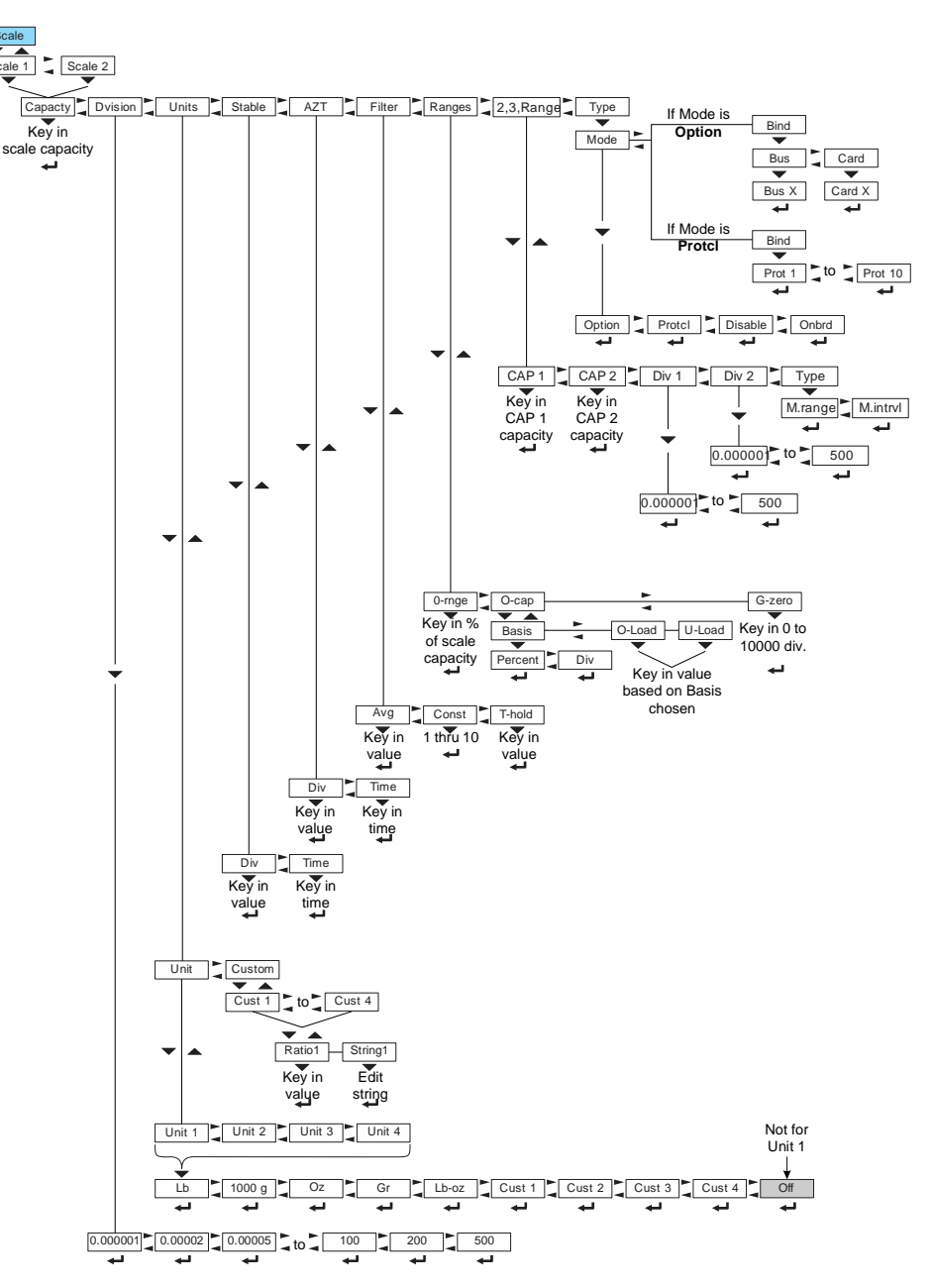

Figure 6.4 Scale menu

Access the Scale menu. See Alphanumeric entry procedure (ZM401 only) on page 17.

# 6.3.1 Scale 1-2

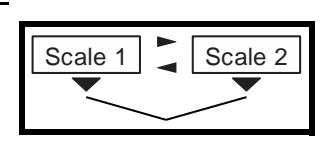

ScALE 1-2 Select the scale to setup, ScALE 1 or ScALE 2.

The Num Scl menu item in the SYSTEM menu, on page 64 must be set to 2 to access Scale 2 settings

# 6.3.2 Capacity

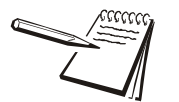

The capacity that you enter should never exceed the rated capacity of the scale that is connected.

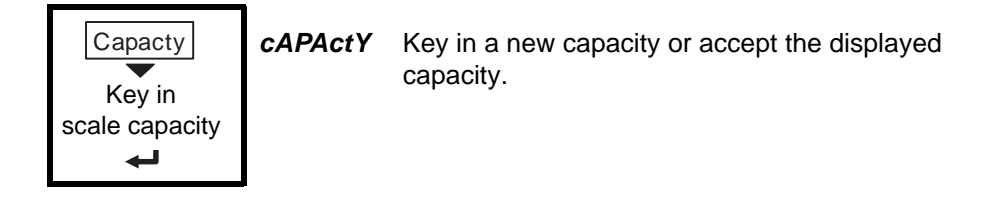

#### 6.3.3 Division

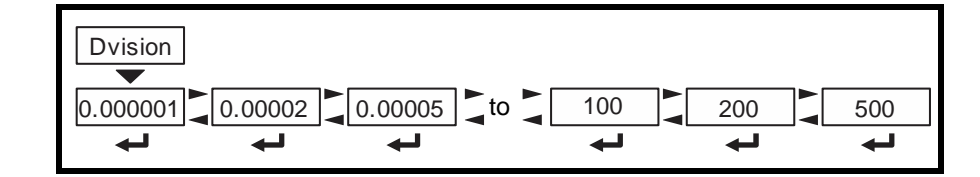

*dViSion* This stands for division size.

Choices are 0.000001, 0.000002, 0.000005, 0.00001, 0.00002, 0.00005, 0.0001, 0.0002, 0.0005, 0.001, 0.002, 0.005, 0.01, 0.02, 0.05, 0.1, 0.2, 0.5, 1, 2, 5, 10, 20, 50, 100, 200 and 500. The default value is 1.

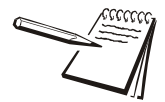

Division sizes for other units of measure are automatically calculated by the indicator.

# 6.3.4 Units

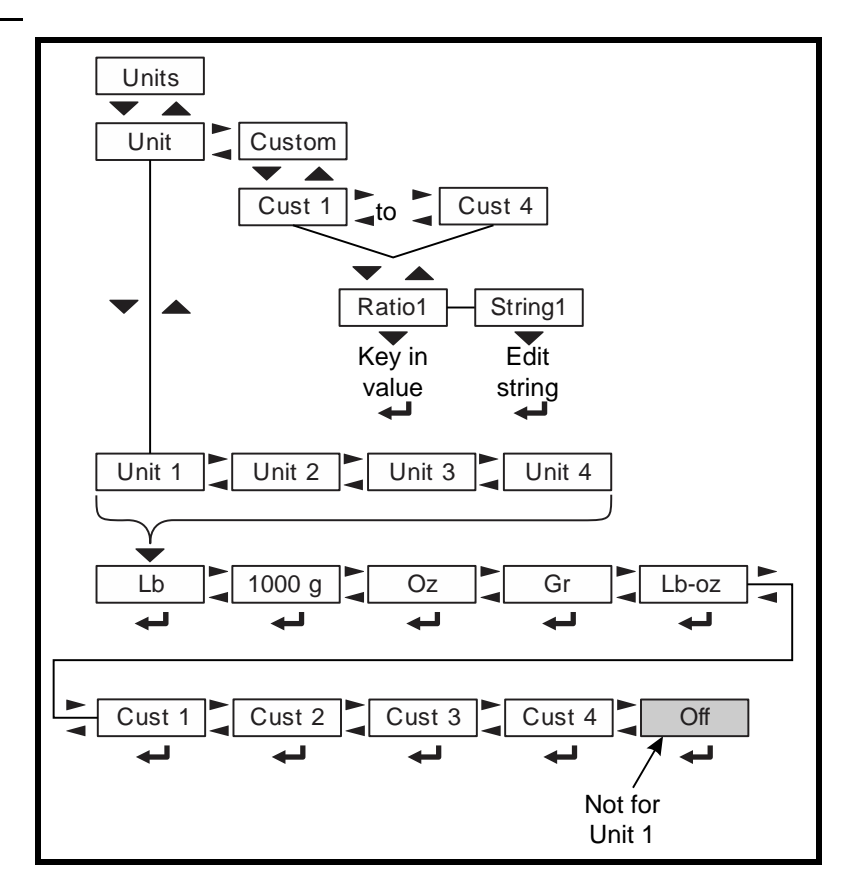

- *unit* From this item you can choose which units of measure are available when the user presses the UNITS key during normal weighing. You can have up to four units for viewing. They are listed as: *unit 1*, *unit 2*, *unit 3* and *unit 4*. You can assign any of the following units of measure to any of these: *Ib*, *1000g*, *oz*, *gr*, *Ib-oz*, *cuSt 1*, *cuSt 2*, *cuSt 3*, *cuSt 4* or *oFF*.
- **cuStoM** This stands for custom unit. To use a custom unit you must first create them by entering a ratio and a string to define it. See the section below on creating a custom unit before continuing with the rest of the unit menu item. You can ignore all the 10x steps if you do not want to create a custom unit of measure.
  - *cuSt 1-4* You can set up one to four custom units. The process to set up a custom unit is the same for all four.
    - *rAtio* The ratio is the number you divide into the calibration unit of measure to create the custom unit. Example: Ratio would equal 2000 if you wanted to convert pounds to tons.
    - **String** Use this to enter a string label for the custom unit. Refer to *String index/character data entry on page 18* for instructions on how to enter a string label. This is only used when data is transmitted out one of the communication ports.

#### 6.3.5 Stable

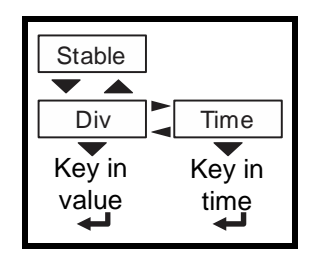

- **StAbLE** Use this parameter to set the stability window for the scale. Set a division window and a time window which will be used to determine when the stability icon will be displayed.
  - diV Set the division window size to define stability.
    timE Set the time window in seconds to define stability. Set both diV and timE to 0 to disable stability.

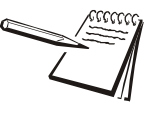

The **StAbLE** time value is used during normal operation as the length of time the indicator will continue to check for a 'motion stable' condition after the **ZERO**, **TARE** or **PRINT** button is pressed. If the intended operation cannot be completed before the timeout, **cAnt** is displayed and the key request is ignored.

#### 6.3.6 AZT

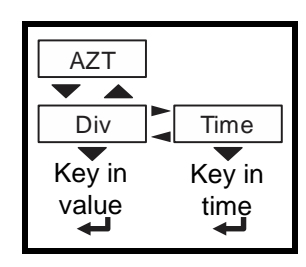

- **AZt** This stands for Automatic Zero Tracking. The **diV** value defines a ± range around zero. When scale weight is not at the center of zero but inside this range for the time value entered, ½ of the weight will be subtracted. This process is repeated until weight is inside the center of zero region.
  - *diV* Set the AZT window size to define stability. 3 divisions is the default value. Set *diV* to *0* to disable AZT.
  - *timE* Set the time window in seconds. 1 second is the default value. Set to *0* to disable AZT.

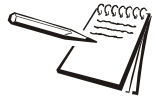

In certain applications, such as when batching product that starts falling slowly onto the scale, it may require disabling AZT or changing the default values to reduce the effect.

### 6.3.7 Filter

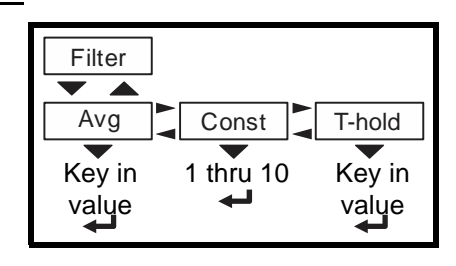

*FiLtEr* Use this to filter out vibrations affecting the scale. Under this item you have the following three parameters to set.

| AVg    | This stands for average. 10 is the default value.                                                                  |
|--------|----------------------------------------------------------------------------------------------------|
| conSt  | This stands for constant. 1 is the default value.                                                                  |
| t-hoLd | This stands for threshold. 100 is the default value. When <b>0</b> is the threshold value, filtering is always on. |

To find the best settings for your filter needs, follow steps 1 to 7.

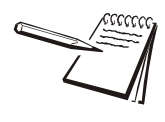

Default settings are: AVG = 10 Const = 1t-hold = 100 (factory default based on 5000 lb capacity)

These values will provide the best weight response for the majority of scale installations. In adverse conditions, where wind, vibration or other conditions are affecting the stability of the weight displayed, refer to the following instructions to improve the performance of the indicator.

If you are using Ztools to configure your scale it will attempt to calculate filtering based upon your capacity and division size used.

1. Using the Threshold setting is only recommended if the items to be weighed are similar in weight. If the item weights vary considerably then set the threshold value to 0 and proceed to step 2.

To determine the threshold value first set *t-hoLd* to 0.0, *conSt* to 0, and *AVg* to 1.0. Return to weigh mode and, with a typical item on the scale, observe the weight swings. Record the difference between the highest and lowest displayed weight values. Add 30 to 50% to this value. This is a good starting value for the *t-hoLd* setting. Do not set your indicator to this value until told to in step 7.

2. Setting *AVg* to higher values increases the filtering effect.

To do this: Set *t-hoLd* to 0.0, *conSt* to 0, and *AVg* to 10. Check the stability of the scale by exiting to normal weigh mode, remove all weight from the scale and/or press **ZERO** and observe the Center of Zero annunciator. If it is on all the time your scale is stable. If the Center of Zero light blinks, more filtering is required. Go to step 3.

3. Repeat step 2 but increase *AVg* by 10.

Keep repeating steps 2 and 3 until the scale is stable or you've tried an Average value up to 80. If the scale is still not stable go to step 4.

4. Setting the *conSt* to higher values increases the filtering effect.

To do this: Set *t-hoLd* to 0.0, *conSt* to 1, and *AVg* to 80. Check the stability of the scale by exiting to normal weight mode and observe the Center of Zero annunciator. If it is on all the time your scale is stable. If the Center of Zero light blinks, more filtering is required. Go to step 5.

- 5. Repeat step 4 but increase the *conSt* by 1. Keep repeating steps 4 and 5 until the scale is stable or you've tried the entire range of Constant (10). If the scale is still not stable, decrease your display update rate and start over at step 1 using the new, slower display rate.
- 6. After the *conSt* value is established you may wish to lower the *AVg* value to improve display response time.
- 7. After a final value for *t-hoLd*, *conSt* and *AVg* has been set, enter the *t-hoLd* value established in step 1. If this value is too small your scale will act as if the filtering is off or not working.

Increase the *t-hoLd* value until your scale stabilizes.

If the Threshold value is too high, your scale will react slowly to weight changes.

When filtering is properly adjusted the scale will be stable at zero and will rapidly display a stable test weight value.

#### 6.3.8 Ranges

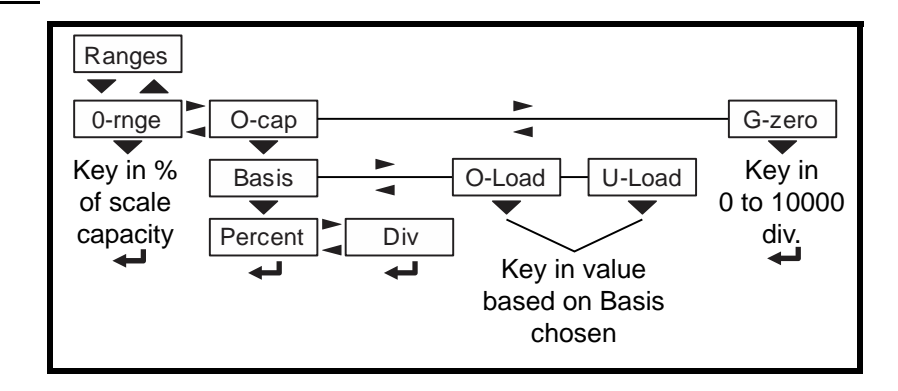

- *rAngES* Use this to set the following ranges.
  - *0-rngE* Use this to set the percentage of capacity which can be zeroed off the scale by pressing the **ZERO** key.
  - **o-cAP** This stands for over capacity. Use this to configure the over/ under capacity function of the scale. See the items below.
    - **bASis** Use this to choose what the over and under capacity function is based on.
      - **PErcEnt** Use this to choose to base over/ under capacity on a percent.

- *diV* Use this to choose to base over/ under capacity on number of divisions.
- **o-LoAd** This stands for overload. Once you've picked the basis for an over capacity condition, use this item to set the value that triggers the overload condition.
- *u-LoAd* This stands for underload. Use this item to set the value that triggers the underload condition.
- **g-ZEro** Use this to configure the gross zero band. This is a parameter used to perform the tare clear function and set the Return to Zero range for Autoprint, Acccumulate, Checkweighing, Counting and Batch functions. You can enter a value between 0 and 10000 divisions.

#### 6.3.9 2,3,Range

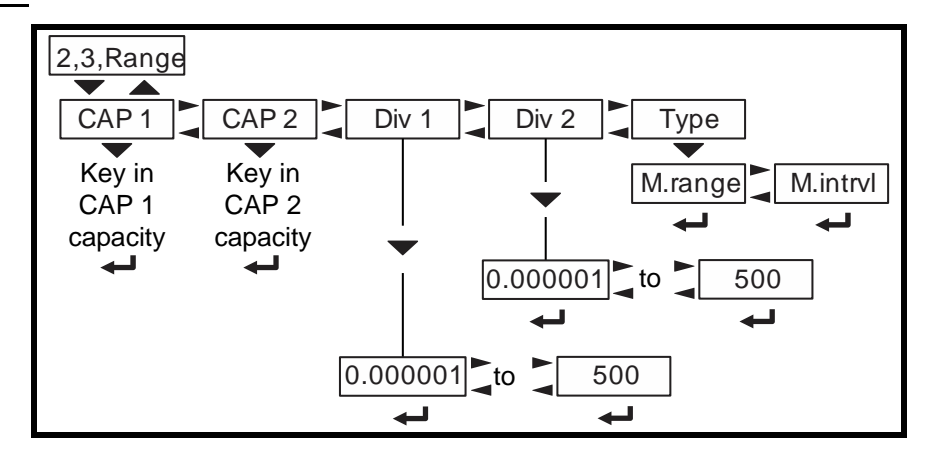

The indicator can be setup for dual or triple ranging operation using multi-range or multi-interval type division size switching

- CAP 1 CAP 1 is used for both dual and triple range operation. In dual range operation (and increasing weight) values between 0 and CAP 1 will use DiV 1 as the division size and values above CAP 1 will use the division size entered in Division on page 47.
- CAP 2 is used for triple ranging operation only. In triple range operation (and increasing weight) values between 0 and the CAP 1 will use DiV 1 as the division size, values between CAP 1 and CAP 2 will use DiV 2 as the division size, and values above CAP 2 will use the division size entered in Division on page 47.
- *DIV 1* This is the division size for the 1st weight range.
- *DIV 2* This is the division size for the 2nd weight range.
- *tYPE* Use this to choose between Multi Range or Multi Interval. The Type setting determines the condition for switching to a new division size when weight is removed.
- **M.rAngE** Multi-range the division size will change as it enters a new weight range on increasing weight but will not change back to the smaller division size until the display returns to Zero. This is the default setting.

*M.intrVL* Multi-interval - the division size will change immediately as it enters a new weight range.

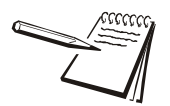

Multi-interval is not an agency approved mode of operation.

#### 6.3.10 Type

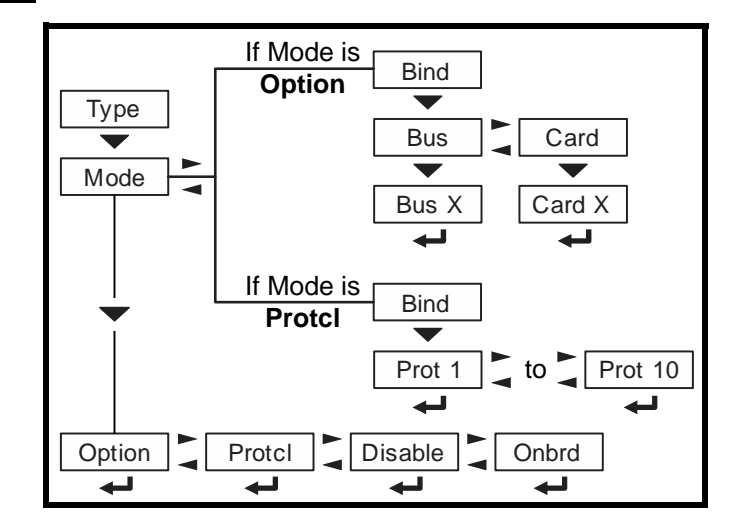

*tYPE* Use this to select the mode and corresponding binding for the selected scale.

#### *ModE* Select the mode from these choices:

| oPtion | Pick this mode if you are using the analog scale |
|--------|--------------------------------------------------|
|        | option card.                                     |

- **ProtcL** Pick this mode if you are using the BSQ base connected to a serial port.
- **diSAbLE** Pick this to disable the selected scale. This is the default setting for Scale 2.
- **onbrd** Pick this if you are using the onboard analog scale. This is the default setting for Scale 1.
- *bind* This option appears in two different forms depending on which Mode you pick. If you pick *diSAbLE* or *onboArd* in the Mode menu, the *bind* menu does not appear.

If you choose **oPtion**, this selection requires a bus and card number. For the ZM400 series indicator, only one option card can be installed so these values are already defaulted to bus 1 and card 1 and do not need to be configured.

If you choose *ProtcL*, you must choose a binding with a protocol selection. There are 10 available protocols and the protocol number selected must be matched with a properly configured protocol shown in *Protocol on page 69* 

This completes the Scale menu.

# 6.4 System

Use the System menu to configure system parameters such as loading defaults for the country of operation, setting available display modes and tare functions, selection of the scale application mode, and several other functions that will be described. Refer to Figure 6.5 as you setup the items of the System menu.

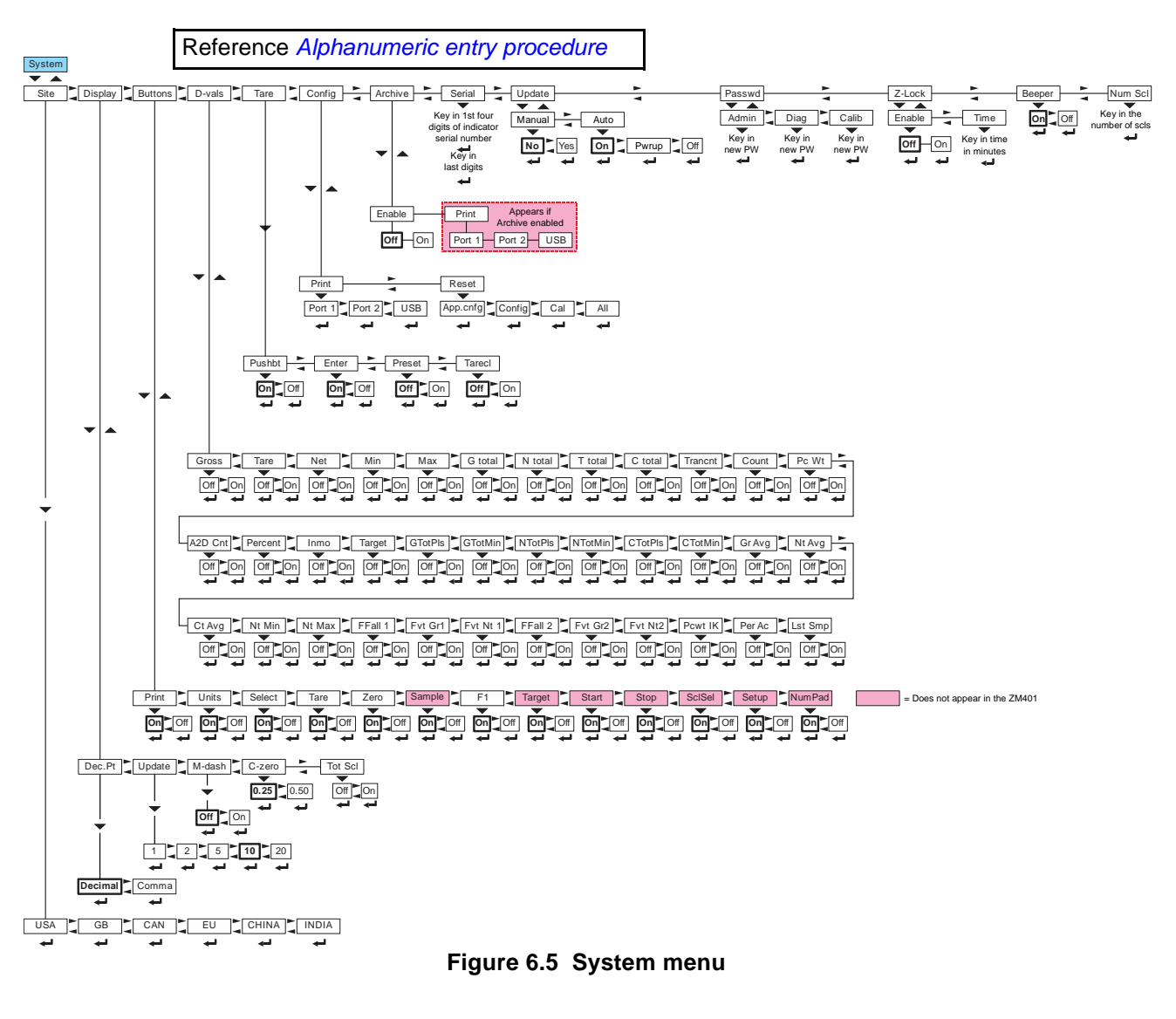

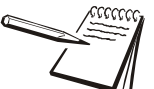

Items in bold boxes and text are default values.

# 6.4.1 Default Values

Each area of the world has different requirements for indicator configuration. The table below shows all the default values listed for all the different sites covered by the indicator.

|                   | USA      | GB       | CAN      | EU       | CHINA    | INDIA    |
|-------------------|----------|----------|----------|----------|----------|----------|
| Capacity          | 5000     | 2500     | 2500     | 2500     | 2500     | 2500     |
| Division          | 1        | 0.5      | 0.5      | 0.5      | 0.5      | 0.5      |
| Unit of measure   | lb       | kg       | kg       | kg       | kg       | kg       |
| Unit of measure 2 | kg       | off      | off      | off      | off      | off      |
| Cal unit          | lb       | kg       | kg       | kg       | kg       | kg       |
| Cal wt            | 5000     | 2500     | 2500     | 2500     | 2500     | 2500     |
| Zero Range        | 100      | 2        | 2        | 2        | 2        | 2        |
| Over Basis        | Percent  | Division | Percent  | Division | Division | Division |
| Disp. Update Rate | 10       | 20       | 10       | 20       | 10       | 10       |
| Separator         | decimal  | decimal  | decimal  | comma    | decimal  | decimal  |
| Date Format       | MM-DD-YY | DD-MM-YY | DD-MM-YY | DD-MM-YY | DD-MM-YY | DD-MM-YY |
| Time Format       | 12 Hr    | 24       | 24       | 24       | 24       | 24       |
| Average           | 10       | 10       | 10       | 10       | 10       | 10       |
| Filter Constant   | 1        | 1        | 1        | 1        | 1        | 1        |
| Filter Threshold  | 100      | 50       | 50       | 50       | 50       | 50       |
| Under Cap. Div.   | 250      | 20       | 250      | 250      | 250      | 250      |
| AZT Time          | 1        | 1        | 1        | 1        | 1        | 1        |
| AZT Div.          | 3        | .25      | 3        | 3        | 3        | 3        |
| Motion Time       | 1        | 1        | 1        | 1        | 1        | 1        |
| Motion Div.       | 3        | .25      | 3        | 3        | 3        | 3        |

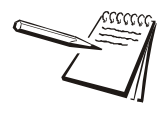

Default settings may need to be changed to meet local agency requirements

# 6.4.2 Site

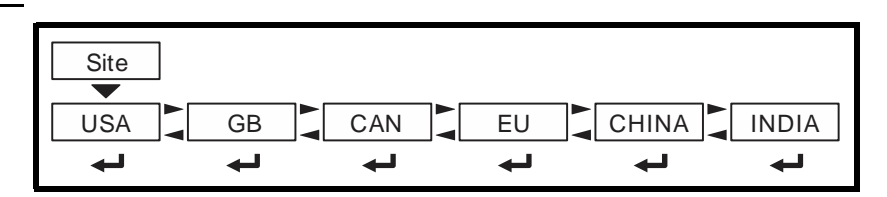

*SitE* Choose your area of operation of the indicator. Choices are: *uSA*, *gb*, *cAn*, *Eu*, *chinA* and *indiA*. This sets the defaults needed for your area when the indicator is reset. See *Default Values on page 55*.

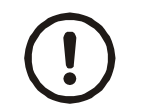

CAUTION: Be sure you follow all local weights and measures regulations.

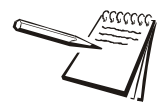

To reset the default settings affected by the Site selection, choose an alternate Site selection and press **ZERO**, then re-select the original Site selection.

# 6.4.3 Display

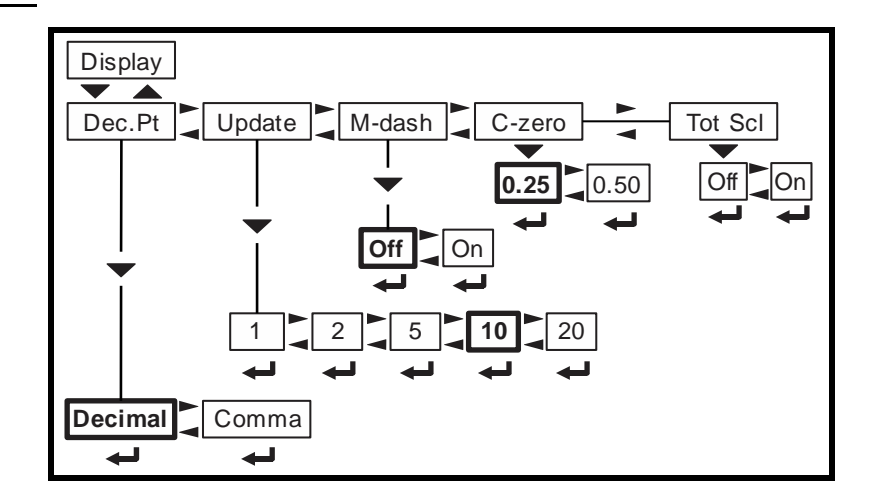

- *diSPLAy* Use this to set the following parameters for the display.
  - **dEc.Pt** This configures whether a decimal point or comma is used to separate whole and fractional numbers.
  - *uPdAte* This configures the number of display refreshes per second. Choices are *1*, *2*, *5*, *10* and *20*.

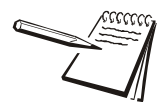

Lowering the update rate can sometimes improve stability of the display in noisy environments, e.g. vibration or wind.

*m*-*d*AS*h* If enabled, the display will show dashes during motion.

- *c-ZEro* Choose the center-of-zero window size to be *0.25* or *0.50* division. If the weight is within this window, the zero annunciator on the display will be lit.
- tot-ScL Use this to enable display of the total of both scale weights if two scales are installed and enabled. If enabled ON on a ZM405 use the SCALE key to toggle between Scale 1, 2 or total of both. The ZM401 requires the application to determine the method of selecting the active scale or total.

#### 6.4.4 Buttons

| Buttons                                | = These do not appear in the ZM401    |
|----------------------------------------|---------------------------------------|
| Print Units Select Tare Zero Sample F1 | Target Start Stop SciSel Setup NumPad |
|                                        |                                       |

**buttonS** Use this item to configure each button (key) **on** or **oFF**. This allows you to limit the front panel function to suit your situation. Follow the same procedure for each key to turn it on or off. **on** is the default value for all the buttons.

The complete list of buttons for the ZM405 is shown in the menu above. The keys in the shaded boxes do not appear in the ZM401 menu.

# 6.4.5 Display values

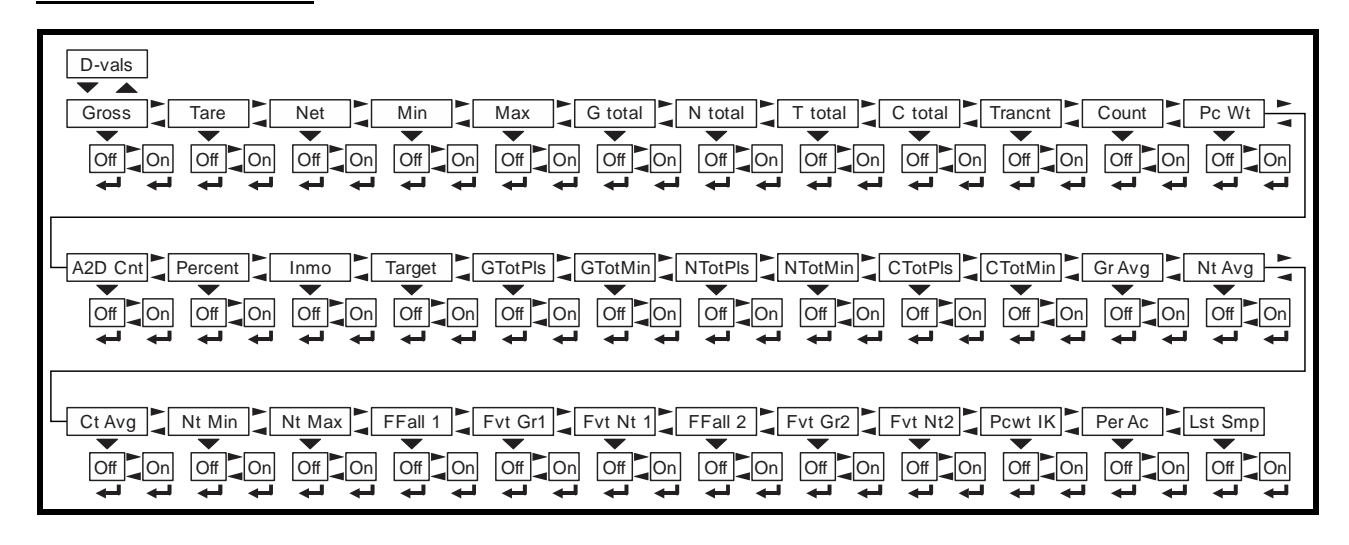

- *d-VALS* This stands for the displayable active values. In normal weighing mode, press **SELECT** to scroll through all enabled values. Activate the ones in the following list that you want the ability to view during normal weighing mode.
  - *groSS* Activate this to see the gross weight value.
  - *tArE* Activate this to see the tare weight value.
  - *nEt* Activate this to see the net weight value.

| Min     | Activate this to see the minimum weight value.                                                                                                    |
|---------|----------------------------------------------------------------------------------------------------|
| MAX     | Activate this to see the maximum weight value.                                                                                                    |
| g totAL | Activate this to see the gross total weight value.                                                                                                    |
| n totAL | Activate this to see the net total weight value.                                                                                                    |
| t totAL | Activate this to see the tare total weight value.                                                                                                    |
| c totAL | Activate this to see the count total value.                                                                                                    |
| trAncnt | Activate this to see the transaction count value.                                                                                                    |
| count   | Activate this to see the count value.                                                                                                    |
| Pc Wt   | Activate this to see the piece weight value.                                                                                                    |
| A2d cnt | Activate this to see the A to D count value.                                                                                                    |
| PErcEnt | Activate this to see the percent value.                                                                                                    |
| inMo    | Activate this to see the averaged weight value when an inmotion application is operating.                                                                                                    |
| tArgEt  | Activate this to see the target weight value.                                                                                                    |
| gtotPLS | Activate this to see the gross total + current gross value. This parameter is commonly used in conjunction with the accumulation procedure for multiple-dump batching applications.                                                                                                    |
| gtotMin | Activate this to see the gross total - current gross value.                                                                                                    |
| ntotPLS | Activate this to see the net total + current net value.                                                                                                    |
| ntotMin | Activate this to see the net total - current net value.                                                                                                    |
| ctotPLS | Activate this to see the count total + current count value. This parameter is commonly used in conjunction with the accumulation procedure for multiple-dump batching applications based on piece count.                                                                                     |
| ctotMin | Activate this to see the count total - current count value.                                                                                                    |
| gr AVg  | Activate this to see the average gross value. This is the<br>average gross weight calculated through use of the % +<br>Averaging macro command. This command can be used to<br>start, stop and resume averaging. A separate average gross<br>parameter is maintained for each enabled scale. |
| nt AVg  | Activate this to see the average net value. The characteristics of the average net parameter are identical to that of the average gross.                                                                                                    |
| ct AVg  | Activate this to see the average count value. This represents<br>the number of times the gross and net weight were<br>accumulated when using the %+ Averaging command.                                                                                                    |
| nt Min  | Activate this to see the net minimum value.                                                                                                    |
| nt MAX  | Activate this to see the net maximum value.                                                                                                    |

- **FFALL 1** Activate this to see the free fall 1 value. Free fall is like preact. This is the calculated amount of material that will fall on the scale base on the current flow rate.
- *Fut gr* 1 Activate this to see the future gross value (#1). This represents a predicted gross weight calculated by multiplying the current rate by the free fall time and adding the result to the current gross weight:

Future Gross = Rate X Free Fall + Gross

*Fut nt 1* Activate this to see the future net value (#1). This represents a predicted net weight calculated by multiplying the current rate by the free fall time and adding the result to the current net weight:

Future Net = Rate X Free Fall + Net

- **FFALL 2** Activate this to see the free fall 2 value. Free fall is like preact. This is the calculated amount of material that will fall on the scale base on the current flow rate.
- *Fut gr 2* Activate this to see the future gross value (#2). This represents a predicted gross weight calculated by multiplying the current rate by the free fall time and adding the result to the current gross weight:

Future Gross = Rate X Free Fall + Gross

*Fut nt 2* Activate this to see the future net value (#2). This represents a predicted net weight calculated by multiplying the current rate by the free fall time and adding the result to the current net weight:

Future Net = Rate X Free Fall + Net

- **PcWt 1X** Activate this to see the average piece weight x 1000. The average piece weight x 1000 parameter represents the average weight of 1000 pieces as calculated during the sampling routine.
- **PEr Acc** Activate this to see the percent accuracy value. The percent accuracy parameter represents the minimum accuracy achieved during the last sample routine. Only one percent accuracy parameter is maintained for all enabled scales.
- **LSt SMP** Activate this to see the Last sample size value. The last sample size parameter represents the number of pieces used during the last sample routine to determine the current average piece weight. Only one last sample size parameter is maintained for all enabled scales.

# 6.4.6 Tare

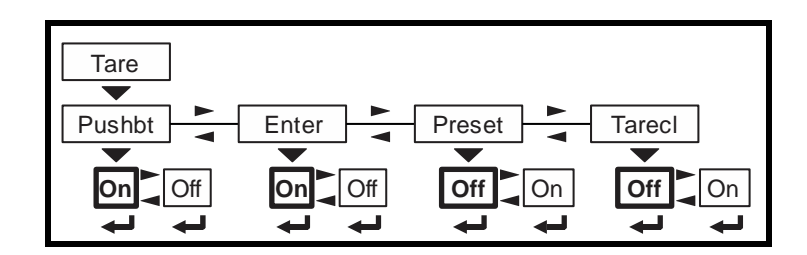

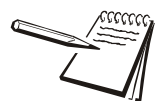

Pushbutton and keyboard entry tare can both be set to on simultaneously. The **TARE** key must be enabled in the **Button** menu.

| Use this iter | n to set the type of tare entry and the tare autoclear functions.                                                                                                    |  |
|---------------|----------------------------------------------------------------------------------------------------|--|
| PuShbt        | This stands for pushbutton tare. Enable this to use the <b>TARE</b> key to tare weight from the scale. <i>on</i> is the default value.                                             |  |
| EntEr         | This stands for keypad entry tare. Enable this and you can key in a tare value and press <b>TARE</b> to activate it during normal weighing mode. <i>oFF</i> is the default.        |  |
| PrESEt        | This stands for preset tare. Preset tare values are entered in a password protected menu and can be recalled, if this parameter is enabled. <i>oFF</i> is the default value.       |  |
| tArEcl        | This stands for automatic tare clear. Enable this to automatically clear a tare after a weighment when the weight falls into the gross zero band. <i>oFF</i> is the default value. |  |
|               | Use this ite<br>PuShbt<br>EntEr<br>PrESEt<br>tArEcI                                                                                                    |  |

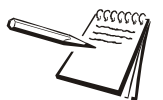

If preset tare is enabled, pushbutton tare and keyboard entry tare will be disabled automatically.

Preset Tares are entered in the Supervisor menu (ZM405 only). See the User manual.

# 6.4.7 Config

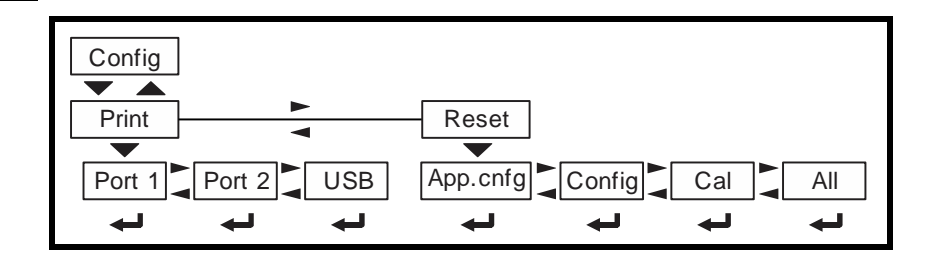

*conFig* Use this to print out the configuration data through one of the ports or reset the configuration, calibration or database to factory defaults. Follow these steps:

**Print** Use this to print the indicator configuration information. You pick the port to use for printing in the following steps. See the extensive list in Chapter 9 - *Printed reports (page 104)* 

Choices are *Port 1*, *Port 2* and *uSb* (text file).

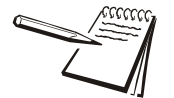

If USB is selected, a USB flash drive must be installed to create the text file of the indicator configuration.

**rESEt** Under this item you can choose to reset the **APP.cnFg** (reset configuration settings back to how the application had it set when it was last downloaded), **conFig** (factory default settings) and **cAL** (factory default calibration) memory or choose **ALL** to reset both config and cal factory defaults at once.

### 6.4.8 Archive

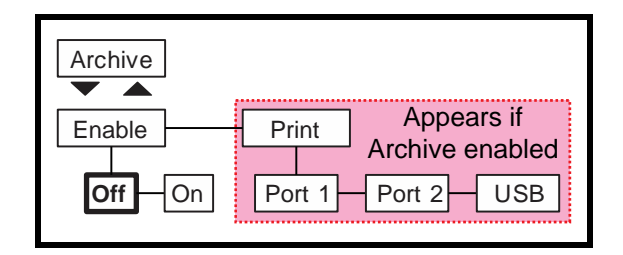

**ArchiVE** This stands for electronic archive. In other regions it is known as an alibi memory or tally roll. These will be transmitted via configured communications ports. These reports can be used to confirm a weighment if it is ever in dispute. Only records that are qualified as a LEGAL record, per site motion criteria, are considered as entries to this log.

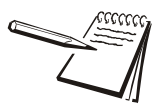

The indicator has memory capacity to store approximately 5,000 transactions.

The Archive report uses a rolling memory configuration (FIFO) so the oldest transaction will be written over first when all the memory slots are filled.

| EnAbLE | Choose <b>on</b> to enable a PC query. If enabled, a <b>Print</b> menu item appears to the right of <b>EnAbLE</b> . |
|--------|----------------------------------------------------------------------------------------------------|
| Print  | You can choose to print the archive from Port 1, 2 or to USB. (USB device must be installed)                        |

# 6.4.9 Serial

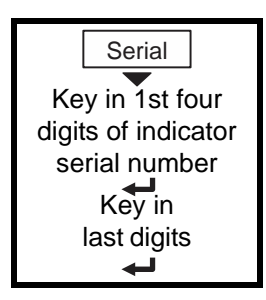

**SEriAL** Use this to record the serial number of the indicator. The serial number is located on the label attached to the indicator.

### 6.4.10 Update

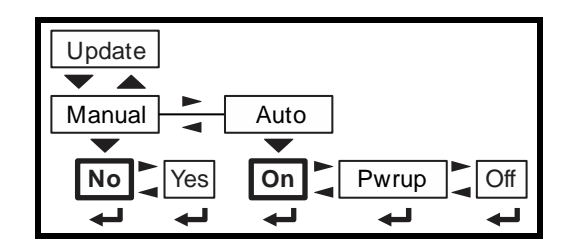

- *uPdAtE* Use this to set the conditions for the indicator to accept software updates from a remote site. If connected to the internet, the indicator can accept a software update file via FTP. The software update can be installed manually or automatically when the file is received or on the next powerup.
  - **MAnuAL** Choices under this are **no** and **YES**. Choose **YES** to start the update process. Choose **no** to not do an update. **no** is the default.

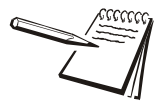

Manual update selection only applies when AUTO update is disabled and only if a file has been sent via FTP to the indicator and is waiting to update.

If you choose **no**, no update occurs and **MAnuAL** is displayed. If you choose **YES**, the indicator will update and reboot.

Auto

Choices under this are **on**, **PwruP** and **oFF**. Choose **on** (the default setting) and the indicator will update anytime it receives an update via FTP. Choose **PwruP** to have the indicator auto-update on powerup if an update is available. Choose **oFF** to turn auto-update off.

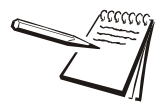

If **Auto** = **oFF**, the only way to update the indicator is to use the **MAnuAL** update and select **YES**.

#### 6.4.11 Password

| Passwd           |                  |                  |
|------------------|------------------|------------------|
| Admin            | Diag             | Calib            |
| Key in<br>new PW | Key in<br>new PW | Key in<br>new PW |

**PASSWd** Use this to change the password for the **AdMin**, **diAg** and **cALib** menus.

If the ADMIN password is changed, be sure to keep a record of it available for service personnel or they may not be able to perform required maintenance when necessary.

# 6.4.12 Z-Lock

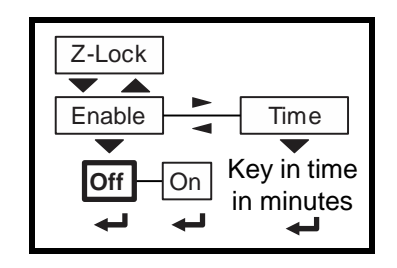

**Z-Lock** This stands for zero lock. Use this to enable and configure the zero lock feature during an automated weighing process. When enabled, if the scale does not achieve a stable, gross zero condition some time within X minutes (the time you configure), then the indicator locks up and displays a message in three, one second displays: **Z-Lock PrESS ZEro**. The operator must press **ZERO** to unlock the indicator.

| <b>EnAbLE</b> oFF or on | . oFF is the | default |
|-------------------------|--------------|---------|
|-------------------------|--------------|---------|

*timE* Use this to set the time value, in minutes, for this function. 60 minutes is the default

#### 6.4.13 Beeper

| Beeper |  |
|--------|--|
|        |  |

bEEPEr

Use this to enable or disable the beeper sound when you press keys. **on** is the default.

# 6.4.14 Number of Scales

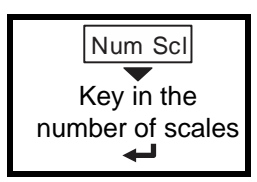

*nuM ScL* Use this to key in the number of scales attached to the scale. To access settings for Scale 2 and to use the **SCALE** key this must be to 2. Default is 1.

This completes the System menu.

Use the Ports menu to configure the scale communication ports and protocols for connection to external devices. Detailed descriptions are provided in each section below. Refer to Figure 6.6.

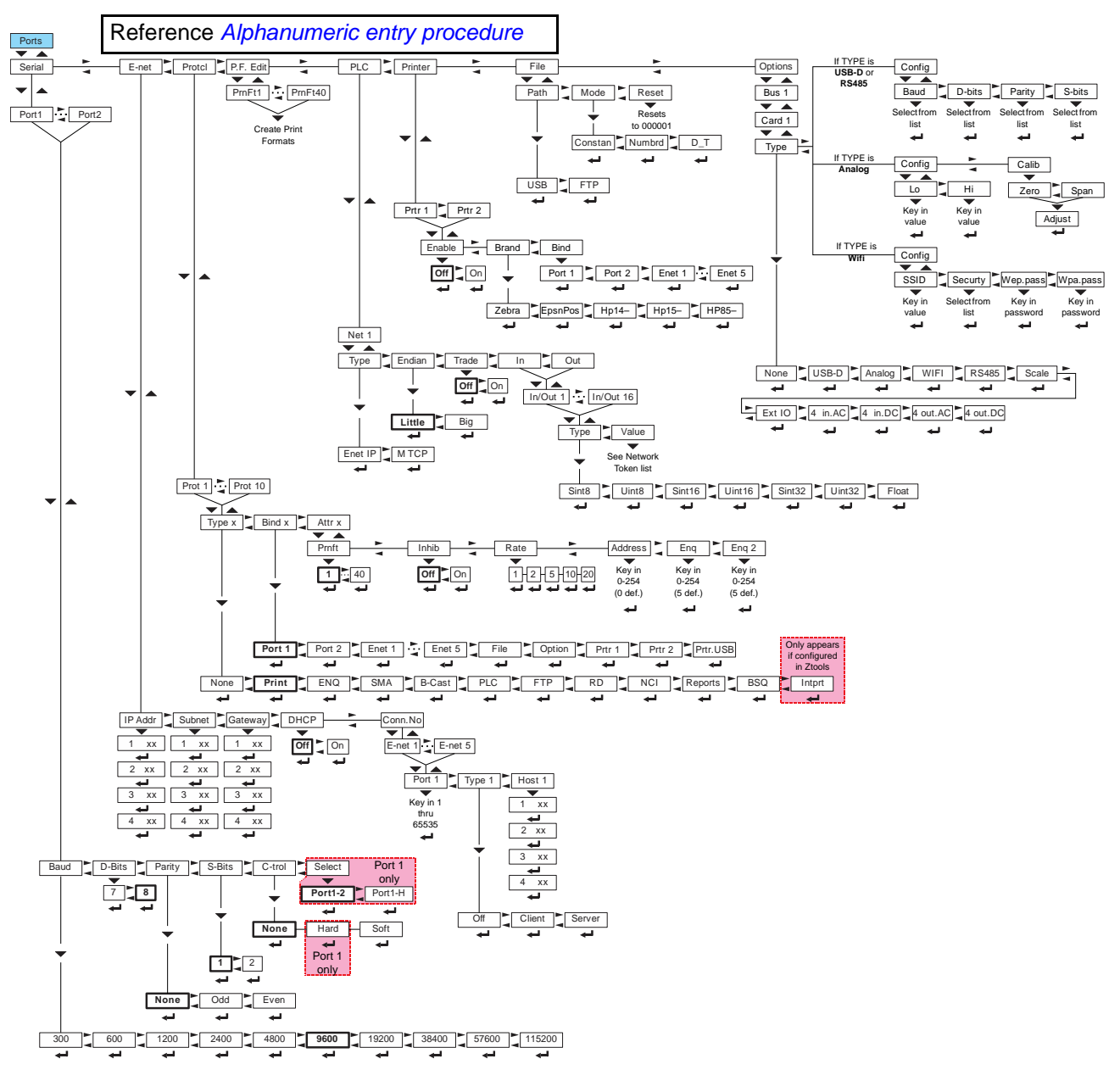

Figure 6.6 Ports menu

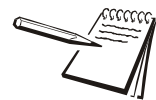

Items in bold boxes and text are default values

# 6.5.1 Serial

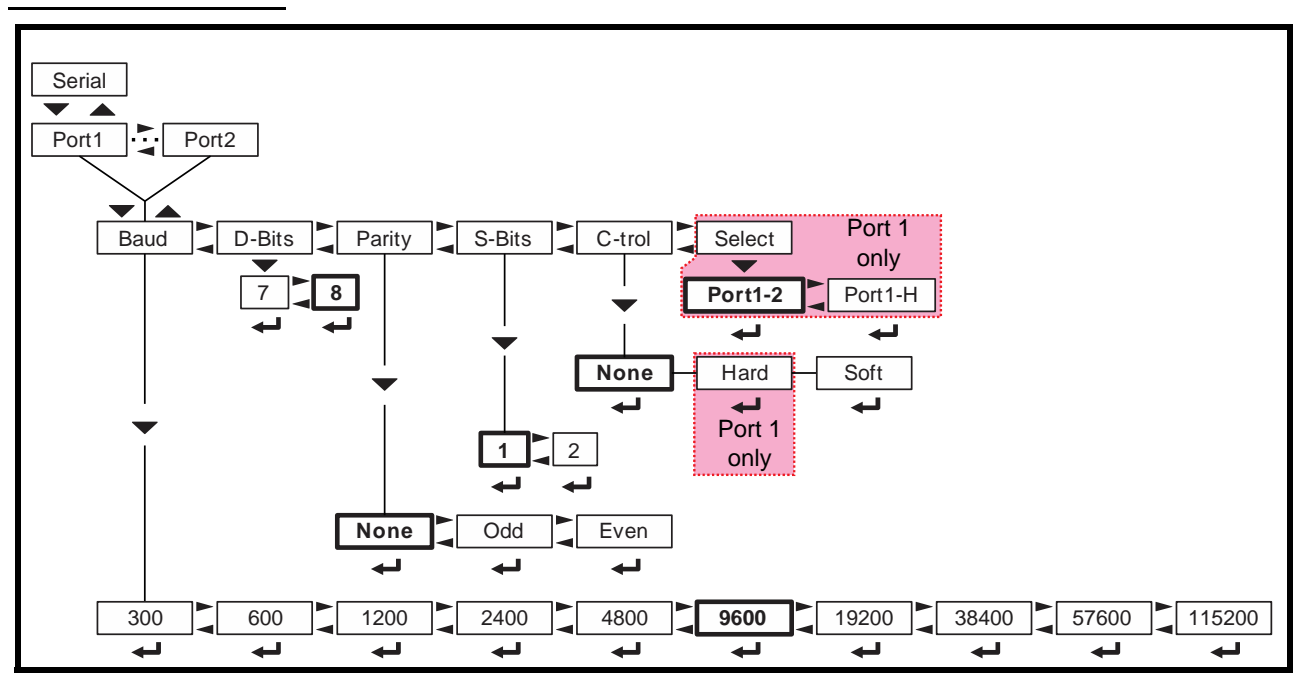

- **SEriAL** Use this to set the serial communication parameters. Choose Port 1or Port 2 to begin.
  - *bAud* Set the baud rate from the available choices. *9600* is the default value.
  - *d-bitS* Choose 7 or 8 data bits. 8 is the default.
  - PAritY Choose nonE, odd or EVEn. nonE is the default.
  - S-bitS Choose 1 or 2 stop bits. 1 is the default.
  - c-troL Use this to set the flow control for the port. Choices for Port 1 are nonE, hArd or SoFt. Choices for Port 2 are nonE or SoFt. Default is nonE for both ports.
    - hArd Stands for hardware flow control. If wired, a device can stop the indicator and restart it for transmitting. Example is the CTS signal on a PC serial port or print busy output on a Line or Lister printer.
    - **SoFt** Stands for software handshaking. This allows a device to start and stop the indicator transmit by sending Xon or Xoff characters.

Port 1 has both *hArd* and *SoFt*. Port 2 does not have hardware handshaking.

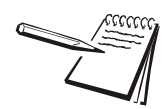

Hardware flow control on Port 1 is only available if Port1-H is selected and Jumper P5 is in position 1.

See the photo in section ZM umper and switch settings on page 142.

**SELEct** Use this to select Port 1 and Port 2 (*Port1-2*) or just Port 1 with full hardware flow control capability (*Port1-h*).

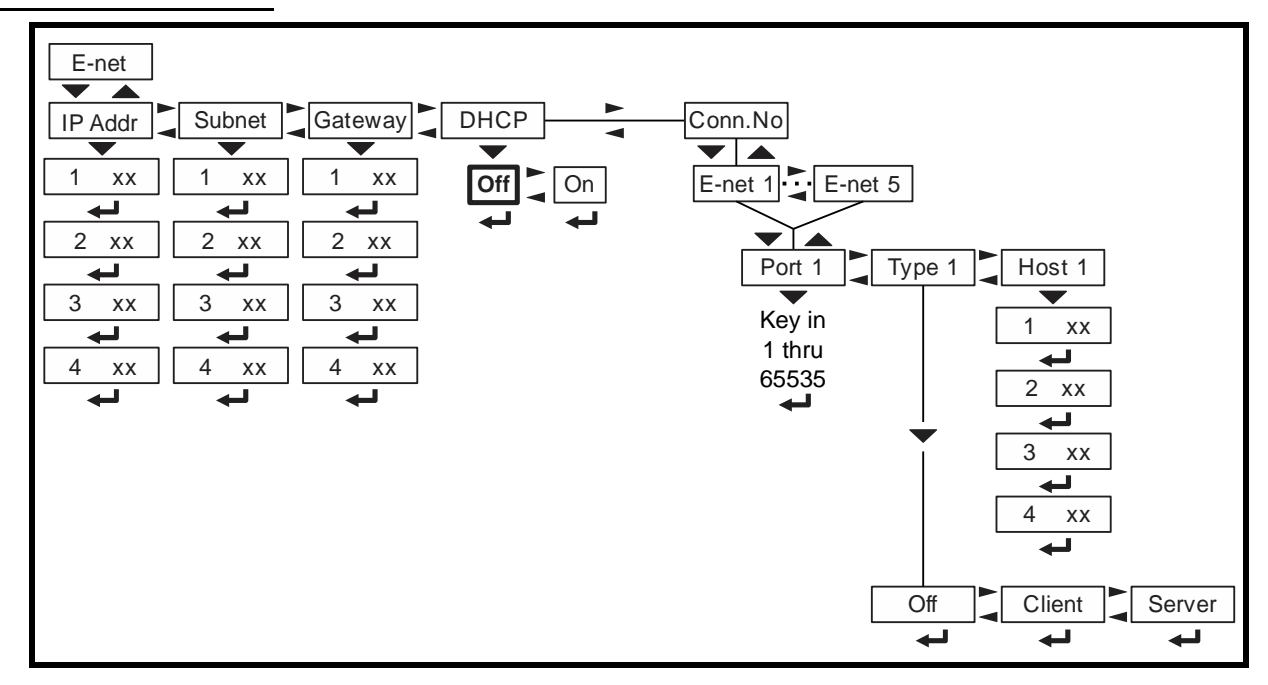

# 6.5.2 Ethernet

*E-nEt* Use these menu items to setup the Ethernet port.

*iP Addr* Use this to key in the static IP address of the indicator.

The IP address is the unique address for a device which is part of an Ethernet network. IPv4 is supported by this indicator. The address is a numeric entry in four parts or octets (###. ###. ###. ###).

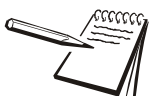

The DHCP setting is **oFF** by default so the indicator will use the entered IP address for connecting directly to a PC or other static IP address devices.

If DCHP setting is **on** the Ethernet settings must be assigned by the network DHCP server

Key in each octet and press ZERO to accept it.

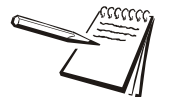

Typically devices within a network share the same address for the first three octets (network address) and each device will have a unique setting or value for the fourth octet (device address).

**SubnEt** The Subnet Mask address is used to divide a network into smaller subnets. The address is a numeric entry in four parts or octets (###. ###. ###.).

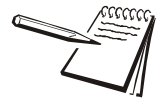

Typically the subnet mask address is set to 255,255,255,0 which means the first three octets in the device network are the same and only the fourth octet of the IP address is unique for each device.

Key in each octet and press **ZERO** to accept it.

*gAtEWAy* The Gateway address allows one network a gateway to another network. The address is a numeric entry in four parts or octets (###. ###. ###.).

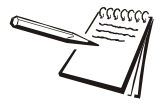

In most simple networks a gateway address is not used and is set to 0,0,0,0. If the indicator is part of a network that uses an access point to another network, then a gateway address may be required. (Consult the site IT specialist)

Key in each octet and press **ZERO** to accept it.

*dhcP* Use this to enable or disable DHCP capability. This allows a DHCP server to automatically set the indicator IP, subnet and gateway addresses. Choices are *on* (enabled) or *oFF* (disabled). Default is *oFF*.

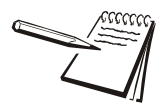

If DHCP is enabled **on**, the above settings for the IP, Subnet and Gateway are set by the network server. In applications where the indicator Ethernet port is connected directly to a PC, laptop, printer or other non-DHCP device, you must set DHCP to **OFF**.

con.no This stands for connection number. This lets you set the Port, tyPE and hoSt for each of 5 (E-nEt 1 through E-nEt 5) Ethernet ports. This allows multiple (up to five) devices to access or control information to/from the indicator. (Referred to as E-nEt 1 through E-nEt 5 in Protocol menu).

- *E-nEt 1-5* Choose the Ethernet port to set up.
- *Port x* Key any port number from 1 to 65535.

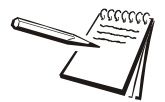

Some port numbers are reserved. Contact your IT department for the correct port number to use.

*tyPE x* Use this to set the type of connection; *oFF*, *cLiEnt* or *SErVEr*.

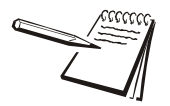

If the Ethernet port connection is to a PLC, the tyPE setting must be set to oFF.

If **tyPE** is set to **oFF**, it disables the selected port from communication to a server or client on the network.

The **cLiEnt** selection is typically used when the indicator(s) is connected to a print server or a shared printer on the network.

Host IP Address is only used if the tyPE setting is cLiEnt for this port connection.

*hoSt x* Use this to enter the host IP address. There are four sets of numbers to key in. Press **ZERO** to accept each entry.

#### 6.5.3 Protocol

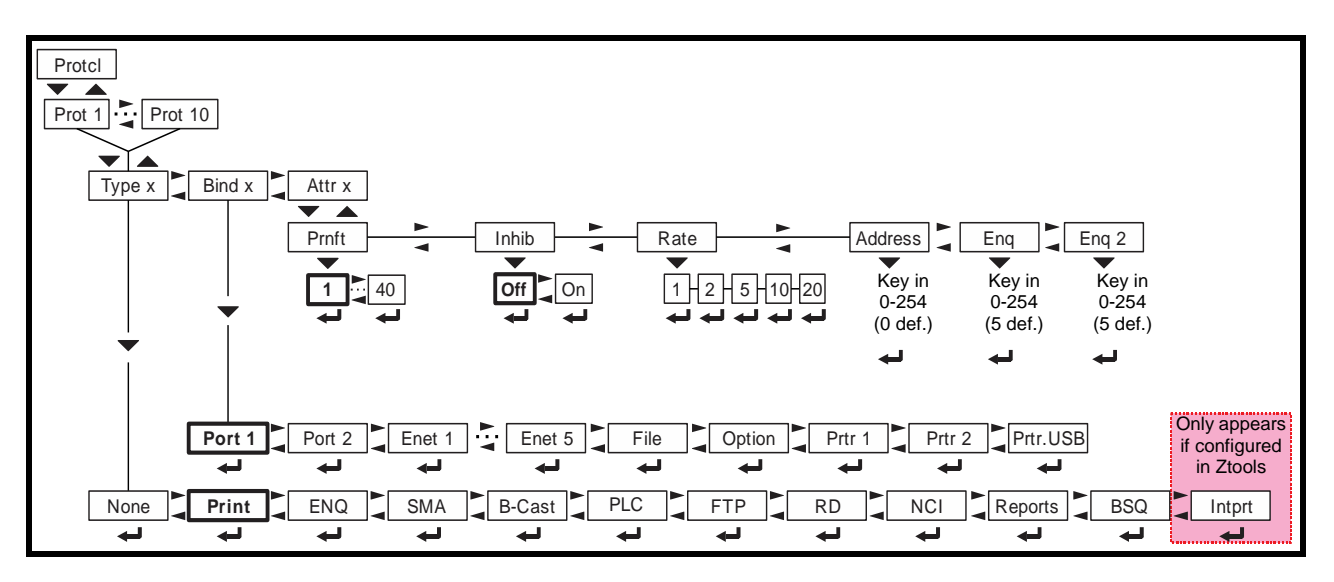

**ProtcL** Use this to configure up to 10 communication protocols. These protocols define the information sent to and from specific types of communication equipment.

For each protocol you set the type, the binding and the attributes, described below.

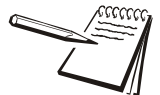

Which Attributes and Bindings apply to the selected Type will be described in the detailed descriptions below.

- **Type x** Choose the method to send and receive data for Protocol x, where x = 1 to 10.
  - *nonE* Choose this to disable the selected protocol.

**Print** Choose this when you want to press the **PRINT** key or when using Autoprint to send the data through the selected binding (Port) using the associated attributes.

**Enq**, Choose this to send data when the indicator receives the configured enquire code from an external device. The information will be sent through the selected binding using the associated attributes. See ENQ & B-Cast commands on page 84.

- **SMA** Choose this to send and receive data when using the SMA (Scale Manufacturers Association) protocol. See *SMA Protocol on page* 79. The information will be sent through the bound port using attributes that are predefined by the SMA protocol.
- **b-cASt** Choose this to send data continuously through the selected binding using the associated attributes. Typical use is for remote scoreboards, displays and the Analog output option if installed. See *ENQ & B-Cast commands* on page 84.
- **PLC** Choose this to send and receive data to/from a PLC network. A binding of Enet x (1 through 5) is required. The attributes are established using the PLC menu described later in this manual. See *PLC Configuration information on page 87*.
- FtPChoose this to send data via FTP. A binding of<br/>Enet x (1 through 5) is required. The Rate<br/>attribute determines the time (in minutes)<br/>between attempted FTP updates. A second<br/>Protocol is required to complete the FTP setup.<br/>This additional protocol requires a Type x =<br/>PRINT, Bind x = File and Attributes x will need a<br/>Print Format. Also, set File Path = FTP and<br/>define the File Mode (File naming convention) in<br/>the File menu described later in this manual.
- **rd** Choose this to use the indicator as a remote display. When set as a remote display, the indicator will only function as a remote display for the connected primary indicator which is connected to the weighing platform.

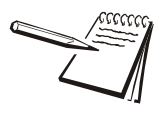

RD (remote display) requires selection of a port for Binding to the primary display. Choices include Port 1, Port 2 or E-Net 1 through 5. Contact your local Avery Weigh-Tronix representative for information on setting up the indicator as a Secondary indicator.

nci

Choose this to use the NCI communication protocol. See *NCI commands on page 85*.

| rEPortS | Choose this for reports using footers and headers.                                                                                      |
|---------|----------------------------------------------------------------------------------------------------|
| bSq     | Choose this when using a BSQ base.                                                                                                    |
| intPrt  | This stands for input interpreter. Choose this when using macros. <b>This can only be configured via Ztools.</b> See the warning below. |

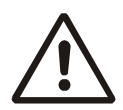

WARNING: If using Input Interpreter, do NOT change to another TYPE from the front panel or Input Interpreter will not be available without reconfiguring from Ztools.

- Bind x In this item you choose the physical connection, or hardware, for the communication for Protocol x: Port 1-2, EnEt 1 through EnEt 5, FiLE, oPtion, Prtr 1, Prtr 2 or Prtr.uSb. Some Bindings will not apply for certain Type selections.
- *Attr x-* In this item you choose the print format and other properties that are required for the Type and Binding selected for Protocol x. Some attributes will not apply for certain Types or Binding combinations.
  - PrnFt, Choose a print format from the documented list. Key in the format number. Print format 1 is the default.
  - inhib This is motion inhibit. Choose on to enable or oFF to disable. If enabled, data transmission or file creation will be inhibited until there is no motion on the scale or until the process times out. oFF is the default.
  - *rAtE* This is the transmit rate associated with broadcast type. Choices are *1*, *2*, *5*, *10* or *20* Hz.
  - **AddrESS** Key in the node address if using an RS-485 option in a multidrop network. Choices are **1** to 254.
  - **Enq** Key in the enquire character used to request a print function to occur from the communications port. Choices are **0** to 255. **5** is the default value (ASCII ENQ character).
  - **Enq2** This functions the same as pressing the **PRINT** key.

If Archive is enabled, this can be used for Archive reporting to add the transaction record and increment the counter. The default value is 7 (ASCII BEL character). Choices are 0 to 255.

# 6.5.4 P.F.Edit

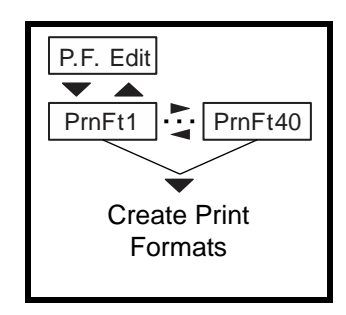

**P.F.Edit** This stands for print format editor. Please refer to the section *Print formatting on page 106* for the procedures to edit or create print formats.

# 6.5.5 PLC

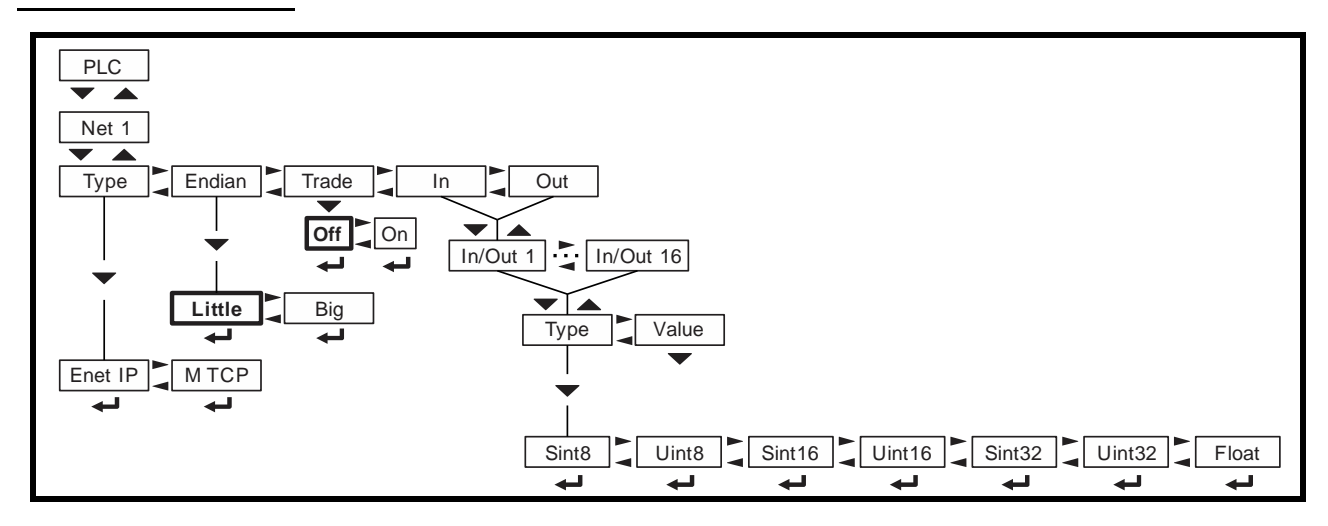

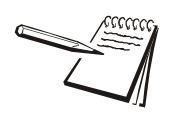

If connecting to a PLC, the E-NET configuration menu does not require any special configuration and the Client/Server selection for TYPE setting must be set to OFF.

- *nEt 1* This is an item for future expansion to multiple networks. This is not available on this indicator. Continue to the next item.
  - *tYPE* In this item you can choose; *EnEt iP* or *M tcP*. Choose *EnEt iP* to enable Ethernet IP. Choose *M tcP* to enable Modbus-TCP.
  - EndiAn Choices for this item are big or LittLE. Default is LittLE.

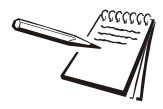

#### ENDIAN:

*Big* = Most Significant Byte, Least Significant Byte Little = Least Significant Byte, Most Significant Byte
*trAdE* This stands for word swap or trade configuration. Choices for this item are *on* or *oFF*. Default is *oFF*.

TRADE: On = WORD2,WORD1 Off = WORD1,WORD2

in

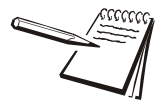

The PLC configuration determines the appropriate indicator settings for Endian and Trade.

This stands for inbound data configuration. You will first select one of the 16 memory registers available for inbound data. Then you will select the data type and then the network token you want assigned to that memory register.

*in* **1-16** These are the 16 inbound data configuration memory registers.

*tyPE* Below is a table showing the choices for the Type, a description and a range of values for that data type.

| Туре             | Description                     | Range of Value                                        |
|------------------|---------------------------------|-------------------------------------------------------|
| SINT8 - 1 byte   | Signed Character                | -127 to 127                                           |
| UINT8 - 1 byte   | Unsigned Character              | 0 to 255                                              |
| SINT16 - 2 bytes | Signed Integer                  | -32767 to 32767                                       |
| UINT16 - 2 bytes | Unsigned Integer                | 0 to 65535                                            |
| SINT32 - 4 bytes | Signed Long                     | -2,147,483,647 to 2,147,483,647                       |
| UINT32 - 4 bytes | Unsigned Long                   | 0 to 4,294,967,295                                    |
| Float - 4 bytes  | Floating Point                  | 1.0 x 10 <sup>-37</sup> to 1.0 x 10 <sup>37</sup>     |
| Double - 8 bytes | Double precision floating point | 1.0 x 10 <sup>-1023</sup> to 1.0 x 10 <sup>1023</sup> |

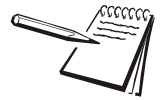

The Type and order of the Values selected must coincide with the configuration of the PLC register setup. Consult with the site IT specialist.

VALUE This stands for the network token value to be assigned to the inbound data memory register. Key in the value for the network token you want from the table above and press ZERO to accept the displayed choice ...

Repeat the process for any other inbound memory registers you want to configure.

*out* This stands for outbound data configuration. This menu item is exactly like the *in* menu item except it is for outbound data. Follow the same process to set up the 16 memory registers.

#### 6.5.6 Printer

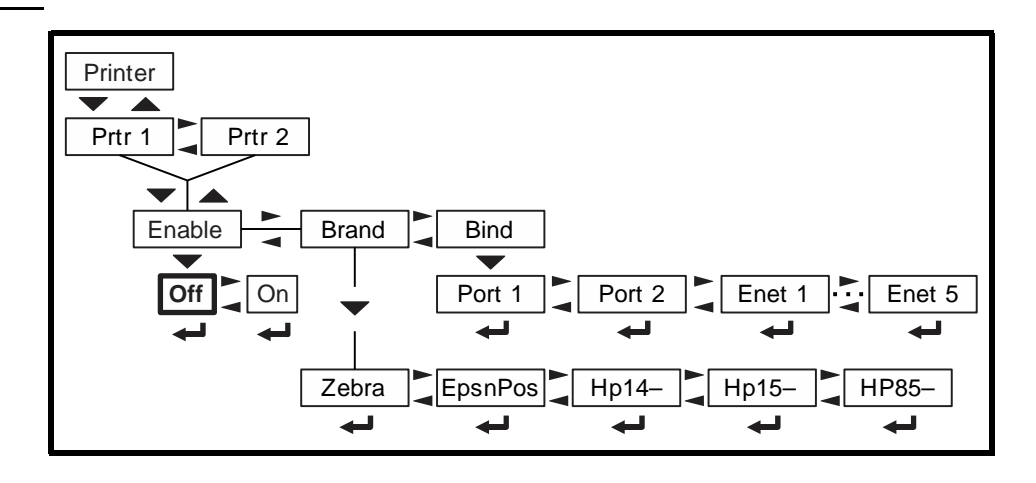

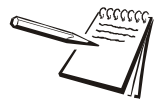

The **PrintEr** menu is used when the indicator is interfaced with one of the printers listed in the **brAnd** submenu. This is necessary to ensure all the appropriate control codes are added to the selected print format.

If either PRTR1 or PRTR2 selections are enabled then the port that is Binded may occasionally send out a set of random characters to test for a connected printer. Be sure to disable these settings if the indicator is not connected to one of the printer brands listed.

| Prtr 1 | You can choose to set up this printer or <i>Prtr 2</i> . The setup procedure is the same. |                                                                                                    |
|--------|-------------------------------------------------------------------------------------------|----------------------------------------------------------------------------------------------------|
|        | EnAbLE                                                                                    | Choices under this item are <b>oFF</b> (default) or <b>on</b> .                                                                                                    |
|        | brAnd                                                                                     | Choices under this item are the five printer models supported<br>by this indicator: <b>ZEbrA</b> , <b>EPSnPoS</b> , <b>hP 14</b> , <b>hp15</b> and<br><b>hp85</b> . |
|        | bind                                                                                      | Choices under this item are: <i>Port 1</i> , <i>Port 2</i> and <i>EnEt 1</i> through <i>EnEt 5</i> . Choose which port the printer output is attached to.           |

#### 6.5.7 File

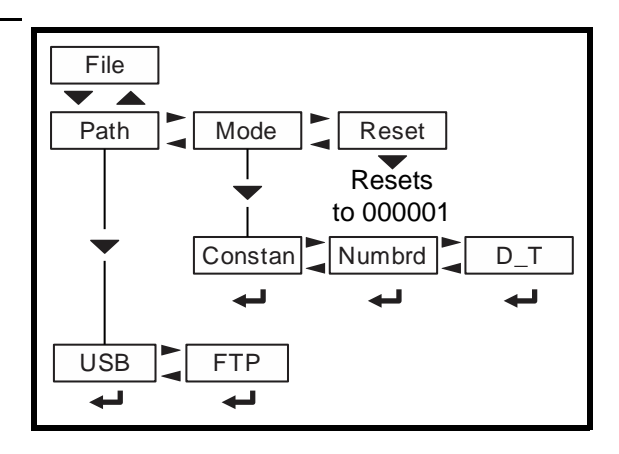

*FiLE* Use this item to configure how and where files are saved.

PAth Use this to choose where the file is saved, internally for transfer by *FtP* using an Ethernet port or to a connected *uSb* flash drive.

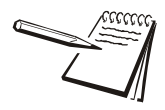

When the FILE > PATH is set for USB, a USB flash drive can be installed into the USB Host port and transactions will be transferred to the flash drive as they occur. If the flash drive is not installed, transactions will be saved onto the Flash memory in the indicator.

The size of the print format will determine the number that can be stored but with a typical print format the indicator should be capable of storing several thousand transactions. The saved transactions will transfer immediately when the USB flash drive is re-installed. The message **CoPYing** will display as each stored file is transferred to the flash drive. If using the d\_t file mode this could take a few seconds to transfer each file. Do not remove the flash drive until the message **donE** is finally displayed. Stored transactions will then be cleared after the transfer.

| ModE | Use this to configure the file convention. Choices are: |                                                                                                    |
|------|---------------------------------------------------------|----------------------------------------------------------------------------------------------------|
|      | conStAn                                                 | This will create a single file that will be appended to as new information is saved.                                                  |
|      | nuMbrd                                                  | This will create new file appended with a sequential number for each transaction.                                                     |
|      | d_t                                                     | This will create a new file and the file name will be<br>appended with the date and time (including<br>seconds) for each transaction. |

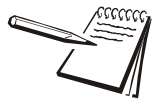

#### Filename Examples:

<MODEL>\_<SERIAL>XXXXXX.txt

where <MODEL> is the model number, <Serial> is the serial number, XXXXXX is either nothing, the sequential number, or the time and date.

Sequential number increments from 000001 – 999999 .... when RESET starts at 000001

Date = YYYY\_MM\_DD\_\_HH\_MM\_SS with double underscore between DD and HH

#### Examples:

| Constant: | ZM400_120450001.txt                    |
|-----------|----------------------------------------|
| Numbered: | ZM400_120450001_000001.txt             |
| D_T:      | ZM400_120450001_2012_01_3110_31_23.txt |

If transactions are being store on the indicator Flash memory, only a single Constant or Numbered file will be created. If using the Date & Time file naming convention then individual files will be created.

**rESEt** Reset will clear all stored transactions and also reset the numbered file sequence to 000001.

#### 6.5.8 Options

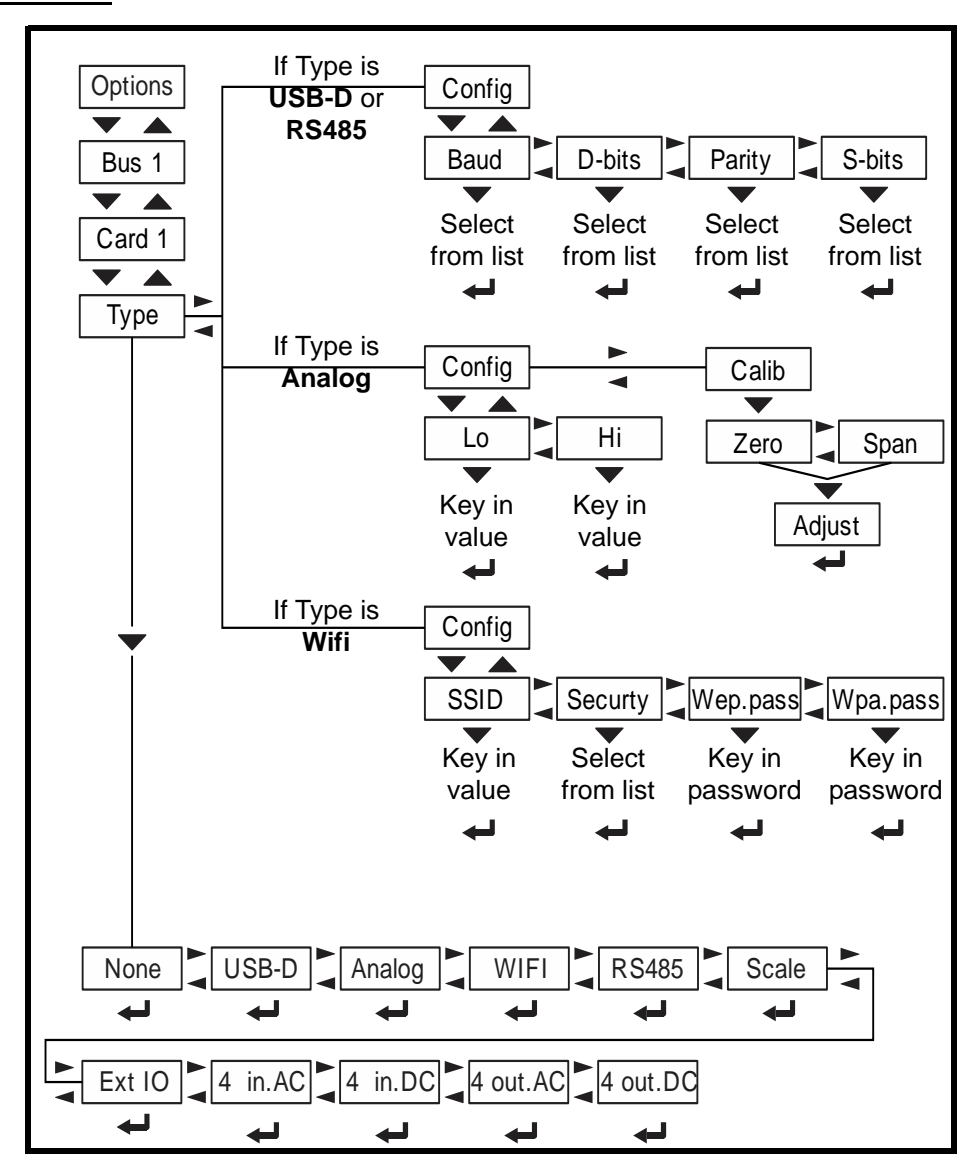

oPtionS Use this parameter to enable any of the available option cards.

- **buS 1** There is only 1 bus available on this indicator.
- *cArd 1* There can only be one card at a time in this indicator.
- *tYPE* Choose the type of card installed from this list:
  - USB-D(evice) card.
  - Analog output card
  - 802.11 wireless card (see note below)
  - Serial RS-485/20mA card

The **ScALE** menu item is for either of the next two input cards:

- 5VDC Excitation Analog Scale Input card
- 10VDC Excitation Analog Scale Input card
- The *Ext io* menu item is for the following I/O interface card:
- External I/O Interface card
- AC Input 4 relays (120-240VAC) card
- DC Input 4 relays (4-30VDC) card

- AC Output 4 relays (20-240VAC) card
- DC Output 4 relays (3-60VDC) card

Depending on the choice made for *tYPE*, a *conFig* menu may appear. See the Options menu on page 76. See the Options menu on page 76.

#### If USB-D or RS485/20ma card is installed:

#### Config

| bAud   | Select from the list of baud rates. |
|--------|-------------------------------------|
| d-bitS | Select 7 or 8.                      |
| PAritY | Select none, odd or even.           |
| S-bitS | Select 1 or 2 stop bits.            |
|        |                                     |

The Serial RS485/20ma and USB-D options require a Bind setting of oPtion

#### If Analog card is installed:

| Config |           |                                                                                                    |
|--------|-----------|----------------------------------------------------------------------------------------------------|
|        | LoW       | Set the displayed value for the lowest analog output.                                                                                                    |
|        | Hi        | Set the displayed value for the maximum analog output.                                                                                                    |
| cALib  |           |                                                                                                    |
|        | ZEro      | Set the analog output zero point.                                                                                                    |
|        | SPAn      | Set the analog output span point.                                                                                                    |
|        | AdJuSt    | Adjustments are normally necessary to set the zero or span output values to correlate with the connected analog device. Pressing the following keys will adjust the signal output as noted. |
|        | TARE      | increase in small increments                                                                                                    |
|        | SELECT    | decrease in small increments                                                                                                    |
|        | PRINT     | increase in large increments                                                                                                    |
|        | UNITS     | decrease in large increments                                                                                                    |
|        | Press ZER | <b>O</b> to complete the analog output calibration                                                                                                    |

The Analog Output requires a Bind setting of oPtion

#### If Wireless card is installed:

| SSid     | Use the alphanumeric entry methods described in 2.3 and 2.4 to enter a SSID network name.                                  |
|----------|----------------------------------------------------------------------------------------------------|
| SEcurtY  | Select the type of security from this list:                                                                                |
|          | None<br>WEP-64<br>WEP-128<br>WPA<br>WPA2                                                                                   |
| WEP.PASS | If WEP-64 or 128 is selected use the alphanumeric entry methods described in 2.3 and 2.4 to enter a WEP security password. |
| WPA.PASS | If WPA or WPA2 is selected use the alphanumeric entry methods described in 2.3 and 2.4 to enter a WPA security password.   |

The 802.11 wireless option requires the same setup as an Ethernet port and a Bind setting of E-Net 1 thru 5 based on the Ethernet setup.

If External I/O card is installed:

GSE Select GSE for GSE 16 Position I/O Setpoint Option card.

1310 Select 1310 for 1310 16 Cutoff Expansion Board

The External I/O and AC/DC Inputs/Outputs options require Ztools to configure

This completes the service menus for the ZM400 indicator. See *Exiting the menus on* page 21 to save the setup and return to normal weigh mode.

# 7 Communication port protocols

## 7.1 SMA Protocol

## 7.1.1 Level 1 and 2 Commands

| Sent                                         | Action                                                                                                   | Response                                                                                                    |
|----------------------------------------------|----------------------------------------------------------------------------------------------------|----------------------------------------------------------------------------------------------------|
| <lf>W<cr></cr></lf>                          | Weight of the current scale is return.                                                                   | Standard response (displayed weight)                                                                                          |
| <lf>P<cr></cr></lf>                          | Indicator attempts to capture a stable weight on the current scale.                                      | Standard response (displayed weight).<br>Weight is returned as center dashes < ><br>if a stable weight cannot be established. |
| <lf>Z<cr></cr></lf>                          | Indicator attempts to zero the current scale.                                                            | Standard response (displayed weight)                                                                                          |
| <lf>T<cr></cr></lf>                          | Indicator attempts to tare the current scale.                                                            | Standard response (displayed weight)                                                                                          |
| <lf>T<xxxxxx.xxx><cr></cr></xxxxxx.xxx></lf> | The indicator attempts to set the current scale's tare weight to the value that was sent.                | Standard response (displayed weight)                                                                                          |
| <lf>M<cr></cr></lf>                          | The indicator returns the current scale's Tare weight.                                                   | Standard response (tare weight)                                                                                               |
| <lf>C<cr></cr></lf>                          | The indicator sets the current scale's Tare weight to zero.                                              | Standard response (gross weight)                                                                                              |
| <lf>U<cr></cr></lf>                          | The indicator will cycle the unit of measure on the current scale                                        | Standard response (displayed weight)                                                                                          |
| <lf>U<uuu><cr></cr></uuu></lf>               | The indicator will set the unit of measure to <uuu> on the current scale.</uuu>                          | Standard response (displayed weight)                                                                                          |
| <lf>D<cr></cr></lf>                          | The indicator will return a diagnostic message.                                                          | <lf><r><e><c><m><cr><br/><r> = 'R' (RAM error) or<br/>' ' (space) (RAM ok)</r></cr></m></c></e></r></lf>                      |
| <lf>A<cr></cr></lf>                          | The indicator will respond with the first line of the About data.                                        | See "About Command Response" (below)                                                                                          |
| <lf>B<cr></cr></lf>                          | The indicator will respond with the rest of the About data.                                              | See "About Command Response" (below)                                                                                          |
| <lf>I<cr></cr></lf>                          | The indicator will respond with the first line of the scale<br>Information data. (for the current scale) | See "Scale Information Command Response"<br>(below)                                                                           |
| <lf>N<cr></cr></lf>                          | The indicator will respond with the rest of the scale<br>Information data. (for the current scale)       | See "Scale Information Command Response"<br>(below)                                                                           |
| <esc></esc>                                  | The indicator will reboot itself                                                                         | None                                                                                                    |

SMA protocol is maintained by an external organization. For definitive and current details on this protocol go to www.scalemanufacturers.org.

#### 7.1.2 Standard Scale Response Message

| <lf><s><r><n><m><f><xxxxxx.xxx><uuu><cr></cr></uuu></xxxxxx.xxx></f></m></n></r></s></lf> |                  |                                                       |
|-------------------------------------------------------------------------------------------|------------------|-------------------------------------------------------|
| <lf></lf>                                                                                 | Line feed        | Start of the response message.                        |
| <s></s>                                                                                   | Scale Status     | 'Z' Center of Zero                                    |
|                                                                                           |                  | 'O' Over Capacity                                     |
|                                                                                           |                  | 'U' Under Capacity                                    |
|                                                                                           |                  | 'E' Zero Error                                        |
|                                                                                           |                  | 'T' Tare Error                                        |
|                                                                                           |                  | <space> None of the above conditions.</space>         |
|                                                                                           |                  |                                                       |
| <r></r>                                                                                   | range            | Multi-interval range. Always '1' if multi-interval is |
|                                                                                           |                  | disabled.                                             |
| <n></n>                                                                                   | gross/net status | 'G' = Gross weight                                    |
|                                                                                           |                  | I' = lare weight                                      |
|                                                                                           |                  | N' = Net weight                                       |
| <m></m>                                                                                   | Motion status    | M' = scale is in motion                               |
|                                                                                           |                  | <space> = scale is stable</space>                     |
| <1>                                                                                       | Future use       | <space> = always a space.</space>                     |

#### 7.1.3 Unrecognized Command Response

<LF>?<CR>

#### 7.1.4 About Command Response

The 'A' and 'B' commands are used together to get all of the scale about data. The 'A' command will always return the 1st response below. The 'B' command must be sent multiple times to get the 2nd, 3rd, and 4th responses. Once the 4th response is received, the next 'B' command will return an Unrecognized Command Response. At this point you would have to send another 'A' command to get the 1st response again.

<LF><xxx>:<yyyyy><CR>

| 1st response: | <xxx> = "SMA"<br/><yyyyy> = compliance level/revision</yyyyy></xxx> |
|---------------|---------------------------------------------------------------------|
| 2nd response: | <xxx> = "MFG"<br/><yyyyy> = manufacturer</yyyyy></xxx>              |
| 3rd response: | <xxx> = "MOD"<br/><yyyyy> = software part number</yyyyy></xxx>      |
| 4th response: | <xxx> = "REV"<br/><yyyyy> = software revision</yyyyy></xxx>         |

#### 7.1.5 Scale Information Command Response

The 'I' and 'N' commands are used together to get all of the scale information data. The 'I' command will always return the 1st response below. The 'N' command must be sent multiple times to get the 2nd, 3rd, 4th, 5th, and 6th responses. Once the 6th response is received, the next 'N' command will return an Unrecognized Command Response. At this point you would have to send another 'I' command to get the 1st response again.

```
<LF><xxx>:<yyyyy><CR>
```

 $\langle xxx \rangle = "SMA"$ 1st response: <yyyyy> = compliance level/revision 2nd response: <xxx> = "TYP" <yyy> = 'S' 3rd response: <xxx> = "CAP" <yyyyy> = uuu:ccc:n:d where uuu = unit of measure ccc = capacity of the range lower range (capacity of the scale is multi-interval is disabled) n = least significant count-by digit for this range d = decimal point position for this range '0' = none '1' = xxxx.x2' = xxx.xxetc. <xxx> = "CAP" 4th response: <yyyyy> = uuu:ccc:n:d where uuu = unit of measure ccc = capacity of the range upper range (4th response will not be sent if multi-interval is disabled) n = least significant count-by digit for this range d = decimal point position for this range '0' = none '1' = xxxx.x2' = xxx.xxetc.  $\langle xxx \rangle = "CMD"$ 5th response: <vvvvv> = "PTMCU" list of supported SMA commands. Level 1 commands are not included in the list. 6th response:  $\langle xxx \rangle = "END"$ <yyyyy> = nothing 7th & more responses: Subsequent N commands will return a '?' response. Unrecognized **Command Response** 

## 7.1.6 Avery Weigh-Tronix Extended SMA Commands

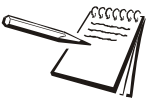

AWT Extended SMA command/response protocol allows use of the same Network Tokens shown in ATTRIBUTE: 3 hex on page 89.

| This will initiate an Accumulate command. If the indicator is in ACCUM or COUNT app it will perform an Accumulation transaction if all required conditions are met.                                                                                                    |
|----------------------------------------------------------------------------------------------------|
| The command will also perform the same function as<br>pressing the <b>PRINT</b> key on the front panel. Response<br>will be to any communication ports that are binded to a<br>Type = Print. The port that initiated the command will<br>also receive an <lf>xa<cr> response.</cr></lf>                                                                                                    |
| This will initiate a PRINT command. The command will also perform the same function as pressing the <b>PRINT</b> key on the front panel.                                                                                                    |
| No response.                                                                                                    |
| This will return a list of up to the last twenty keys<br>pressed. The buffer is cleared after this command.<br><lf>xk:Y<cr> where Y is:<br/>T for TARE key<br/>S for SELECT key<br/>Z for ZERO key<br/>P for PRINT key<br/>U for UNITS key<br/>F for F1 key<br/>G for START key<br/>H for STOP key<br/>I for ID key<br/>L for TARGET key<br/>J for SAMPLE key<br/>K for SETUP key<br/>C for CLEAR<br/>R for REPORT key<br/>Q for IN/OUT key<br/>E for FLEET key<br/>. for Decimal key<br/># for all numeric keys</cr></lf> |
|                                                                                                    |

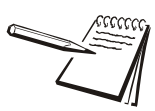

The list above includes all the keys for all the various models of Z indicators. If your model of indicator does not have one of these keys, that key will not be included in the returned list.

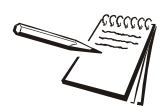

XD, XZ and XS commands, below, only work if the indicator is unsealed.

| <lf>XC<cr></cr></lf>                         | This will return the audit counters in this format:<br><lf>Calib:xxx:Config:yyy:<cr></cr></lf>                                                                                                    |
|----------------------------------------------|----------------------------------------------------------------------------------------------------|
| <lf>XD<n><cr></cr></n></lf>                  | This will initiate the resetting of the calibration and/or<br>configuration parameters depending on the format<br>chosen from the list below:<br>If n=1, reset config only<br>If n=2, reset calibration only<br>If n=3, reset both<br>The response will be in the form of:                                            |
|                                              | <lf>XU<ii><uk></uk></ii></lf>                                                                                                    |
| <lf>XZ<cr></cr></lf>                         | This will initiate a Cal Zero command. The scale responds with a standard scale response message, with one additional custom status response added. If the "Set Zero" operation fails then the scale responds with the <s> field = "0"</s>                                                                            |
| <lf>XS<www><cr></cr></www></lf>              | This will initiate a Cal Span command where <www><br/>is the weight used to calibrate with. The scale responds<br/>with a standard scale response message, with one<br/>additional custom status response added. If the "Set<br/>Span" operation fails then the scale responds with the<br/><s> field = "s"</s></www> |
| <lf>XVS<n>:<value><cr></cr></value></n></lf> | The indicator will set the <value> of the variable<br/>specified by the Network token. A valid XVS command<br/>will receive a response of <lf>xvs<cr>. To verify an<br/>XVS command was successful requires sending the<br/>XVG command to confirm the value of the variable.</cr></lf></value>                       |
| <lf>XVG<n><cr></cr></n></lf>                 | The indicator will get or return the value of the variable specified by the network token. A valid response is in the form of <lf><value><cr>.</cr></value></lf>                                                                                                    |

# 7.2 ENQ & B-Cast commands

| A | ACCUM command  | "If ACCUM APP is active this command will generate an accumulation transaction, but it does not perform the print function"                  |  |
|---|----------------|----------------------------------------------------------------------------------------------------|--|
| Р | PRINT command  | "Performs same function as pressing the <b>PRINT</b> key. All Ports that are binded with PRINT type will transmit the assigned print format" |  |
| S | SELECT command | Performs same function as pressing the <b>SELECT</b> key                                                                                     |  |
| Т | TARE command   | Performs same function as pressing the TARE key                                                                                              |  |
| U | UNITS command  | Performs same function as pressing the UNITS key                                                                                             |  |
| Z | ZERO command   | Performs same function as pressing the ZERO key                                                                                              |  |
| F | F1 command     | Performs same function as pressing the <b>F1</b> key                                                                                         |  |
|   | ID command     | Performs same function as pressing the ID key                                                                                                |  |
| 0 | OVER command   | Performs same function as pressing the OVER key                                                                                              |  |
| Ν | UNDER command  | Performs same function as pressing the UNDER key                                                                                             |  |
| L | TARGET command | Performs same function as pressing the TARGET key                                                                                            |  |

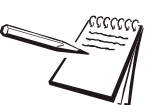

Upper or lower case characters will perform the same function.

## 7.3 NCI commands

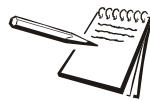

Refer to the NCI Standard Document (AWTX Control Document SCP-01) for complete details on NCI command protocol. This is available on the www.averyweightronix.com website. Search for SCP-01 on the website.

| W <cr></cr> | Weight request                 | Returns decimal weight, units and status                                                                                                    |
|-------------|--------------------------------|----------------------------------------------------------------------------------------------------|
| S <cr></cr> | Status request                 | Returns status.                                                                                                    |
| Z <cr></cr> | Zero request                   | Scale is Zeroed and returns scale status.                                                                                                    |
| H <cr></cr> | High Resolution Weight request | Returns decimal wt in 10x or x100 resolution with units and status.<br>For x100 resolution set the associated PROT > ATTR > ENQ menu value to 100.<br>For all other values the H command will return x10 resolution |
| U <cr></cr> | Units request                  | Changes unit of measure and then returns decimal weight in the new units with status.                                                                                                    |
| M <cr></cr> | Metrology Raw Counts request   | Returns normalized raw counts and scale status.                                                                                                    |
| T <cr></cr> | Tare request                   | Scale is Tared and returns scale status.                                                                                                    |
| all else    | Unrecognized command           | Returns <cr> ? <lf></lf></cr>                                                                                                    |

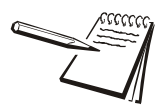

See Additional token tables on page 124 for status byte information.

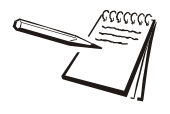

*If the* PROT > ATTR > ENQ *menu value is set to 100, to increase resolution by 100, you may add a 2 or 3 to the command to return a 2 or 3 character status byte. For example: 102 will increase resolution by 100 and return a 2 character status byte.* 

# 7.4 R-Disp commands

| Incoming commands from the Master indicator that<br>control the Remote display annunciators |                  |                             |  |
|---------------------------------------------------------------------------------------------|------------------|-----------------------------|--|
| G                                                                                           | Gross            | Change to Gross weight mode |  |
| Ν                                                                                           | Net              | Change to Net weight mode   |  |
| Т                                                                                           | Tare             | Change to Tare weight mode  |  |
| I                                                                                           | lb               | Change to lb                |  |
| k                                                                                           | k kg Chage to kg |                             |  |
| 0                                                                                           | 0Z               | Change to oz                |  |
| g                                                                                           | grams            | Change to grams             |  |

| Outgoing key press commands from<br>the Remote display that control the<br>Master indicator operation |         |  |  |
|----------------------------------------------------------------------------------------------------|---------|--|--|
| Т                                                                                                    | TARE    |  |  |
| S                                                                                                    | SELECT  |  |  |
| Z                                                                                                    | ZERO    |  |  |
| Р                                                                                                    | PRINT   |  |  |
| U                                                                                                    | U UNITS |  |  |
| F                                                                                                    | F1      |  |  |

Key press commands are supported by COM Port 1 and 2 only.

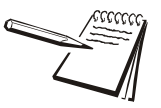

If connecting to a PLC there are required configuration settings in the SETUP > PORTS menu.

*In the PROTCL menu set TYPE x = PLC and BIND x = Enet x* 

In E-NET menu you must configure the proper network IP address settings in IP ADDR, set DHCP = OFF (PLC's are not DHCP reliant), and CONN > E-NET x > TYPE x = OFF (PLC's do not use Client/Server topology)

In PLC menu configure the settings as required for the connected PLC network.

At the PLC select the size that matches the number of bytes for each item configured in the indicators data type setting. If possible use the same data type for all data.

| DATA TYPE TABLE         |                       |                                                          |  |
|-------------------------|-----------------------|----------------------------------------------------------|--|
| Typical PLC Terminology | Indicator Terminology | Data TYPE Size                                           |  |
| CHAR / SBYTE            | SINT8                 | 8 Bits (Signed Value / -127 to 127)                      |  |
| BYTE / UBYTE            | UNIT8                 | 8 Bits (Unsigned Value / 0-255)                          |  |
| SHORT / SINT            | SINT16                | 16 Bits (Signed Value /-32767 to 32767)                  |  |
| WORD / UINT             | UNIT16                | 16 Bits (Unsigned Value / 0 to 65535)                    |  |
| LONG / SDINT            | SINT32                | 32 Bits (Signed Value / -2,147,483,647 to 2,147,483,647) |  |
| DWORD / UDINT           | UNIT32                | 32 Bits (Unsigned Value / 0 to 4,294,967,295)            |  |
| REAL                    | FLOAT                 | 32 Bits (Signed Decimal Value / 1.0E-37 to 1.0E37        |  |

#### 7.5.1 ModBus/TCP

Starting Register Locations for PLC Configuration

| Input Read Only   |
|-------------------|
| Input Read/Write  |
| Output Read/Write |

30001 (Mirrored at the Read/Write Locations) 40001 41025

| 2 Byte Example                            |       |  |
|-------------------------------------------|-------|--|
| Indicator Data Type (out) ModBus Register |       |  |
| SINT16                                    | 41025 |  |
| SINT16                                    | 41026 |  |

| 4 Byte Example            |                 |  |
|---------------------------|-----------------|--|
| Indicator Data Type (out) | ModBus Register |  |
| SINT32                    | 41025           |  |
| SINT32                    | 41027           |  |

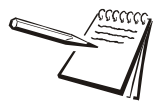

Note each register holds 2-bytes or 1-word. If a 4-byte or 2-word data type is used 2-registers are required for each item. This makes the starting register number for each item skip a register number between items.

### 7.5.2 Ethernet/IP Implicit Messaging:

|               | Assembly<br>Instance | Size                                                                              |
|---------------|----------------------|-----------------------------------------------------------------------------------|
| Input         | 100                  | Refer to the number of items configured for Out<br>Configuration at the indicator |
| Output        | 112                  | Refer to the number of items configured for In Configuration at the indicator     |
| Configuration | 128                  | 0                                                                                 |

AWTX Assembly Instance and Size

INPUT/OPUTPUT SIZE: Is the number of elements (items) configured in the indicator for the data IN and OUT not the number of bytes.

#### 7.5.3 Ethernet/IP Explicit Messaging:

AWTX Indicator Input Point Object (PLC Data Out) CLASS: 64 hex ATTRIBUTE: 3 hex

| PLC Instance                                                  | Supported services for this attribute (hex value) | Data Type                                                              | Indicator Input (In)<br>Configuration Data |
|---------------------------------------------------------------|---------------------------------------------------|------------------------------------------------------------------------|--------------------------------------------|
| Data Element Location<br>1= First Element<br>2=Second Element | 0E (Get Attribute Single)                         | Based on network<br>configuration in indicator.<br>See DATA TYPE TABLE | 1-16 (Bound to the instance x)             |

AWTX Indicator Output Point Object (PLC Data in) CLASS: 65 hex ATTRIBUTE: 3 hex

| PLC Instance                                                  | Supported services for this attribute (hex value) | Data Type                                                        | Indicator Output (Out)<br>Configuration Data |
|---------------------------------------------------------------|---------------------------------------------------|------------------------------------------------------------------|----------------------------------------------|
| Data Element Location<br>1= First Element<br>2=Second Element | 10 (Set Attribute Single)                         | Based on network configuration in indicator. See DATA TYPE TABLE | 1-16 (Bound to the instance x)               |

# 8 Option cards

The ZM400 has several option cards available. Only one card can be installed in the indicator. This chapter covers the description and installation of these cards:

- Analog output card on page 91
- Current Loop/RS485/RS422 card on page 92
- USB Device option card on page 93
- Wireless Ethernet communication (802.11g) card on page 94
- Internal 120 VAC relay card (for IP69K only) on page 95
- 2nd Scale Input 5VDC Excitation card on page 97
- 2nd Scale Input 10 VDC Excitation w/STVS card on page 98
- External I/O Interface card on page 99
- AC input, 4 Inputs (120-240VAC) card on page 100
- DC input, 4 inputs(4-30VDC) card on page 101
- AC output, 4 relays (20-240VAC) card on page 102
- DC output, 4 relays (3-60VDC) card on page 103

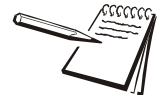

On all the option cards, S1 switch settings must all be OFF to operate.

Below is an example of an option card. All the option cards connect to the main board by the connector pins on the bottom of the option card to the connector at terminal J4. Screws, at the four locations noted by the arrows, hold the board in place.

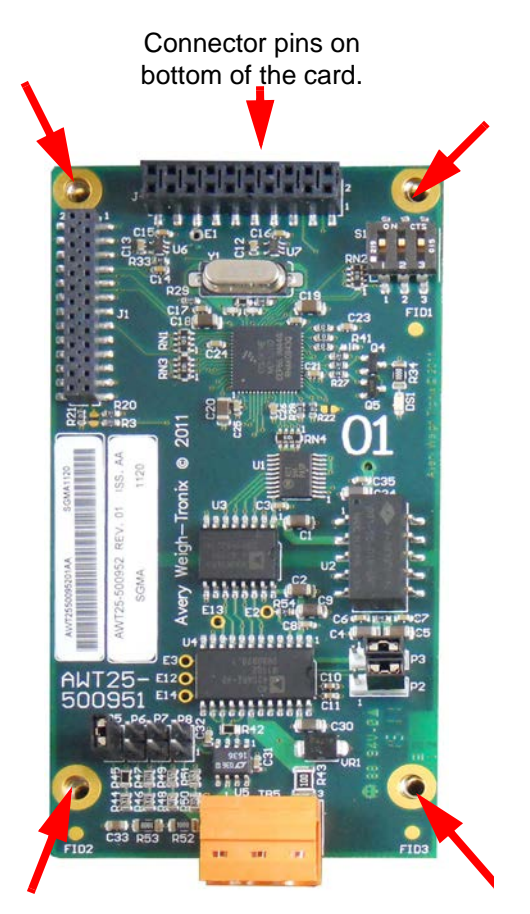

Figure 8.1 Option card example

## 8.1 Analog output card

Figure 8.2 shows the analog output card. This provides analog output in proportion to the weight on the scale. See *Options on page* 76 for information on configuring the indicator and this card.

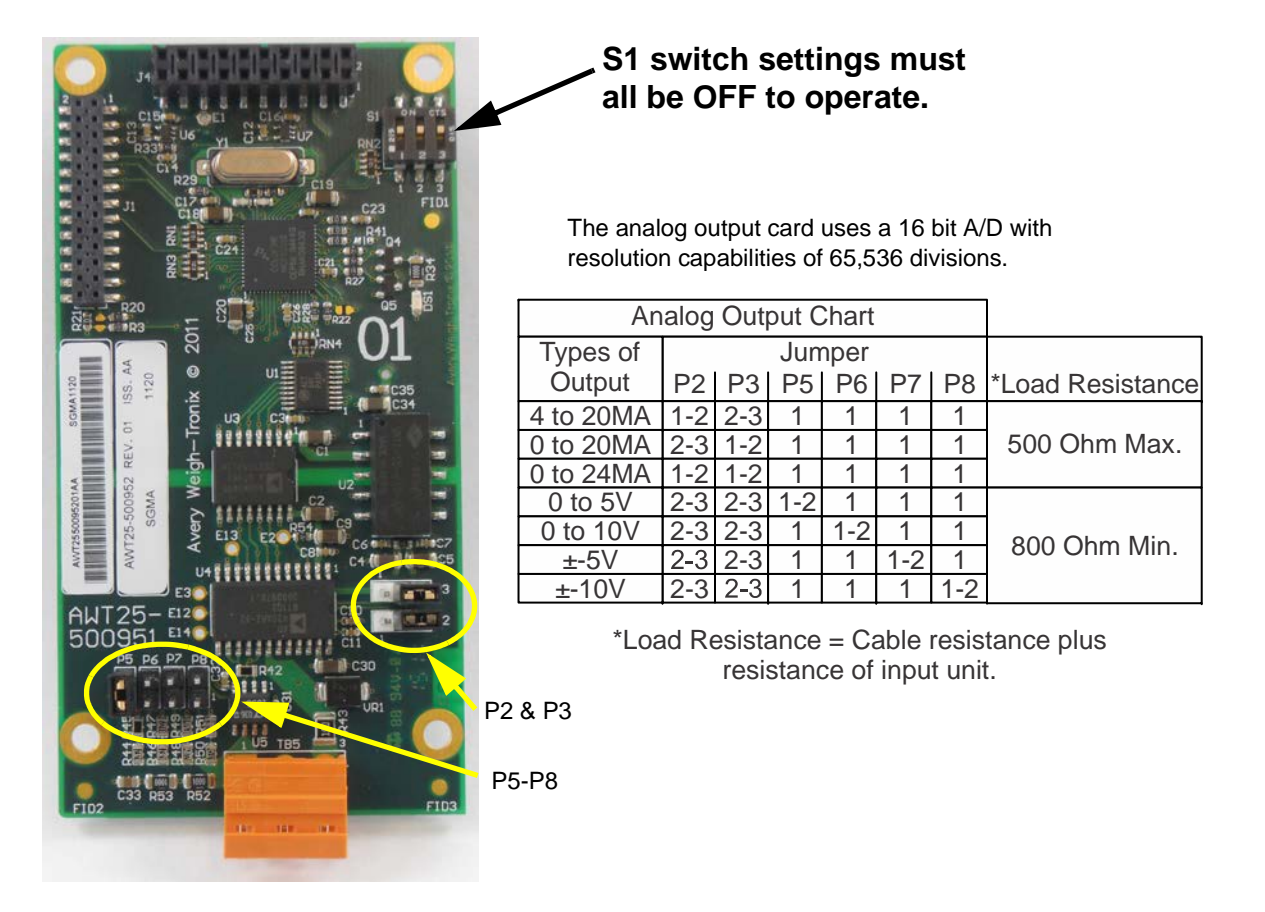

Figure 8.2 Analog output option card

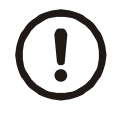

CAUTION: The output will run to the minimum value when a fault occurs and when you enter the Setup menus, so plan accordingly!

| TB5          |              |  |
|--------------|--------------|--|
| Pin Function |              |  |
| 1            | V out        |  |
| 2            | Common (GND) |  |
| 3            | I out        |  |

## 8.2 Current Loop/RS485/RS422 card

Figure 8.3 shows the Current Loop/RS485/RS422 option card. This provides Current Loop/RS485/RS422 communication to and from connected devices. See *Options on page 76* for information on configuring the indicator and this card.

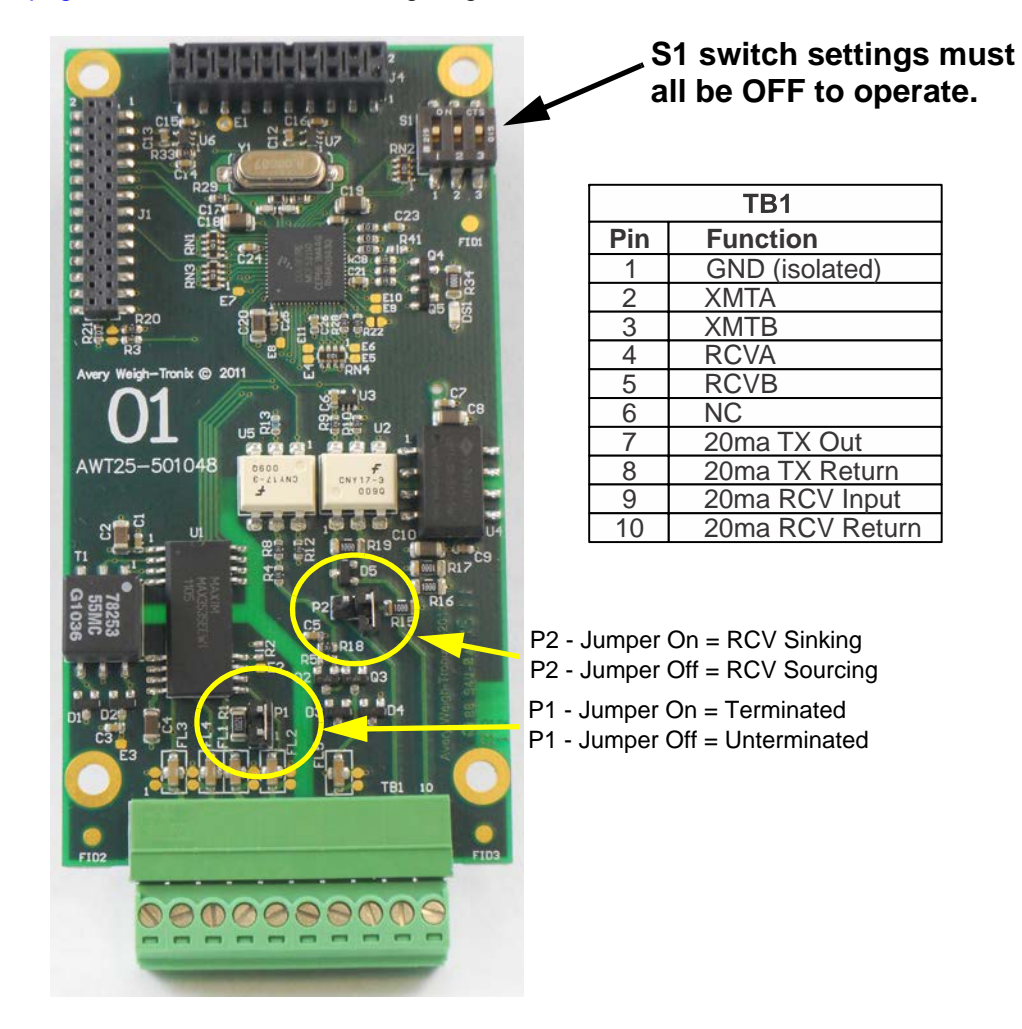

Figure 8.3 Current Loop/RS485/RS422 card

## 8.3 USB Device option card

Figure 8.4 shows the USB Device option card. This provides connection for a USB host device. See *Options on page* 76 for information on configuring the indicator and this card.

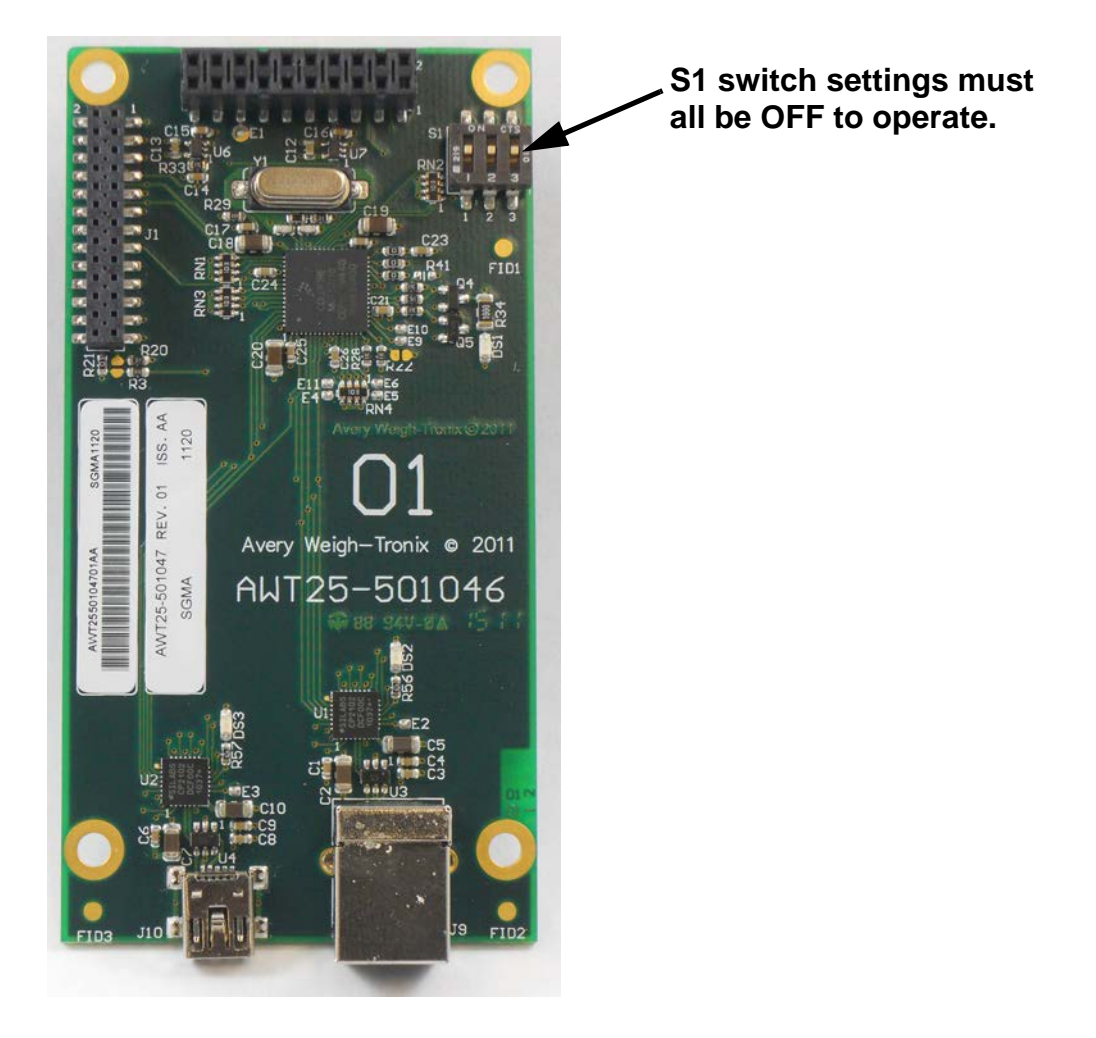

Figure 8.4 USB Device option card

Driver required when connected to a PC. Download driver from the password protected portion of www.wtxweb.com.

After installing the driver, when the USB Device port is connected to a USB port on the PC it creates a Virtual COM Port (VCP). Be sure to make note of the COM port number assigned to the VCP when setting up the serial communication application.

Connections to USB Device option card include USB Type B and Mini connectors.

# 8.4 Wireless Ethernet communication (802.11g) card

Figure 8.5 shows the Wireless Ethernet communication 802.11g card. This provides wireless Ethernet connectivity via the 802.11g protocol..

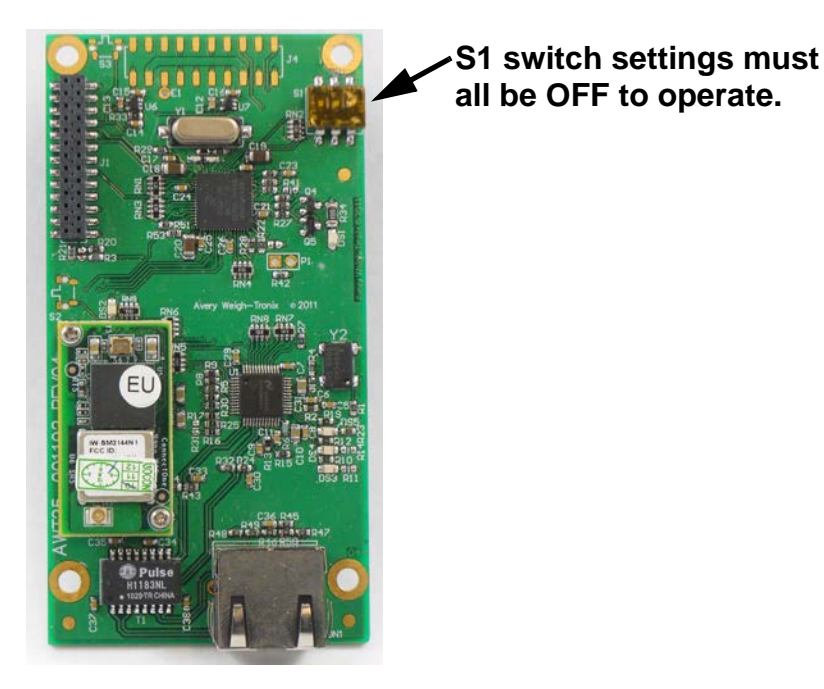

Figure 8.5 802.11g wireless communication option card

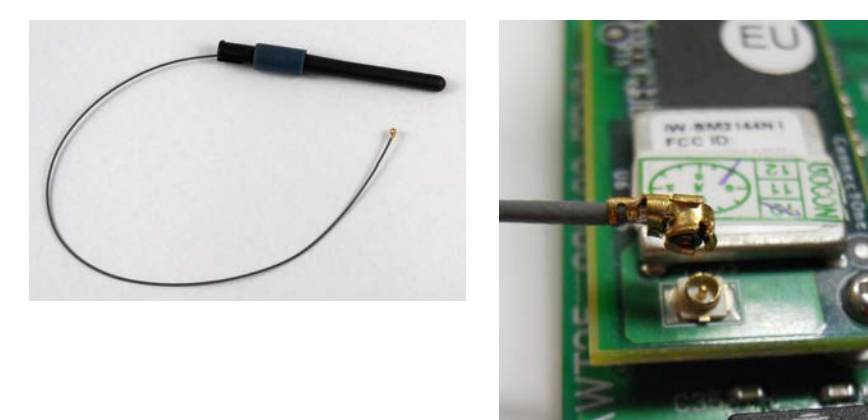

Figure 8.6 802.11g wireless communication antenna and connection point

## 8.5 Internal 120 VAC relay card (for IP69K only)

The AC relay converts three logic level outputs into AC solid state relays internal to the indicator. The AC relay card is shown in Figure 8.7.

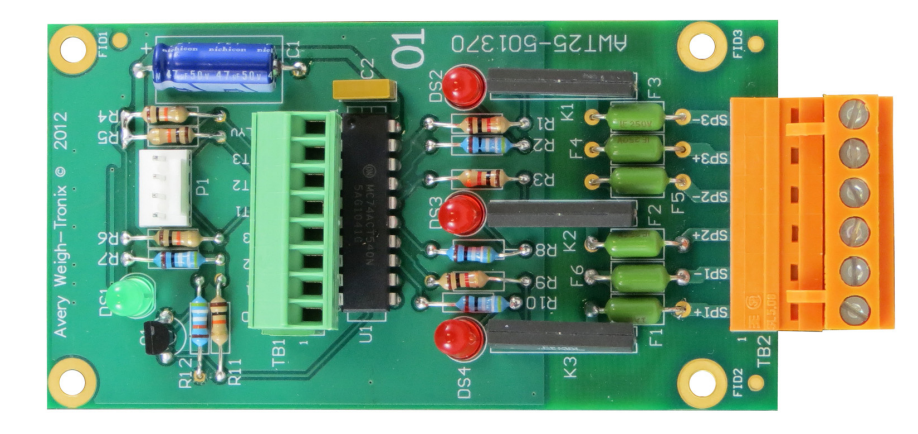

Figure 8.7 AC relay option card

#### 8.5.1 Specifications

| Output Channels (all positions)          | Switched AC |
|------------------------------------------|-------------|
| Maximum output voltage                   | 120V rms    |
| Minimum output voltage                   | 20V rms     |
| Maximum output current                   | 1A rms      |
| Minimum output current                   | 5mA rms     |
| Maximum off-state voltage                | 400V peak   |
| Maximum off-state leakage current        | 1mA rms     |
| Maximum power dissipation                | 1.6 W       |
| Load power factor for guaranteed turn-on | 0.25        |

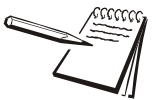

If the device to be controlled does not fall within these standards it is suggested that you use a mechanical relay for absolute circuit open and/or closure with appropriately rated contacts for the loading characteristics of the device.

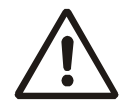

WARNING: Risk of Electrical Shock. Insure power is removed from the indicator before installing the option card.

This option card is capable of switching up to 1Amp Max. per channel at 20-120VAC.

Please refer to the appropriate National Electrical Code regulations with regards to the switched AC mains voltage wiring sizes and insulation requirements.

### 8.5.2 Installing the option card

1. Plug the option card into terminal J4 on the main board. See Figure 8.8. Use the included standoffs and screws to fasten the card to the main board at the four locations noted by the arrows.

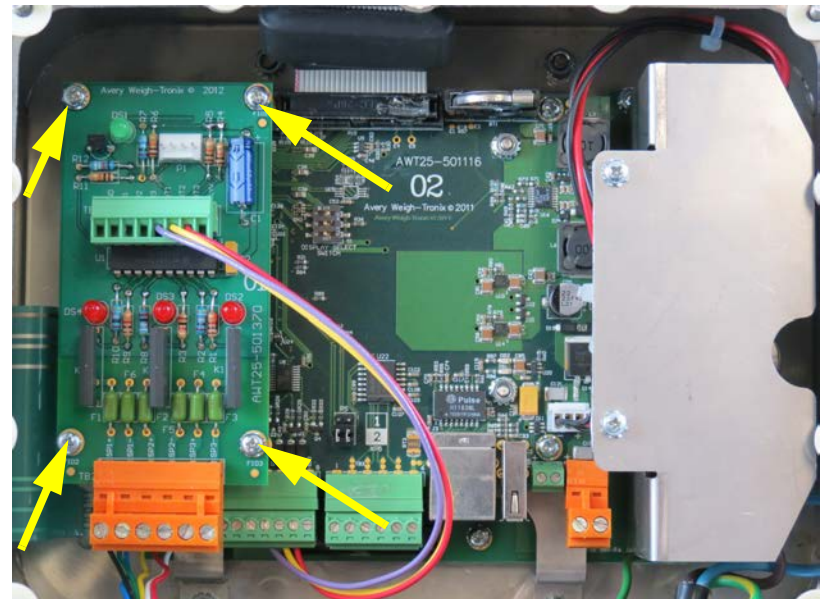

Figure 8.8 AC Relay option card on main board

2. Attach 22AWG min. wires between the:

Option card TB1 pin 5 (OUT1) and the Main Board TB2 pin 5 (OUT1) : SP1 Option card TB1 pin 6 (OUT2) and the Main Board TB2 pin 6 (OUT2) : SP2 Option card TB1 pin 7 (OUT3) and the Main Board TB2 pin 7 (OUT3) : SP3 These wires are shown in place in Figure 8.8.

3. The use of Ztools is typically required to configure the AC Relay option card

## 8.6 2nd Scale Input 5VDC Excitation card

This card allows you to connect a second analog scale with 5VDC excitation.

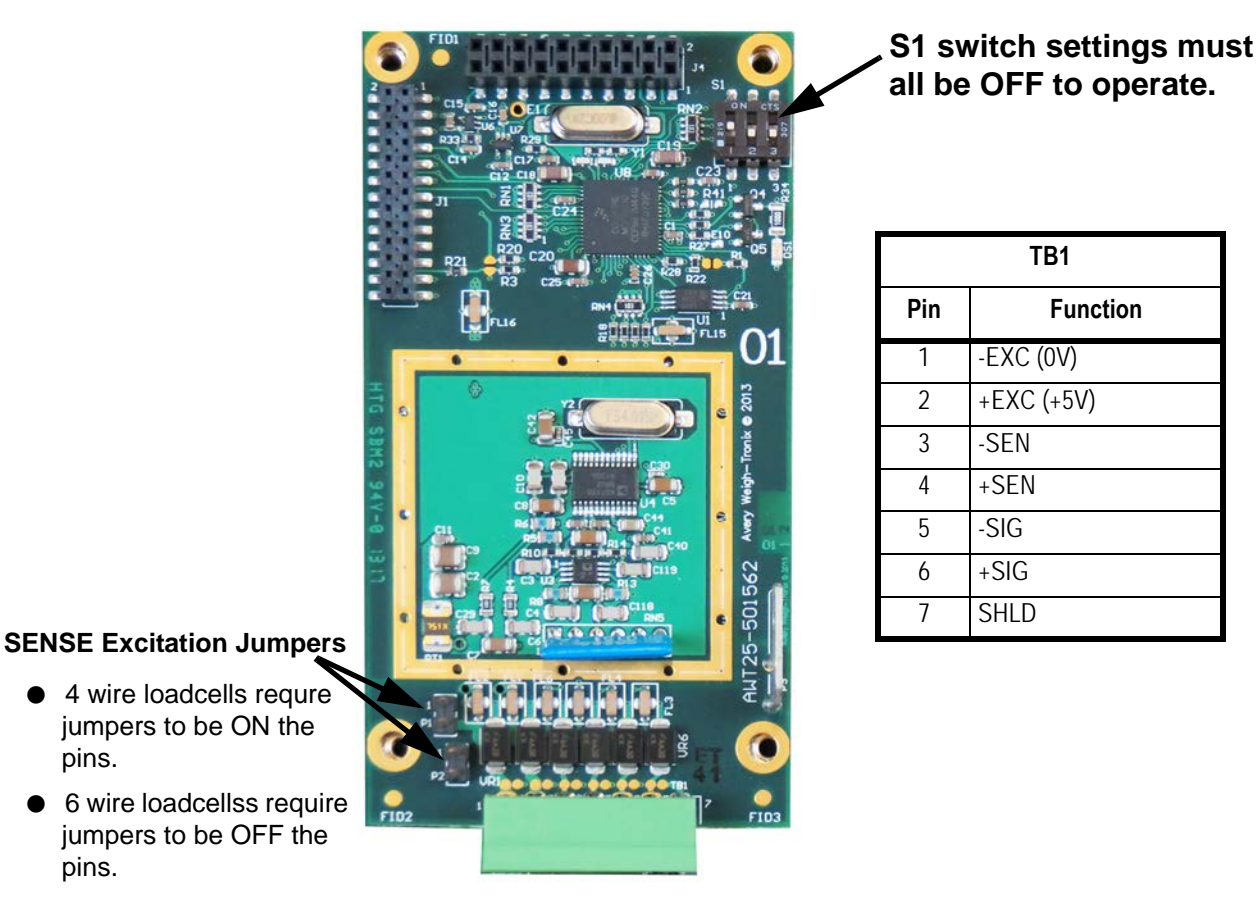

Figure 8.9 5VDC Excitation Analog Scale Input option card

#### **2nd Scale Input 10 VDC Excitation w/STVS card** 8.7

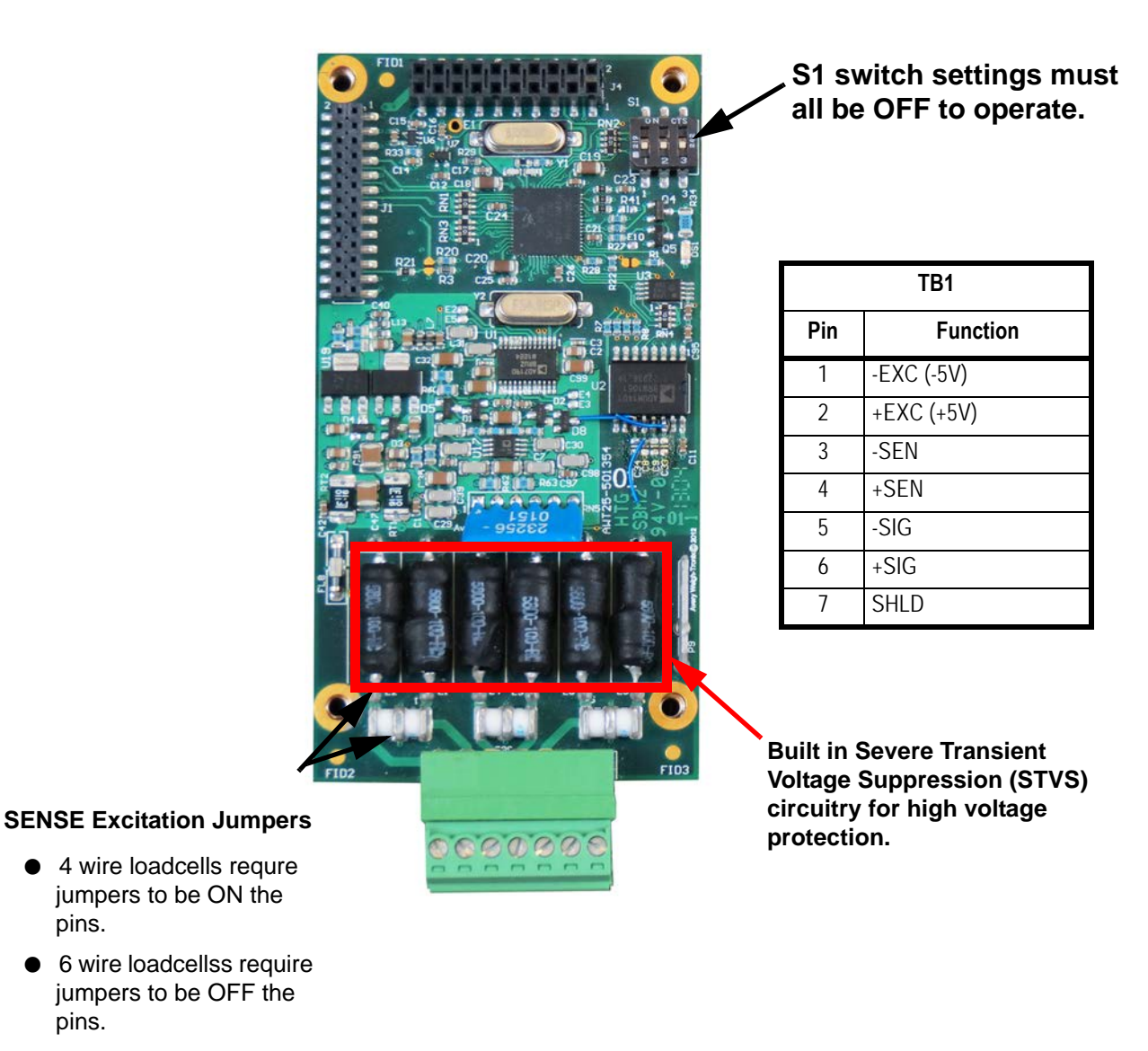

This card allows you to connect a second analog scale with 10VDC excitation.

Figure 8.10 10VDC Excitation Analog Scale Input option card

pins.

pins.

## 8.8 External I/O Interface card

This card allows you to connect to an external I/O interface. This card is required if you are using the SSCU8 board (AWT05-508726) or the 16 Position I/O board (AWT05-508727)..

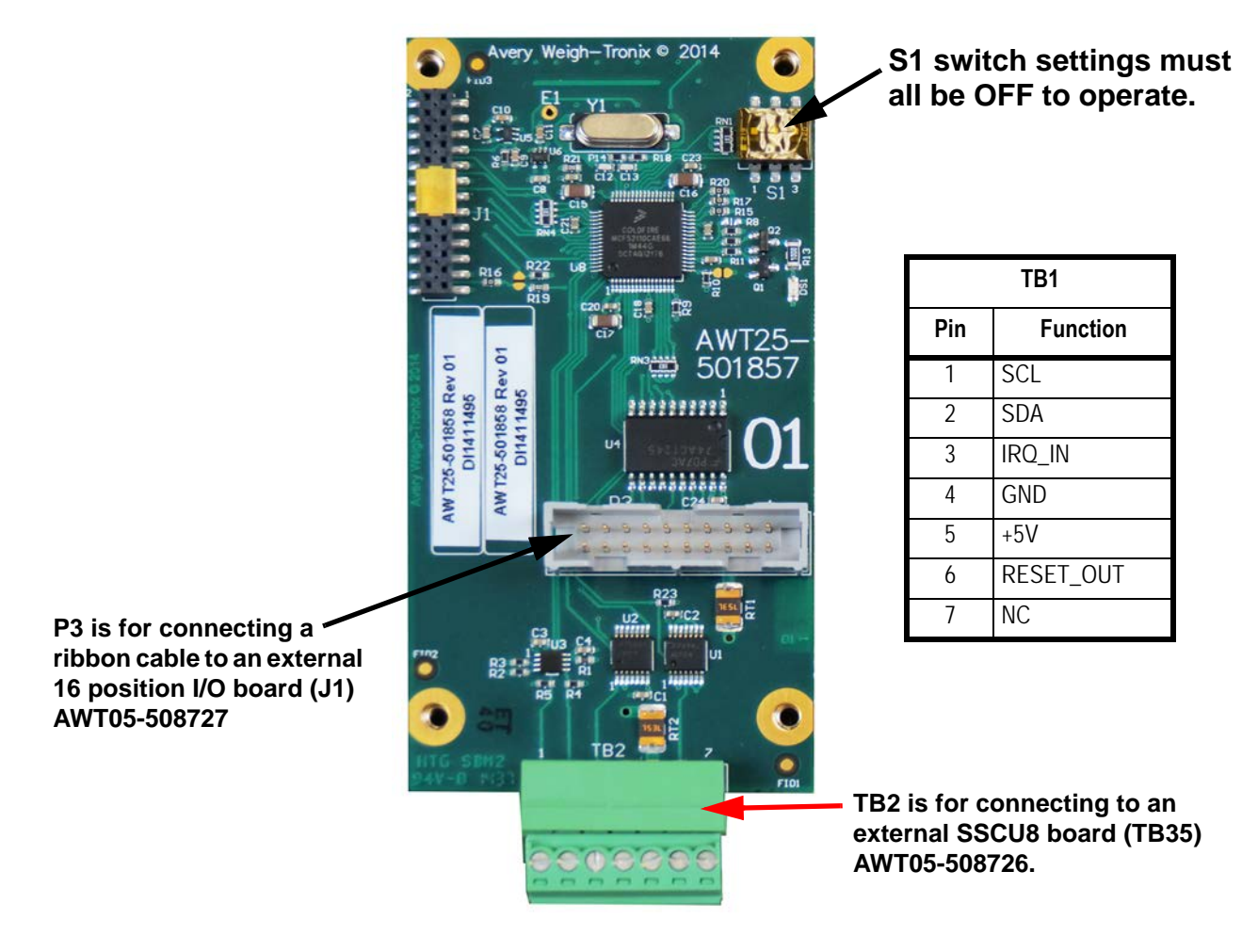

The use of Ztools is required to configure the External I/O option card.

# 8.9 AC input, 4 Inputs (120-240VAC) card

This card allows the connection of up to four 120-240VAC inputs.

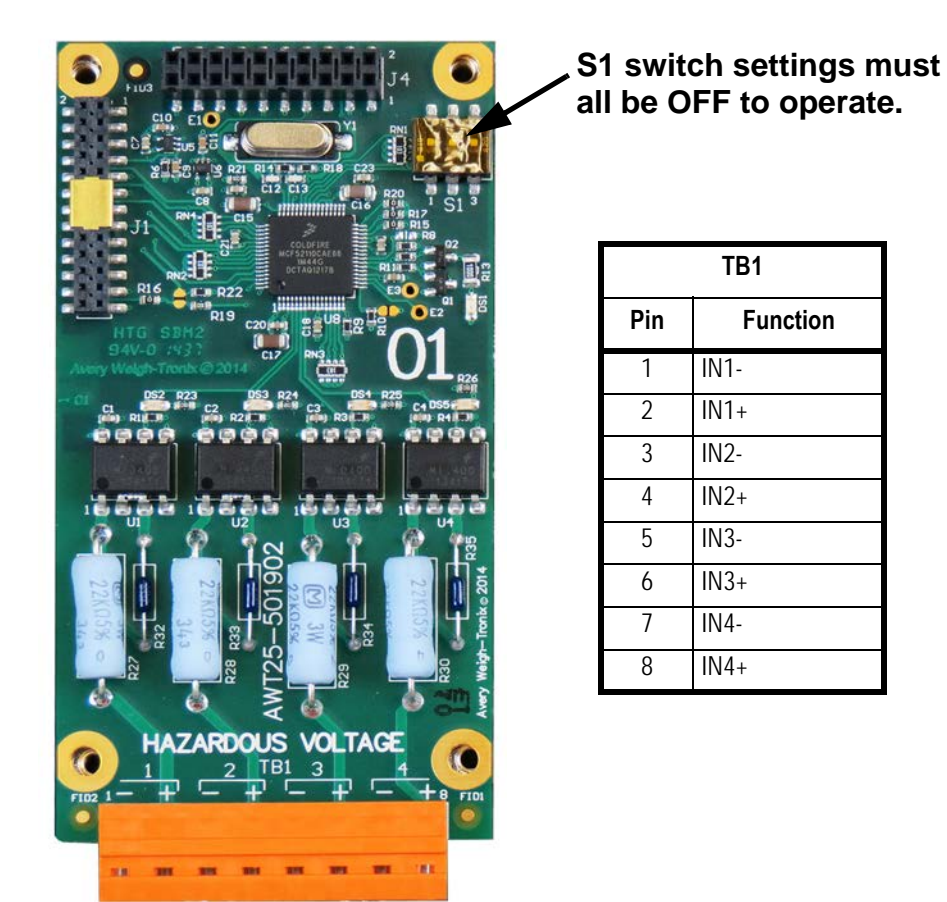

Figure 8.11 AC 4 Input card

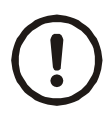

CAUTION: For safety reasons the AC Input option card can only be used in the primary earthed stainless steel enclosure.

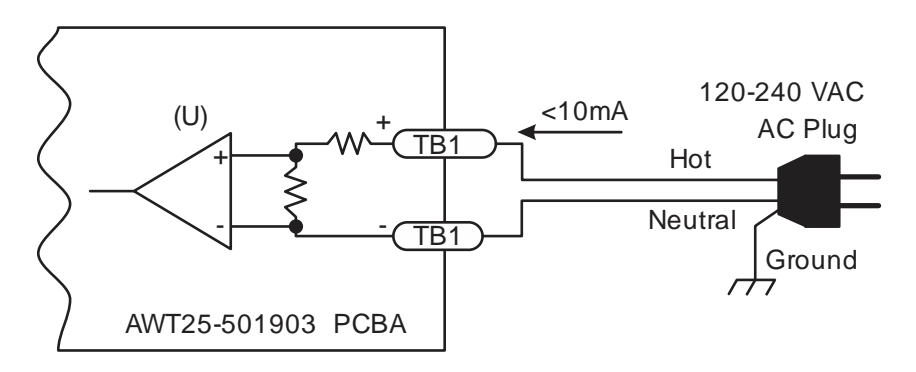

The use of Ztools is required to configure the AC Input option card.

## 8.10 DC input, 4 inputs(4-30VDC) card

This card allows the connection of up to four 4-30VDC inputs.

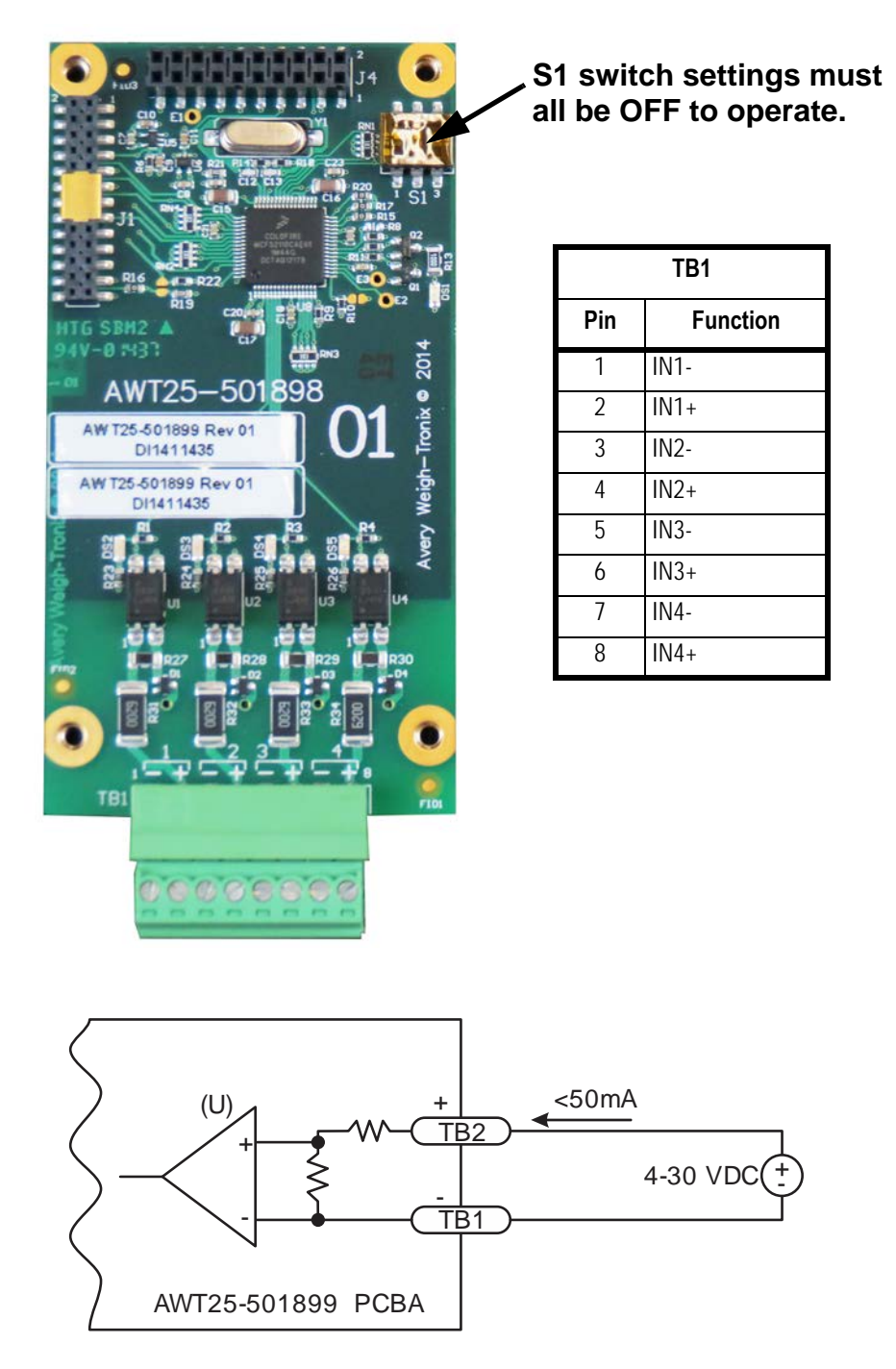

The use of Ztools is required to configure the DC Input option card.

# 8.11 AC output, 4 relays (20-240VAC) card

This card allows you control up to four 20-240VAC output solid state relays. Each output is rated for 1 Amp with internal fuses.

#### Specifications

| Output Channels (all positions)          | Switched AC |
|------------------------------------------|-------------|
| Maximum output voltage                   | 240V rms    |
| Minimum output voltage                   | 20V rms     |
| Maximum output current                   | 1A rms      |
| Minium output current                    | 5mA rms     |
| Maximum off-state voltage                | 500V peak   |
| Maximum off-state leakage current        | 1mA rms     |
| Maximum power dissipation                | 1.6 W       |
| Load power factor for guaranteed turn-on | 0.25        |

If the device to be controlled does not fall within these standards it is suggested that you use a mechanical relay for absolute circuit open and/or closure with appropriately rated contacts for the loading characteristics of the device.

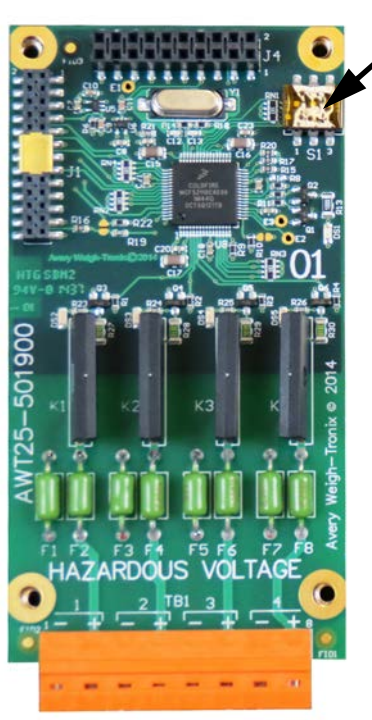

S1 switch settings must all be OFF to operate.

| TB1 |          |  |  |  |  |  |  |  |
|-----|----------|--|--|--|--|--|--|--|
| Pin | Function |  |  |  |  |  |  |  |
| 1   | SP1-     |  |  |  |  |  |  |  |
| 2   | SP1+     |  |  |  |  |  |  |  |
| 3   | SP2-     |  |  |  |  |  |  |  |
| 4   | SP2+     |  |  |  |  |  |  |  |
| 5   | SP3-     |  |  |  |  |  |  |  |
| 6   | SP3+     |  |  |  |  |  |  |  |
| 7   | SP4-     |  |  |  |  |  |  |  |
| 8   | SP4+     |  |  |  |  |  |  |  |

CAUTION: For safety reasons the AC output option card can only be used in the primary earthed stainless steel enclosure.

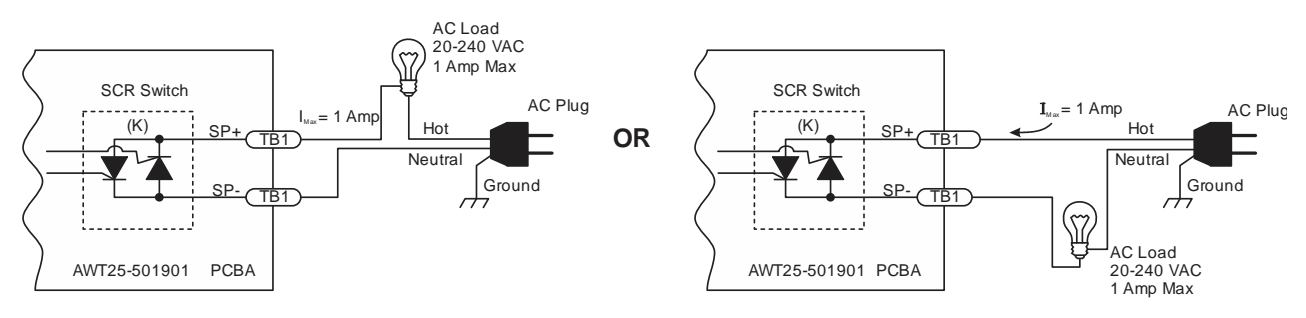

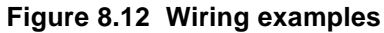

The use of Ztools is required to configure the AC Output option card.

## 8.12 DC output, 4 relays (3-60VDC) card

This card allows you control up to four 3-60VDC output solid state relays. Each output is rated for up to 2 Amps with internal fuses.

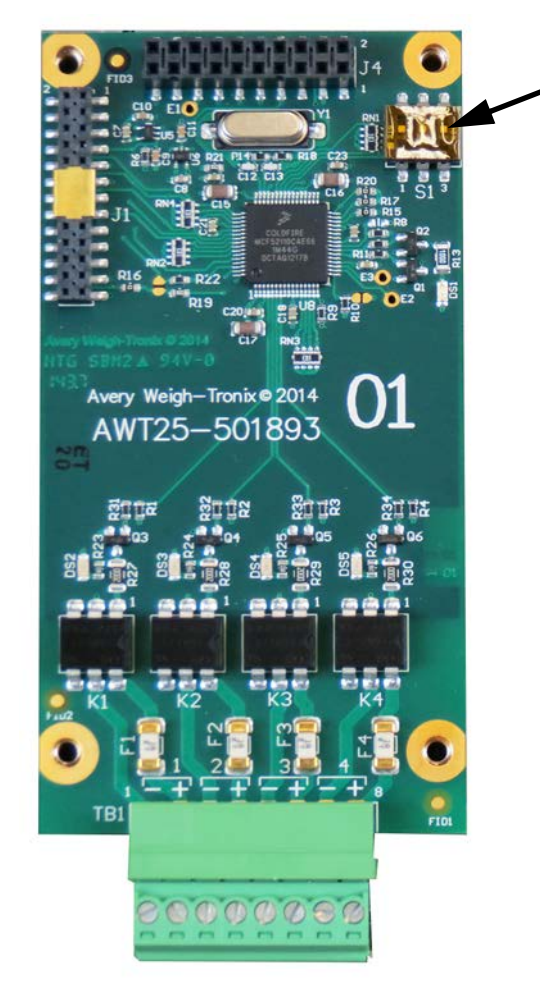

S1 switch settings must all be OFF to operate.

| TB1 |          |  |  |  |  |  |  |  |
|-----|----------|--|--|--|--|--|--|--|
| Pin | Function |  |  |  |  |  |  |  |
| 1   | SP1-     |  |  |  |  |  |  |  |
| 2   | SP1+     |  |  |  |  |  |  |  |
| 3   | SP2-     |  |  |  |  |  |  |  |
| 4   | SP2+     |  |  |  |  |  |  |  |
| 5   | SP3-     |  |  |  |  |  |  |  |
| 6   | SP3+     |  |  |  |  |  |  |  |
| 7   | SP4-     |  |  |  |  |  |  |  |
| 8   | SP4+     |  |  |  |  |  |  |  |

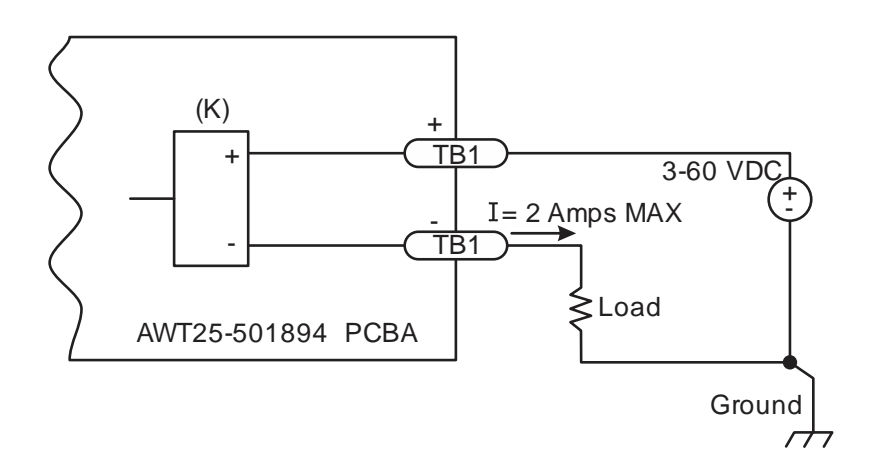

Figure 8.13 Wiring example

The use of Ztools is required to configure the DC Output option card.

# 9 Printed reports

Below are examples of a Configuration report, a Calibration report and an Audit report.

## 9.1 Configuration report

Below is a partial sample printout of a configuration report.

| Para            | ameter  | Value  | Data Type |
|-----------------|---------|--------|-----------|
| SCALE_1_STABIL  | ITY_DIV | 3      | DOUBLE    |
| SCALE_1_STABILI | TY_TIME | 1      | DOUBLE    |
| SCALE_1_        | AZT_DIV | 3      | DOUBLE    |
| SCALE_1_A       | ZT_TIME | 1      | DOUBLE    |
| SCALE_1_ZER     | O_RANGE | 100    | DOUBLE    |
| SCALE_1_OVER_CA | P_BASIS | 0      | ENUM      |
| SCALE_1_OVER_   | CAP_DIV | 9      | INTEGER   |
| SCALE_1_OVER_   | CAP_PER | 105    | DOUBLE    |
| SCALE_1_UNDER_  | CAP_DIV | 250    | INTEGER   |
| SCALE_1_UNDER_  | CAP_PER | 20     | DOUBLE    |
| SCALE_          | 1_CZERO | 0.25   | DOUBLE    |
| SCALE_1_GZE     | RO_BAND | 10     | INTEGER   |
| DISPLAY_SE      | PARATOR | 0      | ENUM      |
| DISPLAY_UPDA    | TE_RATE | 10     | INTEGER   |
|                 | SITE_ID | SiteId | STRING    |
| CALIBRATION_P.  | ASSWORD | 2580   | INTEGER   |
| COM1_BA         | UD_RATE | 9600   | INTEGER   |
| COM1_DA         | TA_BITS | 8      | INTEGER   |
| COM1            | PARITY  | 0      | ENUM      |
| COM1_ST         | OP_BITS | 0      | ENUM      |
| COM1_           | CONTROL | 0      | ENUM      |
|                 |         |        |           |

## 9.2 Calibration report

etc.

CALIBRATION REPORT

| Parameter                |       | Va] | Lue        |
|--------------------------|-------|-----|------------|
| SCALE_1_ZERO_COUNTS      | Value | =   | 255037     |
| SCALE_1_LIN_FACTOR_1_WT  | Value | =   | 0.0000000  |
| SCALE_1_LIN_FACTOR_1_CNT | Value | =   | 0          |
| SCALE_1_LIN_FACTOR_2_WT  | Value | =   | 0.0000000  |
| SCALE_1_LIN_FACTOR_2_CNT | Value | =   | 0          |
| SCALE_1_LIN_FACTOR_3_WT  | Value | =   | 0.0000000  |
| SCALE_1_LIN_FACTOR_3_CNT | Value | =   | 0          |
| SCALE_1_SPAN_FACTOR      | Value | =   | 0.00000909 |
| SCALE_1_GRAVITY          | Value | =   | 9.8043     |
| SCALE_1_ZERO_MV          | Value | =   | 0.38003510 |
| SCALE_1_SPAN_MV          | Value | =   | 1.63769878 |
| SCALE_1_ALTITUDE         | Value | =   | 0.0000000  |
| SCALE_1_LATITUDE         | Value | =   | 0.0000000  |
| SCALE_1_SPAN_COUNTS      | Value | =   | 1099040    |
| SCALE_1_CAL_WEIGHT       | Value | =   | 10.000000  |
| UNIT SERIAL NUMBER       | Value | =   | 20120111   |

# 9.3 Audit report

| AUDIT LOG REPORT    |              |           |            |          |  |  |  |  |  |
|---------------------|--------------|-----------|------------|----------|--|--|--|--|--|
| Parameter           | old value    | new value | Time       |          |  |  |  |  |  |
| PROTOCOL_1_TYPE     | 0            | 1         | 2012-03-20 | 10:12:30 |  |  |  |  |  |
| SCALE_1_UNIT3       | 2            | 4         | 2012-03-20 | 10:08:17 |  |  |  |  |  |
| PROTOCOL_1_TYPE     | 1            | 0         | 2012-03-20 | 10:00:27 |  |  |  |  |  |
| protocol_2_format_1 | 1            | 40        | 2012-03-20 | 09:14:45 |  |  |  |  |  |
| SCALE_1_UNIT4       | 0            | 5         | 2012-03-20 | 09:10:35 |  |  |  |  |  |
| SCALE_1_UNIT3       | 0            | 2         | 2012-03-20 | 09:10:30 |  |  |  |  |  |
| SCALE_1_UNIT2       | 0            | 2         | 2012-03-20 | 09:10:27 |  |  |  |  |  |
| SCALE_1_SPAN_FACTOR | 0.00003265 0 | .00003707 | 2012-03-20 | 09:09:43 |  |  |  |  |  |
| SCALE_1_ZERO_COUNTS | 394685       | -651448   | 2012-03-20 | 09:09:27 |  |  |  |  |  |
| PROTOCOL_2_BIND     | 0            | 0         | 2012-03-20 | 09:09:14 |  |  |  |  |  |
| PROTOCOL_2_TYPE     | 0            | 3         | 2012-03-20 | 09:09:12 |  |  |  |  |  |

# **10 Print formatting**

## **10.1 Print Format Editor**

The Print Format Editor creates custom print formats by letting you insert ASCII characters, scale tokens and variables into a print string. See *Print tokens, parameters and default print formats on page 117* for the ASCII characters, scale tokens and variables that can be used.

When you use scale tokens or variables, you must append a function number to the token or variable. The function number used depends on whether you want to print the Value, Name or Data Type of the token. The most common function usage is to print the token Value but in certain situations you may want to print the token Name. The token Data Type is reserved for special application usage.

You can also append optional parameters to a token or variable to modify the default behavior. For example, the optional parameters allow you to change the printed format such as the number of digits or characters, or use leading zeros instead of spaces, etc. The token that is selected will determine what optional parameters are available. See *Print tokens, parameters and default print formats on page 117* for a list of the optional parameter tables.

The ZM series indicator also supports the UTF-8 Unicode character set which is used for numerical HTML Coding values and to support many foreign language character sets.

|                     | Table 1: Key Action When In The String Index Select Mode |                                                                                         |      |                                        |                                             |                                                 |  |  |  |
|---------------------|----------------------------------------------------------|-----------------------------------------------------------------------------------------|------|----------------------------------------|---------------------------------------------|-------------------------------------------------|--|--|--|
| Action              | TARE                                                     | SELECT                                                                                  | ZERO | PRINT                                  | UNITS                                       | F1                                              |  |  |  |
| Momentary Key Press | Deletes current<br>character                             | Selects the index<br>character for editing<br>using the key actions in<br>Table 2       | EXIT | Moves left one position in the index   | Moves right<br>one position in<br>the index | Escape Edit<br>mode and<br>Abort all<br>changes |  |  |  |
| Long Key Press      | Deletes current<br>character                             | Inserts new character<br>before this point.<br>Default character<br>added is 32 (space) | EXIT | Page Up<br>(Decrements<br>index by 10) | Page Down<br>(Increments<br>index by 10)    | Escape Edit<br>mode and<br>Abort all<br>changes |  |  |  |

• Following are tables showing the key functions in the string indexing and character editing modes. Use them for reference.

After you select the index number, use the Table 2 key actions to edit the character for that index number.

|                  | Table 2: Key Action When In The Character Edit Mode |                                          |       |                            |              |           |  |  |  |
|------------------|-----------------------------------------------------|------------------------------------------|-------|----------------------------|--------------|-----------|--|--|--|
| Action           | TARE                                                | SELECT                                   | ZERO  | PRINT                      | UNITS        | F1        |  |  |  |
| Single Key Press | Increments the flashing digit by 1                  | Decrements<br>the flashing<br>digit by 1 | Enter | Delete flashing<br>digit   | Add Digit    | ESC/Abort |  |  |  |
| Long Key Press   | Move flashing<br>digit left                         | Move flashing<br>digit right             | Enter | Delete the<br>entire entry | Does nothing | ESC/Abort |  |  |  |

## **10.2 Editing an existing print string**

Here is an example of how to edit an existing print string.

 In the Admin menu, under Setup>Ports you will find P.F.Edit. With P.F.Edit displayed, press SELECT ...

PrnFt 1 is displayed. This is Print Format 1.

2. Press **UNITS** or **PRINT** to scroll until the display shows the print format number you want to edit.

In this example let's use format 1 (standard gross, tare and net printout) and add a company name as the header or first line of the printout. Refer to *Default print formats on page 129* to view the default settings for print format number 1

3. So from *PRNFT1* press **SELECT** ...

The first character in the print format will be displayed:

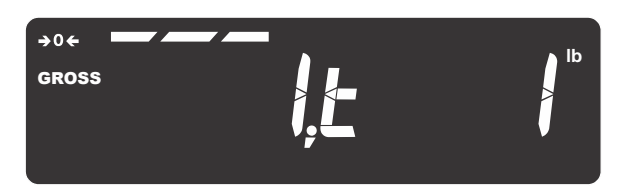

Since we want to add a header to the beginning of the printout we will want to insert in front of string index number 1. If you wanted to add characters or tokens in a different area of the printout then you would scroll using the **UNITS** key until the string index number you want to insert in front of is displayed.

For this example let's add the company name **ABC Company**. Start by adding up the number of characters in the company name including any spaces. Then add to this number the carriage return and line feed if necessary. For this example that would be 13 characters. (example of adding up the 13 characters)

| Α  | В  | С  | Sp | С  | 0   | m   | р   | а  | n   | У   | Cr | Lf | - | Text, etc. to insert           |
|----|----|----|----|----|-----|-----|-----|----|-----|-----|----|----|---|--------------------------------|
| 1  | 2  | 3  | 4  | 5  | 6   | 7   | 8   | 9  | 10  | 11  | 12 | 13 | - | Number of characters to insert |
| 65 | 66 | 67 | 32 | 67 | 111 | 109 | 112 | 97 | 110 | 121 | 13 | 10 | - | Decimal value to enter         |

To center the company name on a printed ticket, you must add spaces in front of the company name. This will add to the total count of characters to insert.

### 10.2.1 Inserting characters

1. To insert characters into a print string, press and hold the **SELECT** key. After you hold the **SELECT** key for about 3 seconds the Index number will start to automatically increment by 1 about every second as Spaces (dec 32) are inserted into the print string. You will still see the current string character on the right side of the display but the string index number will increment as spaces are inserted in front of this character. So for this example, press and hold **SELECT** until the display shown below appears, then release the **SELECT** key ...

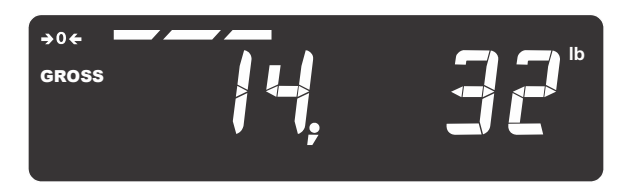

2. To start the entry of the company name press the **PRINT** key to scroll backwards until string index number 1 is again displayed, as shown below.

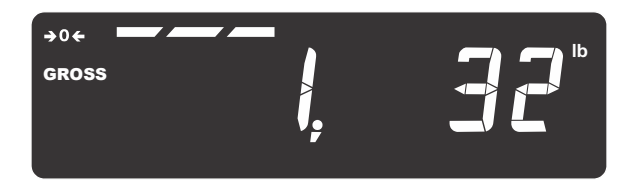

3. Press **SELECT** and the display will show the center bar segments flashing as well as the right digit. This shows you are in the editing mode.

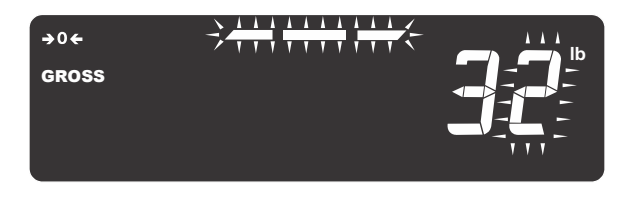

4. Using the numeric keypad enter 65, the decimal value for **A** and press **ZERO** 

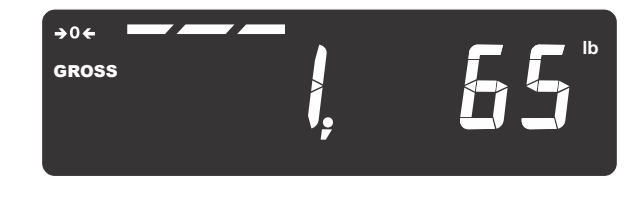

- 5. Press **UNITS** to advance to the next string index number and press **SELECT** ...
  - X, 32 is displayed, where X is the next string index number
- 6. Enter the decimal value for the next letter in the company name and press **ZERO**.
- 7. Repeat steps 5 and 6 until the last character is entered. In this example that would be **13**, **10** for the line feed.
8. Press the **ZERO** to accept the new characters into the print string.

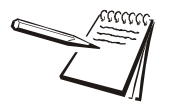

Do not forget step 8 or the changes will not be entered into the print string

- 9. Press **TARE** or **F1** until **SAVE NO** is displayed. Then press **UNITS** and **SAVEYES** is displayed. Press **ZERO** to save.
- 10. After the indicator reboots press the PRINT key to test the results.

#### **10.2.2 Deleting characters**

In this example let's use format 1 (Gross, Tare and Net printout) and delete the Tare weight so that only the Gross and Net weight are printed. Refer to *Print tokens, parameters and default print formats on page 117* to view the current default settings for print format number 1.

| ~~~~~~ | ~~~~~~~~~~~~~~~~~~~~~~~~~~~~~~~~~~~~~~~ | ~~~~~ |
|--------|-----------------------------------------|-------|
| Gross  | 3000                                    | lb    |
| Tare   | 1000                                    | lb    |
| Net    | 2000                                    | lb    |
|        |                                         |       |

| 1   | 2   | 3   | 4   | 5   | 6   | 7   | 8     | 9   | 10    | 11     | 12    | 13     | 14  | 15     | 16  | 17  | 18  | 19  | 20  |
|-----|-----|-----|-----|-----|-----|-----|-------|-----|-------|--------|-------|--------|-----|--------|-----|-----|-----|-----|-----|
| #SP | #SP | #SP | #SP | #SP | G   | r   | 0     | S   | S     | #SP    | T.GWT | 1      | #SP | T.UNIT | 1   | #CR | #LF | #SP | #SP |
| 32  | 32  | 32  | 32  | 32  | 71  | 114 | 111   | 115 | 115   | 32     | t1    | 49     | 32  | t9     | 49  | 13  | 10  | 32  | 32  |
| 21  | 22  | 23  | 24  | 25  | 26  | 27  | 28    | 29  | 30    | 31     | 32    | 33     | 34  | 35     | 36  | 37  | 38  | 39  | 40  |
| #SP | #SP | #SP | #SP | Т   | а   | r   | е     | #SP | T.SAT | 1      | #SP   | T.UNIT | 1   | #CR    | #LF | #SP | #SP | #SP | #SP |
| 32  | 32  | 32  | 32  | 84  | 97  | 114 | 101   | 32  | t2    | 49     | 32    | t9     | 49  | 13     | 10  | 32  | 32  | 32  | 32  |
| 41  | 42  | 43  | 44  | 45  | 46  | 47  | 48    | 49  | 50    | 51     | 52    | 53     | 54  | 55     | 56  | 57  | 58  | 59  | 60  |
| #SP | #SP | #SP | Ν   | е   | t   | #SP | T.NWT | 1   | #SP   | T.UNIT | 1     | #CR    | #LF |        |     |     |     |     |     |
| 32  | 32  | 32  | 78  | 101 | 116 | 32  | t3    | 49  | 32    | t9     | 49    | 13     | 10  | END    |     |     |     |     |     |

1. From *P.F.Edit* press **SELECT** ...

PrnFt1 is displayed.

2. Press SELECT ...

The first character in the print format will be displayed:

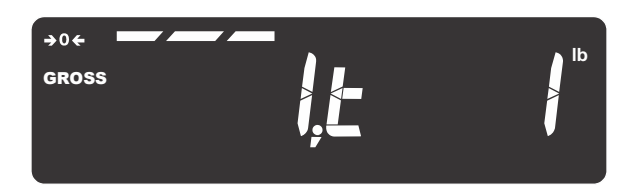

3. To move the string index position to the start of the Tare weight output (SP character 32), press the **UNITS** key until the display shows ...

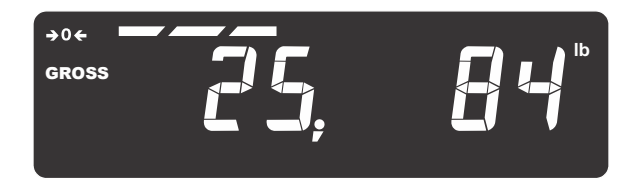

4. You need to delete all characters from index position 25 through 36 to remove the entire Tare weight line. Press and hold the **TARE** key for two seconds to delete the displayed character. The remaining characters shift to this index position. Repeatedly press and hold the **TARE** key until the display shows ...

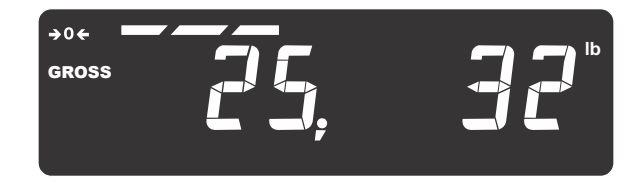

- 5. This is the start of the Net weight output (SP character 32, see current index position 37).
- 6. Press the **ZERO** key when finished with the edit process to accept these changes and return to *PrnFt1* display.
- 7. Press TARE or F1 until ...

SAVE no is displayed.

8. Press UNITS ...

SAVEYES is displayed.

9. Press **ZERO** to save.

After the indicator reboots press the **PRINT** key to test the results. The following should be printed:

Gross 272.04 lb Net 176.16 lb

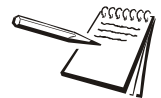

At any time during a string edit you can press **F1** to abort the print format editor without affecting the existing print string. This allows for an ESCAPE if you think you may have made an error during the editing process.

#### **10.3** Inserting tokens, etc.

To insert tokens, application variables or optional parameters to add to an existing token there are special characters available to use during character editing. When you are at the string index position where you wish to insert a token or variable, press and hold **SELECT** to insert a space (32). Then press **PRINT** to return to the index position and press **SELECT**. With the **32** displayed, press the **C** key. This will be displayed:

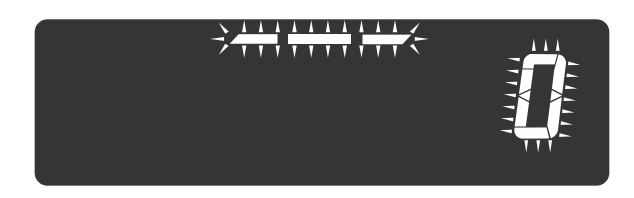

Now press the SELECT key to scroll through the following special characters ...

| J - (Closing bracket)             | End an optional parameter. Added automatically when a Start parameter opening bracket [ is inserted. See the <i>Network tokens on page 125</i>    |
|-----------------------------------|----------------------------------------------------------------------------------------------------|
| [- (Opening bracket)              | Start an optional parameter. When [ is selected a ] is automatically added to the string for your benefit.                                        |
| <b>A</b> - (Application variable) | For Macros the application number is tied to the variable<br>number. In a LUA program you must configure the<br>variable to an application token. |
| <i>t</i> - (Token)                | See <i>Firmware tokens on page 118</i> for available print tokens that can be selected to print.                                                  |

When a token t (or APP variable A) is selected, a decimal 49 is automatically added to indicate printing of the value. If you want to print the name of the token (or APP variable) then change (edit) the 49 to a 50.

#### Token entry example

If the token for Time is to be inserted, press the **SELECT** key until a *t* is flashing, then enter 200 (decimal value for Time) and press **ZERO**. This will insert the Time into the print string at the selected location. Add appropriate spacing in front or after as needed for proper alignment in the printed data.

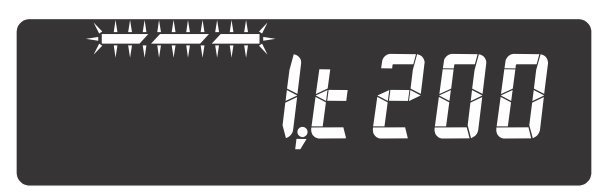

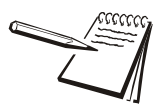

The value **1** in the above screen will be whatever index value you started from.

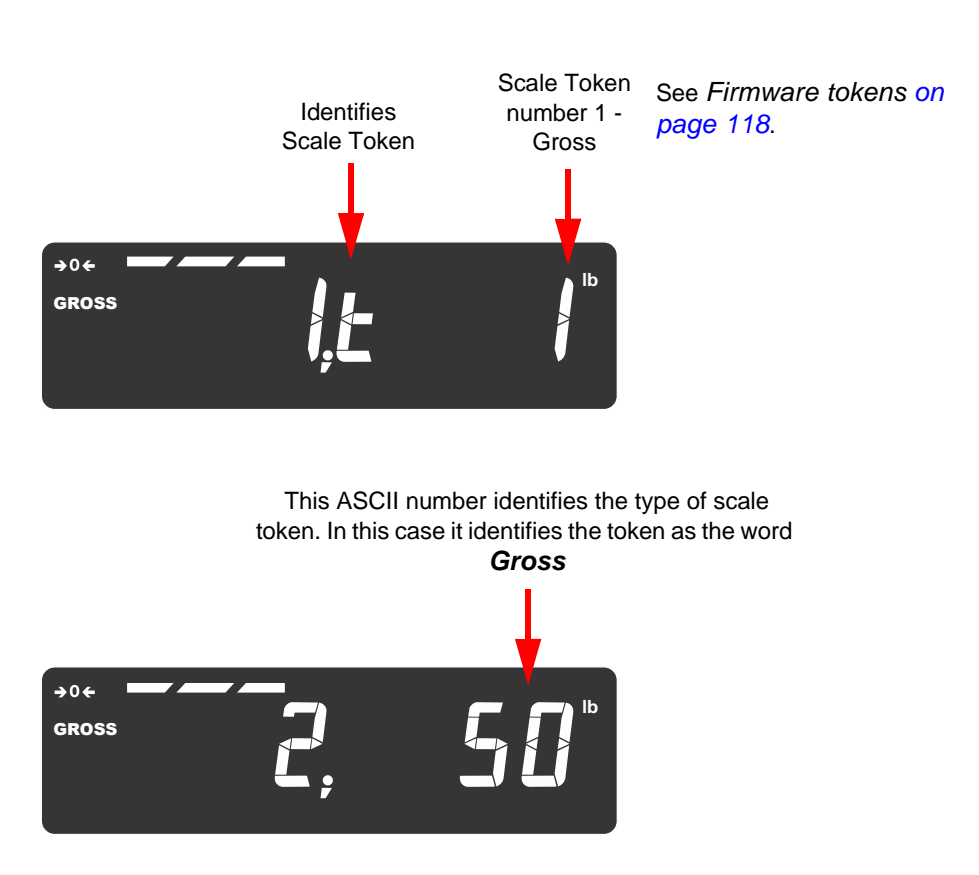

#### More scale token examples

Above is a typical example of using a scale token. Upon creating the token, *t1* for Gross weight, the indicator automatically appends an additional number in the next character location. The value of the number in this next location identifies what function of the token is being used.

Decimal 1 = 49 is the actual Gross weight value.

Decimal 2 = 50 is the token name, "Gross", applied to that token

#### **10.4 Other scale tokens**

In addition to the above, you can examine the tokens available and do much more with the data. For example suppose the Customer's PC can't cope with decimal point in the weight value from the scale. We can add optional parameters after the Gross weight token to remove the decimal point. This print format character sequence would look like this ...

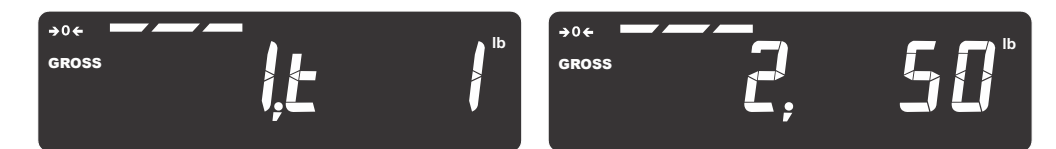

The above token and function will output the text "Gross"

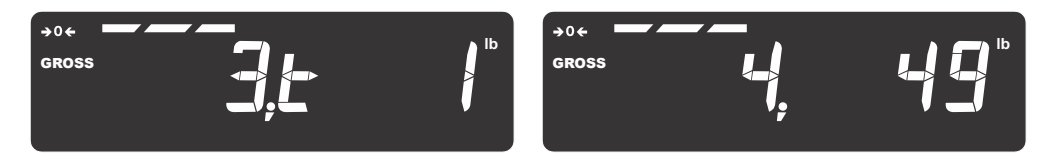

The above token and function will output the Gross weight value.

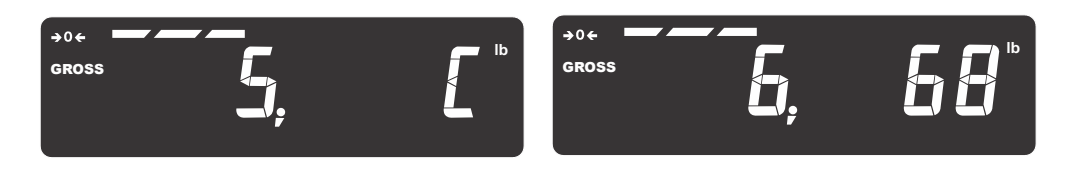

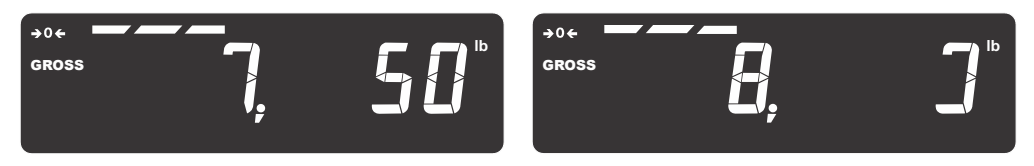

Characters 5 to 8 will remove the decimal point from the weight transmitted using an attribute parameter. You may need to refer to the *Network tokens on page 125* for more detail on necessary character values.

- [ = t501 indicates the start of an optional parameter
- **68 = D** for decimal point parameter
- **50 = 2** for hide decimal point
- ] = t502 indicates the end of the optional parameter

#### **10.5 Transmitting leading zeroes**

A Customer may wish to have the data transmitted with leading zeros and not spaces. The print format sequence would look like this ...

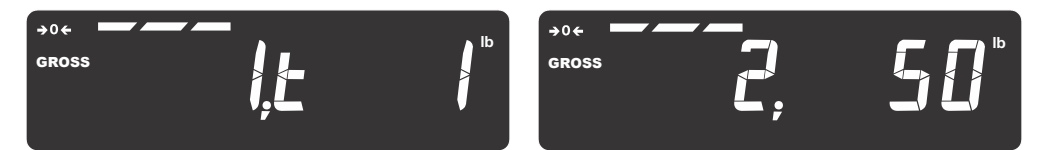

The above token and function will output the text "Gross"

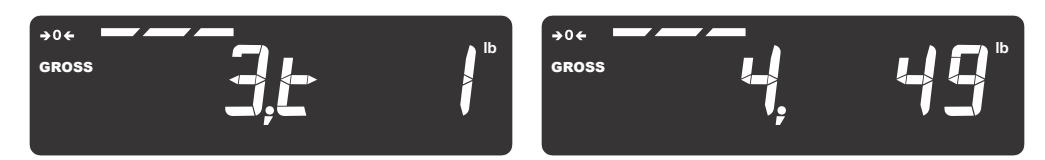

The above token and function will output the Gross weight value.

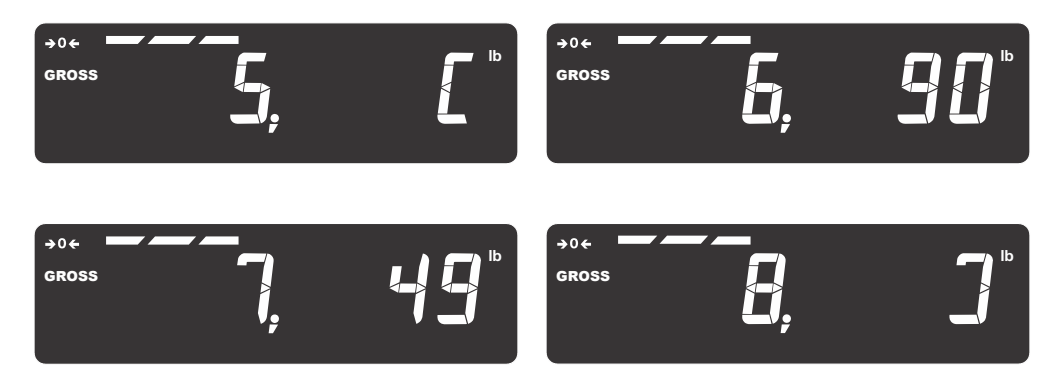

Characters 5 to 8 will add the leading zeros to the weight transmitted using an optional parameter. You may need to refer to *Network tokens on page 125* for more detail on necessary character values.

- [ = t501 indicates the start of an optional parameter
- **90 = Z** for leading zero parameters
- **49 = 1** for use leading zeros
- ] = t502 indicates the end of the optional parameter

For more examples of editing formats consult *Print tokens, parameters and default print formats on page 117.* 

### **10.6 Print format errors**

| Error | Description                                     |
|-------|-------------------------------------------------|
| 1     | Print format number out of range                |
| 2     | Parser error - no memory                        |
| 3     | A or T token character not found                |
| 4     | Token Delimiter is missing.                     |
| 5     | Print token invalid range                       |
| 6     | Application variable invalid range              |
| 7     | Aspect data invalid, codepoint is NOT 1, 2 or 3 |
| 8     | Invalid UTF8 string                             |
| 9     | Left parameter bracket not found                |
| 10    | Right parameter bracket not found               |
| 11    | Dot separator not found                         |
| 12    | Token tag string is invalid                     |
| 13    | UTF8 codepoint to large                         |
| 14    | Token to large                                  |
| 15    | Error within optional parameter                 |

10 Print formatting

# **11 Print tokens, parameters and default print formats**

#### **11.1 Notes on width syntax**

#### **11.1.1 Explanation of width syntax for WEIGHT (integers)**

Description of Value (T.x.1) represents the system value. The width of the printed value by default is based on configuration items like capacity and division size used. By using syntaxes you can control the number of digits printed, leading zeroes or spaces, left or right justification and much more.

#### **11.1.2 Explanation of width syntax for WEIGHT (strings)**

Name Value (T.x.2) represents the string shown. The width of the printed value by default is the entire string shown. By using the (W) width syntax you can control the number of characters used.

For example {GWT.2} prints *Gross* and if you use the width syntax like this {GWT.2[W1]} it would print only *G* because you limited the value to 1 character.

#### **11.1.3 Explanation of width syntax for UNITS OF MEASURE (strings)**

Description of Value (T.x.1) represents the system value. The width of the printed value by default is based on configuration items. Units of measure are as shown below without the width syntax all custom units you define are defaulted to a 2-letter width. By using the (W) width syntax you can control the number of digits printed. When offering your own custom unit of measure like TONS you will need to use the WIDTH syntax as follows to have all 3 letters printed to spell TON { T.UNIT.1[W3]}

#### DEFAULTS:

| Pounds        | = | lb                |
|---------------|---|-------------------|
| Kilograms     | = | kg                |
| Grams         | = | g                 |
| Ounces        | = | oz                |
| Pounds/Ounces | = | lb-oz             |
| Custom        | = | (first 2 letters) |

| Token | Token   | Description of Value                                                                                                    | Name Value            | Data Type | Parameter Name  | <b>Optional Parameter</b>                                                                                                    | Available Values                                                                                                    |
|-------|---------|----------------------------------------------------------------------------------------------------|-----------------------|-----------|-----------------|----------------------------------------------------------------------------------------------------|----------------------------------------------------------------------------------------------------|
| T.x   |         | T.x.1                                                                                                    | T.x.2                 | T.x.3     |                 |                                                                                                    |                                                                                                    |
| 1     | GWT     | Gross Weight                                                                                                    | Gross                 |           | Show sign       | p                                                                                                    | 1 = Show minus (defaul<br>2 = Show plus<br>3 = Show both<br>4 = Hide both                                                                                                    |
| 2     | SAT     | Semi Automatic Tare Weight                                                                                              | Tare                  |           |                 |                                                                                                    | 1 107 Charactere                                                                                                    |
| 3     | NWT     | Net Weight                                                                                                    | Net                   |           | Width           | W                                                                                                    | 1 - 127 Characters<br>Default is Configuration                                                                                                    |
| 10    | PGW     | Peak Gross Weight                                                                                                    | Peak Max              |           |                 |                                                                                                    |                                                                                                    |
| 11    | PNW     | Peak Net Weight                                                                                                    | Peak Min              |           | Precision       | Р                                                                                                    | 0 - 127 Characters<br>Default is Configuration                                                                                                    |
| 13    | PCE     | Piece Weight                                                                                                    | Piece Weight          |           |                 |                                                                                                    |                                                                                                    |
| 14    | HAO     | Hub Analog Output                                                                                                    | HubAnalogOut          |           |                 |                                                                                                    | 0 = None (default)                                                                                                    |
| 16    | ACT     | Active Displayed Value                                                                                                  | Spelled Active Value  |           | Looding Zoro    | 7                                                                                                    | 1 = Leading Zeros                                                                                                    |
| 18    | ROC     | Rate of Change                                                                                                    |                       |           | Leading Zero    | L                                                                                                    | 2 = Leading Spaces<br>3 = Show All                                                                                                    |
| 19    | PMAX    | Peak Maximum Weight                                                                                                    | Peak Max              |           |                 |                                                                                                    | 4 = Hide All                                                                                                    |
| 20    | PMIN    | Peak Minimum Weight                                                                                                    | Peak Min              |           |                 |                                                                                                    |                                                                                                    |
| 35    | GWTHR   | High Resolution Gross Weight                                                                                            | GrossHiRes            |           | Multiplier      | m                                                                                                    | 0 = None or *1 (default)<br>1 = Multiply *10<br>2 = Multiply *100<br>3 = Multiply *100                                                                                                    |
| 36    | NWTHR   | High Resolution Net Weight                                                                                              | NetHiRes              |           |                 |                                                                                                    |                                                                                                    |
| 37    | INMOWT  | Active Displayed In-Motion Weight Value                                                                                 | In-Motion Weight      | WEIGHT    |                 |                                                                                                    |                                                                                                    |
| 39    | INMOGWT | AVERAGED In-Motion Gross Weight Value                                                                                   | Gross Avg             |           | Decimal Point   | D                                                                                                    | 1 = Show decimal (defa<br>2 = Hide Decimal                                                                                                    |
| 40    | INMONWT | AVERAGED In-Motion Net Weight Value                                                                                     | Net Avg               |           | Justification   | J                                                                                                    | 1 = Right (default)<br>2 = Left                                                                                                    |
| 41    | ACTM    | Active Weight Value with Motion<br>GR=Gross no-motion<br>gr=Gross with motion<br>NT=Net no motion<br>nt=New with motion | GR<br>gr<br>NT<br>nt  |           | Unit of Measure | u<br>(Never use 'u' and 'r'<br>together in the same weight<br>syntax)<br>(This syntax should only be<br>used with high resolution<br>weight tokens) | 1 = Current displayed U<br>2 = Calibration Unit<br>3 = Rounded Current U<br>4 = Rounded Calibration<br>5 = Ib<br>6 = kg<br>7 = oz<br>8 = g<br>9 = Ib-oz<br>10 = Custom Unit 1<br>11 = Custom Unit 2<br>12 = Custom Unit 3<br>13 = Custom Unit 4 |
| 42    | LSTSTBL | Last Stable Weight                                                                                                    | Last Stable Weight    |           | Scale           | S                                                                                                    | 0 = Current Scale<br>1 = Scale 1<br>2 = Scale 2                                                                                                    |
| 47    | PER     | Percent                                                                                                    | Percent               |           |                 |                                                                                                    |                                                                                                    |
| 48    | TGT     | Target Weight                                                                                                    | Target                | —         |                 |                                                                                                    |                                                                                                    |
| 49    | GWTPC   | Gross Total + Current Gross Weight                                                                                      | Gross Total + Current |           |                 |                                                                                                    |                                                                                                    |

| i)                       |
|--------------------------|
|                          |
|                          |
|                          |
| Dependent                |
| Dependent                |
| Dependent                |
|                          |
|                          |
|                          |
|                          |
|                          |
|                          |
|                          |
|                          |
| ult)                     |
|                          |
|                          |
| nit of measure (default) |
| nit                      |
| n Unit                   |
|                          |
|                          |
|                          |
|                          |
|                          |
|                          |
|                          |
|                          |
|                          |
|                          |

| Token | Token | Description of Value               | Name Value             | Data Type      | Parameter Name          | Optional Parameter                                                                                                    | Available Values                                                                                      |
|-------|-------|------------------------------------|------------------------|----------------|-------------------------|----------------------------------------------------------------------------------------------------|----------------------------------------------------------------------------------------------------|
| T.x   |       | T.x.1                              | T.x.2                  | T.x.3          |                         |                                                                                                    |                                                                                                    |
| 50    | GWTMC | Gross Total - Current Gross Weight | Gross Total - Current  |                | Binary Output           | В                                                                                                    | 1 = Truncate to 1-Byte<br>2 = Truncate to 2-Byte<br>3 = Truncate to 4-Byte<br>4 = 4-Byte Floating Poi |
| 51    | NWTPC | Net Total + Current Net Weight     | Net Total + Current    |                | Rounded Unit of Measure | r<br>(Never use 'u' and 'r'<br>together in the same weight<br>syntax)<br>(This syntax should only be<br>used with high resolution<br>weight tokens) |                                                                                                    |
| 52    | NWTMC | Net Total - Current Net Weight     | Net Total - Current    |                | Binary Conversion       | с                                                                                                    | 1 = As Binary (High By<br>2 = As Comma Separa<br>3 = As HEX in ASCII Fo                               |
| 53    | CNTPC | Count Total + Current Count Weight | Count Total + Current  |                | Polarity Character      | V                                                                                                    | Just a "+" or "-" charact                                                                             |
| 54    | CNTMC | Count Total - Current Count Weight | Count Total - Current  |                |                         |                                                                                                    |                                                                                                    |
| 55    | GAVG  | Gross Average Weight               | Gross Average          |                |                         |                                                                                                    |                                                                                                    |
| 56    | NAVG  | Net Average Weight                 | Net Average            |                |                         |                                                                                                    |                                                                                                    |
| 57    | CAVG  | Count Average Weight               | Count Average          |                |                         |                                                                                                    |                                                                                                    |
| 58    | NMAX  | Net Maximum Weight                 | Net Maximum            |                |                         |                                                                                                    |                                                                                                    |
| 59    | NMIN  | Net Minimum Weight                 | Net Minimum            |                |                         |                                                                                                    |                                                                                                    |
| 60    | FF1   | Free Fall Time 1                   | Free Fall Time 1       |                |                         |                                                                                                    |                                                                                                    |
| 61    | FF2   | Free Fall Time 2                   | Free Fall Time 2       |                |                         |                                                                                                    |                                                                                                    |
| 62    | FGWT1 | Future Gross Weight 1              | Future Gross 1         | WEIGHT (cont.) |                         |                                                                                                    |                                                                                                    |
| 63    | FGWT2 | Future Gross Weight 2              | Future Gross 2         |                |                         |                                                                                                    |                                                                                                    |
| 64    | FNWT1 | Future Net Weight 1                | Future Net 1           |                |                         |                                                                                                    |                                                                                                    |
| 65    | FNWT2 | Future Net Weight 2                | Future Net 2           |                |                         |                                                                                                    |                                                                                                    |
| 66    | PCEK  | Piece Weight x 1000                | Piece Weight x 1000    |                |                         |                                                                                                    |                                                                                                    |
| 67    | ACC   | Percent Accuracy                   | Percent Accuracy       |                |                         |                                                                                                    |                                                                                                    |
| 68    | SAMP  | Last Sample Weight                 | Last Sample            |                |                         |                                                                                                    |                                                                                                    |
| 100   | GWTAS | Gross Weight of All Scales         | Gross All Scales       |                |                         |                                                                                                    |                                                                                                    |
| 101   | TATAS | Tare Weight of All Scales          | Tare All Scales        |                |                         |                                                                                                    |                                                                                                    |
| 102   | NWTAS | Net Weight of All Scales           | Net All Scales         |                |                         |                                                                                                    |                                                                                                    |
| 103   | CNTAS | Count of All Scales                | Count All Scales       |                |                         |                                                                                                    |                                                                                                    |
| 104   | GAT   | Accumulated Gross Weight Total     | Gross Total            |                |                         |                                                                                                    |                                                                                                    |
| 105   | TAT   | Accumulated Tare Weight Total      | Tare Total             |                |                         |                                                                                                    |                                                                                                    |
| 106   | NAT   | Accumulated Net Weight Total       | Net Total              |                |                         |                                                                                                    |                                                                                                    |
| 108   | GATAS | Gross Total All Scales Totals      | Gross Total All Scales |                |                         |                                                                                                    |                                                                                                    |
| 109   | NATAS | Net Total All Scales Totals        | Net Total All Scales   | —              |                         |                                                                                                    |                                                                                                    |
| 110   | TATAS | Tare Total All Scales Totals       | Tare Total All Scales  | —              |                         |                                                                                                    |                                                                                                    |
| 111   | CATAS | Count Total All Scales Totals      | Count Total All Scales |                |                         |                                                                                                    |                                                                                                    |
|       |       |                                    |                        |                |                         |                                                                                                    |                                                                                                    |

| nteaer                                                                  |
|-------------------------------------------------------------------------|
| nteger                                                                  |
| nteger                                                                  |
| 11                                                                      |
|                                                                         |
|                                                                         |
|                                                                         |
|                                                                         |
|                                                                         |
| e First)                                                                |
| ed Decimal in ASCII Format (High Byte First)<br>prmat (High Byte First) |
|                                                                         |
| сı.                                                                     |
|                                                                         |
|                                                                         |
|                                                                         |
|                                                                         |
|                                                                         |
|                                                                         |
|                                                                         |
|                                                                         |
|                                                                         |
|                                                                         |
|                                                                         |
|                                                                         |
|                                                                         |
|                                                                         |
|                                                                         |
|                                                                         |
|                                                                         |
|                                                                         |
|                                                                         |
|                                                                         |
|                                                                         |
|                                                                         |
|                                                                         |
|                                                                         |
|                                                                         |
|                                                                         |
|                                                                         |
|                                                                         |
|                                                                         |
|                                                                         |
|                                                                         |

| Token | Token | Description of Value | Name Value | Data Type | Parameter Name   | Optional Parameter | Available Values                                                                                                    |
|-------|-------|----------------------|------------|-----------|------------------|--------------------|----------------------------------------------------------------------------------------------------|
| T.x   |       | T.x.1                | T.x.2      | T.x.3     |                  |                    |                                                                                                    |
|       |       |                      |            |           | Time Format      | F                  | 0 = As Configured (default)<br>1 = HH:MM:SS (12hr)<br>2 = HH:MM AM/PM<br>3 = HH:MM:SS (24hr)                                                                                                    |
|       |       |                      |            |           | Seconds Format   | S                  | 0 = As Configured (default)<br>1 = Hide Seconds<br>2 = Seconds Since Midnight<br>3 = Both 1 and 2<br>4 = Number of seconds since Jan. 1, 1970. (unixtime)                                                                                                    |
| 200   | TIM   | Time                 | Time       | TIME      | Width            | W                  | 1 - 127 Characters<br>Default is Configuration Dependent                                                                                                    |
|       |       |                      |            |           | Time Separator   | S                  | 1 = None<br>2 = Comma (,)<br>3 = Period or Decimal Point (.)<br>4 = Backslash (\)<br>5 = Space ()<br>6 = Forward Slash (/)<br>7 = Colon (:) (default)<br>8 = Dash (-)                                                                                             |
| 201   | DAT   | Date                 | Date       | DATE      | Format           | F                  | 0 = As Configured (default)<br>1 = MM-DD-YY<br>2 = MM-DD-YYYY<br>3 = DD-MM-YY<br>4 = DD-MM-YYY<br>5 = YY-MM-DD<br>6 = YYYY-MM-DD<br>7 = DD-YY-MM<br>8 = DD-YYYY-MM<br>9 = YY-DD-MM<br>10 = YYYY-DD-MM<br>11 = WW-YY<br>12 = WW-YYYY<br>13 = YY-WW<br>14 = YYYY-WW |
| 201   | DAI   |                      | Dale       | DATE      | Show Day of Week | d                  | d = day of the week spelled out (MON, TUES, etc.)                                                                                                    |
|       |       |                      |            |           | Day of the year  | j                  | j = number of days since beginning of the year                                                                                                    |
|       |       |                      |            |           | Spelled Date     | S                  | S = month spelled out (MAY, JUNE, etc.)                                                                                                    |
|       |       |                      |            |           | Width            | W                  | 1 - 127 Characters<br>Default is Configuration Dependent                                                                                                    |
|       |       |                      |            |           | Separator        | S                  | 1 = None<br>2 = Comma (,)<br>3 = Period or Decimal Point (.)<br>4 = Backslash (\)<br>5 = Space ()<br>6 = Forward Slash (/)<br>7 = Colon (:)<br>8 = Dash (-) (default)                                                                                             |

| Token                    | Token         Description of Value         Name Value |                                                                                                    | Name Value                                              | Name Value Data Type |                                           | <b>Optional Parameter</b> | Available Values                                                                                                    |  |
|--------------------------|-------------------------------------------------------|----------------------------------------------------------------------------------------------------|---------------------------------------------------------|----------------------|-------------------------------------------|---------------------------|----------------------------------------------------------------------------------------------------|--|
| T.x                      |                                                       | T.x.1                                                                                                    | T.x.2                                                   | T.x.3                |                                           |                           |                                                                                                    |  |
| 4                        | MOTN<br>OVER                                          | Motion Overload                                                                                                    | Motion<br>Overload                                      |                      | Show Sign                                 | p                         | 1 = Show - (default)<br>2 = Show +<br>3 = Show All<br>4 = Hide All                                                                                                    |  |
| 7                        | UNDER<br>CZ                                           | Underload<br>Center of Zero                                                                                                    | Underload<br>Center of Zero                             |                      | Leading Zero                              | Z                         | 0 = None (default)<br>1 = Leading Zeros<br>2 = Leading Spaces                                                                                                    |  |
| 12                       |                                                       | Count<br>InMotion Time                                                                                                    | Count<br>InMotion Time                                  |                      | Width                                     | W                         | 1 - 127 Characters<br>Default is Configuration                                                                                                    |  |
| 107<br>250               | CAT<br>OUT1                                           | Accumulated Count Value Total Output 1 State: <b>0 = Not Active, 1 = Active</b>                                                                    | Count Total OUT1                                        |                      | Justification                             | J                         | 1 = Right (default)<br>.2 = Left                                                                                                    |  |
| 251<br>252<br>300<br>301 | OUT2<br>OUT3<br>RTN<br>CON                            | Output 2 State: 0 = Not Active, 1 = Active         Output 3 State: 0 = Not Active, 1 = Active         Transaction Count         Consecutive Number | OUT2<br>OUT3<br>Transaction Count<br>Consecutive Number |                      |                                           |                           |                                                                                                    |  |
| 304<br>305               | B2H<br>B2A                                            | Binary to ASCII                                                                                                    | Bin2Hex<br>Bin2Asc                                      |                      | Mode (Applies to tokens 304 and 305 only) | M                         | 1 = Stop (default)<br>2 = Start                                                                                                    |  |
| 313                      | DIS                                                   | Status Byte<br>See Additional token tables on page 124                                                                                             | Status                                                  | INTEGER              | Binary Output                             | В                         | 1 = Truncate to 1-Byte I<br>2 = Truncate to 2-Byte I<br>3 = Truncate to 4-Byte I<br>4 = 4-Byte Floating Poir                                                                                                    |  |
| 314                      | UTID                                                  | Unique ID (Archive menu)                                                                                                    | DSD Consec.                                             |                      | Binary Conversion                         | с                         | 1 = As Binary (High Byte<br>2 = As Comma Separat<br>3 = As HEX in ASCII Fo                                                                                                    |  |
| 302                      | CKSM                                                  | Checksum                                                                                                    | Checksum                                                |                      | Mode<br><b>Applies to token 302 only</b>  | M                         | 1 = Stop $2 = Transmit LSB First$ $3 = Transmit MSB First$ $4 = Send CRC 7-Bit$ $50 = Start CCITT$ $51 = Start SDLC / HDLC$ $52 = Start CRC 16 (000)$ $53 = Start CRC 12$ $54 = Start IRCC 16$ $55 = Start IRCC 16$ $55 = Start IRCC 8$ $56 = Start Xmodem$ $57 = Start Sum 16$ $58 = Start Sum 8$ $59 = Start Sum 8$ $59 = Start Inverse IRCC$ $61 = Start Sum 16 (W/C)$ $62 = BCC$ |  |

| Dependent                                                                           |
|-------------------------------------------------------------------------------------|
|                                                                                     |
|                                                                                     |
|                                                                                     |
|                                                                                     |
|                                                                                     |
| nteger<br>nteger<br>nteger<br>nt                                                    |
| e First)<br>ed Decimal in ASCII Format (High Byte First)<br>ırmat (High Byte First) |
|                                                                                     |
|                                                                                     |
| 2                                                                                   |
| 0)                                                                                  |
|                                                                                     |
|                                                                                     |
| ·r\                                                                                 |
| ()<br>()<br>()                                                                      |
| (Twos)                                                                              |

| Token | Token      | Description of Value                                                           | Name Value           | Data Type | Parameter Name                                    | Optional Parameter              | Available Values                                                                                                    |
|-------|------------|--------------------------------------------------------------------------------|----------------------|-----------|---------------------------------------------------|---------------------------------|----------------------------------------------------------------------------------------------------|
| T.x   |            | T.x.1                                                                          | T.x.2                | T.x.3     |                                                   |                                 |                                                                                                    |
| 9     | UNIT       | Unit of Measure Type                                                           | Unit                 |           | Unit of Measure<br><b>Applies to token 9 only</b> | U                               | 1 = Current (default)<br>2 = Calibration<br>3 = lb<br>4 = kg<br>5 = oz<br>6 = g<br>7 = lb-oz<br>8 = Custom Unit 1<br>9 = Custom Unit 2<br>10 = Custom Unit 3<br>11 = Custom Unit 4           |
| 5     | WST        | Motion = M<br>Stable or no motion = S                                          | sMotion              |           |                                                   |                                 |                                                                                                    |
| 15    | WSTAT      | Weight Status<br>See Additional token tables on page 124                       | Weight Status        |           |                                                   |                                 |                                                                                                    |
| 17    | TSAT       | Returns type of Tare used See Additional token tables on page 124              | Таге Туре            |           |                                                   |                                 |                                                                                                    |
| 28    | HEX        | Prints HEX value of a ASCII Decimal Value                                      | Hexadecimal          |           | Applies to token 28 only.                         | non-optional parameter<br>[hXX] | 0 through 255                                                                                                    |
| 29    | NCIBYTE1   | Returns NCI Status Byte 1 only<br>See Additional token tables on page 124      | NCI Status Byte 1    |           |                                                   |                                 |                                                                                                    |
| 30    | NCIBYTE2   | Returns NCI Status Byte 2 only<br>See Additional token tables on page 124      | NCI Status Byte 2    |           |                                                   |                                 |                                                                                                    |
| 31    | NCIBYTE3   | Returns NCI Status Byte 3 only<br>See Additional token tables on page 124      | NCI Status Byte 3    | STRING    |                                                   |                                 |                                                                                                    |
| 32    | NCIBYTE12  | Returns NCI Status Bytes 1 & 2 only<br>See Additional token tables on page 124 | NCI Status Bytes 12  |           |                                                   |                                 |                                                                                                    |
| 33    | NCIBYTE23  | Returns NCI Status Bytes 2 & 3 only<br>See Additional token tables on page 124 | NCI Status Bytes 23  |           |                                                   |                                 |                                                                                                    |
| 34    | NCIBYTE123 | Returns NCI Status Bytes 1, 2 & 3<br>See Additional token tables on page 124   | NCI Status Bytes 123 |           |                                                   |                                 |                                                                                                    |
| 309   | SITE       | Site ID                                                                        | Site ID              |           |                                                   |                                 |                                                                                                    |
| 310   | SN         | Serial Number                                                                  | Serial Number        |           | Justification                                     | J                               | 1 = Right (default)<br>2 = Left                                                                                                    |
| 311   | LK         | Condec Units = L or K                                                          | Condec Units         |           |                                                   |                                 |                                                                                                    |
| 312   | STAT       | Condec Status = " " (space = stable)<br>"M" = motion<br>"O" = out of range     | Condec Status        |           | Width                                             | W                               | 1 - 127 Characters                                                                                                    |
| 323   | S127       | WI-127 Status Byte                                                             | 127 Status           |           |                                                   |                                 | STATUS CODES<br>These are the most of<br>"0" = Valid weight<br>"1" = Motion<br>"2" = Range error (Ov<br>"4" = A-D error<br>"8" = Low voltage<br>Combinations of thes<br>(2) plus Motion (1)) |
| 324   | NAME       | Indicator Scale Name                                                           | Scale Name           |           |                                                   |                                 | 22 oborostors                                                                                                    |
| 325   | LOC        | Indicator Scale Location                                                       | Scale Location       |           |                                                   |                                 | - 32 characters max er                                                                                                    |

| ommon charactors voiu will soo on a terminal        |
|-----------------------------------------------------|
| UIIIIIUII CHALACTELS YOTU WIII SEE OH A TEITIIIIAI. |
|                                                     |
| /er/Underload)                                      |
|                                                     |
| o orrors can also occur (e.g. "3 = Range error      |
|                                                     |
|                                                     |
| ntered in Ztools under SYSTEM TAB                   |

| Token | Token   | Description of Value                        | Name Value          | Data Type      | Parameter Name             | <b>Optional Parameter</b> | Available Values                                                     |
|-------|---------|---------------------------------------------|---------------------|----------------|----------------------------|---------------------------|----------------------------------------------------------------------|
| T.x   |         | T.x.1                                       | T.x.2               | T.x.3          |                            |                           |                                                                      |
| 21    | SMOTSTR | Sets values for Motion TRUE / FALSE         | sSPCMot             |                |                            |                           | -                                                                    |
| 22    | SCZSTR  | Sets values for Center of Zero TRUE / FALSE | sSPCCZ              |                |                            | Licing those takens regu  | ires use of the required parameter [!VVf/V] where VV and VV requ     |
| 23    | SOLDSTR | Sets values for Overload TRUE / FALSE       | sSPCOld             |                |                            | the ASCII hex character   | (1-255) to be sent for a true or false condition respectively. The X |
| 24    | SULDSTR | Sets values for Underload TRUE / FALSE      | sSPCUId             | STRING (cont.) | Applies to tokens 21-27    | YY must be entered as     | ndividual decimal values.                                            |
| 25    | SGPOL   | Sets values for Gross Polarity              | sSPCGPol            |                | omy                        | Example: To send a "1"    | for true or "0" for false condition the parameter would be entered a |
| 26    | SNPOL   | Sets values for Net Polarity                | sSPCNPol            |                |                            | 52 57 TOZ 52 50j IIT IITE | Philit Format Euror.                                                 |
| 27    | SAPOL   | Sets values for Active Value Polarity       | sSPCAPol            |                |                            |                           |                                                                      |
| 500   | NULL    | Null                                        | NULL                |                |                            |                           |                                                                      |
| 501   | SOP     | Start Optional Parameters                   | SOP                 |                | [                          |                           |                                                                      |
| 502   | EOP     | End Optional Parameters                     | EOP                 |                | ]                          |                           |                                                                      |
| 600   | TEXT    | Print Data is Text                          | Data Type Text      |                | " <esc>txt"</esc>          |                           |                                                                      |
| 601   | PCL     | Print Data is Printer Control Language      | Data Type PCL       |                | " <esc>PCL"</esc>          |                           |                                                                      |
| 602   | EPPOS   | Print Data is Epson Point of Sale           | Data Type Epson Pos |                | " <esc>EPS"</esc>          |                           |                                                                      |
| 603   | ZEBRA   | Print Data is Zebra Language                | Data Type Zebra     | Undefined      | " <esc>ZEB"</esc>          |                           |                                                                      |
| 604   | RAW     | Print Data is RAW                           | Data Type RAW       | Undenned       | " <esc>raw"</esc>          |                           |                                                                      |
| 650   | BOLD    | Print Format Bold                           | Format Bold         |                | " <esc><esc>B"</esc></esc> |                           |                                                                      |
| 651   | ITAL    | Print Format Italic                         | Format Italic       |                | " <esc><esc>I"</esc></esc> |                           |                                                                      |
| 652   | UNDR    | Print Format Underline                      | Format Underline    |                | " <esc><esc>U"</esc></esc> |                           |                                                                      |
| 653   | LAND    | Print Format Landscape                      | Format Landscape    |                | " <esc><esc>L"</esc></esc> |                           |                                                                      |
| 654   | FF      | Print Format Form feed                      | Format Form Feed    |                | " <esc><esc>F"</esc></esc> |                           |                                                                      |
| 655   | WRAP    | Print Format Line Wrap                      | Format Line Wrap    |                | " <esc><esc>W"</esc></esc> |                           |                                                                      |

d parameter [tXXfYY] where XX and YY represent a true or false condition respectively. The XX or es.

condition the parameter would be entered as [116

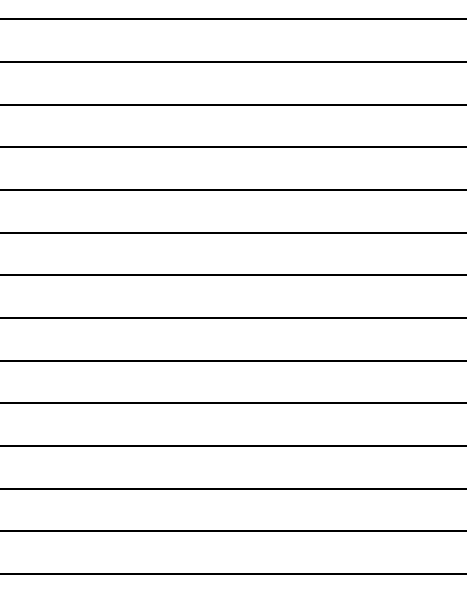

#### **11.2.1** Additional token tables

| WSTAT token table |           |  |  |  |  |  |  |  |
|-------------------|-----------|--|--|--|--|--|--|--|
| "O"               | Overload  |  |  |  |  |  |  |  |
| "U"               | Underload |  |  |  |  |  |  |  |
| "M"               | Motion    |  |  |  |  |  |  |  |
| "S"               | Stable    |  |  |  |  |  |  |  |
| "E"               | Cal error |  |  |  |  |  |  |  |
|                   |           |  |  |  |  |  |  |  |

| TSAT token table |                                |  |  |  |  |  |  |  |  |  |
|------------------|--------------------------------|--|--|--|--|--|--|--|--|--|
| "NT"             | no tare active                 |  |  |  |  |  |  |  |  |  |
| "T"              | pushbutton tare<br>active      |  |  |  |  |  |  |  |  |  |
| "PT"             | preset or enter<br>tare active |  |  |  |  |  |  |  |  |  |

The WSTAT and TSAT token default length is 6 characters.

|       | DIS token table: AWTX Status Byte format |                 |            |  |  |  |  |  |  |  |  |
|-------|------------------------------------------|-----------------|------------|--|--|--|--|--|--|--|--|
|       | Byte 1                                   | Byte 3          |            |  |  |  |  |  |  |  |  |
| Bit 0 | 1 = Under or OverLoad                    | 1 = Center Zero | 0          |  |  |  |  |  |  |  |  |
| Bit 1 | 0                                        | 1=Gross         | 1          |  |  |  |  |  |  |  |  |
| Bit 2 | 1=kg                                     | 1=Net           | 1=Overload |  |  |  |  |  |  |  |  |
| Bit 3 | 1=lb                                     | 0               | 1=Motion   |  |  |  |  |  |  |  |  |
| Bit 4 | 1                                        | 1               | 1          |  |  |  |  |  |  |  |  |
| Bit 5 | 1                                        | 1               | 1          |  |  |  |  |  |  |  |  |
| Bit 6 | 0                                        | 0               | 0          |  |  |  |  |  |  |  |  |
| Bit 7 | 0                                        | 0               | 0          |  |  |  |  |  |  |  |  |

Example: Stable and valid gross weight in lb unit of measure would return "822"

| Bit |        |
|-----|--------|
| 1   | 1<br>0 |
| 2   | 1<br>0 |
| 3   | 1<br>0 |
| 4   | Α      |
| 5   | A      |
| 6   | A      |
| 7   | A      |
| 8   | F      |

| Byte 1                              | Byte 2                                       | Byte 3                                        |  |  |  |  |
|-------------------------------------|----------------------------------------------|-----------------------------------------------|--|--|--|--|
| 1 = Scale in motion<br>0 = Stable   | 1 = Underloaded<br>0 = Not Underloaded       | 00 = Low Range<br>01 = Undefined              |  |  |  |  |
| 1 = Scale at Zero<br>0 =Not at Zero | 1 = Overloaded<br>0 = Not Overloaded         | 10 = Undefined<br>11 = High Range             |  |  |  |  |
| 1 = RAM error<br>0 = RAM OK         | 1 = ROM error<br>0 = ROM OK                  | 1 = Net Weight<br>0 = Gross Weight            |  |  |  |  |
| Always 0                            | 1 = Faulty Calibration<br>0 = Calibration OK | 1 = Initial Zero Error<br>0 = Initial Zero OK |  |  |  |  |
| Always 1                            | Always 1                                     | Always 1                                      |  |  |  |  |
| Always 1                            | Always 1                                     | Always 1                                      |  |  |  |  |
| Always 0                            | 1 = Byte follows<br>0 = Last Byte            | 1 = Byte follows<br>0 = Last Byte             |  |  |  |  |
| Parity                              | Parity                                       | Parity                                        |  |  |  |  |

NCI Status Byte Table

| Token | SMA p   | rotocol | PLC P   | rotocol  | Description of Network Token         | D       | Data Type    |         |            |          | ZM305 Standa  | rd Applicati | ons       |                |           | ZM305<br>GTN App. | Notes                                                                                                    |
|-------|---------|---------|---------|----------|--------------------------------------|---------|--------------|---------|------------|----------|---------------|--------------|-----------|----------------|-----------|-------------------|----------------------------------------------------------------------------------------------------|
|       | Set XVS | Get XVG | Inbound | Outbound |                                      | INTEGER | FLOAT STRING | General | Accumulate | Counting | Checkweighing | Batching     | Peak Hold | Remote Display | In-Motion | In/Out            |                                                                                                    |
| 0     |         |         |         |          | Disabled                             |         |              | Х       | Х          | Х        | Х             | Х            | Х         | Х              | Х         | Х                 |                                                                                                    |
| 1     |         | Х       |         | Х        | Gross Weight Value                   |         | Х            | Х       | Х          | Х        | Х             | Х            | Х         | Х              | Х         | Х                 |                                                                                                    |
| 2     | Х       | Х       | Х       | Х        | Tare Weight Value                    |         | Х            | Х       | Х          | Х        | Х             | Х            | Х         | Х              | Х         | Х                 |                                                                                                    |
| 3     |         | Х       |         | Х        | Net Weight Value                     |         | Х            | Х       | Х          | Х        | Х             | Х            | Х         | Х              | Х         | Х                 |                                                                                                    |
| 4     |         | Х       |         | Х        | Scale Motion / Weigher Steady Flag   | Х       |              | Х       | Х          | Х        | Х             | Х            | Х         | Х              | Х         | Х                 | 0 = Motion on Scale / Unsteady Weight<br>1 = No Motion on Scale / Steady Weight                                                                                                    |
| 6     |         | Х       |         | Х        | Scale Overload Flag                  | Х       |              | Х       | Х          | Х        | Х             | Х            | Х         | Х              | Х         | Х                 | 0 = Scale is NOT Overloaded<br>1 = Scale is Overloaded                                                                                                    |
| 7     |         | Х       |         | Х        | Scale Underload Flag                 | Х       |              | Х       | Х          | Х        | Х             | Х            | Х         | Х              | Х         | Х                 | 0 = Scale is NOT Underloaded<br>1 = Scale is Underloaded                                                                                                    |
| 8     |         | Х       |         | Х        | Scale Center of Zero / Zero Balance  | Х       |              | Х       | Х          | Х        | Х             | Х            | Х         | Х              | Х         | Х                 | 0 = Scale is NOT at Center of Zero / Zero Balanced<br>1 = Scale is at Center of Zero / Zero Balanced                                                                                                    |
| 9     | Х       | x       | x       | x        | Active Unit of Measure               | X       |              | x       | x          | х        | X             | x            | x         | X              | x         | x                 | 0 = lb<br>1 = kg<br>2 = oz<br>3 = g<br>4 = lb-oz<br>5 = Custom Unit #1<br>6 = Custom Unit #2<br>7 = Custom Unit #3<br>8 = Custom Unit #4                                                                                      |
| 10    |         | Х       |         | Х        | Peak Max Weight Value                |         | Х            |         |            |          |               |              | Х         |                |           |                   |                                                                                                    |
| 11    |         | Х       |         | Х        | Peak Min Weight Value                |         | Х            |         |            |          |               |              | Х         |                |           |                   |                                                                                                    |
| 12    |         | Х       |         | Х        | Count Value                          | Х       |              |         |            | Х        |               |              |           |                |           |                   |                                                                                                    |
| 13    | Х       | Х       | Х       | Х        | Piece Weight Value                   |         | Х            |         |            | Х        |               |              |           |                |           |                   |                                                                                                    |
| 104   | Х       | Х       | Х       | Х        | Accumulated Gross Weight Total Value |         | Х            |         | Х          | Х        |               |              |           |                |           |                   |                                                                                                    |
| 105   |         | Х       |         | Х        | Accumulated Tare Weight Total Value  |         | Х            |         | Х          | Х        |               |              |           |                |           |                   |                                                                                                    |
| 106   | Х       | Х       | Х       | Х        | Accumulated Net Weight Total Value   |         | Х            |         | Х          | Х        |               |              |           |                |           |                   |                                                                                                    |
| 107   | Х       | Х       | Х       | Х        | Accumulated Count Total Value        | Х       |              |         |            | Х        |               |              |           |                |           |                   |                                                                                                    |
| 257   |         | Х       |         | Х        | Indicator Watchdog Counter Value     | Х       |              | Х       | Х          | Х        | Х             | Х            | Х         | Х              | Х         | Х                 | Enables Operator to verify scale is functioning                                                                                                    |
| 300   | Х       | Х       | Х       | Х        | Transaction Counter Value            | Х       |              |         | Х          | Х        |               |              |           |                |           |                   |                                                                                                    |
| 310   |         | Х       |         | Х        | Indicator Serial Number              | Х       |              | Х       | Х          | Х        | Х             | Х            | Х         | Х              | Х         | Х                 |                                                                                                    |
| 313   |         | х       |         | х        | Indicator Healthy Status (2-Byte)    | X       |              | x       | Х          | x        | Х             | x            | Х         | X              | X         | х                 | Output of 2-bytes which indicate any faults. With no<br>Errors = 0xFFF<br>BYTE #1:<br>Bit 0 = Any Fault<br>Bit 1 = ADC Error<br>Bit 2, 3, 4 = N/A<br>Bit 5 = Overload Condition<br>Bit 6 = Underload Condition<br>Bit 7 = N/A |

|       | SMA pr  | rotocol | PLC P   | rotocol  | Description of Network Token | C       | Data Type |        |         |            |          | ZM305 Standar | d Applicatio | ons       |                | _         | ZM305    | Notes                                                                                                    |
|-------|---------|---------|---------|----------|------------------------------|---------|-----------|--------|---------|------------|----------|---------------|--------------|-----------|----------------|-----------|----------|----------------------------------------------------------------------------------------------------|
| Token |         |         |         | 1        |                              |         |           |        |         |            |          | 1             |              |           |                |           | GTN App. |                                                                                                    |
|       | Set XVS | Get XVG | Inbound | Outbound |                              | INTEGER | FLOAT     | STRING | General | Accumulate | Counting | Checkweighing | Batching     | Peak Hold | Remote Display | In-Motion | In/Out   |                                                                                                    |
| 700   | Х       | Х       | Х       | Х        | Indicator Input Status Byte  | Х       |           |        | х       | x          | Х        | Х             | Х            | X         | X              | x         | x        | Bit 0 = Input #1, #2 and #3 is OFF<br>Bit 1 = Input #1 is ON<br>Bit 2 = Input #2 is ON<br>Bit 3 = Input #1 and #2 is ON<br>Bit 4 = Input #3 is ON<br>Bit 5 = Input #1 and #3 is ON<br>Bit 6 = Input #2 and #3 is ON<br>Bit 7 = Input #1, #2 and #3 is ON         |
| 800   | Х       | Х       | х       | X        | Indicator Output Status Byte | x       |           |        | х       | x          | Х        | Х             | Х            | x         | X              | x         | x        | Bit 0 = Output #1, #2 and #3 is OFF<br>Bit 1 = Output #1 is ON<br>Bit 2 = Output #2 is ON<br>Bit 3 = Output #1 and #2 is ON<br>Bit 4 = Output #3 is ON<br>Bit 5 = Output #1 and #3 is ON<br>Bit 6 = Output #2 and #3 is ON<br>Bit 7 = Output #1, #2 and #3 is ON |
| 900   | Х       |         | Х       |          | Remote PB Zero Key           | Х       |           |        | Х       | Х          | Х        | Х             | Х            | Х         | Х              | Х         | Х        | These value are configuration dependent. The                                                                                                    |
| 901   | Х       |         | Х       |          | Remote PB Tare Key           | Х       |           |        | Х       | Х          | Х        | Х             | Х            | Х         | Х              | Х         | Х        | following commands will change their value or function                                                                                                    |
| 902   | Х       |         | Х       |          | Remote PB Print Key          | Х       |           |        | Х       | Х          | Х        | Х             | Х            | Х         | Х              | Х         | Х        | if the register which is mapped from the host changes                                                                                                    |
| 903   | Х       |         | Х       |          | Remote PB Accumulate Key     | Х       |           |        |         | Х          | Х        |               |              |           |                |           |          | at any time. XOR the mapped register with a "1" to                                                                                                    |
| 904   | Х       |         | Х       |          | Remote PB Units Key          | Х       |           |        | Х       | Х          | Х        | Х             | Х            | Х         | Х              | Х         | Х        |                                                                                                    |

\* the "Low Weight Value" and "High Weight Value" only apply when the Output mode selection is Act-In or Act-Out

| Code<br># | Cont.<br>Char. | Print<br>Char. | Hex      | Code<br># | Cont.<br>Char. | Print<br>Char. | Hex      | Code | Cont.<br>Char. | Print<br>Char. | Hex      | Code<br># | Cont.<br>Char. | Print<br>Char. | Code<br># | Cont.<br>Char. | Print<br>Char. | Code<br># | Cont.<br>Char. | Print<br>Char. |
|-----------|----------------|----------------|----------|-----------|----------------|----------------|----------|------|----------------|----------------|----------|-----------|----------------|----------------|-----------|----------------|----------------|-----------|----------------|----------------|
| 0         | NUL            |                | 00       | 045       | -              | -              | 2D       | 090  | Z              | Z              | 5A       | 0128      | NA             | Ç              | 0173      | NA             | i              | 0218      | NA             | г              |
| 01        | SOH            | :              | 01       | 046       |                |                | 2E       | 091  | [              | [              | 5B       | 0129      | NA             | ü              | 0174      | NA             | «              | 0219      | NA             |                |
| 02        | STX            | 8              | 02       | 047       | /              | /              | 2F       | 092  | ١              | ١              | 5C       | 0130      | NA             | é              | 0175      | NA             | »              | 0220      | NA             | -              |
| 03        | ETX            | ¥              | 03       | 048       | 0              | 0              | 30       | 093  | ]              | ]              | 5D       | 0131      | NA             | â              | 0176      | NA             |                | 0221      | NA             | I              |
| 04        | EOT            | •              | 04       | 049       | 1              | 1              | 31       | 094  | ۸              | ^              | 5E       | 0132      | NA             | ä              | 0177      | NA             |                | 0222      | NA             | I              |
| 05        | ENG            | •              | 05       | 050       | 2              | 2              | 32       | 095  | -              | -              | 5F       | 0133      | NA             | à              | 0178      | NA             |                | 0223      | NA             | -              |
| 06        | ACK            |                | 06       | 051       | 3              | 3              | 33       | 096  | `              | `              | 60       | 0134      | NA             | å              | 0179      | NA             |                | 0224      | NA             | α              |
| 07        | BEL            |                | 07       | 052       | 4              | 4              | 34       | 097  | а              | а              | 61       | 0135      | NA             | Ç              | 0180      | NA             | -              | 0225      | NA             | ß              |
| 08        | BS             |                | 08       | 053       | 5              | 5              | 35       | 098  | b              | b              | 62       | 0136      | NA             | ê              | 0181      | NA             | 4              | 0226      | NA             | Г              |
| 09        | HT             |                | 09       | 054       | 6              | 6              | 36       | 099  | С              | С              | 63       | 0137      | NA             | e              | 0182      | NA             | -1             | 0227      | NA             | п              |
| 010       |                | LF             | 0A       | 055       | /              | /              | 37       | 0100 | d              | d              | 64       | 0138      | NA             | e              | 0183      | NA             | П              | 0228      | NA             | Σ              |
| 011       |                | O,             | 08       | 056       | 8              | 8              | 38       | 0101 | e              | e              | 65       | 0139      |                | 1              | 0184      | NA             | 7              | 0229      | NA             | σ              |
| 012       |                |                | 00       | 057       | 9              | 9              | 39       | 0102 | T              | T              | 67       | 0140      |                | ⊥<br>ì         | 0185      |                | ٦<br>١         | 0230      |                | μ<br>-         |
| 013       | SU SU          |                | 00       | 050       | •              |                | 3A<br>2D | 0103 | g<br>h         | g<br>h         | 69       | 0141      |                | ž              | 0180      |                | -              | 0231      |                | l<br>A         |
| 014       | S1             | *              |          | 060       | ,              | ,              | 30       | 0104 | п<br>;         | - 11<br>- i    | 69       | 0142      | NΔ             | Å              | 0187      |                | اد<br>الـ      | 0232      | NA<br>NA       | Ψ<br>Θ         |
| 016       |                | ₩<br>4         | 10       | 061       | _              | _              | 30       | 0105 | i              | i              | 6A       | 0145      | NΔ             | É              | 0180      | NΔ             | _<br>          | 0233      | NΔ             | 0              |
| 017       | DC1            | 3              | 11       | 062       | >              | -              | 3E       | 0107 | )<br>k         | )<br>k         | 6B       | 0144      | NA             | æ              | 0190      | NA             | ٦              | 0235      | NΔ             | δ              |
| 018       | DC2            | ø              | 12       | 063       | ?              | ?              | 3F       | 0108 | I              | I I            | 6C       | 0146      | NA             | Æ              | 0191      | NA             | -              | 0236      | NA             | ~              |
| 019       | DC3            | ø              | 13       | 064       | @              | @              | 40       | 0109 | m              | m              | 6D       | 0147      | NA             | ô              | 0192      | NA             | L              | 0237      | NA             | ø              |
| 020       | DC4            | ß              | 14       | 065       | А              | А              | 41       | 0110 | n              | n              | 6E       | 0148      | NA             | ö              | 0193      | NA             | $\perp$        | 0238      | NA             | ٤              |
| 021       | NAK            | ş              | 15       | 066       | В              | В              | 42       | 0111 | 0              | 0              | 6F       | 0149      | NA             | ò              | 0194      | NA             | т              | 0239      | NA             | $\cap$         |
| 022       | SYN            |                | 16       | 067       | С              | С              | 43       | 0112 | р              | р              | 70       | 0150      | NA             | û              | 0195      | NA             | ŀ              | 0240      | NA             | ≡              |
| 023       | ETB            | _              | 17       | 068       | D              | D              | 44       | 0113 | q              | q              | 71       | 0151      | NA             | ù              | 0196      | NA             | -              | 0241      | NA             | ±              |
| 024       | CAN            | $\uparrow$     | 18       | 069       | Е              | Е              | 45       | 0114 | r              | r              | 72       | 0152      | NA             | ÿ              | 0197      | NA             | +              | 0242      | NA             | $\geq$         |
| 025       | EM             | $\downarrow$   | 19       | 070       | F              | F              | 46       | 0115 | s              | s              | 73       | 0153      | NA             | Ö              | 0198      | NA             | þ              | 0243      | NA             | $\leq$         |
| 026       | SUB            | $\rightarrow$  | 1A       | 071       | G              | G              | 47       | 0116 | t              | t              | 74       | 0154      | NA             | Ü              | 0199      | NA             | ⊩              | 0244      | NA             | ſ              |
| 027       | ESC            | $\leftarrow$   | 1B       | 072       | н              | н              | 48       | 0117 | u              | u              | 75       | 0155      | NA             | ¢              | 0200      | NA             | L              | 0245      | NA             | J              |
| 028       | FS             | —              | 1C       | 073       | I              | I              | 49       | 0118 | v              | v              | 76       | 0156      | NA             | £              | 0201      | NA             | ſſ             | 0246      | NA             | ÷              |
| 029       | GS             | _              | 1D       | 074       | J              | J              | 4A       | 0119 | w              | w              | 77       | 0157      | NA             | ¥              | 0202      | NA             | Щ              | 0247      | NA             | ~              |
| 030       | RS             | 5              | 1E       | 075       | К              | К              | 4B       | 0120 | х              | х              | 78       | 0158      | NA             | R              | 0203      | NA             | TF             | 0248      | NA             | ٥              |
| 031       | US             | 6              | 1F       | 076       | L              | L              | 4C       | 0121 | У              | У              | 79       | 0159      | NA             | f<br>          | 0204      | NA             | ŀ              | 0249      | NA             | •              |
| 032       | SP             |                | 20       | 077       | М              | M              | 4D       | 0122 | Z              | Z              | 7A       | 0160      | NA             | Ψ              | 0205      | NA             | =              | 0250      | NA             | •              |
| 033       | !              | !              | 21       | 078       | N              | N              | 4E       | 0123 | {              | {              | 7B       | 0161      | NA             | i              | 0206      | NA             | #              | 0251      | NA             |                |
| 034       |                |                | 22       | 079       | 0              | 0              | 4F<br>≂0 | 0124 |                |                | 70       | 0162      | NA             | 0              | 0207      | NA             | ⊥<br>"         | 0252      | NA             | n              |
| 035       | #              | #<br>¢         | 23       | 080       | Р<br>0         | Р<br>0         | 50       | 0125 | }              | }              | 7D<br>7E | 0163      | NA             | u<br>a         | 0208      | NA             | щ              | 0253      | NA             | 2              |
| 036       | \$<br>0/       | ¢<br>٥/        | 24       | 081       | Q              | Q              | 51       | 0126 | ~              | ~              | 7E       | 0164      |                | n<br>Ñ         | 0209      | NA             | ₸              | 0254      | NA             | -              |
| 03/       | 70<br>9        | 70<br>9        | 25       | 082       | к<br>с         | к<br>с         | 52       | 0127 | DEL            |                | 76       | 0165      |                | a              | 0210      |                | т<br>II        | 0255      | NA             |                |
| 030       | Ч              | ox<br>'        | 20<br>27 | 003       | з<br>т         | о<br>т         | 54       |      |                |                |          | 0167      | NA<br>NA       | 0              | 0211      |                | -<br>-         |           |                |                |
| 0.39      | (              | (              | 21<br>28 | 085       | '<br>[]        | י<br>וו        | 55       |      |                |                |          | 0168      | NΔ             | ;              | 0212      | NΔ             | -              |           |                |                |
| 041       | )              | )              | 29       | 086       | v              | v              | 56       |      |                |                |          | 0160      | NA             | с<br>Г         | 0213      | NΔ             | ۲<br>۳         |           |                |                |
| 042       | /<br>*         | /<br>*         | 2A       | 087       | Ŵ              | Ŵ              | 57       |      |                |                |          | 0170      | NA             | -              | 0215      | NA             | "<br>#         |           |                |                |
| 043       | +              | +              | 2B       | 088       | x              | x              | 58       |      |                |                |          | 0171      | NA             | 42             | 0216      | NA             | "<br>+         |           |                |                |
| 044       |                |                | 2C       | 089       | Ŷ              | Y              | 59       |      |                |                |          | 0172      | NA             | 14             | 0217      | NA             | ı<br>د         |           |                |                |
|           | ,              | ,              | -        |           |                | -              | -        |      |                |                |          |           |                |                |           |                |                |           |                |                |

### **11.5 Control codes**

| ASCII | Control Code Description | Control |
|-------|--------------------------|---------|
| 1     | Start of Heading         | #SOH    |
| 2     | Start of Text            | #STX    |
| 3     | End of Text              | #ETX    |
| 4     | End of Transmission      | #EOT    |
| 5     | Enquiry                  | #ENQ    |
| 6     | Acknowledge              | #ACK    |
| 7     | Bell                     | #BEL    |
| 8     | Backspace                | #BS     |
| 9     | Horizontal Tab           | #TAB    |
| 10    | Line Feed (New Line)     | #LF     |
| 11    | Veriticle Tab            | #VT     |
| 12    | Form Feed (New Page)     | #FF     |
| 13    | Carriage Return          | #CR     |
| 14    | Shift Out                | #SO     |
| 15    | Shift In                 | #SI     |
| 16    | Data Link Escape         | #DLE    |
| 17    | Device Control 1         | #DC1    |
| 18    | Device Control 2         | #DC2    |
| 19    | Device Control 3         | #DC3    |
| 20    | Device Control 4         | #DC4    |
| 21    | Negative Acknowledge     | #NAK    |
| 22    | Synchronous Idle         | #SYN    |
| 23    | End of Block             | #ETB    |
| 24    | Cancel                   | #CAN    |
| 25    | End of Medium            | #EM     |
| 26    | Substitute               | #SUB    |
| 27    | Escape                   | #ESC    |
| 28    | File Separator           | #FS     |
| 29    | Group Separator          | #GS     |
| 30    | Record Separator         | #RS     |
| 31    | Unit Separator           | #US     |

ZM400 Series Indicators Service Manual

| Num | Description             | Tokenized Format                                                                 | Example                                 |         |     |      |        |     |      |       |       | Print | Format E | ditor Posi | tion  |        |     |        |     |     |     |     |     |
|-----|-------------------------|----------------------------------------------------------------------------------|-----------------------------------------|---------|-----|------|--------|-----|------|-------|-------|-------|----------|------------|-------|--------|-----|--------|-----|-----|-----|-----|-----|
|     |                         |                                                                                  |                                         | 1       | 2   | 3    | 4      | 5   | 6    | 7     | 8     | 9     | 10       | 11         | 12    | 13     | 14  | 15     | 16  | 17  | 18  | 19  | 20  |
|     |                         |                                                                                  |                                         | #SP     | #SP | #SP  | #SP    | #SP | G    | r     | 0     | S     | S        | #SP        | T.GWT | 1      | #SP | T.UNIT | 1   | #CR | #LF | #SP | #SP |
|     |                         |                                                                                  | ~~~~~~~~~~~~~~~~~~~~~~~~~~~~~~~~~~~~~~~ | 32      | 32  | 32   | 32     | 32  | 71   | 114   | 111   | 115   | 115      | 32         | t1    | 49     | 32  | t9     | 49  | 13  | 10  | 32  | 32  |
|     |                         | Gross {T.GWT.1} {T.UNIT.1}#CR#LF                                                 | Gross 3000 lb                           | 21      | 22  | 23   | 24     | 25  | 26   | 27    | 28    | 29    | 30       | 31         | 32    | 33     | 34  | 35     | 36  | 37  | 38  | 39  | 40  |
| 1   | Gross Tare Net          | Tare {T.SAT.1} {T.UNIT.1}#CR#LF                                                  | Tare 1000 lb                            | #SP     | #SP | #SP  | #SP    | Т   | а    | r     | е     | #SP   | T.SAT    | 1          | #SP   | T.UNIT | 1   | #CR    | #LF | #SP | #SP | #SP | #SP |
|     |                         | Net { I.NW I.1 } { I.UNI I.1 }#CR#LF                                             | Net 2000 1b                             | 32      | 32  | 32   | 32     | 84  | 97   | 114   | 101   | 32    | t2       | 49         | 32    | t9     | 49  | 13     | 10  | 32  | 32  | 32  | 32  |
|     |                         |                                                                                  |                                         | 41      | 42  | 43   | 44     | 45  | 46   | 47    | 48    | 49    | 50       | 51         | 52    | 53     | 54  | 55     | 56  | 57  | 58  | 59  | 60  |
|     |                         |                                                                                  |                                         | #SP     | #SP | #SP  | N      | е   | t    | #SP   | T.NWT | 1     | #SP      | T.UNIT     | 1     | #CR    | #LF |        |     |     |     |     |     |
|     |                         |                                                                                  |                                         | 32      | 32  | 32   | 78     | 101 | 116  | 32    | t3    | 49    | 32       | t9         | 49    | 13     | 10  | END    |     |     |     |     |     |
|     |                         |                                                                                  |                                         |         |     |      |        |     |      |       |       |       |          |            |       |        |     |        |     |     |     |     |     |
|     |                         | Active value<br>and Displayed {T.ACT.2[W1]} {T.ACT.1} {T.UNIT.1}#CR#LF<br>Weight | /////////////////////////////////////// | 1       | 2   | 3    | 4      | 5   | 6    | 7     | 8     | 9     | 10       | 11         | 12    | 13     | 14  | 15     | 16  | 17  | 18  | 19  | 20  |
| 5   | Active value            |                                                                                  | G 2000 lb                               | T.ACT   | 2   | [    | W      | 1   | ]    | #SP   | T.ACT | 1     | #SP      | T.UNIT     | 1     | #CR    | #LF |        |     |     |     |     |     |
| Ū   | Weight                  |                                                                                  |                                         | t16     | 50  | t501 | 87     | 49  | t502 | 32    | t16   | 49    | 32       | t9         | 49    | 13     | 10  | END    |     |     |     |     |     |
|     |                         | 1 1                                                                              |                                         |         |     |      | 1      |     | 1    |       |       | 1     |          | 1          |       | 1      |     |        |     |     |     |     | L   |
|     | Disalassal              |                                                                                  |                                         | 1       | 2   | 3    | 4      | 5   | 6    | 7     | 8     | 9     | 10       | 11         | 12    | 13     | 14  | 15     | 16  | 17  | 18  | 19  | 20  |
| 7   | Displayed<br>Weight and | {T ACT 2[W1]} {T ACT 1} {T UNIT 1}#CR#LE                                         | 1000 lb G                               | T.ACT   | 1   | #SP  | T.UNIT | 1   | #SP  | T.ACT | 2     | [     | W        | 1          | ]     | #CR    | #LF |        |     |     |     |     |     |
| 1   | Active value            | Active value                                                                     |                                         | t16     | 49  | 32   | t9     | 49  | 32   | t16   | 50    | t501  | 87       | 49         | t502  | 13     | 10  | END    |     |     |     |     |     |
|     | I                       |                                                                                  |                                         | 1 1     |     |      | 1 1    |     |      |       |       | 1     |          | 1          |       |        |     |        |     |     |     | 1   | 1   |
|     | High                    |                                                                                  |                                         | 1       | 2   | 3    | 4      | 5   | 6    | 7     | 8     | 9     | 10       | 11         | 12    | 13     | 14  | 15     | 16  | 17  | 18  | 19  | 20  |
|     | Resolution              |                                                                                  | ······                                  | T.GWTHR | 1   | [    | r      | 2   | W    | 8     | ]     |       |          |            |       |        |     |        |     |     |     |     |     |
| 32  | (typically used         | {T.GWTHR.1[r2W8]}                                                                | 120032                                  | t35     | 49  | t501 | 114    | 50  | 87   | 56    | t502  | END   | Ī        |            |       |        |     | Ī      |     |     |     |     |     |
|     | for Analog<br>option)   |                                                                                  |                                         |         |     |      |        |     |      |       |       |       |          |            |       |        |     |        |     |     |     |     |     |

### **11.6 Default print formats**

ZM400 Series Indicators Service Manual

# **12 Complete menu structures**

### **ADMIN Level Menu**

Setup Diag User About Audit

# Setup Top Level Menu

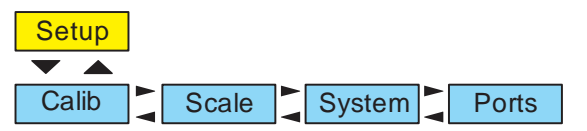

# **User Menu**

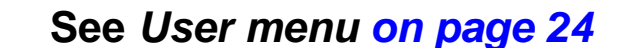

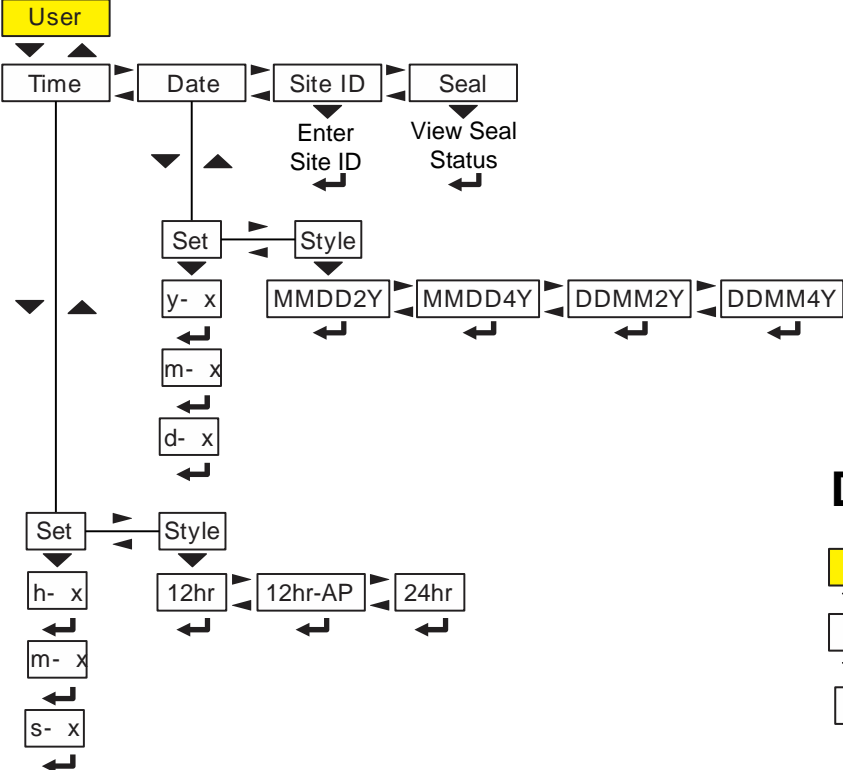

### Menu Navigation Keys:

**Diagnostics Menu** 

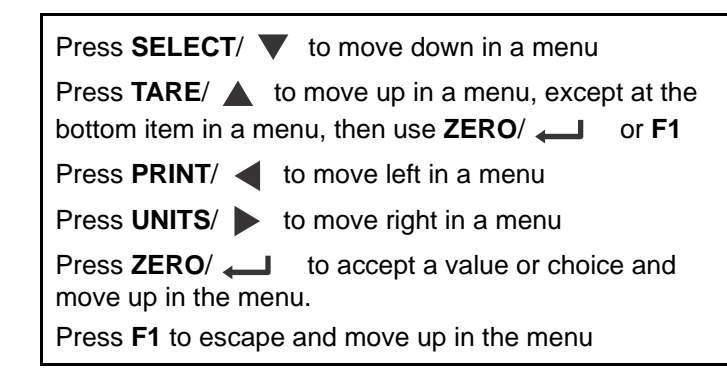

See Diag menu on page 33

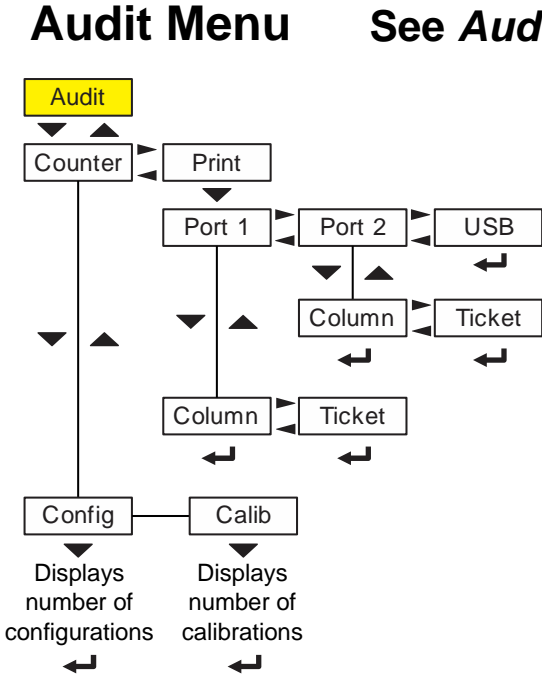

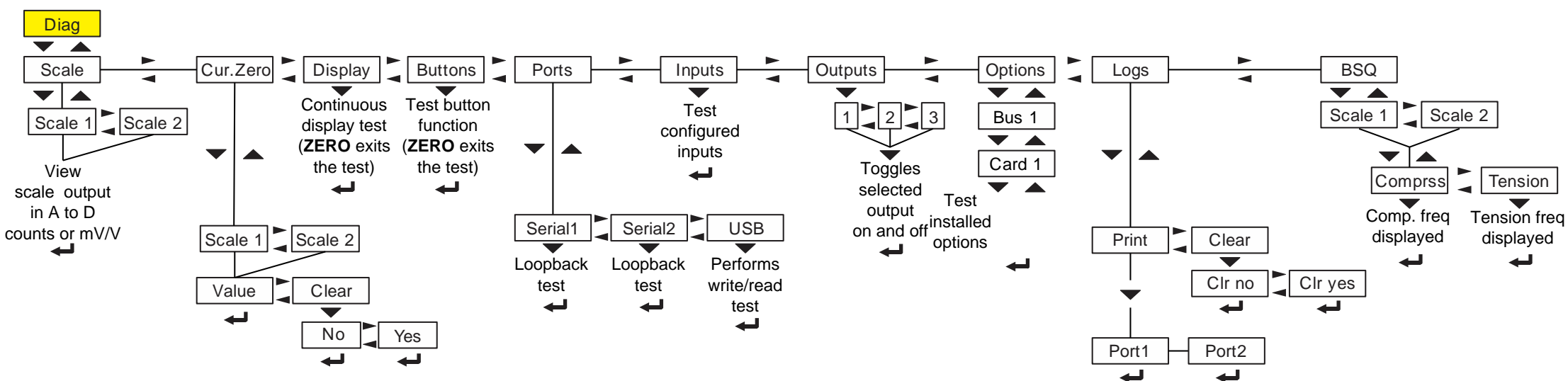

### enu See Audit menu on page 31

131

# About Menu See About menu on page 27

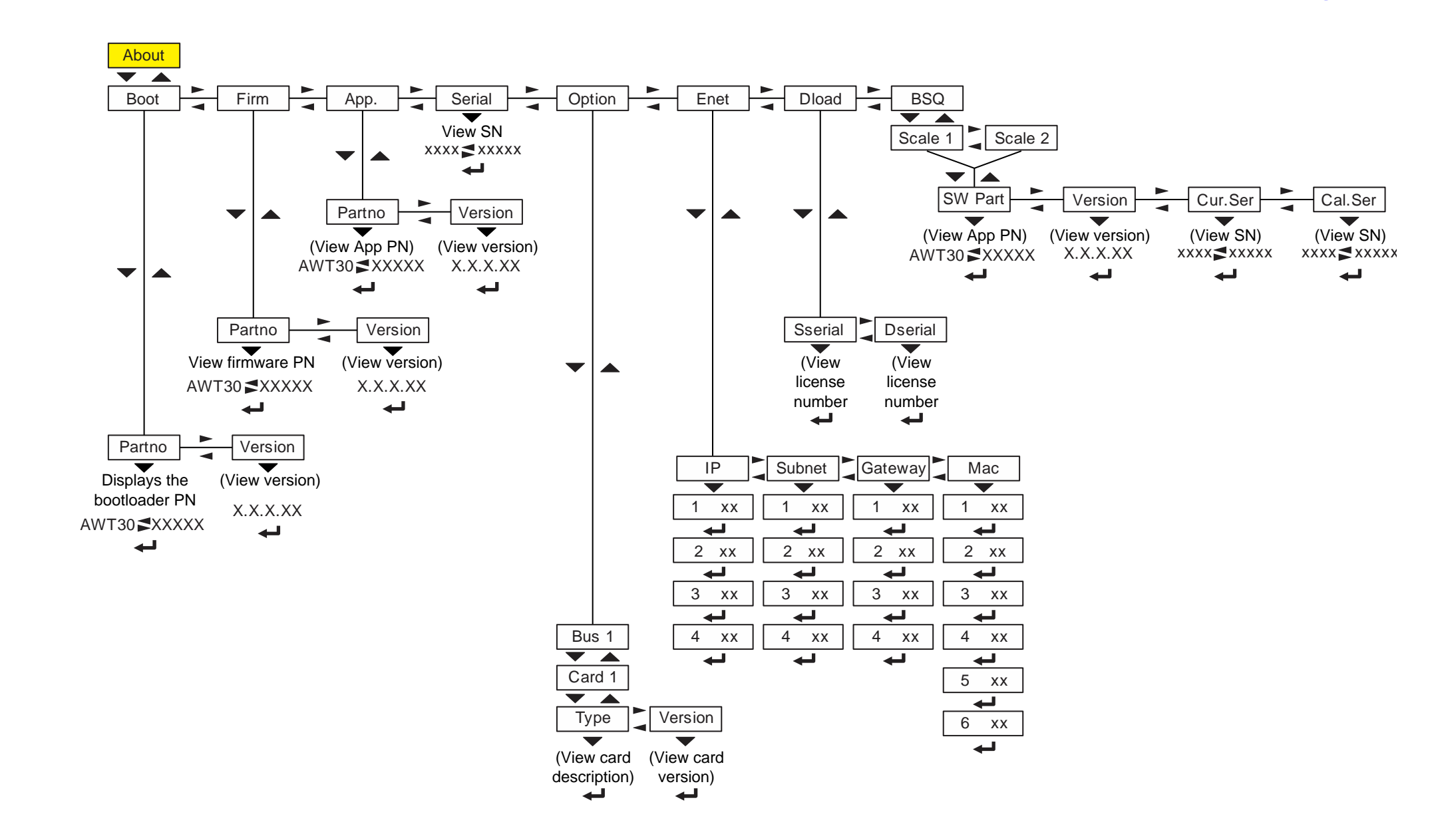

# **Calibration Menu**

Calib

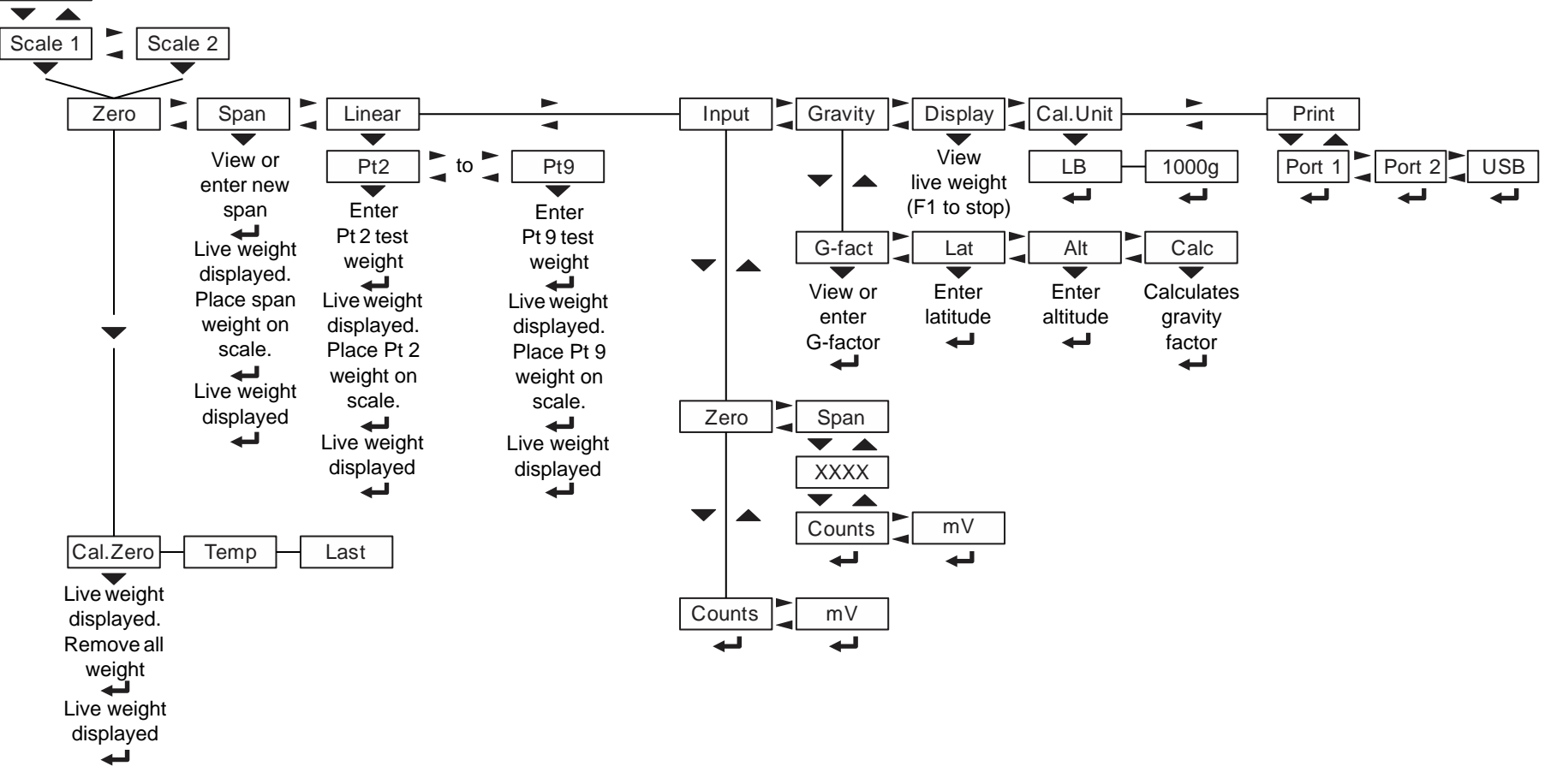

Menu Navigation Keys:

| Press SELECT/ 🔻 to move down in a menu                                                                                               |
|----------------------------------------------------------------------------------------------------|
| Press <b>TARE</b> / <b>to</b> move up in a menu, except at the bottom item in a menu, then use <b>ZERO</b> / <b>dot</b> or <b>F1</b> |
| Press <b>PRINT</b> / <b>d</b> to move left in a menu                                                                                 |
| Press UNITS/  to move right in a menu                                                                                                |
| Press <b>ZERO</b> /  to accept a value or choice and move up in the menu.                                                            |
| Press F1 to escape and move up in the menu                                                                                           |

ZM400 Series Indicators Service Manual

Scale Menu

# See Scale on page 46

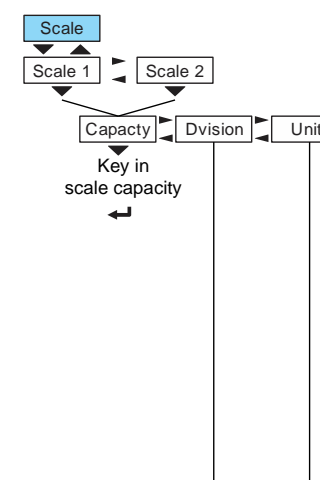

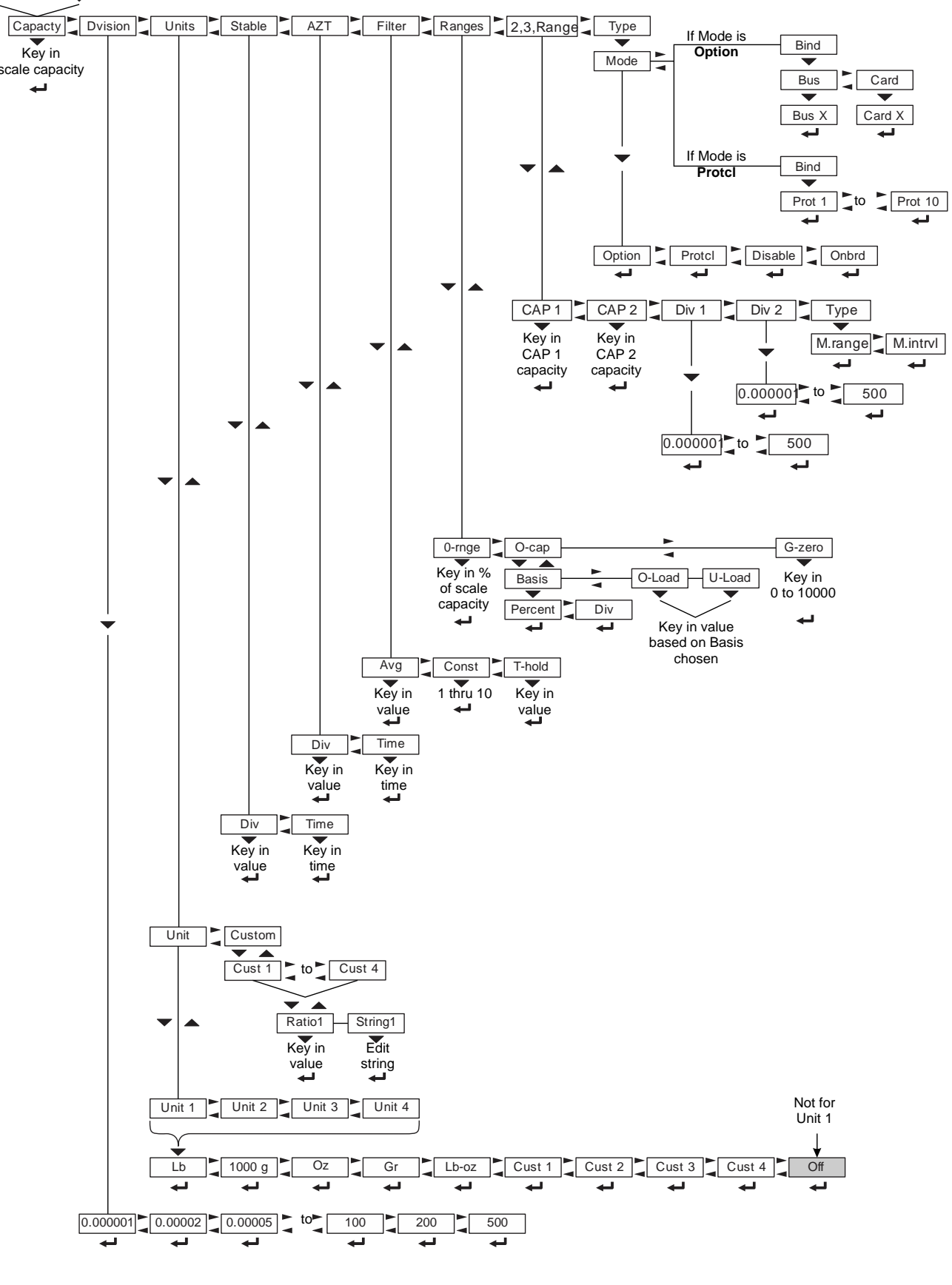

ZM400 Series Indicators Service Manual

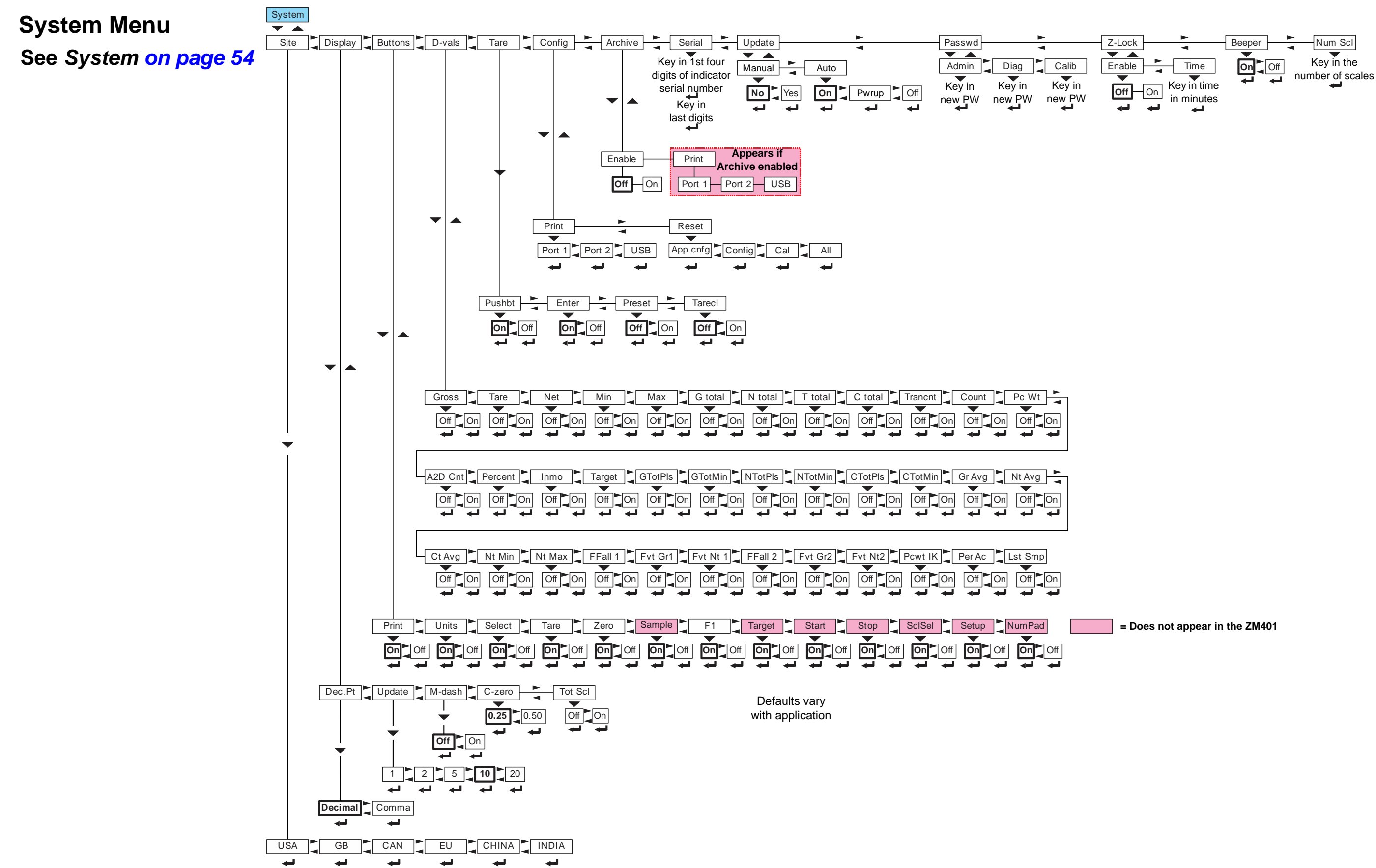

# Ports Menu

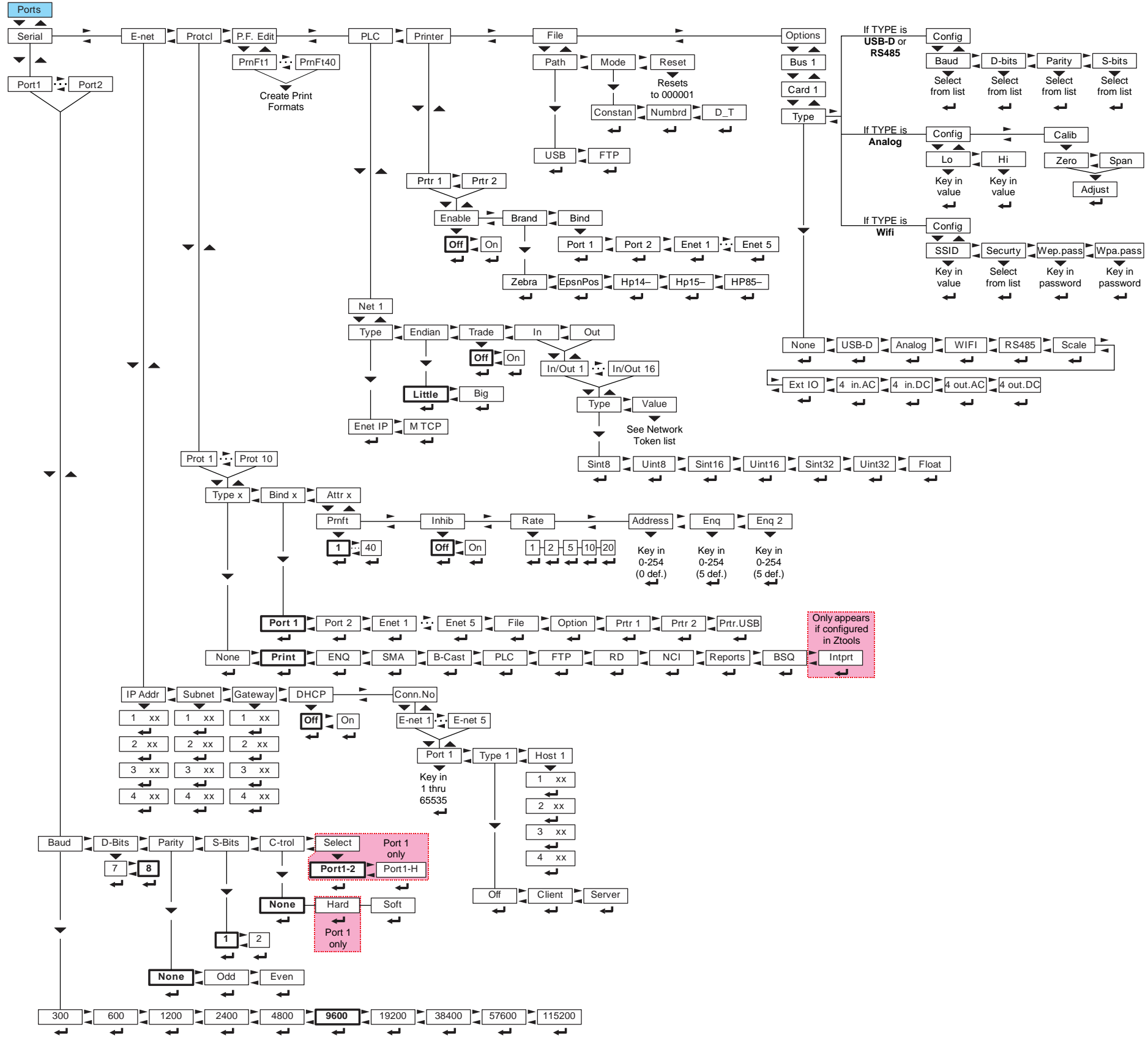

See Ports on page 65

| 16 | Uint16 | Sint32 | Uint32 | Float |  |
|----|--------|--------|--------|-------|--|
| I  | <br>➡  | <br>➡  | ليه    | <br>➡ |  |

| q    | Enq 2    |
|------|----------|
| -    | •        |
| in   | Key in   |
| 54   | 0-254    |
| ef.) | (5 def.) |

| Prtr.USB |          | Only appears<br>if configured<br>in Ztools |
|----------|----------|--------------------------------------------|
| Reports  | BSQ      | Intprt                                     |
|          | <b>.</b> |                                            |

# **13 Technical illustrations**

#### **13.1 Stainless steel enclosure assembly**

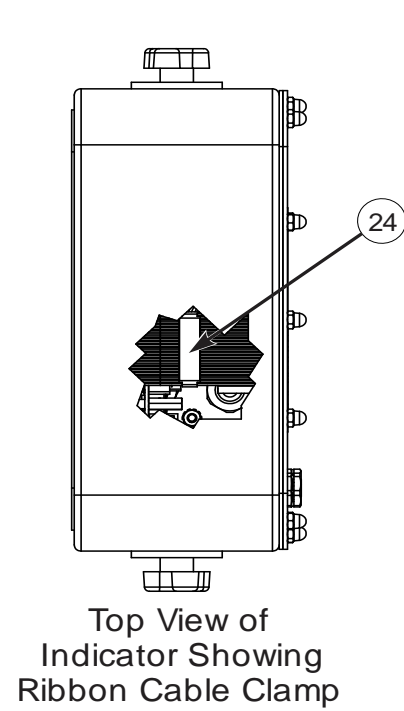

| 3        |                      |                      |                       |            |   |
|----------|----------------------|----------------------|-----------------------|------------|---|
|          | 4                    |                      |                       |            |   |
|          |                      |                      | (6)                   |            |   |
|          |                      | $\bigcirc$           |                       |            |   |
|          | Fastene              | r Torque Valu        | es                    |            |   |
| $\vdash$ | Item 62, 68 (M3)     | 3.5 lb-in (          | -ın (N-m)<br>0.4 N-m) |            |   |
|          | Item 64 (M4)         | 6 lb-in (0.          | 68 N-m)               |            |   |
|          | tem 52 (vent, membra | ane) 5.3-7.1 lb-in ( | 0.6-0.8 N-m)          |            |   |
|          |                      | ·                    |                       |            | 2 |
|          |                      |                      |                       |            | り |
|          |                      |                      |                       | Xey en the |   |
|          |                      |                      |                       |            |   |
|          | PG13.5 Strain        | PG11 Strain          | PG7 Strain            |            |   |

| Strain Relief | 3/4" NPT      | PG13.5 Strain | PG11 Strain | PG7 Strain |
|---------------|---------------|---------------|-------------|------------|
| Torque Specs  | Strain Relief | Relief        | Relief      | Relief     |
| Dome Nut      | 66.4 lb-in    | 33.2 lb-in    | 33.2 lb-in  | 22.1 lb-in |
|               | 7.5 N-m       | 3.75 N-m      | 3.75 N-m    | 2.5 N-m    |
| Lock Nut      | 44.2 lb-in    | 22.1 lb-in    | 22.1 lb-in  | 14.4 lb-in |
|               | 5 N-m         | 2.5 N-m       | 2.5 N-m     | 1.62 N-m   |

CAUTION: The acorn nuts holding the back plate of the indicator in place must each be tightened, in multiple passes, in a criss-cross pattern to a final torque of 0.68 N-m (approximately 6 in-lbs) to ensure proper gasket sealing. See illustration of the tightening pattern in *Torque specifications on page 10* 

| ITEM | DESCRIPTION                             | QTY  |
|------|-----------------------------------------|------|
| 1    | OVERLAY KEYPAD, MODEL ZM40x             | 1    |
| 2    | PAD, NEOPRENE-1.00 DIA                  | 2    |
| 3    | KNOB, 4 LOBE-M6                         | 2    |
| 4    | STAND, ENCLOSURE ZM400                  | 1    |
| 5    | LOSKID7/16"HEX,1/16"THK W/9672          | 4    |
| 6    | BRACKET, PC BOARD ZM4XX1                | 1    |
| 7    | NUT,M4 W/EXT LOCK WASHER SST            | 11   |
| 8    | CABLE ASSY MAIN/DSPL INTFC ZM           | 1    |
| 9    | PCB ASSY, MAIN ZM305/4XX                | 1    |
| 10   | STANDOFF, HEX M3 x 0.5mm x 14mm M/F SST | 4    |
| 11   | LABEL, BLANK                            | 1    |
| 12   | NUT, ACORN-M4,LOWER-CHAMFER             | 14   |
| 13   | VENT,MEMBRANE GREY W/NUT                | 1    |
| 14   | PLATE, ENCLOSURE BACK1                  | 1    |
| 15   | GASKET, UNIVERSAL ZM3XX1                | 1    |
| 16   | SCREW, MACH PH M3x0.5x6mm SST           | 13   |
| 17   | SEALANT, DOW CORNING 748                | 4 mL |
| 18   | ENCLOSURE, WELDMENT ZM4XX               | 1    |
| 19   | DISPLAY/PCB ASSEMBLY                    | 1    |
| 20   | DISPLAY PCB                             | 1    |
| 21   | DISPLAY                                 | 1    |
| 22   | SCREW, SEMS, M3.0 X 0.5 X 8mm           | 4    |
| 23   | NUT,M3 W/EXT LOCK WASHER SST            | 6    |
| 24   | CABLE CLAMP, ALUMINUM FLAT              | 1    |
| 25   | SHIELD, POWER SUPPLY-ZM4XX              | 1    |
| 26   | POWER SUPPLY, 100-240VAC 65W 24V        | 1    |

| AWT05-506055 - Universal Hardware Kit<br>(Parts appear in one or more ZM400 body styles) |      |  |  |  |  |
|------------------------------------------------------------------------------------------|------|--|--|--|--|
| Description                                                                              | Qty. |  |  |  |  |
| LOSKID7/16"HEX,1/16"THK W/9672                                                           | 10   |  |  |  |  |
| SPACER,RD-3.2MMID X 3.0MM LG                                                             | 10   |  |  |  |  |
| SCREW, FHD MACH M3X.5X5MM LG                                                             | 20   |  |  |  |  |
| NUT,M3 W/EXT LOCK WASHER                                                                 | 30   |  |  |  |  |
| SCREW/WASHER ASSY M3.0X0.5X8MM                                                           | 20   |  |  |  |  |
| SCREW, M3 x.5 6mm LG SEMS PHILIPS PAN HEAD                                               | 65   |  |  |  |  |
| SCREW, M3x10mm LONG                                                                      | 10   |  |  |  |  |
| STANDOFF,HEX M3X0.5X14mm M/F                                                             | 20   |  |  |  |  |
| SPACER, FOAM                                                                             | 5    |  |  |  |  |
| AC4 NYL.BLK ARROW CLIP                                                                   | 2    |  |  |  |  |
| SCREW,MACH P/HD M4X12MM SST                                                              | 4    |  |  |  |  |
| STANDOFF,HEX M3X0.5X14mm M/F                                                             | 4    |  |  |  |  |

| AWT05-507911: Knobs and Pads Kit |      |  |  |  |
|----------------------------------|------|--|--|--|
| Description                      | Qty. |  |  |  |
| KNOB, 4 LOBE-M6                  | 10   |  |  |  |
| PAD, NEOPRENE-1"DIA              | 10   |  |  |  |

| AWT05-508302: Enclosure Subassembly ZM401 SST |      |  |  |  |
|-----------------------------------------------|------|--|--|--|
| Description                                   | Qty. |  |  |  |
| ENCLOSURE, WLEDMENT, ZM4XX                    | 1    |  |  |  |
| OVERLAY, KEYPAD-MODEL ZM401                   | 1    |  |  |  |

| AWT05-508303: Enclosure Subassembly ZM405 SST |      |  |  |  |
|-----------------------------------------------|------|--|--|--|
| Description                                   | Qty. |  |  |  |
| ENCLOSURE, WLEDMENT, ZM4XX                    | 1    |  |  |  |
| OVERLAY, KEYPAD-MODEL ZM405                   | 1    |  |  |  |

|                      | AWT05-506052 - SS Hardware kit |      |
|----------------------|--------------------------------|------|
| Item #<br>(page 137) | Description                    | Qty. |
| 2                    | PAD,NEOPRENE-1"DIA             | 10   |
| 3                    | KNOB, 4 LOBE-M6                | 10   |
| 7                    | NUT,M4 W/EXT LOCK WASHER       | 55   |
| 13                   | VENT,MEMBRANE GREY W/NUT       | 5    |
|                      | CABLE CLAMP                    | 5    |
|                      | WASHER,RUBBER,BLUE             | 10   |
|                      | TIE,CABLE                      | 5    |

| Common Parts                       |              |                                |      |
|------------------------------------|--------------|--------------------------------|------|
| Item #<br>(page <mark>13</mark> 7) | PN           | Description                    | Qty. |
|                                    | AWT25-501095 | CABLE ASSY, POWER ALLOY ZMXXX  | 1    |
| 8                                  | AWT25-501168 | CABLE ASSY MAIN/DSPL INTFC ZM  | 1    |
|                                    | AWT25-501234 | Spacer, Card Engine ZM Series  | 1    |
| 21                                 | AWT25-500934 | PCB ASSY, CARD ENGINE MCF54450 | 1    |
|                                    | AWT05-800082 | MAIN PC BOARD KIT              | 1    |
| 21                                 | AWT05-508532 | DISPLAY ONLY, ZM4XX KIT        | 1    |
| 20                                 | AWT05-508535 | DISPLAY PCB KIT                | 1    |
| 1                                  | AWT05-508528 | OVERLAY, KEYPAD, ZM401 KIT     | 1    |
| 1                                  | AWT55-508529 | OVERLAY, KEYPAD, ZM405 KIT     | 1    |

| AWT05-506054 - Kit, M4 | 4 ACORN NUT |
|------------------------|-------------|
| UT, ACORN-M4           | 100         |

| AWT05-506301 - Kit Service Connectors for ZM Indicator |     |
|--------------------------------------------------------|-----|
| DESC                                                   | QTY |
| TERMINAL BLOCK, PLUG 2 PIN                             | 1   |
| TERMINAL BLOCK, 7 POS PLUG PHOENIX ONLY                | 1   |
| TERMINAL BLOCK 6 POS PLUG 3.8                          | 1   |
| TERMINAL BLOCK 8 POS PLUG 3.5                          | 1   |

| Stainless steel enclosure parts |              |                                |      |  |
|---------------------------------|--------------|--------------------------------|------|--|
| Item #<br>(page 137)            | PN           | Description                    | Qty. |  |
| 4                               | AWT20-505480 | STAND, ENCLOSURE ZM4xx         | 1    |  |
| 6                               | AWT05-508533 | BRACKET, PC BOARD ZM4xx KIT    | 1    |  |
| 25                              | AWT20-505670 | SHIELD, POWER SUPPLY-ZM4xx     | 1    |  |
| 26                              | AWT25-501098 | POWER SPLY 100-240VAC 65W 24V  | 1    |  |
| NA                              | AWT25-501063 | CABLE ASSY, ZMXXX POWER SUPPLY | 1    |  |
| NA                              | AWT25-501064 | POWER CORD KIT, ZMXXX NA       | 1    |  |
| NA                              | AWT25-501162 | WIRE GND ZM PWR SUPPLY TO CHAS | 1    |  |
| 15                              | AWT20-505668 | GASKET, UNIVERSAL ZM400        | 1    |  |
| 14                              | AWT05-800086 | KIT, BACK PLATE, ZM3XX/4XX     | 1    |  |
| NA                              | AWT25-501072 | WIRE, GROUND ZMXXX SERIES      | 1    |  |

| AWT05             |
|-------------------|
| Item a<br>(page 1 |
| 32                |
| 34                |
| 33                |
| 33                |
| 32                |
| 33                |
| 32                |
| 34                |
|                   |
|                   |

# **13.2 Stainless steel enclosure parts kits**

| 506053 - Strain Relief Kit for Stanless steel enclosure |                                |      |
|---------------------------------------------------------|--------------------------------|------|
| 37)                                                     | Description                    | Qty. |
|                                                         | O-RING PG 13.5 BUNA-N          | 5    |
|                                                         | O-RING 3/4" NPT BUNA-N         | 5    |
|                                                         | PG7 'O' RING SEAL:HUMMEL OR-07 | 10   |
|                                                         | STRAIN RELIEF, PWR CORD .1126  | 10   |
|                                                         | STRAIN RELIEF, PWR CORD .2447  | 5    |
|                                                         | NUT,LOCK STR RELIEF PG7 THR'D  | 10   |
|                                                         | NUT,LOCK STR RELIEF PG13.5 THR | 5    |
|                                                         | STRAIN RELIEF, PWR CORD .3962  | 5    |
|                                                         | CORD, BLACK NEOPRENE25" DIA    | 5    |
|                                                         | CORD, BLACK NEOPRENE62" DIA    | 5    |

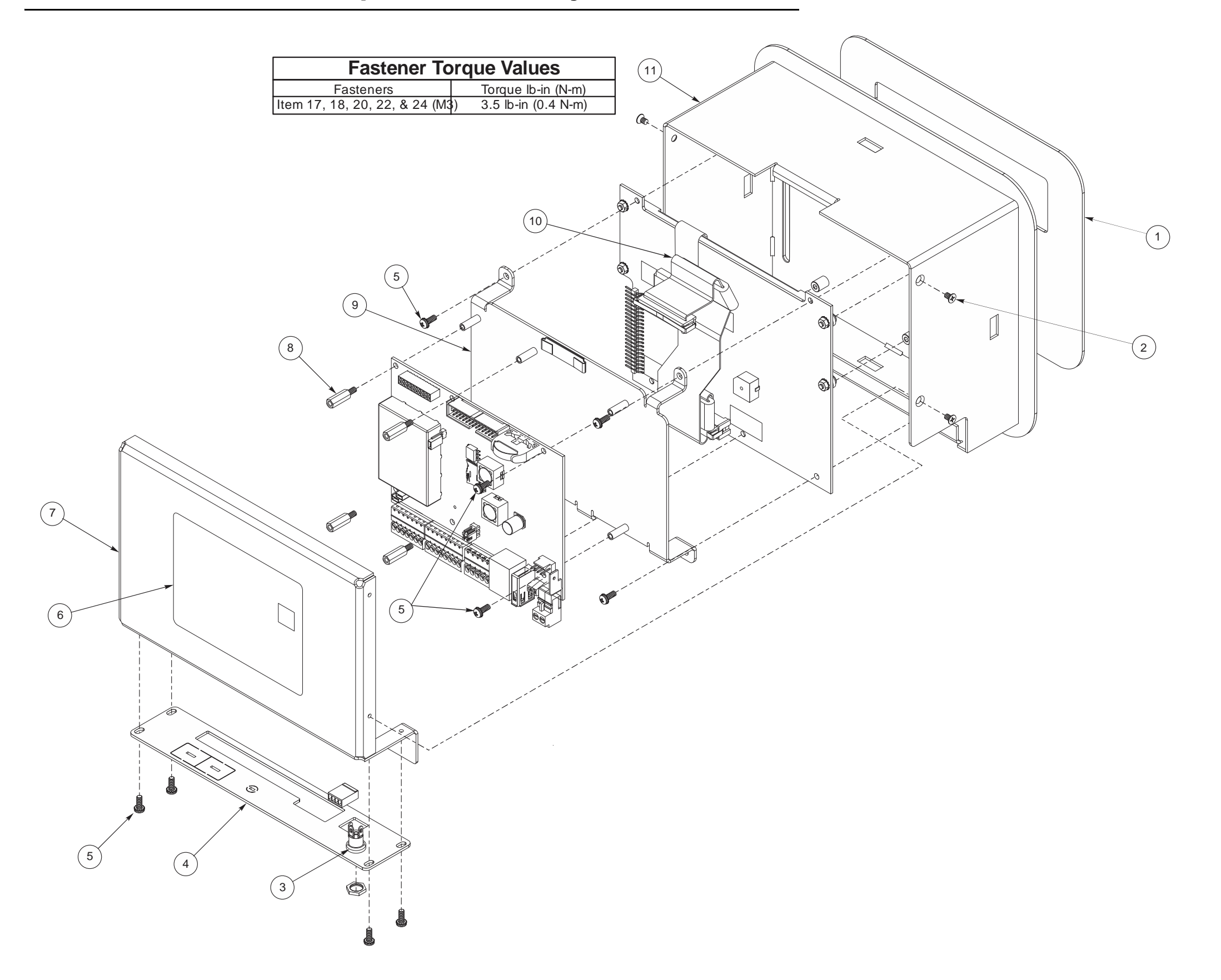

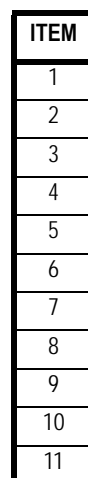

| DESCRIPTION                             | QTY |
|-----------------------------------------|-----|
| OVERLAY KEYPAD, MODEL ZM40x             | 1   |
| SCREW, FHD MACH M3x.5x5mm LONG          | 4   |
| CABLE, ASSY, POWER ALLOY ZMXXX          | 1   |
| PLATE, COVER PCB-PANEL MOUNT            | 1   |
| SCREW, SEMS, M3.0 X 0.5 X 8mm           | 15  |
| LABEL, BLANK                            | 1   |
| COVER, REAR-PANEL MOUNT                 | 1   |
| STANDOFF, HEX M3 x 0.5mm x 14mm M/F SST | 4   |
| BRACKET, PC BOARD, PM w/STANDOFFS       | 1   |
| CABLE ASSY MAIN/DSPL INTFC ZM           | 1   |
| BACKER PLATE/COVER WELD ZM4XX           | 1   |

| AWT05-506055 - Universal Hardware Kit      |      |
|--------------------------------------------|------|
| Description                                | Qty. |
| LOSKID7/16"HEX,1/16"THK W/9672             | 10   |
| SPACER, RD-3.2MMID X 3.0MM LG              | 10   |
| SCREW, FHD MACH M3X.5X5MM LG               | 20   |
| NUT,M3 W/EXT LOCK WASHER                   | 30   |
| SCREW/WASHER ASSY M3.0X0.5X8MM             | 20   |
| SCREW, M3 x.5 6mm LG SEMS PHILIPS PAN HEAD | 65   |
| SCREW, M3x10mm LONG                        | 10   |
| STANDOFF,HEX M3X0.5X14mm M/F               | 20   |
| SPACER, FOAM                               | 5    |
| AC4 NYL.BLK ARROW CLIP                     | 2    |
| SCREW,MACH P/HD M4X12MM SST                | 4    |
| STANDOFF,HEX M3X0.5X14mm M/F               | 4    |

| Parts for Panel Mount Enclosure |              |                                    |      |
|---------------------------------|--------------|------------------------------------|------|
| Item # (from<br>page 139)       | PN           | Description                        | Qty. |
| 7                               | AWT20-506125 | COVER, REAR, PANEL MOUNT           | 1    |
| 9                               | AWT20-508301 | BRACKET, PCB PM W/STDOFF KIT       | 1    |
| 4                               | AWT20-508081 | PLATE, COVER PCB-PANEL MOUNT       | 1    |
|                                 | AWT20-508439 | DECAL ZM4XX REAR PLATE PNL MTG     | 1    |
|                                 | AWT05-508532 | DISPLAY, SEGMENT/CHARACTER IBN KIT | 1    |
|                                 | AWT05-508529 | KEYPAD, ZM405 KIT                  | 1    |
|                                 | AWT05-508528 | KEYPAD, ZM401 KIT                  | 1    |

|              | Common Parts                       |   |
|--------------|------------------------------------|---|
| AWT25-501095 | CABLE ASSY, POWER ALLOY ZMXXX      | 1 |
| AWT25-501168 | CABLE ASSY MAIN/DSPL INTFC ZM      | 1 |
| AWT25-501234 | SPACER, CARD ENGINE ZM SERIES      | 1 |
| AWT05-800082 | PCB ASSY, CARD ENGINE MCF54450 KIT | 1 |

| AWT0  | 5 |
|-------|---|
|       |   |
| ACKER | Ρ |

| AWT05-   |
|----------|
|          |
| BACKER P |
| OVERLAY, |

# **13.4 Panel mount enclosure parts lists**

| AWT05-508305: Enclosure Subassembly ZM405 PANEL MOUNT |      |
|-------------------------------------------------------|------|
| Description                                           | Qty. |
| BACKER PLATE/COVER WELD ZM4XX                         | 1    |
| OVERLAY, KEYPAD-MODEL ZM405                           | 1    |

| 508304: Enclosure Subassembly ZM401 PANEL MOUNT |      |  |
|-------------------------------------------------|------|--|
| Description                                     | Qty. |  |
| LATE/COVER WELD ZM4XX                           | 1    |  |
| KEYPAD-MODEL ZM401                              | 1    |  |

### 13.5 System block diagram

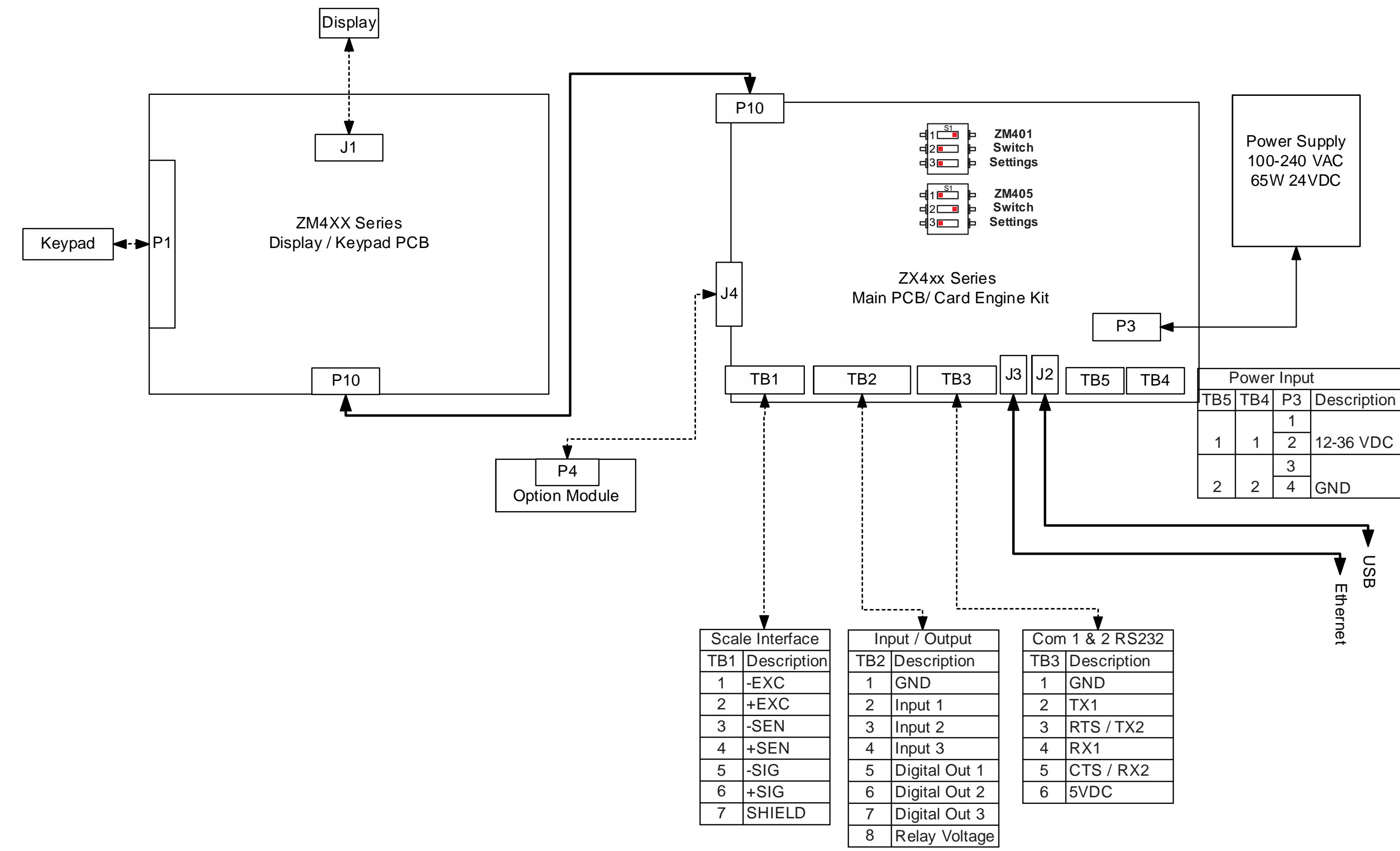

| ,<br>•          |             |  |  |  |
|-----------------|-------------|--|--|--|
| Com 1 & 2 RS232 |             |  |  |  |
| TB3             | Description |  |  |  |
| 1               | GND         |  |  |  |
| 2               | TX1         |  |  |  |
| 3               | RTS / TX2   |  |  |  |
| 4               | RX1         |  |  |  |
| 5               | CTS / RX2   |  |  |  |
| 6               | 5VDC        |  |  |  |

141

ZM4xx Main PC board

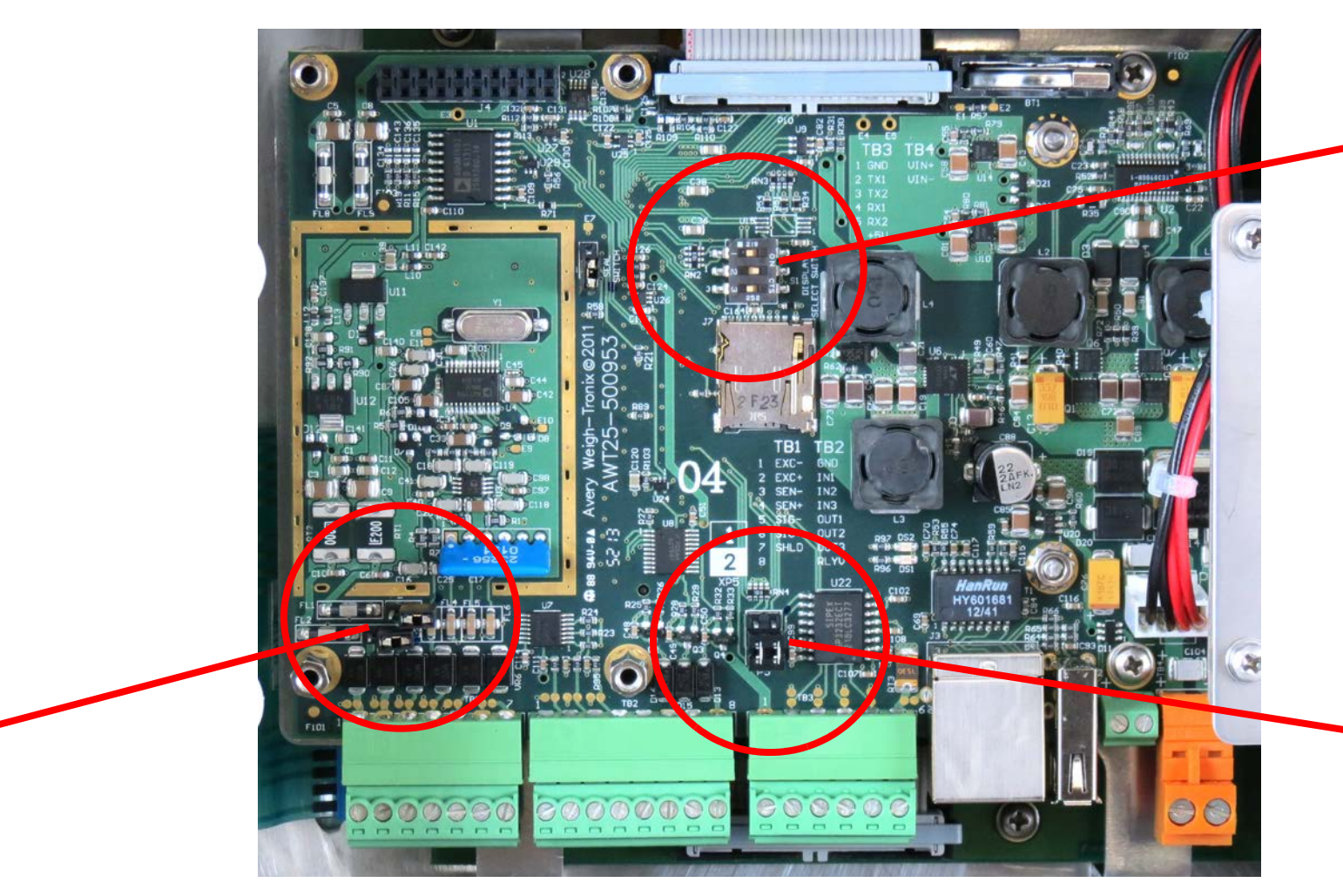

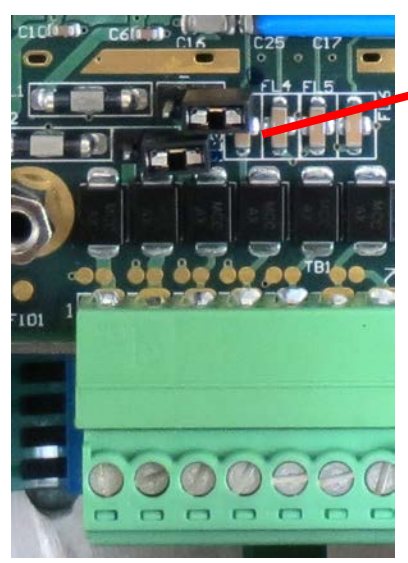

Sense (Excitation) jumpers shown in the unjumpered position.

4 wire loadcells require jumper. 6 wire loadcells do not require jumper.

### **13.6 ZM umper and switch settings**

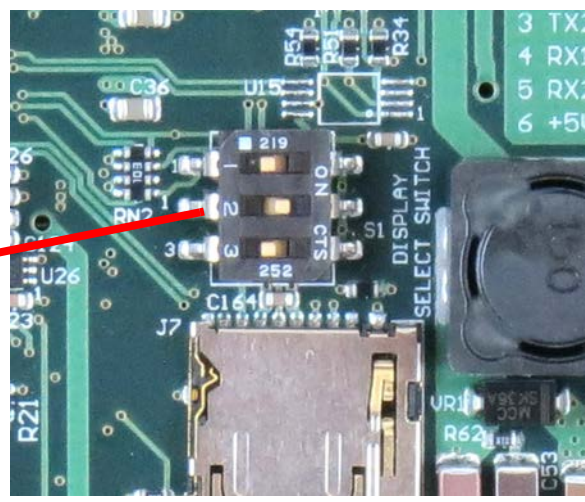

Model Select Switch

See the settings for these switches in the System block diagram on page 141.

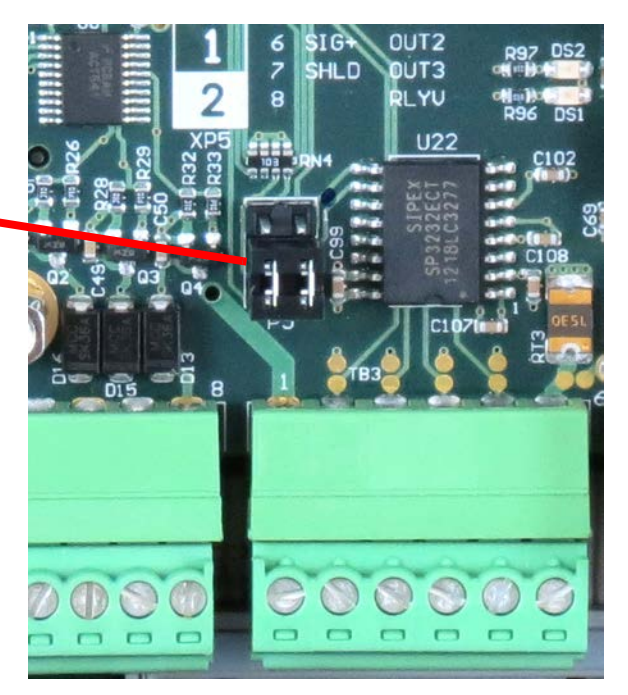

#### Flow control jumper

Jumper shown in position 2 (default) for 2 comm ports.

Position 1 = Hardware flow control for port 1.

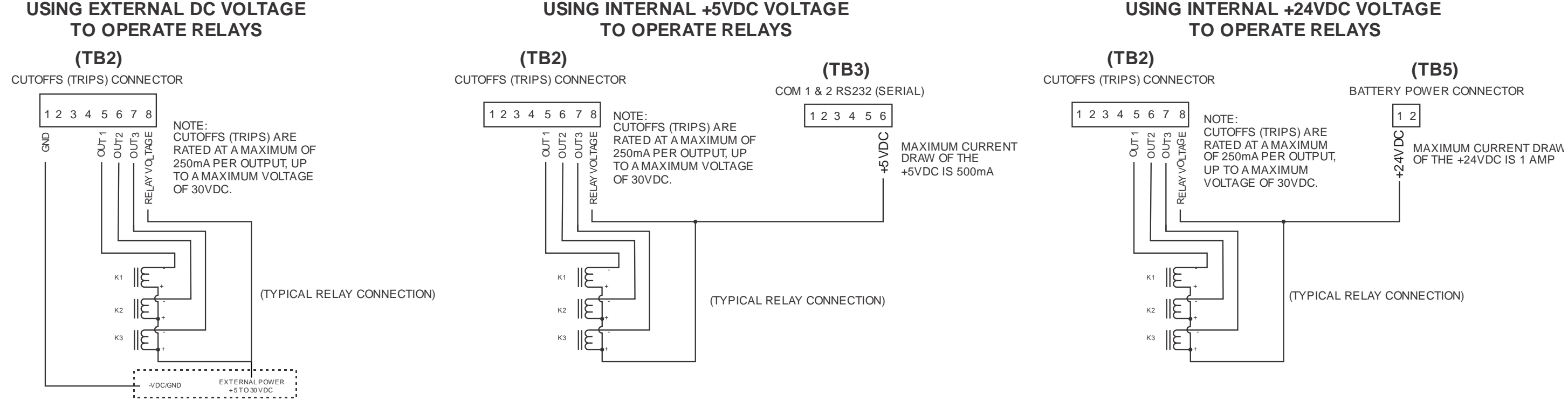

WARNING: EXCEEDING ANY OF THE CURRENT LIMITS OR VOLTAGE MAXIMUMS WILL DAMAGE THE INDICATOR.

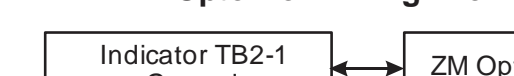

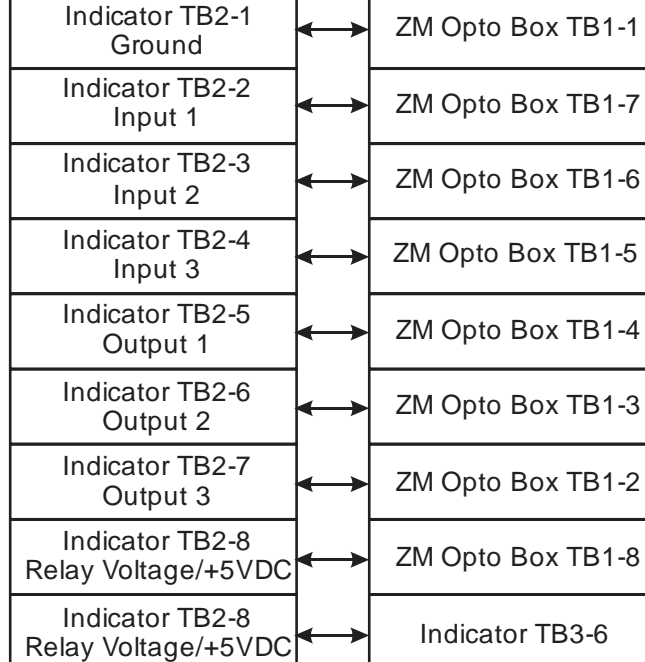

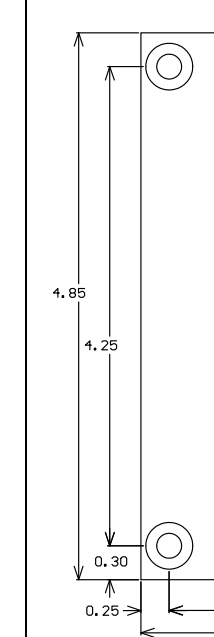

NOTE: EXTERNAL INPUT CONNECTIONS ARE 5VDC TTL LOGIC LEVEL (INTERNALLY LIMITED TO 14mA).

INPUTS WORK WITH EITHER A DRY CONTACT SWITCH (SW1, SW2) OR A 0 TO +5VDC DIGITAL INPUT (DI3).

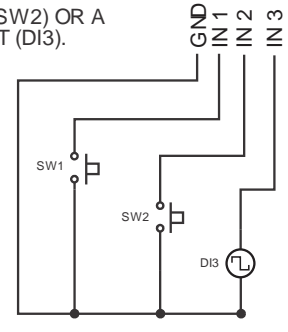

(TB2)

EXTERNAL INPUTS CONNECTOR

1 2 3 4 5 6 7 8

TYPICALREMOTE

#### ZM Opto Box Wiring Information

# **USING INTERNAL +24VDC VOLTAGE**

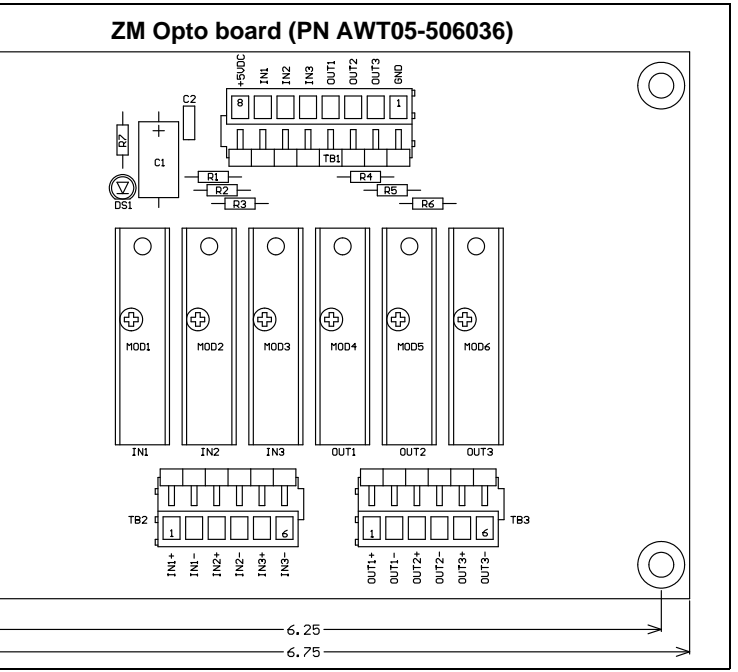

The STVS kit is used to suppress high voltages before they can damage the components of the indicator. Use these instructions to install the STVS module.

- 1. Disconnect the indicator from power.
- Remove the acorn nuts from the back panel and carefully remove the back. Be sure not to stretch or 2. damage the ground wire connected to the inside of the back panel.
- There are four studs on the inside the back cover. Mount the STVS module to the studs as shown in the 3. photos below. Use the supplied screws. The module should be turned horizontally on the back plate with the IN marked connector positioned away from the Gore<sup>®</sup> Vent. The OUT side is turned toward TB1. See the photos below.

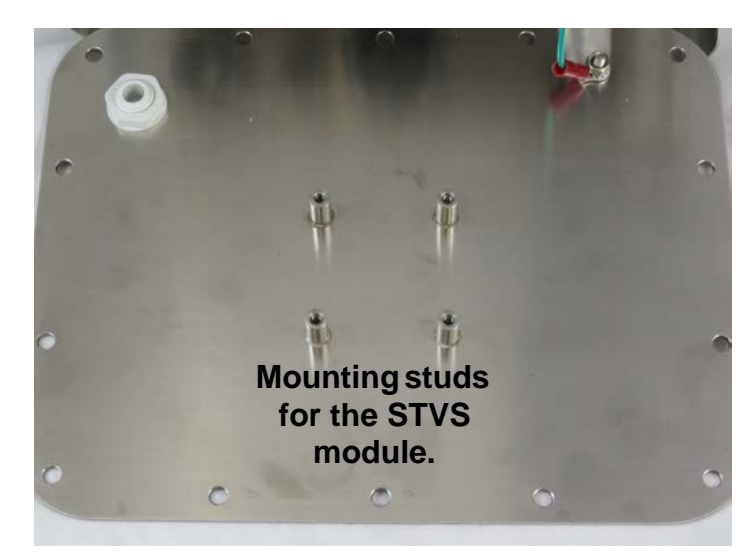

- Attach the scale interface wires to the IN side of the module per the wiring illustration 4, shown below.
- Use wires of adequate length and connect the OUT side of the STVS module to TB1 on 5. the indicator main board, per the illustration below.
- Be sure no wires or cables are pinched between the front and back of the indicator as 6. you replace the back panel. Tighten the acorn nuts in the proper fashion.

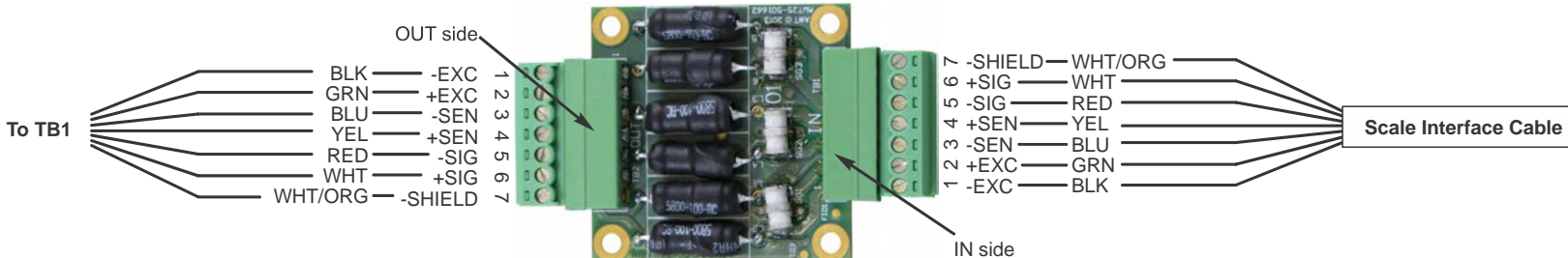

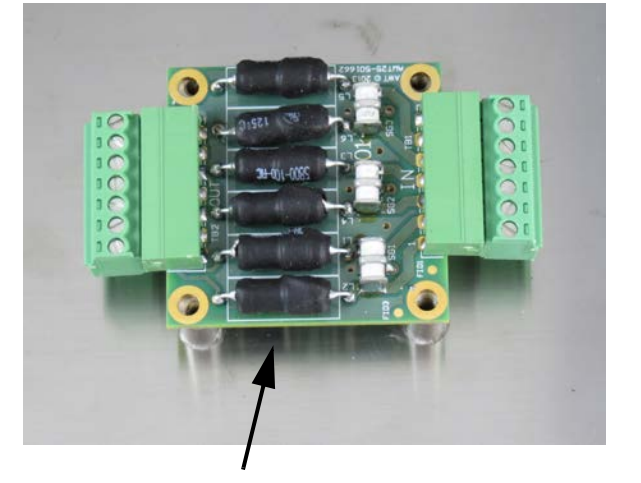

STVS module on mounting studs (not secured by screws)

#### **13.8 STVS (Severe Transient Voltage Suppressor) installation**

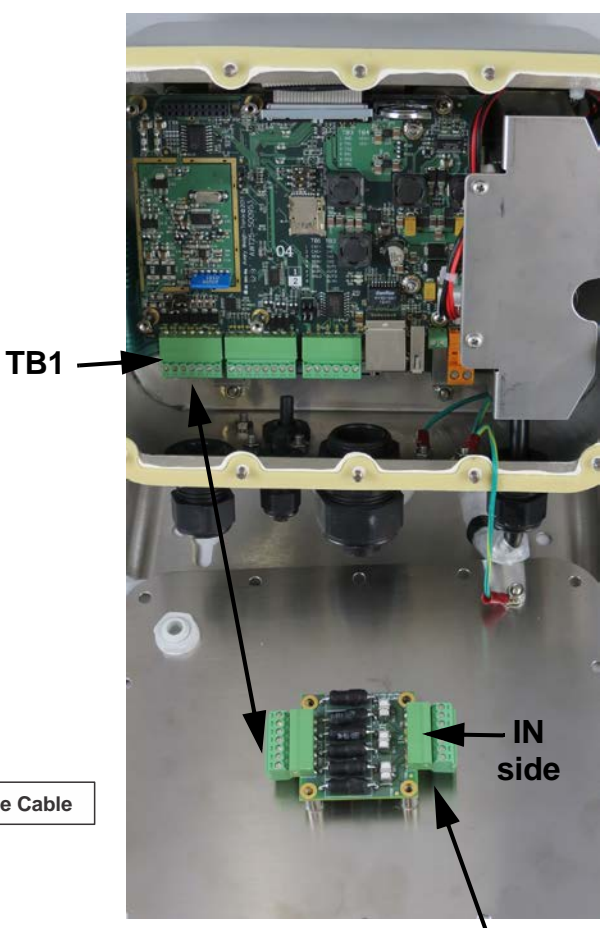

Attach incoming scale interface lines to the IN side of the STVS module.
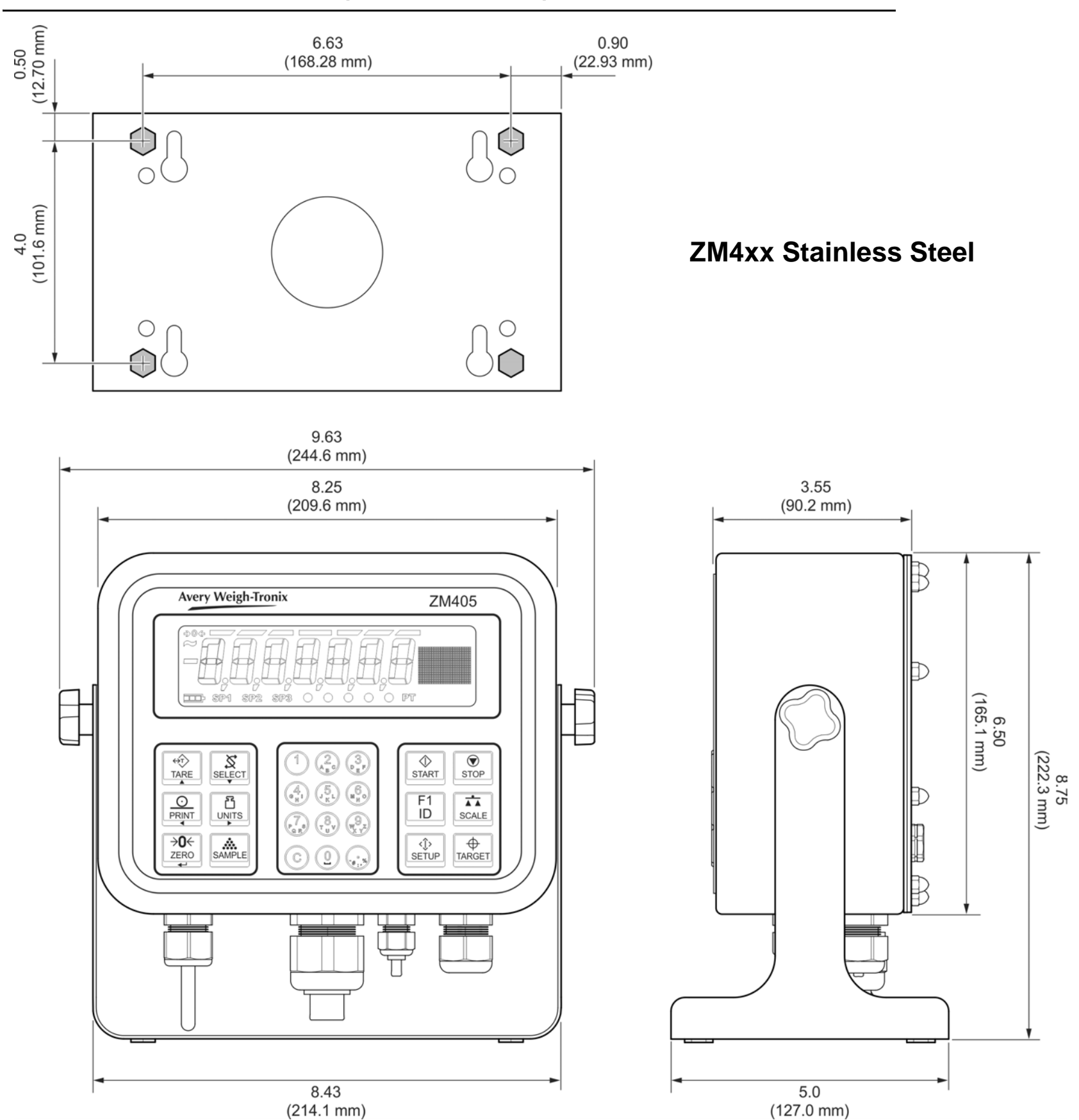

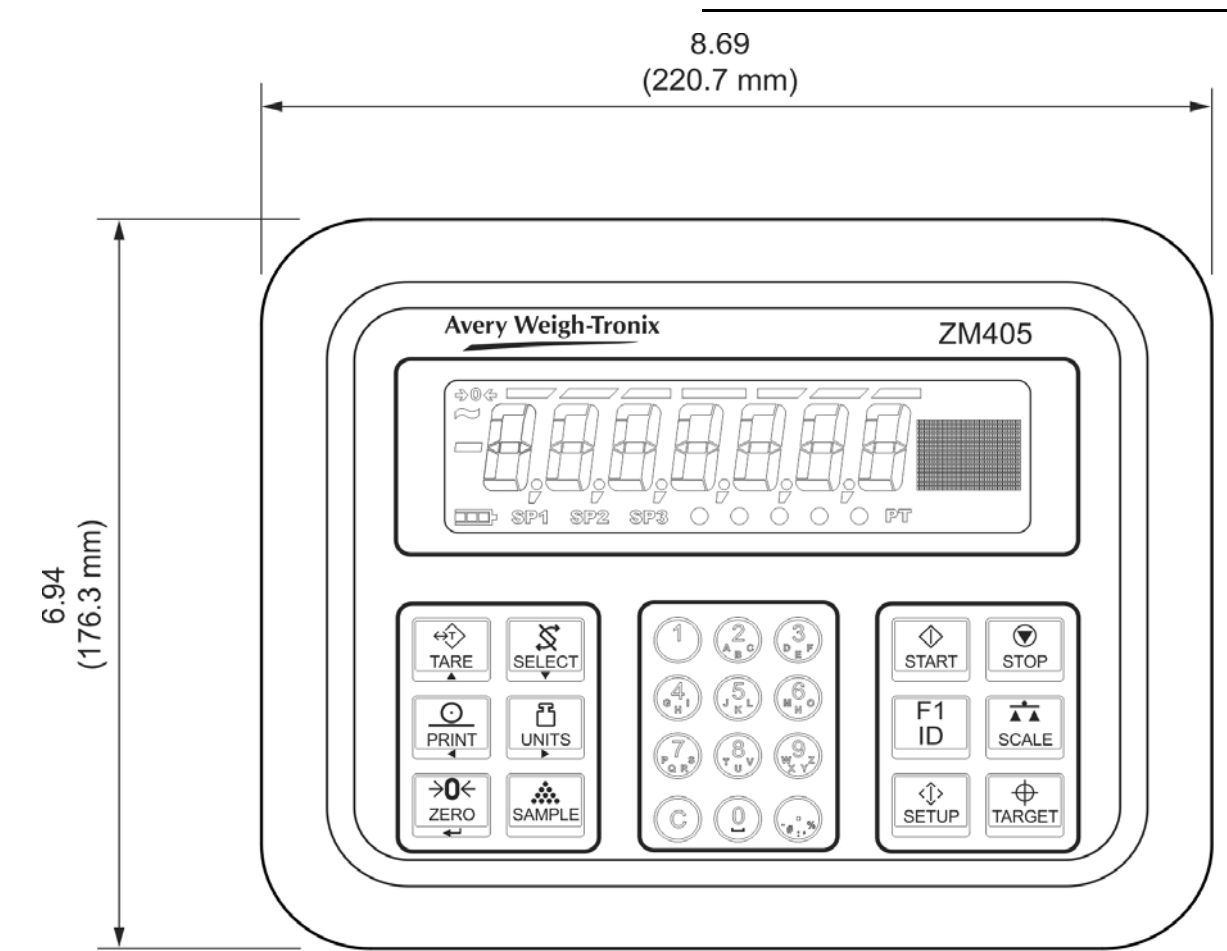

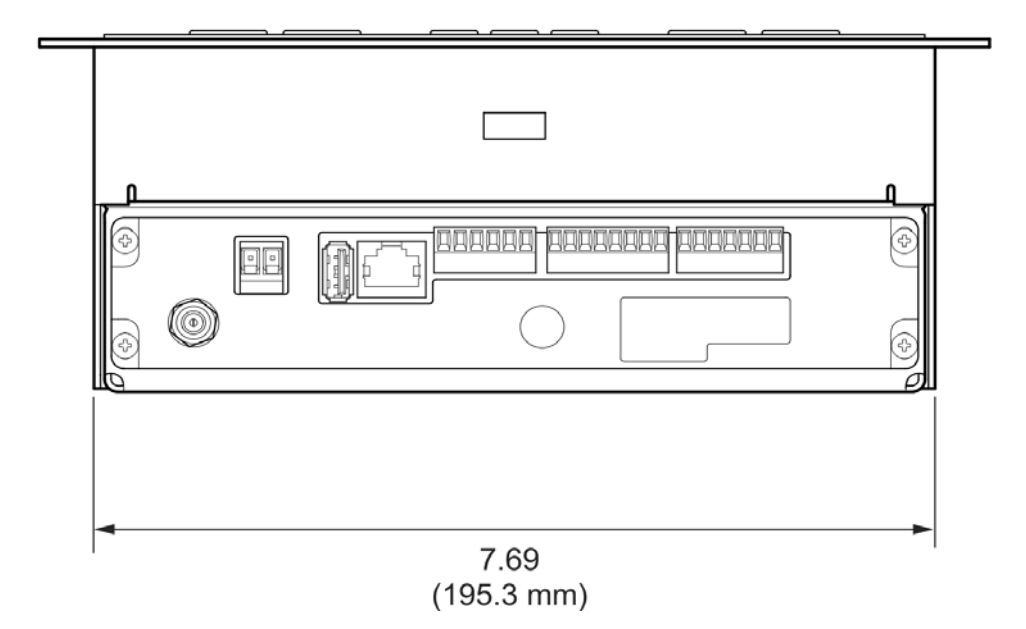

146

# **13.10 Outline dimensions (panel mount)**

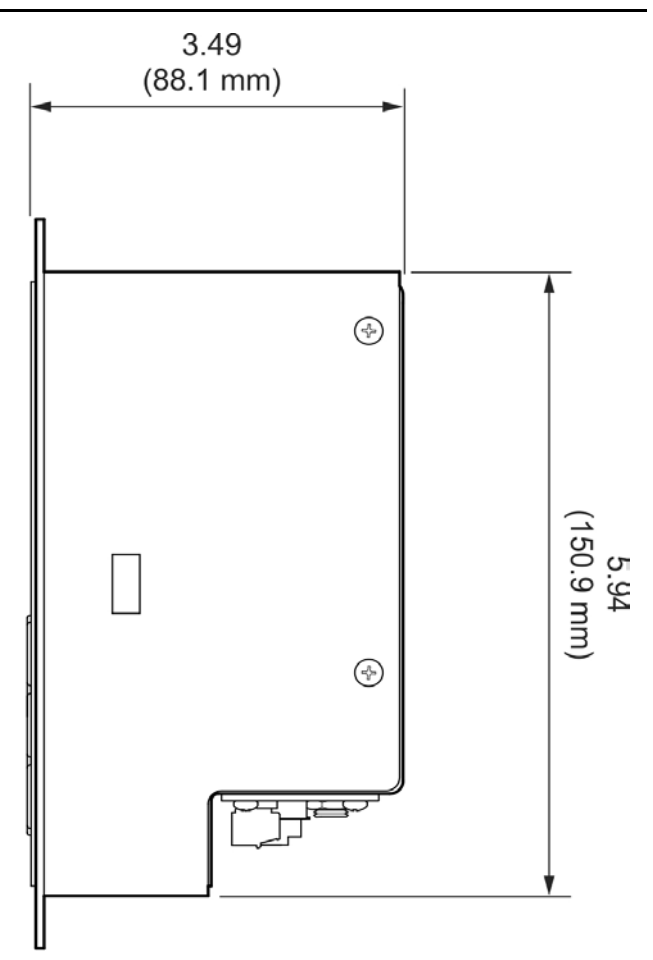

# ZM4xx Panel Mount

# **13.11 Panel mount assembly**

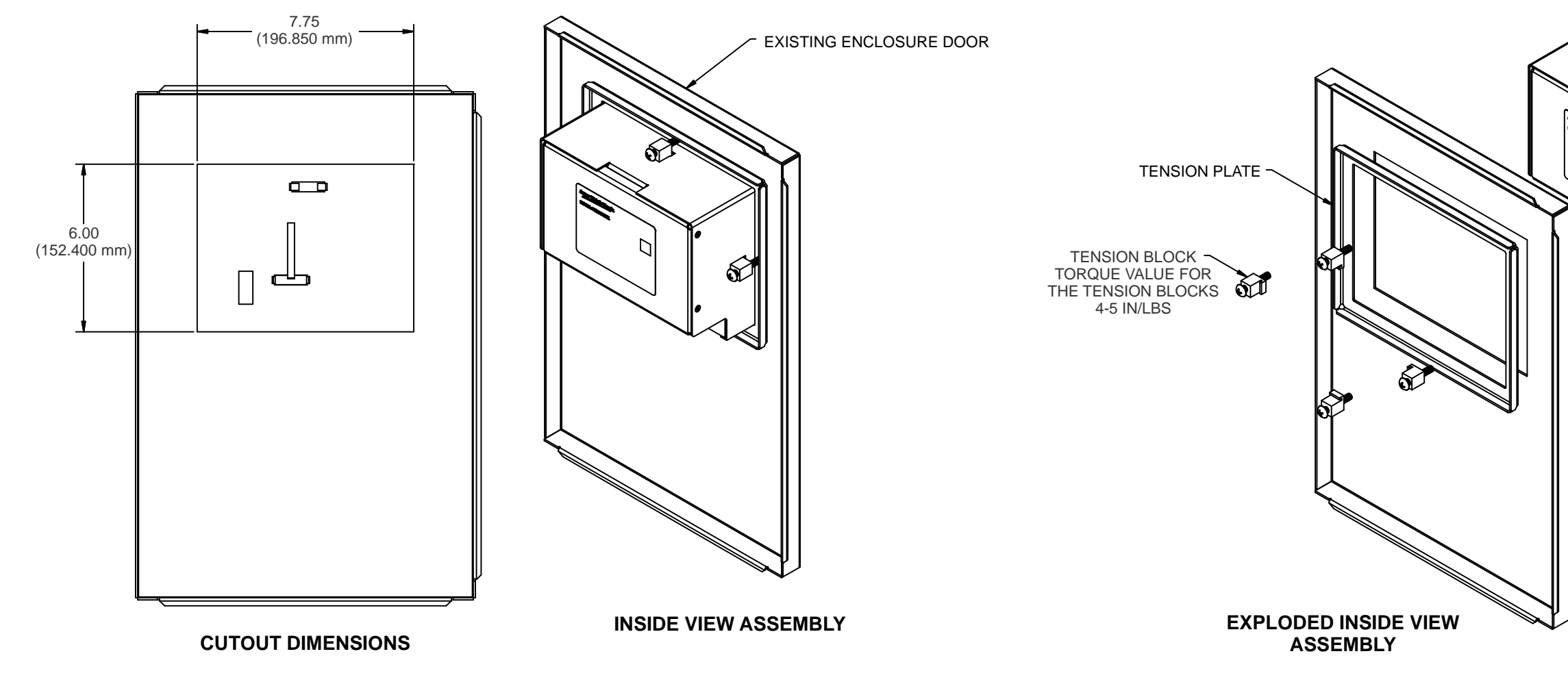

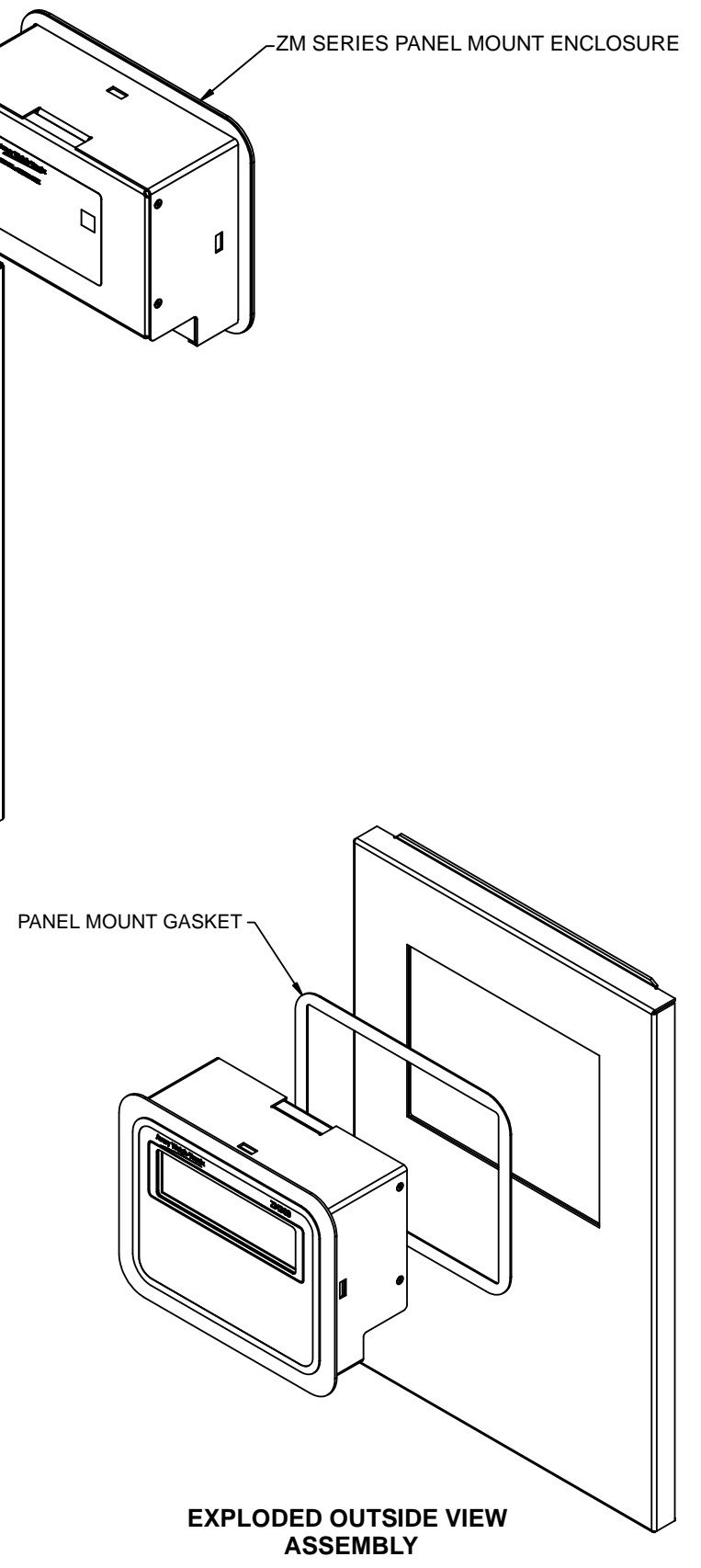

# **13.12 D-cell Battery pack option (AWT05-505852) and external battery circuitry**

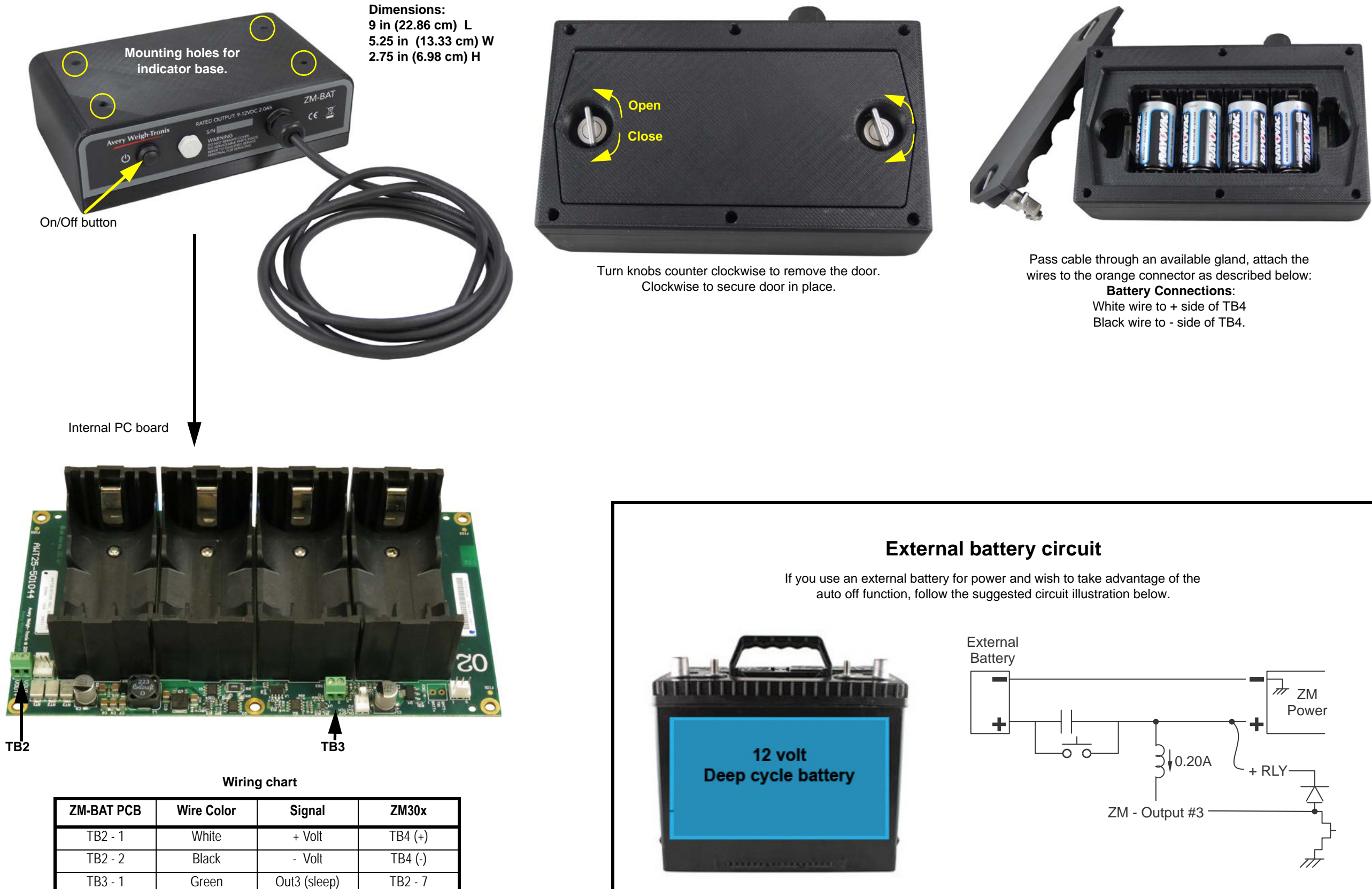

## **13.13 Keypad overlay replacement procedure**

Problems that arise due to the keypad being changed are not covered by any warranty, such as keys not functioning correctly or water ingress through the front panel.

The IP69K rating cannot be guaranteed when changing the keypad overlay. If you are in an environment that requires the IP69K rating, it is advised that you order the keypad/enclosure assembly instead of changing out the keypad.

#### **13.13.1** To change the keypad you will need these tools:

- A razor blade
- A container big enough to place the indicator case in
- Rubbing alcohol.
- A large wooden dowel or wooden kitchen rolling pin.

#### **13.13.2 Process to remove and replace the keypad overlay**

- 1. Open the enclosure and remove all electronic P.C. boards, including the display board.
- 2. Use the razor blade to remove the old overlay and remove as much of the glue as possible.
- 3. Place some rubbing alcohol in the container, enough to be able to submerge the front of the enclosure where the keypad was. No more than ½ an inch should be needed.
- 4. Place the enclosure face down in the rubbing alcohol and soak it for 30 minutes.
- 5. Use the razor blade to remove all remaining glue.
- 6. Let the enclosure dry for at least 5 minutes.
- 7. Place new keypad on the enclosure; ensure that the keypad is aligned correctly.
- 8. Use rolling pin on the overlay to ensure good contact between the enclosure and the keypad overla

ZM400 Series Indicators Service Manual

# Index

#### **Numerics**

2,3,Range CAP 1... 52 CAP 2... 52 DIV 1... 52 DIV 2... 52 Multi Interval... 53 Multi Range... 52 tYPE... 52 802.11g wireless communication module installation... 94

### Α

About menu... 27, 132 Bootloader... 28 Download... 30 Ethernet... 29 Firmware... 28 Serial number... 28 user menu... 27 AC relay module installation... 95 Accessing the menus... 17 ADMIN level menus... 39 Analog option module... 91 App... 27 Application variable token table... 125 ASCII characters... 127 Assembly stainless steel enclosure... 137 Audit menu... 31 counter... 31 print... 32 Audit menu structure... 131 Audit report... 105 Automatic zero tracking (AZT)... 49 AWT Extended SMA Commands... 82

#### В

Bootloader... 27 Button test... 35

## С

Cable grounding... 10 Calibration Alternate zero procedures Input Calibration Procedure... 43 linearity... 42 span... 42 zero... 41 Calibration menu structure... 133 Calibration procedure... 40 Calibration report... 104 Calibration unit... 45 Command response... 81 Communication port protocols... 79 Complete menu structures... 131 Configuration report... 104 Control codes... 128 Current loop module installation... 92

### D

Data entry... 18 Date... 25 D-cell battery pack option... 148 Default parameter values... 55 Default print formats... 129 Diagnostics level menus... 33 Diagnostics menu... 33 Diagnostics menu structure... 131 DIS token... 124 Display live scale weight... 45 system menu... 56 Display test... 35 Division scale menu... 47

### Ε

Edit an esisting print string... 107 ENQ and B-Cast commands... 84 Error log report... 37, 38 Errors print format... 115 Ethernet... 94 Ethernet/IP explicit messaging... 89 Ethernet/IP implicit messaging... 89 Exiting the menus... 21 External battery circuitry... 148

## F

Filter... 50 Firmware... 27, 28 Front panel... 14

#### G

Gravity factor altitude... 44 Gravity factor procedure... 44

### I

Indicator installation... 10 Inserting tokens... 111 Installation... 10

#### J

Jumper settings... 142

#### Κ

Keypad overlay replacement... 149

#### L

Leading zeroes transmit... 114 Linearity calibration... 42

#### Μ

Mainboard jumper settings... 142 Mainboard switch settings... 142 Menu access... 21 Menu annunciators... 18 Menu level... 20 Menu navigation keys... 20 Menu passwords... 20 Modbus/TCP... 87

#### Ν

NCI commands... 85 NCI Status Byte... 124 Network tokens... 125

#### 0

Option installation analog output module... 91 Option modules... 90 analog output... 91 current loop... 92 RS422... 92 RS485... 92 Opto-22 module... 143 Outline dimensions panel mount enclosure... 146 stainless steel enclosure... 145

#### Ρ

Panel mount outline dimensions... 146 Panel mount assembly... 147 Panel mount enclosure assembly... 139 Panel mount enclosure parts... 139 Panel mount enclosure parts lists... 140 Parameter values default... 55 Parts kits stainless steel enclosure... 138 Parts lists panel mount enclosure... 140 Password... 63 Passwords... 20 PLC configuration... 87 Port menu structure... 136 Ports menu... 65 options... 76 P.F.Edit... 72

PLC... 72 printer...74 protocol... 69 serial... 66 Powering up the ZM400... 17 Print edit print string... 107 format editor... 106 format errors... 115 insert tokens... 111 transmit leading zeroes... 114 Print calibration report... 45 Print format editor... 106 Print format errors... 115 Print formats default... 129 Printed reports... 104

### Q

Quick code parameter entry... 23 Quick code table... 23

## R

R-Disp commands... 86 Remote inputs... 143 Remote outputs... 143 Routine maintenance... 12 RS422 module installation... 92 RS485 module installation... 92

## S

Scale menu... 46 AZT... 49 division... 47 filter... 50 ranges... 51, 53 stable... 49 units... 48 Scale menu structure... 134 Seal... 26 Sense jumpers... 142 Setup menu... 39 Setup menu password... 39 Site ID... 26 SMA Protocol... 79 Level 1 and 2 Commands... 79 Span calibration... 42 Stability... 49 Stainless steel outline dimensions... 145 Stainless steel enclosure assembly... 137 Stainless steel enclosure parts kits... 138 String index/character data entry... 18 STVS voltage suppressor... 144 Supervisor menus... 134 Switch settings... 142 System block diagram... 141 System menu... 54 archive... 61 buttons... 57 config... 60 display... 56 display values... 57 password... 63 serial... 62 site... 56 tare... 60 update... 62 Z-lock... 63 System menu structure... 135

## Т

Tare... 60 Technical illustrations... 137 Test inputs... 36 Time... 25 Torque specifications... 10 Transmit leading zeroes... 114 TSAT token... 124

#### U

USB device option module installation... 93 User level menus... 24 User menu... 24 User menu structure... 131

#### W

width syntax... 117

WSTAT token... 124

## Ζ

Zero calibration... 41 ZM305 main PC board... 142

# **Avery Weigh-Tronix**

#### Avery Weigh-Tronix USA

1000 Armstrong Dr. Fairmont MN 56031 USA Tel:507-238-4461 Fax:507-238-4195 Email: usinfo@awtxglobal.com www.averyweigh-tronix.com

#### Avery Weigh-Tronix UK

Foundry Lane, Smethwick, West Midlands, England B66 2LP Tel:+44 (0) 8453 66 77 88 Fax:+44 (0)121 224 8183 Email: info@awtxglobal.com www.averyweigh-tronix.com